# cisco.

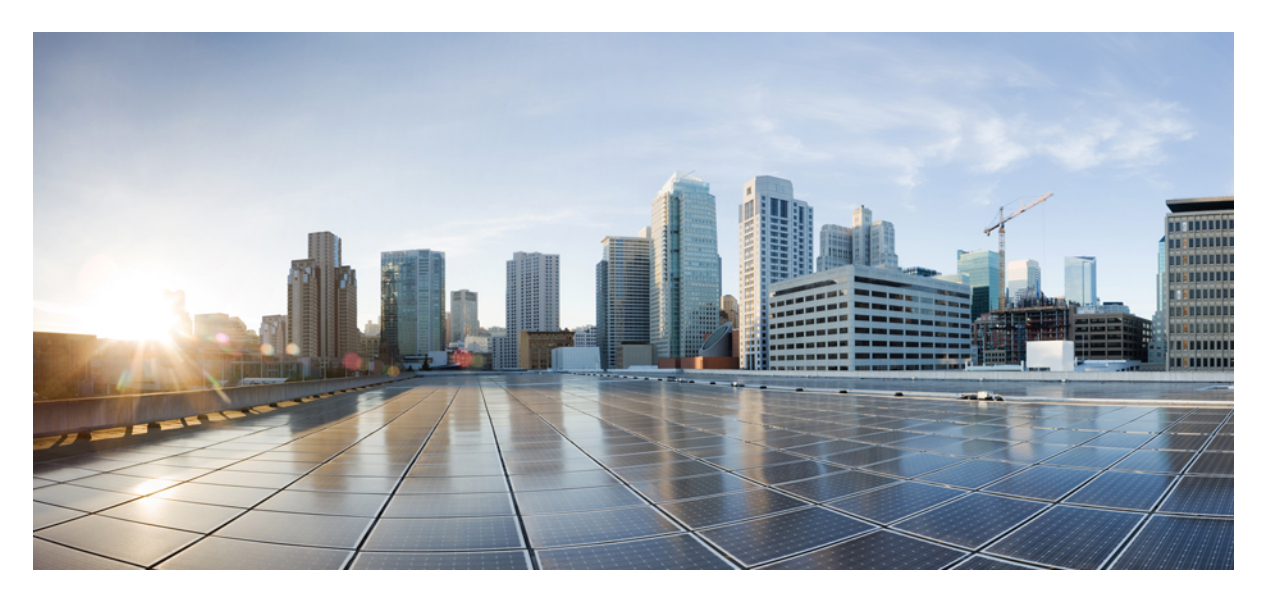

# Cisco IP 会議用電話 8832 アドミニストレーションガイド(Cisco Unified Communications Manager 用)

**初版**:2017年9月15日 最終更新:2021年7月12日

### シスコシステムズ合同会社

〒107-6227 東京都港区赤坂9-7-1 ミッドタウン・タワー http://www.cisco.com/jp お問い合わせ先:シスココンタクトセンター 0120-092-255 (フリーコール、携帯・PHS含む) 電話受付時間:平日 10:00~12:00、13:00~17:00 http://www.cisco.com/jp/go/contactcenter/ 【注意】シスコ製品をご使用になる前に、安全上の注意(www.cisco.com/jp/go/safety\_warning/)をご確認ください。本書は、米国シスコ発行ド キュメントの参考和訳です。リンク情報につきましては、日本語版掲載時点で、英語版にアップデートがあり、リンク先のページが移動/変更され ている場合がありますことをご了承ください。あくまでも参考和訳となりますので、正式な内容については米国サイトのドキュメントを参照くだ さい。また、契約等の記述については、弊社販売パートナー、または、弊社担当者にご確認ください。

THE SPECIFICATIONS AND INFORMATION REGARDING THE PRODUCTS IN THIS MANUAL ARE SUBJECT TO CHANGE WITHOUT NOTICE. ALL STATEMENTS, INFORMATION, AND RECOMMENDATIONS IN THIS MANUAL ARE BELIEVED TO BE ACCURATE BUT ARE PRESENTED WITHOUT WARRANTY OF ANY KIND, EXPRESS OR IMPLIED. USERS MUST TAKE FULL RESPONSIBILITY FOR THEIR APPLICATION OF ANY PRODUCTS.

THE SOFTWARE LICENSE AND LIMITED WARRANTY FOR THE ACCOMPANYING PRODUCT ARE SET FORTH IN THE INFORMATION PACKET THAT SHIPPED WITH THE PRODUCT AND ARE INCORPORATED HEREIN BY THIS REFERENCE. IF YOU ARE UNABLE TO LOCATE THE SOFTWARE LICENSE OR LIMITED WARRANTY, CONTACT YOUR CISCO REPRESENTATIVE FOR A COPY.

The following information is for FCC compliance of Class A devices: This equipment has been tested and found to comply with the limits for a Class A digital device, pursuant to part 15 of the FCC rules. These limits are designed to provide reasonable protection against harmful interference when the equipment is operated in a commercial environment. This equipment generates, uses, and can radiate radio-frequency energy and, if not installed and used in accordance with the instruction manual, may cause harmful interference to radio communications. Operation of this equipment in a residential area is likely to cause harmful interference, in which case users will be required to correct the interference at their own expense.

The following information is for FCC compliance of Class B devices: This equipment has been tested and found to comply with the limits for a Class B digital device, pursuant to part 15 of the FCC rules. These limits are designed to provide reasonable protection against harmful interference in a residential installation. This equipment generates, uses and can radiate radio frequency energy and, if not installed and used in accordance with the instructions, may cause harmful interference to radio communications. However, there is no guarantee that interference will not occur in a particular installation. If the equipment causes interference to radio or television reception, which can be determined by turning the equipment off and on, users are encouraged to try to correct the interference by using one or more of the following measures:

- · Reorient or relocate the receiving antenna.
- · Increase the separation between the equipment and receiver.
- · Connect the equipment into an outlet on a circuit different from that to which the receiver is connected.
- · Consult the dealer or an experienced radio/TV technician for help.

Modifications to this product not authorized by Cisco could void the FCC approval and negate your authority to operate the product.

The Cisco implementation of TCP header compression is an adaptation of a program developed by the University of California, Berkeley (UCB) as part of UCB's public domain version of the UNIX operating system. All rights reserved. Copyright © 1981, Regents of the University of California.

NOTWITHSTANDING ANY OTHER WARRANTY HEREIN, ALL DOCUMENT FILES AND SOFTWARE OF THESE SUPPLIERS ARE PROVIDED "AS IS" WITH ALL FAULTS. CISCO AND THE ABOVE-NAMED SUPPLIERS DISCLAIM ALL WARRANTIES, EXPRESSED OR IMPLIED, INCLUDING, WITHOUT LIMITATION, THOSE OF MERCHANTABILITY, FITNESS FOR A PARTICULAR PURPOSE AND NONINFRINGEMENT OR ARISING FROM A COURSE OF DEALING, USAGE, OR TRADE PRACTICE.

IN NO EVENT SHALL CISCO OR ITS SUPPLIERS BE LIABLE FOR ANY INDIRECT, SPECIAL, CONSEQUENTIAL, OR INCIDENTAL DAMAGES, INCLUDING, WITHOUT LIMITATION, LOST PROFITS OR LOSS OR DAMAGE TO DATA ARISING OUT OF THE USE OR INABILITY TO USE THIS MANUAL, EVEN IF CISCO OR ITS SUPPLIERS HAVE BEEN ADVISED OF THE POSSIBILITY OF SUCH DAMAGES.

Any Internet Protocol (IP) addresses and phone numbers used in this document are not intended to be actual addresses and phone numbers. Any examples, command display output, network topology diagrams, and other figures included in the document are shown for illustrative purposes only. Any use of actual IP addresses or phone numbers in illustrative content is unintentional and coincidental.

All printed copies and duplicate soft copies of this document are considered uncontrolled. See the current online version for the latest version.

Cisco has more than 200 offices worldwide. Addresses and phone numbers are listed on the Cisco website at www.cisco.com/go/offices.

Cisco and the Cisco logo are trademarks or registered trademarks of Cisco and/or its affiliates in the U.S. and other countries. To view a list of Cisco trademarks, go to this URL: https://www.cisco.com/c/en/us/about/legal/trademarks.html. Third-party trademarks mentioned are the property of their respective owners. The use of the word partner does not imply a partnership relationship between Cisco and any other company. (1721R)

© 2017-2021 Cisco Systems, Inc. All rights reserved.

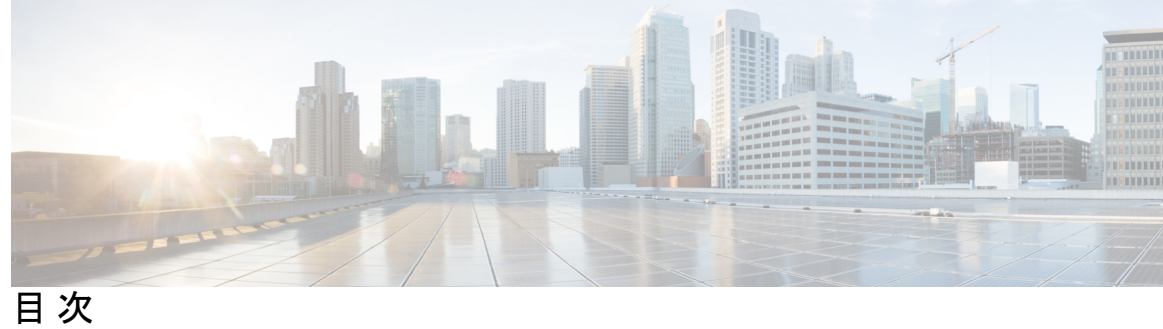

第1章

第 I 部 :

第2章

### 新規および変更情報 1

| ファームウェアリリース 14.1(1)の新規および変更情報 1                                                     |
|-------------------------------------------------------------------------------------|
| ファームウェアリース14.0(1)の新規および変更情報 1                                                       |
| ファームウェアリース 12.8(1)の新規および変更情報 2                                                      |
| ファームウェア リリース 12.7(1)の新規および変更情報 2                                                    |
| ファームウェア リリース 12.1(1)の新規および変更情報 2                                                    |
| ファームウェア リリース 12.5(1) SR3 の新規および変更情報 3                                               |
| ファームウェア リリース 12.5(1) SR2 の新規および変更情報 3                                               |
| ファームウェアリリース12.5(1)SR1の新規および変更情報 3                                                   |
| ファームウェア リリース 12.5(1)の新規および変更情報 4                                                    |
| ファームウェア リリース 12.1(1)の新規および変更情報 4                                                    |
|                                                                                     |
| Cisco IP 会議用電話 について 7                                                               |
|                                                                                     |
| Cisco IP 会議用電話ハードウェア 9                                                              |
| Cisco IP 会議用電話 8832 9                                                               |
| Cisco IP 会議用電話 8832 のボタンとハードウェア 11                                                  |
| 有線拡張マイク 12                                                                          |
| ワイヤレス拡張マイク 13                                                                       |
| 関連資料 14                                                                             |
| Cisco IP 会議用電話 8832 のマニュアル 14                                                       |
| Cisco Unified Communications Manager $\forall = \exists \mathcal{T} \mathcal{N}$ 14 |
|                                                                                     |

Cisco ホステッド コラボレーション サービスのマニュアル 15

Cisco Business Edition 4000 のマニュアル 15 マニュアル、サポート、およびセキュリティ ガイドライン 15 シスコ製品のセキュリティの概要 15 用語の違い 16

#### 第3章 技術的な詳細 17

物理環境および動作環境に関する仕様 17

電話機の所要電力 18

停電 19

電力削減 20

ネットワークプロトコル 20

Cisco Unified Communications Manager の連携 25

Cisco Unified Communications Manager Express の連携 25

ボイス メッセージ システムの連携 26

電話機設定ファイル 27

ネットワーク輻輳時の電話機の挙動 27

アプリケーションプログラミングインターフェイス 27

#### 第 II 部: Cisco IP 会議用電話の設置 29

#### 第4章 電話機の設置 31

ネットワーク セットアップの確認 31 オンプレミス電話用のアクティベーションコードのオンボーディング 32 アクティベーション コード オンボーディングとモバイルおよびリモート アクセス 33 電話機の自動登録の有効化 34 デイジーチェーン モード 36 会議用電話の設置 36 会議用電話への給電方法 38 有線拡張マイクの取り付け 40

ワイヤレス拡張マイクの取り付け 41

ワイヤレスマイクの充電クレードルの取り付け 42

デイジーチェーンモードでの会議電話の設置 43 バックアップイメージから会議電話機を再起動する 44 セットアップメニューからの電話機のセットアップ 45 電話機パスワードの適用 47 電話機からのテキストとメニューの入力 47 ネットワークの設定 48 [ネットワークのセットアップ (Network Setup)]フィールド 48 [ドメイン名 (Domain Name)]フィールドの設定 54 電話機からのワイヤレス LAN の有効化 54 Cisco Unified Communications Manager からのワイヤレス LAN のセットアップ 55 電話機からのワイヤレス LAN のセットアップ 56 WLAN 認証試行の回数の設定 59 WLAN プロンプトモードの有効化 59 Cisco Unified Communications Manager を使用した Wi-Fi プロファイルの設定 60 Cisco Unified Communications Manager を使用した Wi-Fi グループの設定 62 電話機起動の確認 63 ユーザの電話モデルを変更 63 Cisco Unified Communications Manager での電話機の設置 65 Cisco IP 会議用電話のセットアップ 65 電話機の MAC アドレスの決定 71 電話機の追加方法 71

電話機の個別の追加 72

第5章

BAT 電話テンプレートを使用した電話機の追加 72

Cisco Unified Communications Manager におけるユーザーの追加 73

外部 LDAP ディレクトリからのユーザーの追加 73

Cisco Unified Communications Manager にユーザを直接追加する 74

エンドユーザグループにユーザを追加する 75

電話機とユーザの関連付け 76

Survivable Remote Site Telephony 76

| 第 6 章            | セルフケアポータルの管理 81           |
|------------------|---------------------------|
|                  | セルフケアポータルの概要 81           |
|                  | セルフケアポータルへのユーザのアクセスの設定 82 |
|                  | セルフケアポータルの表示のカスタマイズ 82    |
|                  |                           |
| 第 <b>111</b> 部 : | Cisco IP 会議用電話の管理 83      |
| 第7章              | Cisco IP 会議用電話のセキュリティ 85  |
|                  | Cisco IP 電話 セキュリティの概要 85  |
|                  | 電話ネットワークのセキュリティ強化機能 86    |
|                  | サポート対象のセキュリティ機能 87        |
|                  | 重要な証明書のローカルでのセットアップ 92    |
|                  | FIPS モードの有効化 93           |
|                  | 電話コールのセキュリティ 93           |
|                  | セキュアな会議コールの特定 94          |
|                  | セキュアな電話コールの識別 96          |
|                  | 割り込みの暗号化 97               |
|                  | WLAN セキュリティ 97            |
|                  | ワイヤレス LAN セキュリティ 100      |
|                  | Cisco IP 電話の管理ページ 101     |
|                  | SCEP セットアップ 104           |
|                  | 802.1X 認証 105             |
|                  |                           |

### 第8章 Cisco IP 会議用電話のカスタマイズ 107

カスタム電話呼出音 107 カスタム電話呼出音のセットアップ 107 カスタム呼出音のファイル形式 108 ダイヤルトーンのカスタマイズ 109

第9章

Cisco IP 会議用電話の機能とセットアップ 111

目次

Cisco IP 電話 ユーザのサポート 111 マルチプラットフォームフォンへの電話機の直接移行 112 新規ソフトキー テンプレートの設定 112 ユーザの電話サービスの設定 113 電話機の機能設定 114 すべての電話機の電話機能の設定 115 電話機グループの電話機能の設定 115 単一の電話機の電話機能の設定 116 プロダクト固有の設定 116 トランスポート層セキュリティ暗号を無効にする 132 Cisco IP 電話 での省電力のスケジュール 133 Cisco IP 電話 での EnergyWise のスケジュール 135 サイレントの設定 139 コールの転送通知のセットアップ 140 UCR 2008 のセットアップ 141 共通デバイス設定での UCR 2008 のセットアップ 142 共通の電話プロファイルでの UCR 2008 のセットアップ 143 エンタープライズ電話の設定での UCR 2008 のセットアップ 143 電話機での UCR 2008 のセットアップ 143 Expressway 経由でのモバイルおよび Remote Access 144 展開シナリオ 145 Expresswav サインイン用ユーザ クレデンシャル パーシステントの設定 146 問題レポートツール 146 カスタマー サポート アップロード URL の設定 147 回線のラベルの設定 149

第 10 章 社内ディレクトリとパーソナル ディレクトリ 151
 社内ディレクトリのセットアップ 151
 パーソナル ディレクトリのセットアップ 151

第 IV 部: Cisco IP 会議用電話のトラブルシューティング 153

| 第 11 章 | 電話システムのモニタリング 155                                             |
|--------|---------------------------------------------------------------|
|        | 電話システムの監視の概要 155                                              |
|        | Cisco IP 電話のステータス 155                                         |
|        | [電話の情報(Phone Information)] ウィンドウの表示 156                       |
|        | [ステータス(Status)] メニューの表示 156                                   |
|        | [ステータス メッセージ(Status Messages)] ウィンドウの表示 156                   |
|        | [ネットワーク統計情報(Network Statistics)] ウィンドウの表示 165                 |
|        | [コール統計(Call Statistics)] ウィンドウの表示 169                         |
|        | Cisco IP 電話の Web ページ 171                                      |
|        | 電話機の Web ページへのアクセス 172                                        |
|        | [デバイス情報(Device Information)] Web ページ 172                      |
|        | [ネットワークのセットアップ(Network Setup)] Web ページ 174                    |
|        | [イーサネット情報(Ethernet Information)] Web ページ 182                  |
|        | [ネットワーク(Network)] の Web ページ 183                               |
|        | コンソールのログ、コアダンプ、ステータスメッセージ、およびデバッグ表示用 Webペー                    |
|        | ジ 185                                                         |
|        | [ストリーミング統計(Streaming Statistics)] Web ページ 185                 |
|        | XML での電話からの情報要求 188                                           |
|        | CallInfoの出力例 189                                              |
|        | LineInfoの出力例 190                                              |
|        | ModeInfoの出力例 190                                              |
| 第 12 章 | ーー<br>電話機のトラブルシューティング 193                                     |
|        | 一般的なトラブルシューティング情報 193                                         |
|        | 起動時の問題 196                                                    |
|        | Cisco IP 電話が通常の起動プロセスを実行しない 196                               |
|        | Cisco IP 電話が Cisco Unified Communications Manager に登録されない 197 |
|        | 電話機にエラー メッセージが表示される 197                                       |
|        |                                                               |

電話機が TFTP サーバまたは Cisco Unified Communications Manager に接続できない 198
 電話機が TFTP サーバに接続できない 198

電話機がサーバに接続できない 198

電話機が DNS を使用して接続できない 198

Cisco Unified Communications Manager および TFTP サービスの未作動 199

設定ファイルの破損 199

Cisco Unified Communications Manager での電話機の登録 199

Cisco IP 電話が IP アドレスを取得できない 200

電話機のリセットの問題 200

断続的なネットワークの停止によって電話機がリセットされる 200

DHCP の設定エラーによって電話機がリセットされる 201

誤ったスタティック IP アドレスによる電話機のリセット 201

ネットワーク使用量が多いときの電話機のリセット 201

意図的なリセットによる電話機のリセット 202

DNS エラーまたは他の接続の問題による電話機のリセット 202

電話機に電源が入らない 202

電話機が LAN に接続できない 203

Cisco IP 電話のセキュリティの問題 203

CTL ファイルの問題 203

認証エラー。電話機が CTL ファイルを認証できない 203

電話機が CTL ファイルを認証できない 203

CTL ファイルは認証されるが、他の設定ファイルが認証されない 204

ITL ファイルは認証されるが、他の設定ファイルが認証されない 204

TFTP 認証が失敗する 204

電話機が登録されない 205

署名付き設定ファイルが要求されない 205

オーディオに関する問題 205

通話路がない 205

音声の途切れ 206

デイジーチェーンモードの1台の電話機が機能しない 206

コールに関する一般的な問題 206

コールを確立できない 207

電話機が DTMF ディジットを認識しないか、または数字が遅い 207

トラブルシューティング手順 207 Cisco Unified Communications Manager から電話機の問題レポートを作成する 208 TFTP 設定の確認 208 DNS または接続の問題の特定 209 DHCP 設定の確認 209 電話機の新しい設定ファイルの作成 210 DNS 設定の確認 211 サービスの開始 211 Cisco Unified Communications Manager からのデバッグ情報の制御 212 トラブルシューティングに関する追加情報 213

第 13 章

### メンテナンス 215

会議電話の再起動またはリセット 215
会議電話の再起動 215
電話メニューからの会議電話の設定のリセット 215
キーパッドから会議電話を工場出荷時の初期状態にリセットする 216
音声品質のモニタリング 217
音声品質のトラブルシューティングのヒント 217
Cisco IP 電話のクリーニング 218

<sup>第 14 章</sup> 各言語ユーザのサポート 221

Unified Communications Manager Endpoints Locale Installer 221 国際コールのロギングのサポート 221 言語の制限 222

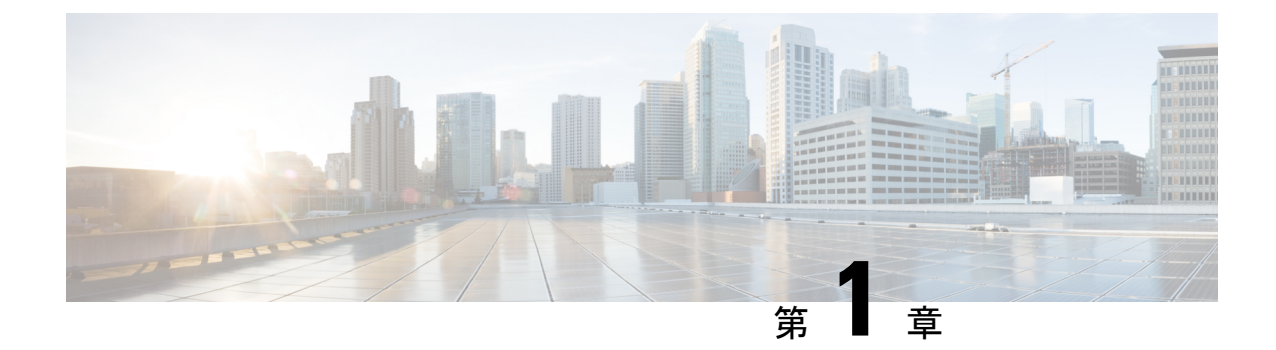

# 新規および変更情報

- •ファームウェアリリース 14.1(1)の新規および変更情報 (1ページ)
- •ファームウェアリース14.0(1)の新規および変更情報(1ページ)
- ・ファームウェアリース 12.8(1)の新規および変更情報 (2ページ)
- •ファームウェア リリース 12.7(1)の新規および変更情報 (2ページ)
- ・ファームウェア リリース 12.1(1) の新規および変更情報 (2ページ)
- •ファームウェア リリース 12.5(1) SR3 の新規および変更情報 (3ページ)
- •ファームウェア リリース 12.5(1) SR2 の新規および変更情報 (3ページ)
- •ファームウェアリリース12.5 (1) SR1の新規および変更情報 (3ページ)
- •ファームウェア リリース 12.5(1)の新規および変更情報 (4ページ)
- •ファームウェア リリース 12.1(1)の新規および変更情報 (4ページ)

# ファームウェアリリース 14.1(1)の新規および変更情報

次の情報は、ファームウェアリリース 14.1(1)の新規または変更された情報です。

| 機能                         | 新機能および変更情報                              |
|----------------------------|-----------------------------------------|
| プロキシ TFTP サポート用の SIP OAuth | 電話ネットワークのセキュリティ強化機能<br>(86ページ)          |
| 移行読込のない電話機の移行              | マルチプラットフォーム フォンへの電話機の<br>直接移行 (112 ページ) |

# ファームウェアリース14.0(1)の新規および変更情報

表1:新規および変更情報

| 機能                  | 新機能および変更情報          |
|---------------------|---------------------|
| コール パーク モニタリングの機能拡張 | プロダクト固有の設定 (116ページ) |

| 機能                | 新機能および変更情報                                                |
|-------------------|-----------------------------------------------------------|
| SIP OAuth の機能拡張   | 電話ネットワークのセキュリティ強化機能<br>(86ページ)                            |
| MRA の OAuth の機能拡張 | Expressway 経由でのモバイルおよび Remote<br>Access (144 ページ)         |
| ユーザインターフェイスの強化    | Survivable Remote Site Telephony $(76 \sim - \checkmark)$ |

ファームウェア リリース 14.0 では、電話機は DTLS 1.2 をサポートしています。DTLS 1.2 に は、Cisco Adaptive Security Appliance (ASA) リリース 9.10 以降が必要です。ASA の VPN 接続 用に DTLS の最低バージョンを構成します。詳細については、ASDM ブック 3: Cisco ASA シ リーズ VPN ASDM 7.12 コンフィギュレーション ガイド (https://www.cisco.com/c/en/us/support/ security/asa-5500-series-next-generation-firewalls/products-installation-and-configuration-guides-list.html) をご覧ください。

# ファームウェアリース 12.8(1) の新規および変更情報

以下の情報は、ファームウェアリリース 12.8(1)に対して新規または変更事項です。

| 機能                                         | 新しいまたは変更されたコンテンツ     |
|--------------------------------------------|----------------------|
| 電話データの移行                                   | ユーザの電話モデルを変更 (63ページ) |
| [Web アクセス(Web Access )] フィールドに<br>関する情報の追加 | プロダクト固有の設定 (116 ページ) |

# ファームウェア リリース 12.7(1) の新規および変更情報

ファームウェアバージョン12.7(1)では、管理ガイドのアップデートの必要はありませんでした。

# ファームウェア リリース 12.1(1) の新規および変更情報

ファームウェアバージョン12.6(1)は、管理ガイドのアップデートは必要ありませんでした。

# ファームウェア リリース **12.5(1) SR3** の新規および変更情 報

すべての Cisco Unified Communications Manager リリースをサポートするよう Cisco Unified Communications Manager のマニュアルへのすべての参照が更新されています。

表 2:ファームウェア リリース 12.5 (1) SR3 に関する Cisco IP 電話 8832 アドミニストレーション ガイドのリビジョン

| 改訂                                                          | 更新されたセクション                                                           |
|-------------------------------------------------------------|----------------------------------------------------------------------|
| アクティベーションコードオンボーディング<br>とモバイルおよび Remote Access へのサポート       | アクティベーションコードオンボーディング<br>とモバイルおよびリモートアクセス (33ペー<br>ジ)                 |
| Cisco Unified Communications Manager の問題レ<br>ポートツール使用のサポート。 | Cisco Unified Communications Manager から電話<br>機の問題レポートを作成する (208 ページ) |

# ファームウェア リリース **12.5(1) SR2** の新規および変更情 報

ファームウェアリリース12.5 (1) SR2に管理ガイドのアップデートは必要ありませんでした。 ファームウェアリリース 12.5 (1) SR2 は、ファームウェアリリース 12.5 (1)およびファーム ウェア 12.5 (1) SR1 に代わるものです。ファームウェアリリース 12.5 (1)およびファームウェ アリリース 12.5 (1) SR1 は、ファームウェアリリース 12.5 (1) を優先して使用が延期されてい ます。

# ファームウェアリリース12.5(1) SR1の新規および変更 情報

次の表に、ファームウェアリリース12.5(1) SR1をサポートするために*Cisco Unified Communications Manager*用 *Cisco IP* 会議用電話 8832アドミニストレーションガイドの変更点に ついて説明します。

表 3:ファームウェアリリース12.5(1) SR1に関する Cisco IP 会議用電話 8832 アドミニストレーションガイドの改訂

| 改訂        | 新規または更新されたセクション         |
|-----------|-------------------------|
| 楕円曲線のサポート | サポート対象のセキュリティ機能 (87ページ) |

# ファームウェア リリース 12.5(1) の新規および変更情報

次の表に、ファームウェアリリース12.5(1)をサポートするために*Cisco Unified Communications Manager*用 *Cisco IP* 会議用電話 8832アドミニストレーションガイドの変更点について説明しま す。

表 4:ファームウェアリリース12.5(1)に関する Cisco IP 会議用電話 8832アドミニストレーションガイドの改訂

| 改訂                                                                | 新規または更新されたセクション                                              |
|-------------------------------------------------------------------|--------------------------------------------------------------|
| Cisco Unified Communications Manager<br>Expressでのささやきページのサポー<br>ト | Cisco Unified Communications Manager Express の連携<br>(25 ページ) |
| TLS 暗号の無効化のサポート                                                   | プロダクト固有の設定 (116ページ)                                          |
| 桁間タイマーT.302拡張のための一括<br>ダイヤルのサポート。                                 | プロダクト固有の設定 (116 ページ)                                         |

# ファームウェア リリース 12.1(1) の新規および変更情報

次の表に、ファームウェア リリース 12.1 (1) をサポートするための『*Cisco IP* 会議用電話 8832 アドミニストレーション ガイド (*Cisco Unified Communications Manager* 向け)』の変更点につ いて説明します。

| 改訂                                       | 新規または更新されたセクション                      |
|------------------------------------------|--------------------------------------|
| Cisco IP 会議用電話 8832 PoE インジェ<br>クタ のサポート | ・電話機の所要電力 (18 ページ)                   |
|                                          | ・会議用電話への給電方法(38ページ)                  |
|                                          | • 会議用電話の設置 (36 ページ)                  |
|                                          |                                      |
| ワイヤレス マイクのサポート                           | • Cisco IP 会議用電話 8832 (9 ページ)        |
|                                          | ・ワイヤレス拡張マイク (13 ページ)                 |
|                                          | ・ワイヤレス拡張マイクの取り付け (41 ページ)            |
|                                          | • ワイヤレス マイクの充電クレードルの取り付け<br>(42 ページ) |

| 改訂                                          | 新規または更新されたセクション                                                                             |
|---------------------------------------------|---------------------------------------------------------------------------------------------|
| デイジーチェーンのサポート                               | • Cisco IP 会議用電話 8832 (9 ページ)                                                               |
|                                             | ・デイジーチェーン モード (36 ページ)                                                                      |
|                                             | ・デイジーチェーンモードでの会議電話の設置(43<br>ページ)                                                            |
|                                             | ・デイジーチェーンモードの1台の電話機が機能しない (206ページ)                                                          |
| Cisco IP 会議用電話 8832非 PoE イー                 | •会議用電話の設置 (36ページ)                                                                           |
| サネット インジェクタ のサポート                           | • 会議用電話への給電方法 (38 ページ)                                                                      |
| Wi-Fiのサポート                                  | •会議用電話の設置 (36ページ)                                                                           |
|                                             | • 会議用電話への給電方法 (38 ページ)                                                                      |
|                                             | • [ドメイン名(Domain Name)] フィールドの設定<br>(54 ページ)                                                 |
|                                             | ・電話機からのワイヤレス LAN の有効化 (54 ペー<br>ジ)                                                          |
|                                             | <ul> <li>Cisco Unified Communications Manager からのワイヤ<br/>レス LAN のセットアップ (55 ページ)</li> </ul> |
|                                             | • 電話機からのワイヤレス LAN のセットアップ(56<br>ページ)                                                        |
|                                             | <ul> <li>WLAN 認証試行の回数の設定 (59 ページ)</li> </ul>                                                |
|                                             | • WLAN プロンプト モードの有効化 (59 ページ)                                                               |
|                                             | • Cisco Unified Communications Manager を使用した<br>Wi-Fi プロファイルの設定 (60 ページ)                    |
|                                             | • Cisco Unified Communications Manager を使用した<br>Wi-Fi グループの設定 (62 ページ)                      |
| Expressway 経由モバイルおよび<br>Remote Access のサポート | • Expressway 経由でのモバイルおよび Remote Access<br>(144 ページ)                                         |
|                                             | ・展開シナリオ (145 ページ)                                                                           |
|                                             | • Expressway サインイン用ユーザ クレデンシャル<br>パーシステントの設定 (146 ページ)                                      |

I

| 改訂                                       | 新規または更新されたセクション                                                                 |
|------------------------------------------|---------------------------------------------------------------------------------|
| Webサーバーアクセス用のTLS 1.2の<br>有効化または無効化のサポート。 | プロダクト固有の設定 (116ページ)                                                             |
| G722.2 AMR-WB オーディオコーデッ<br>クのサポート        | <ul> <li>Cisco IP 会議用電話 8832 (9 ページ)</li> <li>・コール統計のフィールド (169 ページ)</li> </ul> |
|                                          |                                                                                 |

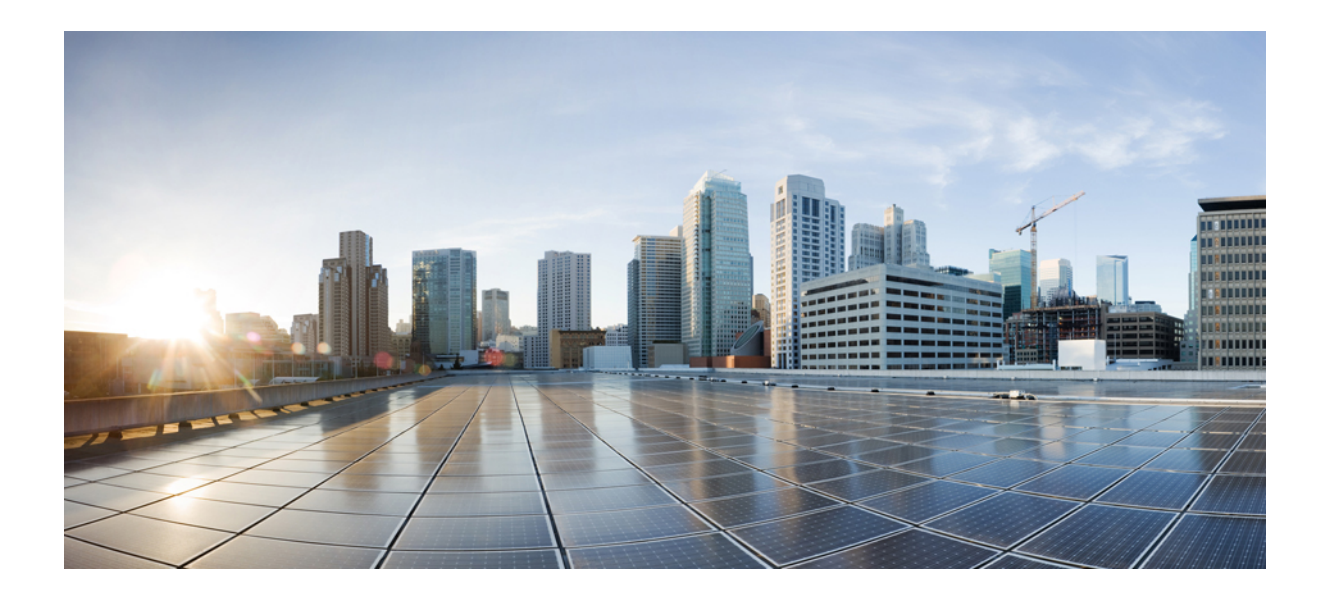

第 部

# **Cisco IP** 会議用電話 について

- Cisco IP 会議用電話ハードウェア (9ページ)
- •技術的な詳細 (17 ページ)

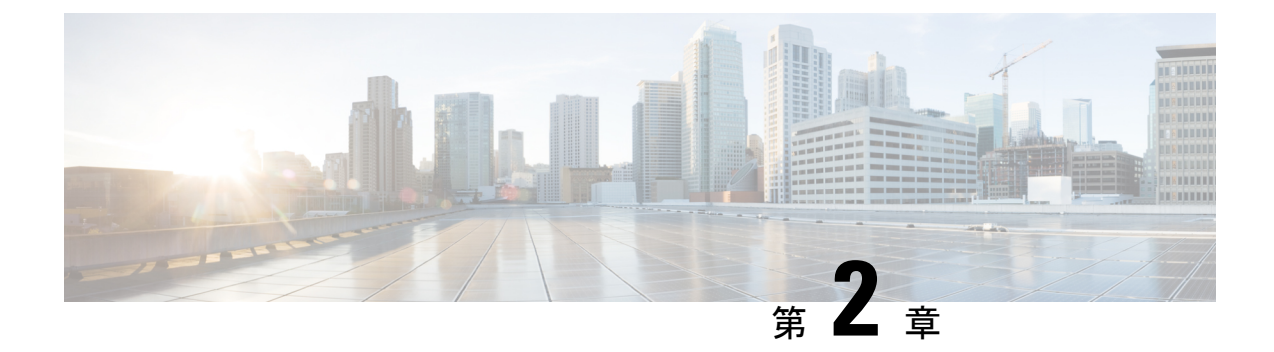

# Cisco IP 会議用電話ハードウェア

- Cisco IP 会議用電話 8832 (9ページ)
- Cisco IP 会議用電話 8832 のボタンとハードウェア (11 ページ)
- •関連資料 (14ページ)
- マニュアル、サポート、およびセキュリティガイドライン (15ページ)
- 用語の違い (16ページ)

# Cisco IP 会議用電話 8832

Cisco IP 会議用電話 8832 と 8832NR は、人を中心としたコミュニケーションを強化します。中 規模から大規模の会議室や役員室で 360 度の範囲をカバーする高解像度(HD)のオーディオ 性能を実現します。また、全二重の双方向ワイドバンド(G.722)オーディオハンズフリース ピーカーにより、高品質のサウンドを実現しています。この電話機では、シンプルなソリュー ションを提供することで、大部分の会議室が抱える課題に答えます。

図 1: Cisco IP 会議用電話 8832

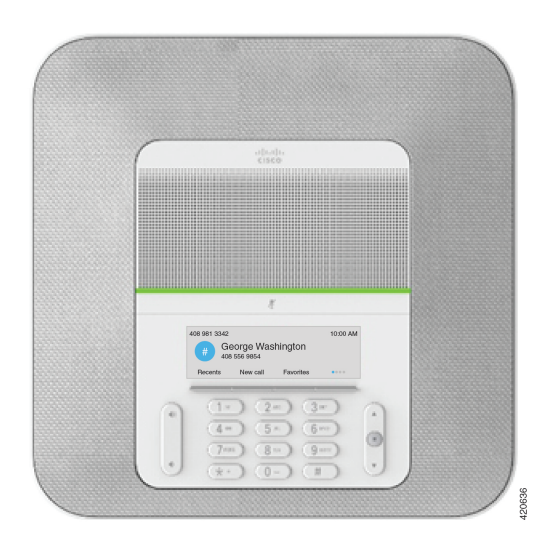

会議電話機は、360度のカバレッジを実現する感度の良いマイクを備えています。このカバレッジにより、普通の声で話しても、最大3メートル離れた場所から相手にはっきりと聞こえま

す。また、電話機やその他のワイヤレスデバイスからの干渉に抵抗する技術が採用されており、妨害のないクリアな通信を確実に実現します。電話機はカラー画面と、さまざまなユーザ 機能を操作するためのソフトキーボタンを備えています。ベースユニットのみの場合、会議電話は、6.1 x 6.1 m の部屋で10人までのカバレッジを実現できます。

2つの有線拡張マイクを使用できます。拡張マイクをベースユニットから離れた場所に設置することで、より大きな会議室に対応できるカバレッジを実現できます。ベースユニットと有線拡張マイクを使用した場合、会議電話は、6.1×10mの部屋で22人までのカバレッジを実現できます。

電話機は、オプションのワイヤレス拡張マイク2個のセットもサポートしています。ベースユ ニットとワイヤレス拡張マイクを使用した場合、会議電話は、6.1×12.2mの部屋で26人まで のカバレッジを実現できます。6.1 x 12.2mの部屋をカバーするには、各マイクをベースから 最大3mの距離に配置することを推奨します。

部屋のカバレッジを高めるため、2つの基本ユニットを接続することができます。この設定で はオプションのデイジーチェーンキットが必要で、2つの拡張マイク(有線またはワイヤレ ス、組み合わせは不可)をサポートできます。デイジーチェーンキットで有線マイクを使用す る設定では、6.1 X 15.2 m(20 X 50 フィート)までの部屋と最大 38 人のカバレッジを提供しま す。デイジーチェーンキットでワイヤレスマイクを使用する設定では、6.1 X 17.4 m(20 X 57 フィート)までの部屋と最大 42 人のカバレッジを提供します。

Cisco IP 会議用電話 8832NR(非無線)バージョンでは、Wi-Fi や無線拡張マイクや Bluetooth はサポートされません。

他のデバイスと同様に、Cisco IP 電話は設定し、管理する必要があります。これらの電話機は、次のコーデックのエンコードとデコードを行います。

- G.711 a-law
- G.711 mu-law
- G.722
- G722.2 AMR-WB
- G.729a/G.729ab
- G.726
- iLBC
- Opus

注意 セル方式の電話、携帯電話、GSM 電話、または双方向ラジオを Cisco IP 電話のすぐ近くで使 用すると、相互干渉が発生することがあります。詳細については、干渉が発生するデバイスの 製造元のマニュアルを参照してください。

Cisco IP 電話は、コール転送や転送、リダイヤル、短縮ダイヤル、会議コール、ボイスメッ セージングシステムへのアクセスなど、従来のテレフォニー機能を提供します。Cisco IP 電話 では、さらにその他の各種の機能も提供します。 Cisco IP 電話は、他のネットワーク デバイスと同様に、Cisco Unified Communications Manager および IP ネットワークの他の部分にアクセスできるように設定する必要があります。DHCP を使用すると、電話機上で設定する内容が少なくなります。ただし、お使いのネットワークで 必要な場合は、IPアドレス、TFTPサーバ、サブネット情報などの情報を手動で設定できます。

Cisco IP 電話は、IP ネットワーク上の他のサービスやデバイスと連携することで、高度な機能 を提供できます。たとえば、Cisco Unified Communications Manager を社内の Lightweight Directory Access Protocol 3 (LDAP3)標準ディレクトリと統合すると、ユーザが同僚の連絡先情報を IP 電話で直接検索できるようになります。XML を使用すると、天気予報、株価情報、商品相場 などの Web ベースの情報にユーザがアクセスできるようになります。

さらに、Cisco IP 電話はネットワークデバイスであるため、詳細なステータス情報を電話機から直接取得することができます。この情報は、ユーザが IP 電話を使用しているときに生じた問題をトラブルシューティングするのに役立ちます。また、アクティブコールに関する統計情報や、ファームウェアのバージョンも電話機で取得できます。

Cisco IP 電話を IP テレフォニーネットワークで機能させるには、IP 電話を Cisco Catalyst スイッ チなどのネットワークデバイスに接続する必要があります。また、コールを送受信する前に、 Cisco IP 電話を Cisco Unified Communications Manager システムに登録する必要があります。

# Cisco IP 会議用電話 8832 のボタンとハードウェア

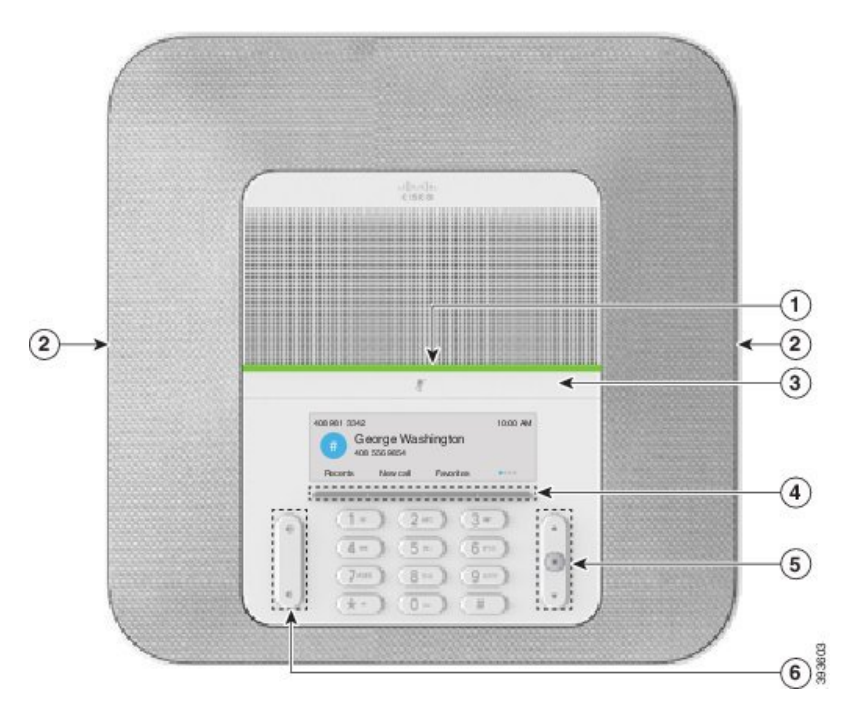

次の図は Cisco IP 会議用電話 8832 です。

図 2: Cisco IP 会議用電話 8832 の各ボタンと機能

次の表に、Cisco IP 会議用電話 8832の各ボタンを示します。

| 表 5: Cisco IP 会議用電話 | <i>8832</i> の各ボタン |
|---------------------|-------------------|
|---------------------|-------------------|

| 1 | LED バー                          | コール状態を示します。                                                                |  |
|---|---------------------------------|----------------------------------------------------------------------------|--|
|   |                                 | •緑、点灯:アクティブ コール                                                            |  |
|   |                                 | •緑(点滅):着信コール                                                               |  |
|   |                                 | •緑(速い点滅):保留中のコール                                                           |  |
|   |                                 | ・赤、点灯:ミュート中のコール                                                            |  |
| 2 | 拡張マイク ポート                       | 有線拡張マイク ケーブルはポートに差し込みます。                                                   |  |
| 3 | ミュートバー                          | [ミュート // ]:マイクロフォンのオン/オフを切り<br>替えます。マイク音声がミュートになっているとき、LED<br>バーは赤色に点灯します。 |  |
| 4 | ソフトキー ボタン                       | [ミュート ]:機能とサービスにアクセスします。                                                   |  |
| 5 | ナビゲーション バーと<br>[選択(Select)] ボタン | 【ミュート】]:メニューをスクロールして項目を強調表示                                                |  |
|   |                                 | し、強調表示された項目を選択できます。                                                        |  |
| 6 | [音量(Volume)] ボタ<br>ン :          | a))                                                                        |  |
|   |                                 | [ミュート・]:スピーカーフォンの音量(オフフック)と<br>着信音の音量(オンフック)を調整します。                        |  |
|   |                                 | 音量を変更するとLEDバーが白く点灯し、音量の変化を表示します。                                           |  |

### 有線拡張マイク

Cisco IP 会議用電話 8832 は、オプションキットで用意されている有線拡張マイク2 個をサポートします。大きな会議室または混雑している会議室で、拡張マイクを使用します。最適な効果を得るために、携帯電話から3フィート(0.91メートル)から7フィート(2.1メートル)の間にマイクを置くことをお勧めします。

図 3:有線拡張マイク

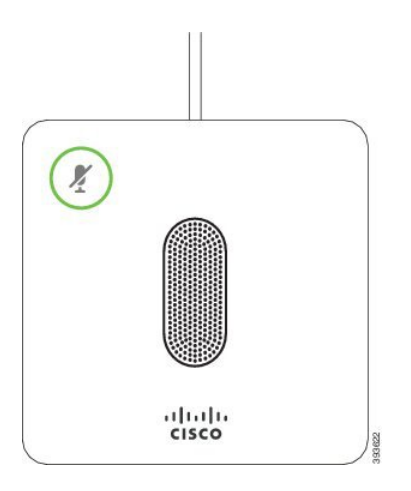

通話時は、[ミュート (Mute)] びボタンの周りの拡張マイク LED が緑色に点灯します。

マイク音声がミュートになっているとき、LED バーは赤色です。[ミュート (Mute)] ボタンを 押すと、電話機と拡張マイクはミュートされます。

#### 関連トピック

有線拡張マイクの取り付け(40ページ)

### ワイヤレス拡張マイク

Cisco IP 会議用電話 8832 は、オプション キットで充電クレードルと一緒に用意されている 2 つの拡張ワイヤレス マイクをサポートしています。ワイヤレス マイクを充電クレードルの上 に配置して充電すると、クレードルの LED が白く点灯します。

図 4: ワイヤレス マイクロフォン

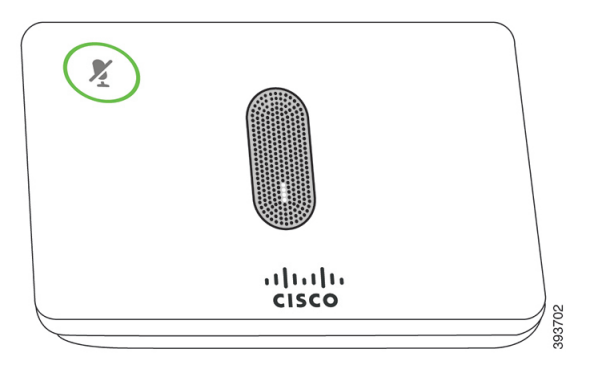

#### 図 5: 充電クレードルに載せたワイヤレス マイク

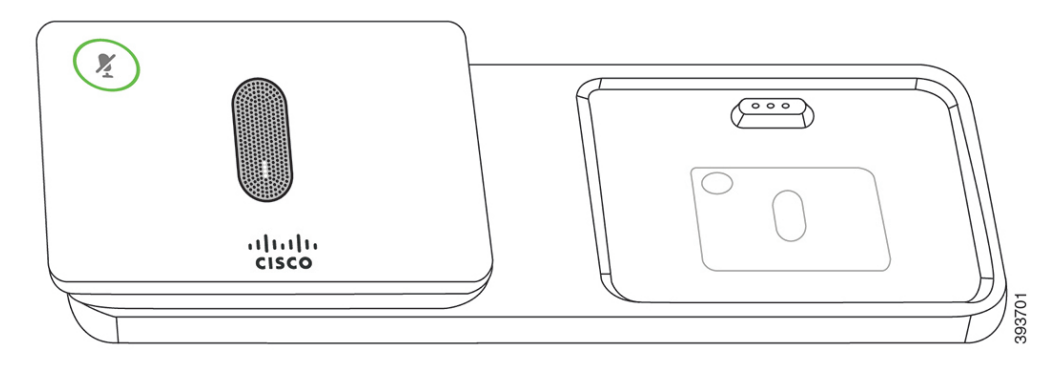

会議電話での通話時は、[ミュート (Mute)] ジボタンの周りの拡張マイク LED が緑色に点灯 します。

マイクをミュートにすると、LEDが赤く点灯します。[ミュート(Mute)]ボタンを押すと、電 話機と拡張マイクはミュートされます。

電話機がワイヤレスマイク(たとえばワイヤレスマイク1)とペアリングされていて、充電器 にワイヤレスマイクを接続している場合、[詳細表示(Show detail)] ソフトキーを押すとマイ クの充電レベルが表示されます。

電話機がワイヤレスマイクとペアリングされている時に有線マイクを接続すると、ワイヤレス マイクのペアリングが解除され、電話機は有線マイクとペアリングされます。有線マイクが接 続されたことを示す通知が電話機の画面上に表示されます。

#### 関連トピック

ワイヤレス拡張マイクの取り付け (41ページ) ワイヤレスマイクの充電クレードルの取り付け (42ページ)

### 関連資料

関連情報を入手するには、以下のセクションを参照してください。

### Cisco IP 会議用電話 8832 のマニュアル

お使いの言語、電話機モデル、およびコール制御システムに固有のマニュアルは、Cisco IP Phone 7800 Series の製品サポートページで確認してください。

### Cisco Unified Communications Manager マニュアル

製品のサポートページで『Cisco Unified Communications Manager Documentation Guide』および お使いの Cisco Unified Communications Manager リリースに特化したその他の文書を参照してく ださい。

### **Cisco Unified Communications Manager Express** マニュアル

お使いの言語、電話機モデル、および Cisco Unified Communications Manager Express向けの資料 を参照してください。

### Cisco ホステッド コラボレーション サービスのマニュアル

*Cisco Hosted Collaboration Solution*ドキュメンテーション ガイドおよびご使用の Cisco Hosted Collaboration Solution リリースバージョン用の他の資料を参照してください。次の URL から入 手できます。

https://www.cisco.com/c/en/us/support/unified-communications/hosted-collaboration-solution-hcs/tsd-products-support-series-home.html

### **Cisco Business Edition 4000** のマニュアル

*Cisco Business Edition 4000*ドキュメンテーションガイドおよびご使用の Cisco Business Edition 4000 リリースバージョン用の他の資料を参照してください。次の URL から入手できます。

https://www.cisco.com/c/en/us/support/unified-communications/business-edition-4000/tsd-products-support-series-home.html

# マニュアル、サポート、およびセキュリティガイドライ ン

マニュアルの入手方法、テクニカル サポート、その他の有用な情報について、次の URL で、 毎月更新される『What's New in Cisco Product Documentation』を参照してください。Cisco の新 規および改訂版の技術マニュアルの一覧も示されています。

http://www.cisco.com/c/en/us/td/docs/general/whatsnew/whatsnew.html

『What's New in Cisco Product Documentation』はRSS フィードとして購読できます。また、リー ダーアプリケーションを使用してコンテンツがデスクトップに直接配信されるように設定する こともできます。RSS フィードは無料のサービスです。Cisco は現在、RSS バージョン 2.0 を サポートしています。

### シスコ製品のセキュリティの概要

本製品には暗号化機能が備わっており、輸入、輸出、配布および使用に適用される米国および 他の国の法律の対象となります。Ciscoの暗号化製品を譲渡された第三者は、その暗号化技術 の輸入、輸出、配布、および使用を許可されたわけではありません。輸入業者、輸出業者、販 売業者、およびユーザは、米国および他の国での法律を順守する責任があります。本製品を使 用するにあたっては、関係法令の順守に同意したものと見なされます。米国および他の国の法 律を順守できない場合は、本製品を至急送り返してください。 米国の輸出規制の詳細については、https://www.bis.doc.gov/policiesandregulations/ear/index.htm を ご覧ください。

# 用語の違い

このドキュメントの用語 Cisco IP 電話には、Cisco IP 会議用電話 8832 が含まれています。

次の表に、『*Cisco IP* 会議用電話 8832 ユーザ ガイド』、『*Cisco IP Conference Phone 8832 シ* リーズアドミニストレーションガイド(*Cisco Unified Communications Manager* 用)』、および Cisco Unified Communications Manager のマニュアルの間に見られる用語の違いを示します。

#### 表 6:用語の違い

| ユーザ ガイド     | アドミニストレーション ガイド     |
|-------------|---------------------|
| メッセージインジケータ | メッセージ受信インジケータ (MWI) |
| ボイスメール システム | ボイス メッセージ システム      |

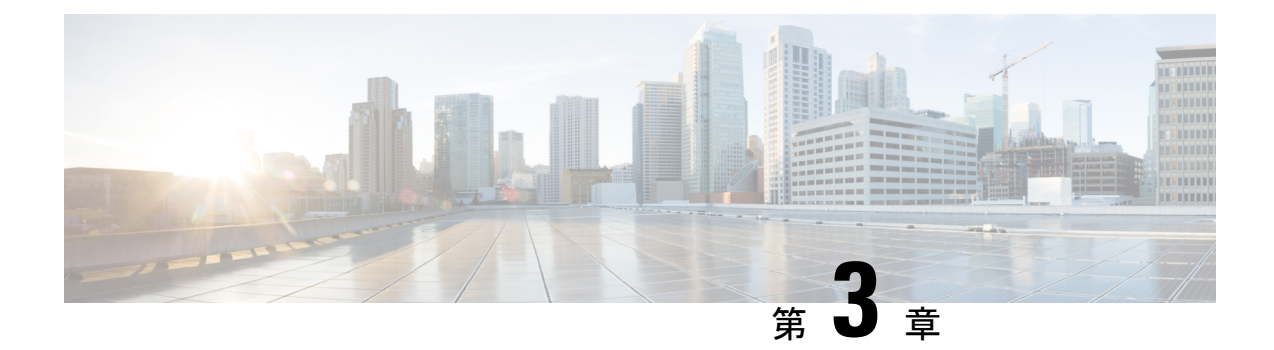

# 技術的な詳細

- ・物理環境および動作環境に関する仕様(17ページ)
- 電話機の所要電力 (18ページ)
- •ネットワーク プロトコル (20ページ)
- Cisco Unified Communications Manager の連携 (25 ページ)
- Cisco Unified Communications Manager Express の連携 (25 ページ)
- •ボイス メッセージ システムの連携 (26ページ)
- ・電話機設定ファイル (27ページ)
- ネットワーク輻輳時の電話機の挙動 (27 ページ)
- •アプリケーションプログラミングインターフェイス (27ページ)

# 物理環境および動作環境に関する仕様

次の表に、会議電話機の物理仕様と動作環境仕様を示します。

#### 表7:物理仕様および動作環境仕様

| 仕様     | 値または範囲                                                         |
|--------|----------------------------------------------------------------|
| 動作温度   | $0 \sim 40 ^{\circ}\text{C}  (32 \sim 104 ^{\circ}\text{F})$   |
| 動作相対湿度 | 10~90% (結露しないこと)                                               |
| 保管温度   | $-10 \sim 60 ^{\circ}\text{C}  (14 \sim 140 ^{\circ}\text{F})$ |
| 高さ(T): | 278 mm(10.9 インチ)                                               |
| 幅      | 278 mm(10.9 インチ)                                               |
| 奥行     | 61.3 mm (2.4 インチ)                                              |
| 重量     | 1852 g (4.07 ポンド)                                              |

| 仕様       | 値または範囲                                                                                                    |
|----------|----------------------------------------------------------------------------------------------------|
| 電源       | PoE インジェクタを介した IEEE PoE クラス<br>3。この電話機は、IEEE 802.3af および 802.3at<br>スイッチブレードの両方に対応しており、<br>Cisco Discovery Protocol と Link Layer Discovery<br>Protocol - Power over Ethernet (LLDP-PoE)の<br>両方をサポートします。<br>接続された LAN スイッチが PoE をサポートし<br>ていない場合、他のオプションには非PoE イー<br>サネットインジェクタが含まれます。WiFi を<br>導入するには、Cisco IP 会議用電話 8832 電源<br>アダプタが必要です。 |
| セキュリティ機能 | セキュアブート                                                                                                    |
| ケーブル     | USB-C                                                                                                    |
| 距離要件     | イーサネット仕様では、各電話機とスイッチ<br>間のケーブル長を 100 メートル以内と想定し<br>ています。                                                                                                    |

詳細については、次の『*Cisco IP* 会議用電話 8832 データ シート』を参照してください: https://www.cisco.com/c/en/us/products/collaboration-endpoints/unified-ip-phone-8800-series/ datasheet-listing.html

# 電話機の所要電力

Cisco IP 会議用電話 8832 では、以下の電源を使用できます。

- を使用した PoE (Power over Ethernet) の導入 Cisco IP 会議用電話 8832 PoE インジェクタ
- を使用した非 PoE イーサネットの導入 Cisco IP 会議用電話 8832非 PoE イーサネットインジェクタ
- Cisco IP 会議用電話 8832 電源アダプタを使用した Wi-Fi の導入

#### 表 8: Cisco IP 会議用電話電源のガイドライン

| 電源の種類                                                                                                    | ガイドライン                                                                                                    |
|----------------------------------------------------------------------------------------------------|----------------------------------------------------------------------------------------------------|
| PoE 電源: USB-C ケーブルを<br>介して電話機に接続されてい<br>る Cisco IP 会議用電話 8832<br>PoE インジェクタ または Cisco<br>IP 会議用電話 8832 イーサネッ<br>トインジェクタ を通じて電力<br>を供給。 | Cisco IP 会議用電話 8832 PoE インジェクタ または Cisco IP 会<br>議用電話 8832 イーサネット インジェクタ を使用している場<br>合は、スイッチのバックアップ電源を確保して、停電時でも<br>電話機の動作が中断しないようにします。<br>スイッチ上で実行されている CatOS または IOS のバージョン<br>が、予定している電話機配置をサポートしていることを確認<br>します。オペレーティング システムのバージョンに関する情<br>報については、スイッチのマニュアルを参照してください。<br>PoEを使用して給電される電話機を設置する場合は、インジェ<br>クタを LAN に接続した後、USB-C ケーブルを電話機に接続<br>してください。PoE を使用した電話機を撤去する場合は、電<br>話機から USB-C ケーブルを取り外した後、アダプタの電源を |
|                                                                                                    | 切断してください。                                                                                                    |
| <ul> <li>外部電源</li> <li>を使用した非 PoE イーサ<br/>ネットの導入 Cisco IP 会</li> <li>議用電話 8832非 PoE イー<br/>サネットインジェクタ</li> </ul>                       | 外部電源を使用して給電される電話機を設置する場合は、イ<br>ンジェクタを電源とイーサネットに接続した後、USB-Cケー<br>ブルを電話機に接続してください。外部電源を使用した電話<br>機を撤去する場合は、電話機からUSB-Cケーブルを取り外し<br>た後、アダプタの電源を切断してください。                                                                                                    |
| • Cisco IP 会議用電話 8832<br>電源アダプタを使用した<br>Wi-Fi の導入                                                                                      |                                                                                                    |
| <ul> <li>Cisco IP 会議用電話 8832</li> <li>イーサネットインジェク<br/>タおよび Cisco IP 会議用<br/>電話 8832 電源アダプタを<br/>使用した、非 PoE イーサ<br/>ネットの導入</li> </ul>   |                                                                                                    |

### 停電

電話機を経由して緊急サービスにアクセスするには、その電話機が電力を受信する必要があり ます。停電が発生した場合、電源が復旧するまでは、電話サービスおよび緊急コールサービス ダイヤルが機能しません。電源の異常および障害が発生した場合は、装置をリセットまたは再 設定してから、電話サービスおよび緊急コールサービスダイヤルを利用する必要があります。

### 電力削減

省電力モードまたは EnergyWise (Power Save Plus) モードを使用して、Cisco IP 電話が消費す る電力を削減できます。

### 省電力(Power Save)

Power Save モードでは、電話機が使用されていないときにはスクリーンのバックライトが 消灯します。電話機は、スケジュールされた期間が終了するかユーザがいずれかのボタン を押すまで、省電力モードのままです。

#### Power Save Plus (EnergyWise)

Cisco IP 電話 は Cisco EnergyWise(Power Save Plus)モードをサポートします。ネットワー クに EnergyWise(EW)コントローラが含まれている場合(たとえば、Cisco スイッチで EnergyWise機能が有効になっている場合)、これらの電話機をスケジュールに基づいてス リープ状態(電源オフ)およびウェイク状態(電源オン)になるように設定して、電力消 費をさらに抑えることができます。

EnergyWise は、電話機ごとに有効または無効に設定します。EnergyWise を有効にした場合は、他のパラメータとともに、スリープと復帰の時刻を設定します。これらのパラメータは、電話機設定 XML ファイルの一部として電話機へ送信されます。

#### 関連トピック

Cisco IP 電話 での省電力のスケジュール (133 ページ)
 Cisco IP 電話 での EnergyWise のスケジュール (135 ページ)

# ネットワーク プロトコル

Cisco IP 会議用電話 8832 では、音声通信に必要な複数の業界標準およびシスコのネットワーク プロトコルがサポートされています。次の表に、電話機でサポートされるネットワークプロト コルの概要を示します。

表 9: Cisco IP 会議用電話サポートのネットワークプロトコル

| ネットワーク プロトコル              | 目的                                                                    | 使用方法に関する特記事項 |
|---------------------------|-----------------------------------------------------------------------|--------------|
| ブートストラップ プロトコル<br>(BootP) | BOOTPは、電話機などのネットワー<br>クデバイスを有効化し、IPアドレスな<br>どの確かなスタートアップ情報を見つ<br>けます。 |              |

I

| ネットワーク プロトコル                                  | 目的                                                                                                    | 使用方法に関する特記事項                                                                                                    |
|-----------------------------------------------|----------------------------------------------------------------------------------------------------|----------------------------------------------------------------------------------------------------|
| Cisco Discovery Protocol (CDP)                | CDPは、シスコの製造するすべての装置で動作するデバイス検出プロトコルです。<br>デバイスは、CDPを使用して自身の存在をネットワーク内の他のデバイスに<br>アドバタイズし、ネットワーク内の他のデバイスにのデバイスの情報を受信できます。                                                 | 電話機は CDP を使用して、ポートの<br>電源管理ごとの Auxiliary VLAN ID な<br>どの情報と Cisco Catalyst スイッチの<br>Quality of Service (QoS) 設定情報を通<br>信します。                                                                                                    |
| Dynamic Host Configuration Protocol<br>(DHCP) | DHCPは、IPアドレスを動的に確保し<br>て、ネットワークデバイスに割り当て<br>るものです。<br>DHCPを使用すると、IP電話をネット<br>ワークに接続すれば、その電話機が機<br>能するようになります。IPアドレスを<br>手動で割り当てたり、ネットワークパ<br>ラメータを別途設定したりする必要は<br>ありません。 | DHCP は、デフォルトでは有効になっ<br>ています。無効にした場合は、個々の<br>電話機がある場所で、IPアドレス、サ<br>ブネットマスク、ゲートウェイ、およ<br>びTFTP サーバを手動で設定する必要<br>があります。<br>DHCP のカスタムオプション150を使<br>用することを推奨します。この方式で<br>は、TFTP サーバの IP アドレスをオプ<br>ション値として設定しています。サ<br>ポートされている DHCP 設定を追加す<br>るには、お使いの Cisco Unified<br>Communications Manager のリリースに<br>あるドキュメンテーションを確認して<br>ください。<br>(注) オプション150を使用できな<br>い場合は、DHCPオプション<br>66を使用します。 |
| Hypertext Transfer Protocol (HTTP)            | HTTPは、インターネットやWeb経由<br>で情報を転送し、ドキュメントを移送<br>するための標準プロトコルです。                                                                                                    | 電話機は、XMLサービス、プロビジョ<br>ニング、アップグレード、トラブル<br>シューティングの目的でHTTPを使用<br>します。                                                                                                    |
| Hypertext Transfer Protocol Secure<br>(HTTPS) | Hypertext Transfer Protocol Secure<br>(HTTPS) は、サーバの暗号化とセ<br>キュアな ID を確保できるように、ハ<br>イパーテキスト転送プロトコルと<br>SSL/TLSプロトコルを組み合わせたも<br>のです。                                      | HTTPとHTTPSの両方をサポートして<br>いるWebアプリケーションでは、2つ<br>のURLが設定されています。HTTPS<br>をサポートする電話機では、HTTPS<br>URLを選択します。<br>サービスへの接続がHTTPS 経由であ<br>る場合、鍵のアイコンがユーザに表示<br>されます。                                                                                                    |

| ネットワーク プロトコル      | 目的                                                                                                    | 使用方法に関する特記事項                                                                                                    |
|-------------------|----------------------------------------------------------------------------------------------------|----------------------------------------------------------------------------------------------------|
| IEEE 802.1X       | IEEE 802.1X 標準規格では、クライア<br>ントサーバベースのアクセス制御と、<br>認証されていないクライアントがパブ<br>リックにアクセスできるポートから<br>LANに接続するのを規制する認証プロ<br>トコルを定義します。<br>802 1X アクセス コントロールでは、                    | 電話機は、認証方式EAP-FASTおよび<br>EAP-TLS をサポートする IEEE 802.1X<br>標準規格を実装します。<br>電話機で 802.1X 認証が有効である場<br>合は、ボイスVLANを無効にします。                                                                   |
|                   | クライアントが認証されるまで、その<br>クライアントが接続しているポート経<br>由では Extensible Authentication Protocol<br>over LAN (EAPOL) トラフィックしか<br>許可されません。認証に成功すると、<br>通常のトラフィックはポートを通過で<br>きるようになります。 |                                                                                                    |
| インターネットプロトコル (IP) | IP は、パケットの宛先アドレスを指定<br>し、ネットワーク経由で送信するメッ<br>セージング プロトコルです。                                                                                                    | IP を使用して通信するには、ネット<br>ワーク デバイスに対して、IP アドレ<br>ス、サブネット、およびゲートウェイ<br>が割り当てられている必要がありま<br>す。                                                                                            |
|                   |                                                                                                    | Dynamic Host Configuration Protocol<br>(DHCP)を使用できる電話機を使用<br>している場合、IPアドレス、サブネッ<br>ト、ゲートウェイ ID は自動的に割り<br>当てられます。DHCP を使用しない場<br>合は、個々の電話機がある場所で、こ<br>れらのプロパティを手動で割り当てる<br>必要があります。 |
|                   |                                                                                                    | 電話機は、IPv6アドレスをサポートしています。詳細については、該当する<br>Cisco Unified Communications Manager<br>リリースのマニュアルを参照してください。                                                                                |
| リンク層検出プロトコル(LLDP) | LLDP は、CDP と同様の標準化された<br>ネットワーク検出プロトコルで、一部<br>のシスコデバイスとサードパーティ製<br>デバイスでサポートされています。                                                                                   | 電話機は PC ポートの LLDP をサポー<br>トしています。                                                                                                    |

I

| ネットワーク プロトコル                                                       | 目的                                                                                                    | 使用方法に関する特記事項                                                                                                    |
|--------------------------------------------------------------------|----------------------------------------------------------------------------------------------------|----------------------------------------------------------------------------------------------------|
| Link Layer Discovery Protocol-Media<br>Endpoint Devices (LLDP-MED) | LLDP-MEDは、音声製品用に開発され<br>た、LLDP 標準の拡張です。                                                                                                   | 電話機は、SW ポートで LLDP-MED を<br>サポートし、次のような情報を通信し<br>ます。                                                                                                    |
|                                                                    |                                                                                                    | • ボイス VLAN の設定                                                                                                    |
|                                                                    |                                                                                                    | • デバイスの検出                                                                                                    |
|                                                                    |                                                                                                    | • 電源管理                                                                                                    |
|                                                                    |                                                                                                    | •インベントリ管理                                                                                                    |
|                                                                    |                                                                                                    | LLDP-MED サポートの詳細について<br>は、次の URL にある <i>LLDP-MED and</i><br><i>Cisco Discovery Protocol</i> ホワイトペー<br>パーを参照してください。                                                                             |
|                                                                    |                                                                                                    | lps/www.icaement.Settl652k70fetmtyjs_wtepper900aceR9keHeltmt                                                                                                    |
| Real-Time Transport Protocol (RTP)                                 | RTPは、インタラクティブな音声やビ<br>デオなどのリアルタイムデータをデー<br>タネットワーク経由で転送するための<br>標準プロトコルです。                                                                | 電話機はRTPプロトコルを使用して、<br>他の電話機およびゲートウェイとの間<br>でリアルタイム音声トラフィックを送<br>受信します。                                                                                                    |
| Real-Time Control Protocol (RTCP)                                  | RTCP は RTP と連動して、RTP スト<br>リーム上で QoS データ(ジッタ、遅<br>延、ラウンドトリップ遅延など)を伝<br>送します。                                                              | RTCP は、デフォルトでは有効になっ<br>ています。                                                                                                    |
| Session Description Protocol (SDP)                                 | SDPはSIPプロトコルの一部であり、<br>2つのエンドポイント間で接続が確立<br>されている間に、どのパラメータを使<br>用できるかを決定します。会議は、会<br>議に参加するすべてのエンドポイント<br>がサポートするSDP機能だけを使用し<br>て確立されます。 | コーデックタイプ、DTMF検出、コン<br>フォートノイズなどの SDP 機能は、<br>通常は運用中の Cisco Unified<br>Communications Manager またはメディ<br>アゲートウェイでグローバルに設定さ<br>れています。SIP エンドポイントの中<br>には、これらのパラメータをエンドポ<br>イント上で設定できるものがありま<br>す。 |

| ネットワーク プロトコル                                 | 目的                                                                                                    | 使用方法に関する特記事項                                                                                                    |
|----------------------------------------------|----------------------------------------------------------------------------------------------------|----------------------------------------------------------------------------------------------------|
| Session Initiation Protocol (SIP)            | SIP は、IP を介したマルチメディア会<br>議のためのインターネット技術特別調<br>査委員会(IETF)標準です。SIP は、<br>アプリケーション層のASCIIベースの<br>制御プロトコルであり(RFC 3261 で規<br>定)、2 つ以上のエンドポイント間で<br>コールを確立、維持、および終了する<br>ために使用できます。       | 他の Voice over IP (VoIP) プロトコル<br>と同様に、SIP はパケット テレフォ<br>ニーネットワークにおけるシグナリン<br>グとセッション管理の機能に対応する<br>よう設計されています。シグナリング<br>は、ネットワーク境界を越えて通話情<br>報を伝送する機能です。セッション管<br>理は、エンドツーエンドコールの属性<br>を制御する機能です。                                                                                                   |
| Secure Real-Time Transfer protocol<br>(SRTP) | SRTP は、Real-Time Protocol (RTP)<br>Audio/Video Profile の拡張で、RTP パ<br>ケットと Real-Time Control Protocol<br>(RTCP) パケットの整合性を保証し<br>て、2 つのエンドポイント間のメディ<br>アパケットの認証、整合性、および暗<br>号化を実現します。 | 電話機は、メディア暗号化のために<br>SRTP を使用します。                                                                                                    |
| Transmission Control Protocol (TCP)          | TCP は、接続型の転送プロトコルで<br>す。                                                                                                    | 電話機は TCP を使用して Cisco Unified<br>Communications Manager に接続し、<br>XML サービスにアクセスします。                                                                                                    |
| Transport Layer Security (TLS)               | TLSは、通信のセキュリティ保護と認<br>証に使用される標準プロトコルです。                                                                                                    | セキュリティが実装されている場合、<br>Cisco Unified Communications Manager<br>でセキュアな登録をするときに、電話<br>機はTLSプロトコルを使用します。詳<br>細については、該当する Cisco Unified<br>Communications Manager リリースのマ<br>ニュアルを参照してください。                                                                                                    |
| Trivial File Transfer Protocol (TFTP)        | TFTP を使用すると、ファイルをネッ<br>トワーク経由で転送できます。<br>電話機で TFTP を使用すると、電話機<br>のタイプ固有の設定ファイルを入手で<br>きます。                                                                                          | TFTP では、ネットワーク内に TFTP<br>サーバが必要です。このサーバは、<br>DHCP サーバで自動的に識別できま<br>す。DHCP サーバが指定する以外の<br>TFTP サーバを電話機で使用する場合<br>は、電話機の [ネットワークのセット<br>アップ (Network Setup)]メニューを<br>使用して、TFTP サーバの IP アドレス<br>を手動で割り当てる必要があります。<br>詳細については、該当する<br>Cisco Unified Communications Manager<br>リリースのマニュアルを参照してくだ<br>さい。 |

| ネットワーク プロトコル                 | 目的                                                      | 使用方法に関する特記事項                                                      |
|------------------------------|---------------------------------------------------------|-------------------------------------------------------------------|
| User Datagram Protocol (UDP) | UDP は、データ パケットを配信する<br>ためのコネクションレス型メッセージ<br>ング プロトコルです。 | UDP は RTP ストリームにのみ使用さ<br>れます。電話機の SIP シグナリングは<br>UDP をサポートしていません。 |

関連トピック

Cisco Unified Communications Manager マニュアル (14 ページ)

## Cisco Unified Communications Manager の連携

Cisco Unified Communications Manager は、業界標準のオープンなコール処理システムです。 Cisco Unified Communications Manager ソフトウェアは、従来のPBX 機能を企業のIP ネットワー クに統合して、電話機間のコールを確立および切断します。Cisco Unified Communications Manager は、電話会議やルート プランなどの機能で必要になるテレフォニー システムのコンポーネン ト(電話機、アクセスゲートウェイ、およびリソース)を管理します。また、Cisco Unified Communications Manager には、次の機能もあります。

- •電話機のファームウェアの提供
- TFTP と HTTP サービスのを使用した証明書信頼リスト (CTL) および Identity Trust List (ITL)
- 電話機の登録
- コールの保存。この機能により、プライマリ Communications Manager と電話機間でシグナ リングが消失してもメディア セッションが続行されます。

この章で説明されている電話と連携するための Cisco Unified Communications Manager の設定方法については、該当する Cisco Unified Communications Manager リリースのマニュアルを参照してください。

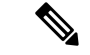

(注)

設定しようとする電話のモデルが、Cisco Unified Communications Manager Administration の [Phone Type] ドロップダウン リストに表示されない場合は、Cisco.com にアクセスして、使用している Cisco Unified Communications Manager の最新のデバイスパッケージをインストールします。

#### 関連トピック

Cisco Unified Communications Manager  $\forall = \exists \mathcal{TN} \quad (14 \, \overset{\sim}{\sim} \rightarrow \overset{\sim}{\mathcal{I}})$ 

# Cisco Unified Communications Manager Express の連携

電話が Cisco Unified Communications Manager Express (Unified CME) と連携する場合は、電話 機をCME モードにする必要があります。

ユーザが会議機能を起動すると、タグにより、電話機はローカルまたはネットワーク ハード ウェアのどちらかの会議ブリッジを使用できます。

電話では、次のアクションはサポートされていません。

- [転送(Transfer)]-接続されたコール転送のシナリオでのみサポートされます。
- [会議(Conference)]-接続されたコール転送のシナリオでのみサポートされます。
- 参加-[会議(Conference)]ボタンまたはフックフラッシュアクセスを使用してサポートされます。
- •保留 [保留 (Hold)]を使用してサポートされます。
- •割り込みおよびマージ-サポートされていません。
- 直接転送 サポートされていません。
- ・選択 サポートされていません。

ユーザは、異なる回線にわたる会議および転送コールを作成できません。

Unified CME は、ウィスパーページングとも呼ばれるインターコムコールをサポートします。 しかし、通話中は電話でページが拒否されます。

### ボイス メッセージ システムの連携

Cisco Unified Communications Manager を使用すると、Cisco Unity Connection ボイス メッセージ ング システムなどのさまざまなボイス メッセージング システムと統合できます。各種システ ムと統合できるため、特定のシステムの使用方法に関する情報をユーザに提供する必要があり ます。

ユーザがボイスメールに転送できるようにするには、\*xxxxダイヤルパターンを設定し、それ を[すべてボイスメールに転送]として設定します。詳細については、Cisco Unified Communications Manager のマニュアルを参照してください。

次の情報を、各ユーザに提供してください:

・ボイス メッセージ システム アカウントへのアクセス方法。

Cisco Unified Communications Manager を使用して、Cisco IP 電話の [Messages] ボタンを設 定しておく必要があります。

ボイス メッセージ システムにアクセスするための初期パスワード。

すべてのユーザが使用できるボイス メッセージ システムのデフォルト パスワードを設定 します。

・ボイス メッセージの受信が電話機でどのように示されるか。

Cisco Unified Communications Manager を使用して、メッセージ受信インジケータ (MWI) メソッドを設定します。
# 電話機設定ファイル

電話機設定ファイルは TFTP サーバに保存されており、Cisco Unified Communications Manager に接続するためのパラメータを定義しています。通常、電話機のリセットが必要となるような 変更を Cisco Unified Communications Manager に加えると、その変更内容は、電話機設定ファイ ルに自動的に反映されます。

設定ファイルには、電話機がどのイメージロードを実行するかも記述されています。このイメージロードが電話機にロードされているものと異なる場合、電話機はTFTPサーバにアクセスし、必要なロードファイルを要求します。

Cisco Unified Communications Manager Administration でセキュリティ関連の設定値を設定する と、電話機のコンフィギュレーションファイルに機密情報が保存されます。設定ファイルのプ ライバシーを確保するには、そのファイルを暗号化用に設定する必要があります。詳細につい ては、該当する Cisco Unified Communications Manager リリースのマニュアルを参照してくださ い。Cisco Unified Communications Manager でリセットおよび登録されるたびに、電話機は設定 ファイルを要求します。

次の条件を満たしている場合、電話機は、TFTP サーバにある XmlDefault.cnf.xml という名前の デフォルト設定ファイルにアクセスします。

- Cisco Unified Communications Manager で自動登録を有効にした。
- 該当する電話機が、Cisco Unified Communications Manager データベースにまだ追加されて いない。
- 該当する電話機を初めて登録する。

# ネットワーク輻輳時の電話機の挙動

ネットワークパフォーマンスの低下の原因となるものは、電話の音声に影響を及ぼすため、場 合によっては、通話が中断される可能性があります。ネットワークパフォーマンスの低下は、 次のような原因が考えられます。

- 内部ポートスキャンやセキュリティスキャンなどの管理タスク
- ・サービス拒否攻撃など、ネットワーク上で発生した攻撃

# アプリケーション プログラミング インターフェイス

シスコは、サードパーティ製アプリケーション開発者によってテストされ、シスコから認定さ れたサードパーティ製アプリケーションによる電話機のAPI使用をサポートしています。認定 されていないアプリケーション間のやりとりに関連する電話の問題は、サードパーティが対処 する必要があり、シスコでは対処しません。 シスコ認定のサードパーティ製アプリケーション/ソリューションのサポートモデルについて は、シスコ ソリューションパートナープログラムの Web サイトで詳細を参照してください。

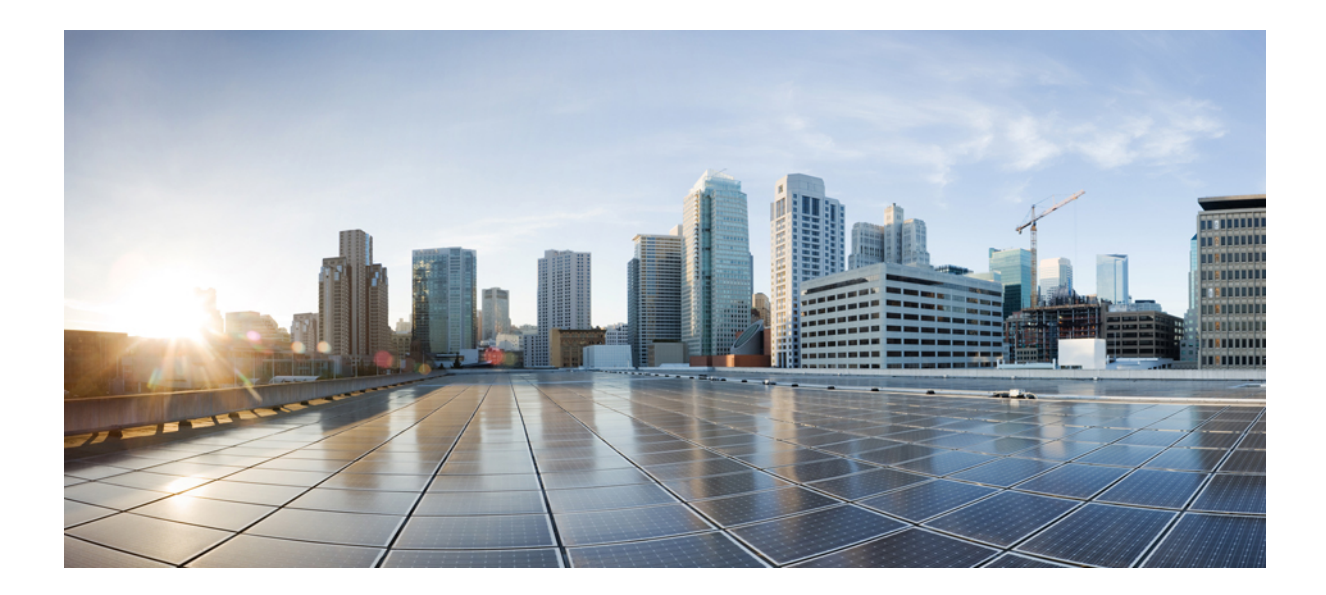

#### ■ 第 ● 部

# Cisco IP 会議用電話の設置

- •電話機の設置 (31ページ)
- Cisco Unified Communications Manager での電話機の設置 (65 ページ)
- ・セルフケアポータルの管理(81ページ)

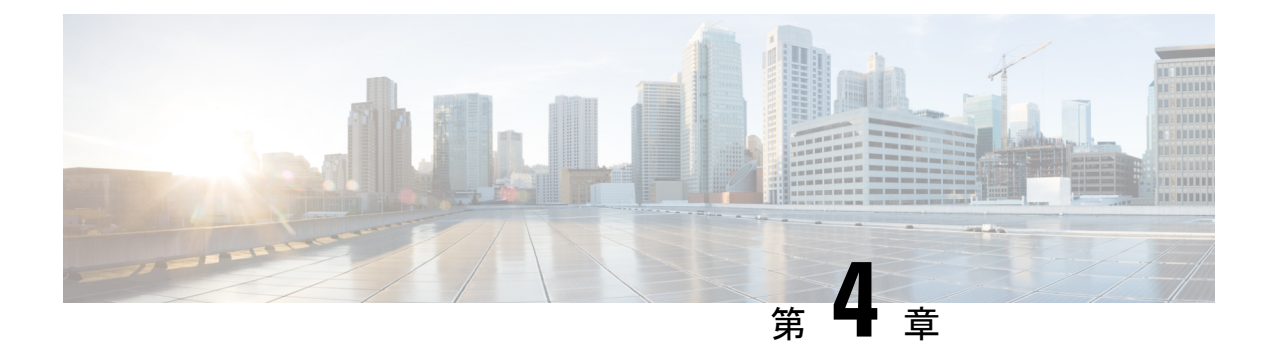

# 電話機の設置

- ネットワークセットアップの確認(31ページ)
- ・オンプレミス電話用のアクティベーションコードのオンボーディング (32ページ)
- アクティベーション コード オンボーディングとモバイルおよびリモート アクセス (33 ページ)
- ・電話機の自動登録の有効化(34ページ)
- デイジーチェーンモード (36ページ)
- 会議用電話の設置 (36 ページ)
- ・セットアップメニューからの電話機のセットアップ (45ページ)
- ・電話機からのワイヤレス LAN の有効化 (54 ページ)
- •電話機起動の確認 (63 ページ)
- ・ユーザの電話モデルを変更 (63ページ)

# ネットワーク セットアップの確認

新しい IP テレフォニー システムを導入するときは、システム管理者とネットワーク管理者が いくつかの初期設定作業を実施して、ネットワークを IP テレフォニー サービス用に準備する 必要があります。Cisco IP テレフォニー ネットワークのセットアップと設定のチェックリスト については、特定の Cisco Unified Communications Manager リリース向けのドキュメントを参照 してください。

電話機がネットワーク内のエンドポイントとして正常に動作するためには、電話ネットワーク が特定の要件を満たしている必要があります。1つの要件は適切な帯域幅です。電話機は、 Cisco Unified Communications Manager への登録時には、推奨される 32 kbps を超える帯域幅を 必要とします。QoS 帯域幅を設定する際は、これ以上の帯域幅要件を考慮してください。詳細 については、『Cisco Collaboration System 12.x Solution Reference Network Designs (SRND)』また はそれ以降 (https://www.cisco.com/c/en/us/td/docs/voice\_ip\_comm/cucm/srnd/collab12/collab12.html) を参照してください。

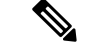

(注) 電話機は、Cisco Unified Communications Managerから取得した日時を表示します。電話機に表示される時間は、Cisco Unified Communications Managerの時間と10秒以内の誤差がある場合があります。

#### 手順

- ステップ1 次の要件を満たすように VoIP ネットワークを設定します。
  - ・ルータおよびゲートウェイ上で VoIP が設定されている。
  - Cisco Unified Communications Manager がネットワークにインストールされ、コール処理用 に設定されている。

ステップ2 次のいずれかをサポートするようにネットワークをセットアップします。

- DHCP のサポート
- 手動による IP アドレス、ゲートウェイ、およびサブネットマスクの割り当て

#### 関連トピック

Cisco Unified Communications Manager  $\forall = \exists \mathcal{T}\mathcal{N} \quad (14 \checkmark - \vec{\mathcal{V}})$ 

# オンプレミス電話用のアクティベーションコードのオン ボーディング

アクティベーションコードオンボーディングを使用すると、自動登録なしで新しい電話機をす ばやく設定できます。この方法では、次のいずれかを使用して電話のオンボーディングプロセ スを制御します。

- Cisco Unified Communications Manager 一括管理ツール (BAT)
- [Cisco Unified CM の管理(Cisco Unified Communications Manager Administration)]インター フェイスを開きます。
- Administrative XML Web Service (AXL)

からこの機能を有効にするデバイス情報 Phone Configuration ページのセクション。選択するオ ンボーディング用のアクティベーションコードを要求するこの機能を1つのオンプレミス電話 に適用したい場合。 電話を登録する前に、ユーザはアクティベーションコードを入力する必要があります。アク ティベーションコードオンボーディングは、個々の電話機、電話機のグループ、またはネット ワーク全体に適用できます。

ユーザは16桁のアクティベーションコードを入力するだけなので、ユーザが自分の電話機に 搭載するのは簡単な方法です。コードは手動で入力するか、電話機にビデオカメラがある場合 はQRコードを入力します。ユーザにこの情報を提供するには、安全な方法を使用することを お勧めします。ユーザーに電話機が割り当てられている場合、その情報はSelf Care Portal で利 用できます。監査ログは、ユーザがポータルからコードにアクセスしたときに記録します。

アクティベーションコードは1回しか使用できず、デフォルトでは1週間後に期限切れになり ます。コードの有効期限が切れた場合は、ユーザに新しいコードを提供する必要があります。

製造元設置証明書(MIC)とアクティベーションコードが検証されるまで電話を登録できない ため、このアプローチはネットワークを安全に保つための簡単な方法であることがわかりま す。この方法は、自動登録電話サポート(TAPS)または自動登録のためのツールを使用しな いため、オンボード電話を一括処理するのにも便利な方法です。オンボーディングの速度は、 1秒あたり1台の電話、または1時間あたり約3600台の電話です。電話機は、Cisco Unified Communications Manager の管理機能、管理 XML Web サービス(AXL)、または BAT を使用 して追加できます。

既存の電話機は、アクティベーションコードのオンボーディング用に設定された後にリセット されます。アクティベーションコードが入力され、電話機の MIC が確認されるまで、登録は 行われません。あなたがそれを実装する前にあなたがアクティベーションコードオンボーディ ングに向かって動いていることを現在のユーザに知らせてください。

詳細については、*Cisco Unified Communications Manager* および *IM and Presence Service* リリース *12.0(1)* 以降のアドミニストレーション ガイドを参照します。

# アクティベーションコードオンボーディングとモバイル およびリモート アクセス

リモートユーザ用の Cisco IP 電話を導入する場合は、モバイルおよび Remote Access でアクティ ベーションコードオンボーディングを使用できます。この機能は、自動登録が不要な場合に、 オフプレミスの電話機を導入するための安全な方法です。ただし、オンプレミスの場合は自動 登録用に、電話機をオフプレミスの場合はアクティベーションコードとして設定できます。こ の機能は、オンプレミスの電話機のアクティベーションコードオンボーディングと似ています が、オフプレミスの電話機でもアクティベーションコードを利用できます。

モバイルおよび Remote Access のアクティベーションコードのオンボーディングでは、Cisco Unified Communications Manager 12.5 (1) SU1 以降、および Cisco Expressway X12.5 以降が必要です。また、スマートライセンスも有効にする必要があります。

この機能は、Cisco Unified Communications Manager の管理から有効にすることができます。ただし、次の点に注意してください。

- この機能は、[電話の設定 (Phone Configuration)]ページの[デバイス情報 (Device Information)] セクションから有効にします。
- この機能を1つのオンプレミス電話に適用したい場合は、オンボーディング用のアクティ ベーションコードを要求するを選択します。
- アクティベーションオンボーディング機能を1つのオフプレミス電話に適用したい場合は、MRA 経由でアクティベーションコードを許可するおよびオンボーディング用のアクティベーションコードを要求するを選択します。電話機がオンプレミスの場合は、モバイルおよび Remote Access モードに変更され、Expresswayを使用します。電話機がExpresswayにアクセスできない場合、その電話機がオフプレミスになるまで登録されません。

詳細については、次のマニュアルを参照してください。

- Cisco Unified Communications Manager および IM and Presence Service リリース 12.0(1) アド ミニストレーション ガイド
- Cisco Expressway X12.5 以降用 Cisco Expressway 経由のモバイル& Remote Access

# 電話機の自動登録の有効化

Cisco IP 電話 は、コールの処理に Cisco Unified Communications Manager を必要とします。Cisco Unified Communications Manager を正しくセットアップして、電話機を管理し、コールを適切に ルーティングおよび処理するには、該当する Cisco Unified Communications Manager リリースま たは Cisco Unified Communications Manager Administration の状況依存ヘルプを参照してくださ い。

Cisco IP 電話を設置する前に、電話機を Cisco Unified Communications Manager データベースに 追加する方法を選択しておく必要があります。

電話機を設置する前に自動登録を有効にしておくと、次のことが可能になります。

- ・事前に電話機から MAC アドレスを収集することなく、電話機を追加する。
- Cisco IP 電話を IP テレフォニー ネットワークに物理的に接続したときに、その電話機を Cisco Unified Communications Manager データベースに自動的に追加する。自動登録中に、 Cisco Unified Communications Manager は連続する電話番号の中から次に使用可能なものを 電話機に割り当てます。
- 電話機を Cisco Unified Communications Manager データベースにすばやく登録し、電話番号 などの設定を Cisco Unified Communications Manager から変更する。
- ・自動登録された電話機を新しい場所に移動し、電話番号を変更しないまま別のデバイス プールに割り当てる。

自動登録は、デフォルトでは無効になっています。自動登録を使用しない方がよい場合もあり ます。たとえば、電話機に特定の電話番号を割り当てる場合や、Cisco Unified Communications Manager とのセキュア接続を使用する場合です。自動登録の有効化の詳細については、該当す る Cisco Unified Communications Manager リリースのマニュアルを参照してください。Cisco CTL クライアントを通じてクラスタを混合モードに設定すると、自動登録が自動的に無効になりま すが、これを有効に設定できます。Cisco CTL クライアントを通じてクラスタを非セキュア モードに設定すると、自動登録は自動的には有効になりません。

自動登録と TAPS (Tool for AutoRegistered Phones Support)を使用すると、MAC アドレスを最初に電話機から収集しなくても、電話機を追加することができます。

TAPS は、一括管理ツール(BAT) と連携して、Cisco Unified Communications Manager データ ベースにダミー MAC アドレスを使用して追加された一連の電話機をアップデートします。 TAPSを使用して、MAC アドレスを更新し、デバイス向けに事前定義された設定をダウンロー ドします。

自動登録と TAPS は、ネットワークに追加する電話機が 100 台未満の場合に使用することを推 奨します。100 台を超える電話機をネットワークに追加するには、一括管理ツール(BAT)を 使用します。

TAPS を利用するには、管理者またはエンドユーザが TAPS の電話番号をダイヤルして、音声 プロンプトに従います。このプロセスが完了した後、電話機には電話番号とその他の設定値が 含まれており、電話機は正しい MAC アドレスを使用して Cisco Unified Communications Manager の管理ページで更新されます。

ネットワークに Cisco IP 電話を接続する前に、自動登録が Cisco Unified Communications Manager の管理ページで有効になっていて、正しく設定されていることを確認します。自動登録の有効 化および設定の詳細については、該当する Cisco Unified Communications Manager リリースのマニュアルを参照してください。

TAPS が機能するためには、Cisco Unified Communications Manager の管理ページで自動登録を 有効にする必要があります。

#### 手順

- ステップ1 Cisco Unified Communications Manager の管理で、[システム(System)]>[Cisco Unified CM] をクリックします。
- ステップ2 [検索 (Find) ] をクリックして、必要なサーバを選択します。
- ステップ3 [自動登録の情報(Auto-registration Information)]で、これらのフィールドを設定します。
  - •[ユニバーサルデバイステンプレート(Universal Device Template)]
  - ・[ユニバーサル回線テンプレート(Universal Line Template)]
  - •[開始電話番号(Starting Directory Number)]
  - ·終了電話番号(Ending Directory Number)
- **ステップ4** [この Cisco Unified CM では自動登録は無効にする(Auto-registration Disabled on this Cisco Unified Communications Manager)] チェックボックスをオフにします。
- ステップ5 [保存 (Save)] をクリックします。

ステップ6 [設定の適用(Apply Config)]をクリックします。

# デイジーチェーン モード

スマートアダプタと、部屋の中の音声カバレッジエリアを拡大するためにデイジーチェーン キットに用意されているUSB-Cケーブルを使用して、2つの会議電話を接続することができま す。

デイジーチェーンモードでは、どちらのユニットも、電源アダプタに接続されているスマート アダプタから電力を供給されます。ユニットごとに1つだけ外部マイクを使用できます。有線 マイクとユニットのペア、またはワイヤレスマイクとユニットのペアのいずれかを使用できま すが、これらのマイクを組み合わせて使用することはできません。いずれかのユニットに有線 マイクを接続した場合、同じユニットに接続しているワイヤレスマイクのペアを解除します。 アクティブな通話があるたびに、両方のユニットの端末画面上の LED とメニュー オプション が同期されます。

#### 関連トピック

デイジーチェーン モードでの会議電話の設置 (43ページ) デイジーチェーンモードの1台の電話機が機能しない (206ページ)

# 会議用電話の設置

電話機をネットワークに接続すると、電話機の起動プロセスが開始され、電話機がCisco Unified Communications Manager に登録されます。DHCP サービスを無効にした場合は、電話機のネットワーク設定を構成する必要があります。

自動登録を使用した場合は、電話機をユーザに関連付ける、ボタンテーブルやディレクトリ番 号を変更するなど、電話機の特定の設定情報をアップデートする必要があります。

電話機は、接続されると、新しいファームウェアのロードを電話機にインストールする必要が あるかどうかを判定します。

会議電話をデイジー チェーン接続モードで使用する場合は、デイジーチェーン モードでの会 議電話の設置 (43 ページ)を参照してください。

#### 始める前に

Cisco Unified Communications Manager に最新のファームウェアがインストールされていること を確認します。ここで、更新されたデバイスのパッケージがあるかどうかを確認します。

https://www.cisco.com/c/en/us/td/docs/voice\_ip\_comm/cucm/compat/matrix/CMDP\_BK\_CCBDA741\_00\_cucm-device-package-compatibility-matrix.html

手順

- **ステップ1** 電話機の電源を次の中から選択します。
  - を使用した PoE (Power over Ethernet) の導入 Cisco IP 会議用電話 8832 PoE インジェクタ
  - を使用した非 PoE イーサネットの導入 Cisco IP 会議用電話 8832非 PoE イーサネットイン ジェクタ
  - Cisco IP 会議用電話 8832 電源アダプタを使用した Wi-Fi の導入

詳細については、会議用電話への給電方法 (38ページ)を参照してください。

- ステップ2 電話機をスイッチに接続します。
  - PoE を使用する場合:
    - 1. LAN ポートにイーサネット ケーブルを差し込みます。
    - 2. イーサネット ケーブルのもう一方の端を Cisco IP 会議用電話 8832 PoE インジェクタ または Cisco IP 会議用電話 8832 イーサネット インジェクタ に差し込みます。
    - 3. USB-C ケーブルを使用してインジェクタを会議電話に接続します。
  - **PoE** を使用しない場合:
  - 1. Cisco IP 会議用電話 8832 イーサネット インジェクタ を使用している場合、電源アダ プタを電源コンセントに差し込みます。
  - 2. USB-C ケーブルを使用して電源アダプタをイーサネットインジェクタに接続します。 または

Cisco IP 会議用電話 8832非 PoE イーサネット インジェクタ を使用している場合、電 源コンセントに差し込みます。

- 3. イーサネット ケーブルを非 PoE インジェクタまたはイーサネット インジェクタに差 し込みます。
- 4. LAN ポートにイーサネット ケーブルを差し込みます。
- 5. USB-C ケーブルを使用して、非 PoE インジェクタまたはイーサネット インジェクタ を会議電話に接続します。
- Wi-Fi を使用する場合:
- 1. Cisco IP 会議用電話 8832 電源アダプタを電源コンセントに差し込みます。
- 2. USB-C ケーブルを使用して、電源アダプタを会議電話に接続します。
  - (注) 電源アダプタの代わりに、非PoEイーサネットインジェクタを使用して、電 話機に電力を供給できます。ただし、LANケーブルを抜く必要があります。 イーサネット接続が利用できない場合、電話機は wi-fi にのみ接続します。

- **ステップ3** 電話機の起動プロセスをモニタします。この手順により、電話機が正しく設定されていること を確認できます。
- ステップ4 自動登録を使用しない場合は、電話機のセキュリティ設定を手動で構成します。
- **ステップ5** 電話機で、Cisco Unified Communications Manager に保存されている現在のファームウェアイ メージにアップグレードできます。
- ステップ6 電話機を使用してコールを発信し、電話機と機能が正常に動作することを確認します。
- **ステップ7** ユーザに対して、電話機の使用方法および電話機のオプションの設定方法を通知します。この 手順により、ユーザは十分な情報を得て、Cisco 電話を適切に使用できるようになります。

### 会議用電話への給電方法

会議用電話には、次のいずれかの電源からの給電が必要です。

- Power over Ethernet (PoE)
  - 北米
    - Cisco IP 会議用電話 8832 PoE インジェクタ
    - Cisco IP 会議用電話 8832 イーサネット インジェクタ
  - 北米以外 Cisco IP 会議用電話 8832 PoE インジェクタ
- ・非 PoE イーサネット
  - •北米
    - Cisco IP 会議用電話 8832非 PoE イーサネット インジェクタ
    - Cisco IP 会議用電話 8832 イーサネット インジェクタ と Cisco IP 会議用電話 8832 (電源アダプタがコンセントに接続されている)。
  - 北米以外 Cisco IP 会議用電話 8832非 PoE イーサネット インジェクタ
- ・Wi-Fi-コンセントに接続されているCiscoIP会議用電話8832電源アダプタを使用します。

#### 図 6: 会議用電話の PoE 電源オプション

次の図は、2 つの PoE 電源オプションを示しています。

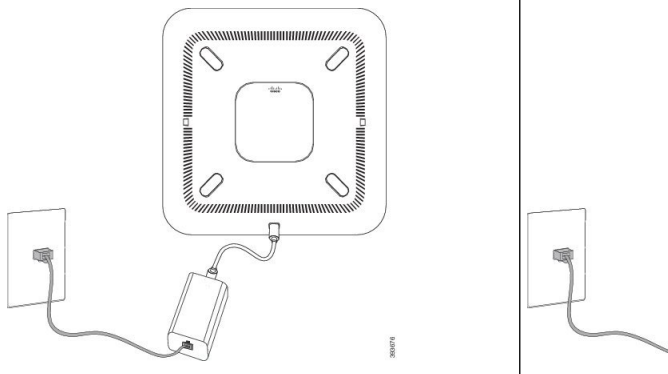

Cisco IP 会議用電話 8832 PoE インジェクタ Cisco IP 会議用電話 8832 イーサネットインジェ クタと PoE 電源オプション

0

0

61909

0

0

と PoE 電源オプション

#### 図7:会議電話のイーサネット電源オプション

次の図は、2つのイーサネット電源オプションを示しています。

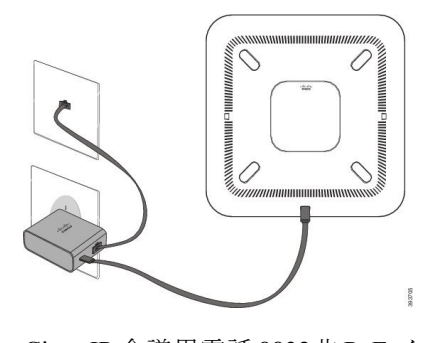

Cisco IP 会議用電話 8832非 PoE イーサネッ トインジェクタ とイーサネット 電源オプ ション

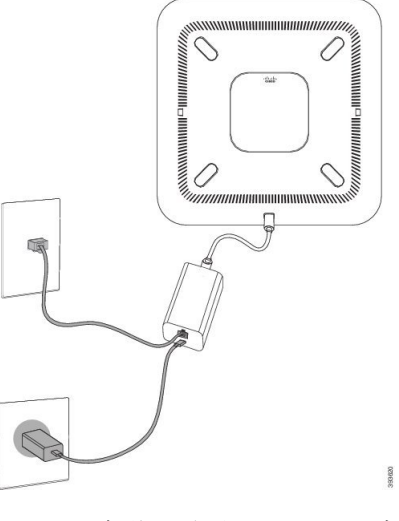

Cisco IP 会議用電話 8832 イーサネット インジェ クタ とイーサネット 電源オプション

図 8: 会議電話の Wi-Fi ネットワーク接続時の電源オプション

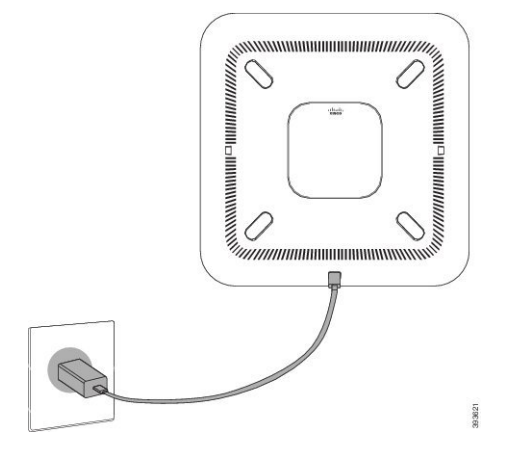

図 9: デイジーチェーン モードでの電源オプション

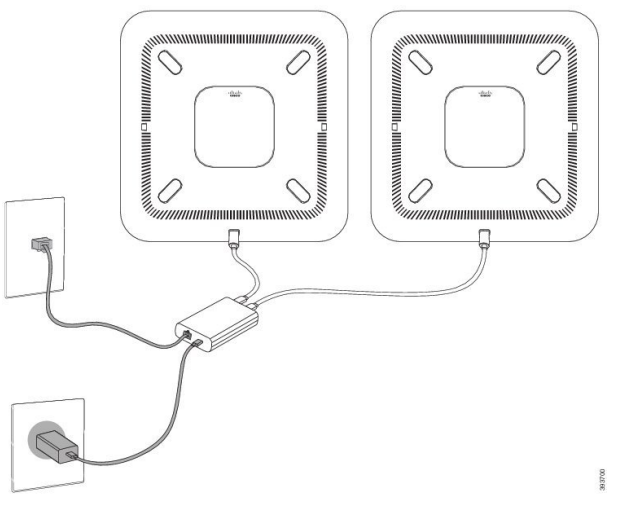

#### 次の図は、電話機をデイジーチェーン モードで接続した場合の電源オプションです。

## 有線拡張マイクの取り付け

電話は、2つの有線拡張マイクを備えたオプションキットをサポートしています。マイクは電 話機から最大 2.13 m(7 フィート)まで延長できます。最適な効果を得るために、携帯電話か ら3フィート(0.91メートル)から7フィート(2.1メートル)の間にマイクを置きます。

#### 手順

ステップ1 電話の側面のポートにマイクケーブルの端を差し込みます。

ステップ2 マイクのケーブルを希望する位置まで延長します。

次の図は、有線拡張マイクの取り付けを示しています。

図10:有線拡張マイクの取り付け

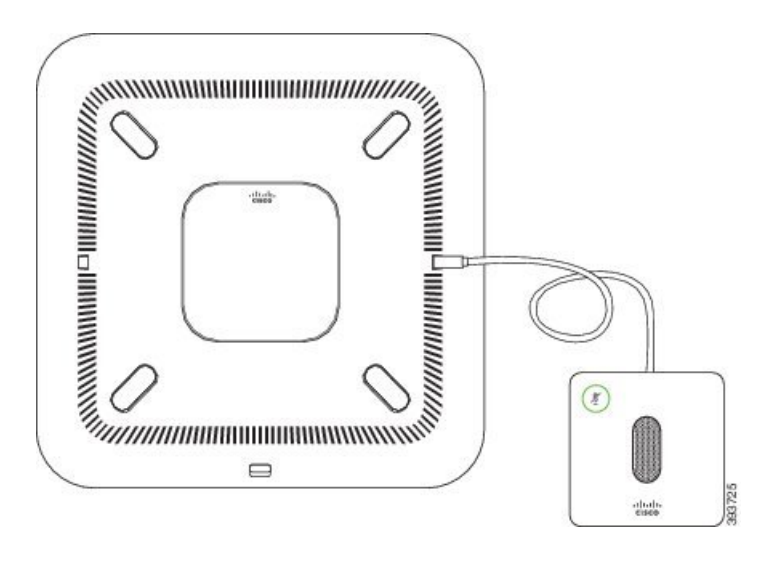

### ワイヤレス拡張マイクの取り付け

会議電話には、2つのワイヤレス拡張マイクを接続するオプションがあります。

(注) 電話機と一緒に2つの有線マイクまたは2つのワイヤレスマイクを使用できますが、2種類の マイクを組み合わせて使用することはできません。

電話機の通話時は、拡張マイクのLEDが緑色に点灯します。拡張マイクをミュートするには、 [ミュート(Mute)]キーを押します。マイクをミュートにすると、LEDが赤く点灯します。マ イクのバッテリが少なくなると、電池残量表示 LED がすばやく点滅します。

#### 始める前に

ワイヤレス拡張マイクを取り付ける前に、有線拡張マイクを取り外します。有線およびワイヤ レス拡張マイクは同時に使用できません。

#### 手順

**ステップ1** マイクを配置するテーブルの表面で、テーブルマウントプレートを置く位置を決めます。

- **ステップ2** テーブルマウントプレートの底面に付いている両面テープの接着面を剥がします。テーブル マウントプレートを配置し、テーブルの表面に接着します。
- **ステップ3** テーブルマウントプレートにマイクを取り付けます。マイクには磁石が埋め込まれているので、ユニットが所定の場所にくっつきます。

マイクと取り付けたテーブルマウントは、必要に応じてテーブルの表面上の別の場所に移動できます。ユニットを保護するため、移動する際は慎重に行ってください。

#### 関連トピック

ワイヤレス拡張マイク (13ページ) ワイヤレスマイクの充電クレードルの取り付け (42ページ)

### ワイヤレスマイクの充電クレードルの取り付け

ワイヤレスマイクの電池を充電するには、充電クレードルを使用します。

```
手順
```

- ステップ1 充電クレードルの電源アダプタを電源コンセントに差し込みます。
- ステップ2 充電クレードルに USB-C ケーブルの一方の端を差し込み、もう一方の端を電源アダプタに差し込みます。

次の図は、ワイヤレスマイク充電クレードルの取り付けを示しています。

図 11: ワイヤレス マイクの充電クレードルへの充電

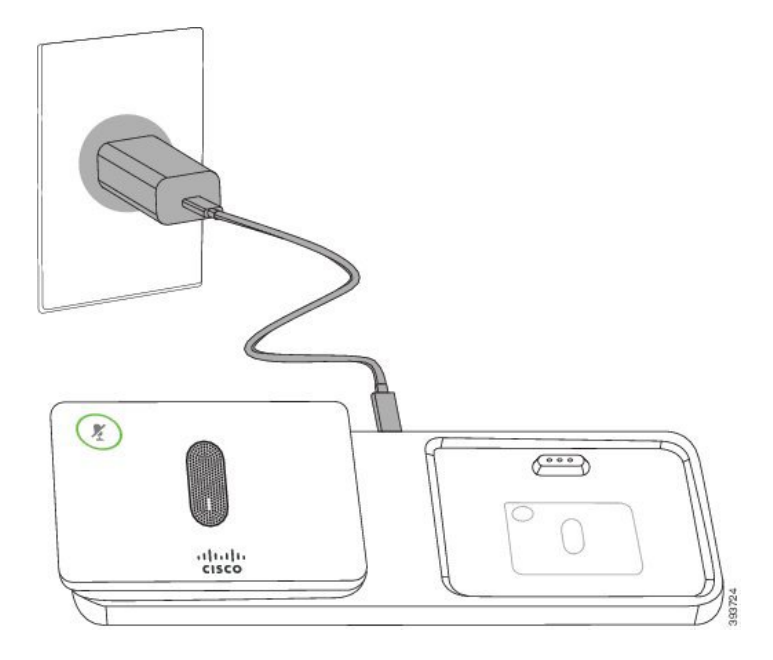

#### 関連トピック

ワイヤレス拡張マイク (13ページ) ワイヤレス拡張マイクの取り付け (41ページ)

## デイジーチェーン モードでの会議電話の設置

デイジーチェーンキットにはスマートアダプタ、短い LAN ケーブル、2本の長くてより太い USB-C ケーブル、および短くて薄い USB-C ケーブルが含まれています。デイジーチェーン モードでは、会議電話をコンセントからの外部電源に接続する必要があります。スマートアダ プタを使用して電話機を接続する必要があります。長い USB-C ケーブルは電話機に到達して、 短いものは電源アダプタに到達します。電源アダプタと LAN ポートを スマート アダプタ に 接続するときは、次の図を参照してください。

図 12: スマートアダプタの電源ポートと LAN ポート

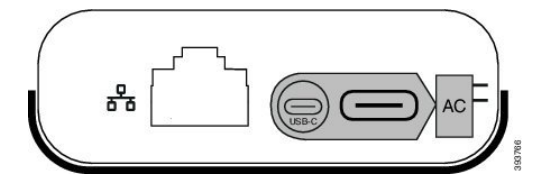

ユニットごとに1つのみマイクを使用できます。

(注) 電話機と一緒に2つの有線マイクまたは2つのワイヤレスマイクを使用できますが、2種類の マイクを組み合わせて使用することはできません。

電源アダプタ用の USB-C ケーブルは、電話機に接続されている USB-C ケーブルよりも薄型です。

手順

- ステップ1 電源アダプタを電源コンセントに差し込みます。
- ステップ2 電源アダプタから スマート アダプタ には、短くて薄型の USB-C ケーブルを接続します。 図 13:電源コンセントに接続されたスマートアダプタの USB ポート

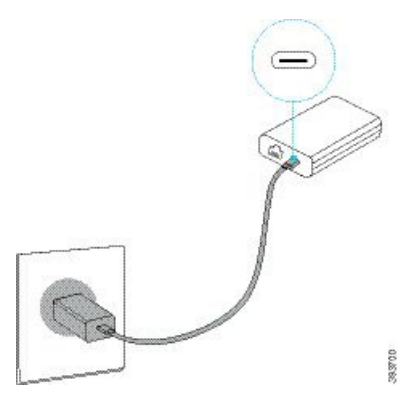

ステップ3 必須: イーサネット ケーブルを スマート アダプタ と LAN ポートに接続します。

図 14:壁面のコンセントの LAN ポートに接続されたスマートアダプタの LAN ポート

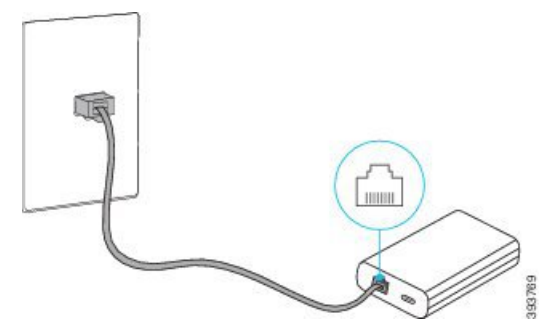

**ステップ4** より長くて太い USB-C ケーブルを使用して、1 台目の電話機を スマート アダプタ に接続します。

ステップ5 USB-C ケーブルを使用して、2 台目の電話機を スマート アダプタ に接続します。

次の図に、デイジーチェーン モードで会議電話を設置する様子を示します。

図 15: デイジーチェーンモードでの会議電話機の設置

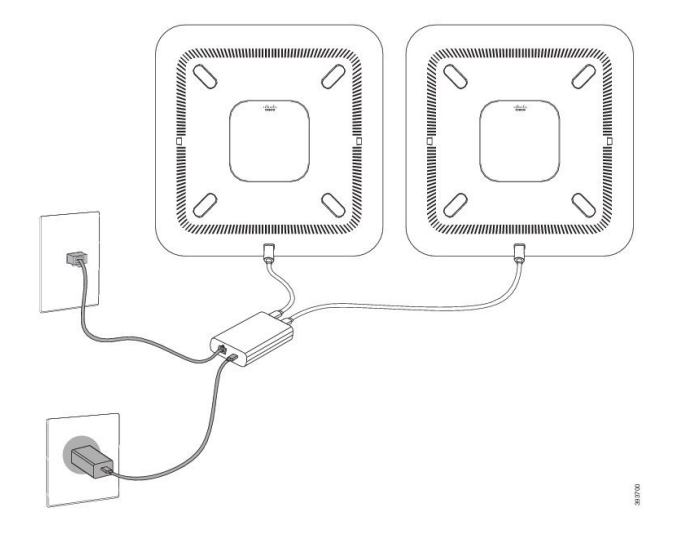

#### 関連トピック

デイジーチェーンモード (36ページ)

デイジーチェーンモードの1台の電話機が機能しない(206ページ)

## バックアップイメージから会議電話機を再起動する

Cisco IP 会議用電話8832 には、デフォルトイメージが侵害されたときに電話機を回復するための2番目のバックアップイメージがあります。

バックアップイメージから電話機を再起動するには、次の手順を実行します。

#### 手順

- ステップ1 電源を会議電話機に接続する際に\*キーを押し続けます。
- **ステップ2** LED バーのライトが緑色に点灯してから消灯すると、\* キーを放すことができます。
- ステップ3 会議電話機がバックアップイメージから再起動されます。

# セットアップ メニューからの電話機のセットアップ

電話機には多くの設定可能なネットワーク設定が含まれており、ユーザが利用できるように設 定を変更することが必要な場合があります。電話機のメニューを使用して、これらの設定値に アクセスし、その一部を変更することができます。

電話機には次のセットアップ メニューがあります。

- •[ネットワークのセットアップ(Network Setup)]: さまざまなネットワーク設定値を表示 および設定するためのオプションを提供します。
  - •[IPv4 のセットアップ(IPv4 Setup)]: このサブメニューは追加のネットワーク オプ ションを提供します。
  - •[IPv6のセットアップ(IPv6 Setup)]:このサブメニューは追加のネットワークオプ ションを提供します。
- •[セキュリティのセットアップ (Security Setup)]: さまざまなセキュリティ設定を表示お よび設定するためのオプションを提供します。

 (注) 電話機が [設定(Settings)]メニューにアクセスするかまたはそのメニューのオプションにア クセスするかどうかは制御できます。アクセスを制御するには、[電話機の設定(Phone Configuration)]ウィンドウの[設定のアクセス(Settings Access)]Cisco Unified Communications Manager Administrationフィールドを使用します。[設定アクセス(Settings Access)]フィールド では、次の値を設定できます。

- [有効(Enabled)]: [設定(Settings)]メニューへのアクセスを許可します。
- [無効(Disabled)]:[設定(Settings)]メニューのほとんどのエントリへのアクセスを禁止します。ユーザは引き続き[設定(Settings)]>[ステータス(Status)]にアクセスできます。
- 「非許可(Restricted)]:[ユーザ設定(User Preferences)]メニュー項目および[ステータス(Status)]メニュー項目へのアクセスを許可し、音量の設定変更の保存を許可します。[設定(Settings)]メニューの他のオプションへのアクセスは禁止します。

[管理者設定(Admin Settings)] メニューのオプションにアクセスできない場合は、[設定アク セス(Settings Access)] フィールドを確認してください。

Cisco Unified Communications Manager Administrationの電話機で、表示専用になっている設定値を設定します。

#### 手順

- ステップ1 [設定 (Settings)]を押します。
- ステップ2 [管理者設定 (Admin Settings)] を選択します。
- ステップ3 要求されたらパスワードを入力し、[サインイン (Sign-In)]をクリックします。
- ステップ4 [ネットワークのセットアップ (Network Setup)]または[セキュリティのセットアップ (Security Setup)]を選択します。
- ステップ5 次のいずれかの操作を実行して、目的のメニューを表示します。

・ナビゲーション矢印を使用して目的のメニューを選択し、[選択(Select)]を押します。
・電話機のキーパッドを使用して、メニューに対応する番号を入力します。

- **ステップ6** サブメニューを表示するには、ステップ5を繰り返します。
- ステップ7 メニューを終了するには、[戻る (Back)] **う**を押します。

#### 関連トピック

会議電話の再起動またはリセット (215 ページ) ネットワークの設定 (48 ページ) セキュリティの設定

### 電話機パスワードの適用

手順

- ステップ1 [Cisco Unified CM の管理(Cisco Unified Communications Manager Administration)] で、[共通の 電話プロファイルの設定(Common Phone Profile Configuration)]ウィンドウに移動します([デ バイス (Device)]>[デバイス設定(Device Settings)]>[共通の電話プロファイル(Common Phone Profile)])。
- ステップ2 [電話ロック解除パスワード(Local Phone Unlock Password)]オプションで、パスワードを入力 します。
- ステップ3 電話機が使用する共通の電話プロファイルに、パスワードを適用します。

### 電話機からのテキストとメニューの入力

オプション設定値を編集するときは、次のガイドラインに従ってください。

- ・ナビゲーションパッドの矢印を使用して、編集するフィールドを強調表示します。ナビ ゲーションパッドの選択を押して、フィールドをアクティブにします。フィールドがアク ティブになったら、値を入力できます。
- 数値と文字を入力するには、キーパッド上のキーを使用します。
- ・キーパッドを使用して文字を入力するには、対応する数値キーを使用します。キーを1回 または何回か押して、個々の文字を表示します。たとえば、2キーを1回押すと「a」、す ばやく2回押すと「b」、すばやく3回押すと「c」です。一時停止した後、カーソルは自 動的に進み、次の文字を入力できます。
- ・間違えた場合は、ソフトキー≪を押します。このソフトキーを押すと、カーソルの左側にある文字が削除されます。
- ・変更内容を破棄するには、[適用(Apply)]を押す前に[元に戻す(Revert)]を押します。
- (IP アドレスなどに含まれる) ピリオドを入力するには、キーパッドの [\*] を押します。
- IPv6 アドレスのコロンを入力するには、キーパッドの\*を押します。

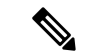

(注) Cisco IP 電話では、必要に応じて、いくつかの方法でオプション設定値をリセットまたは復元 することができます。

### ネットワークの設定

手順

- ステップ1 [設定 (Settings)]を押します。
- ステップ2 [管理者設定(Admin Settings)]>[ネットワーク設定(Network Setup)]>[イーサネットの セットアップ(Ethernet setup)]の順に選択します。
- ステップ3 [ネットワークのセットアップ(Network Setup)]フィールド(48ページ)の説明に従って、 フィールドを設定します。 フィールドを設定したあと、電話を再起動する必要があります。

### [ネットワークのセットアップ(Network Setup)]フィールド

[ネットワークのセットアップ (Network Setup)] メニューには、IPv4 と IPv6 のためのフィー ルドとサブメニューが含まれています。

一部のフィールドを変更するには、DHCPをオフにする必要があります。

| 表 <i>10 : [</i> ネットワークのセットアップ | °(Network Setup)]メニュー |
|-------------------------------|-----------------------|
|-------------------------------|-----------------------|

| エントリー                                   | タイプ  | デフォルト | 説明                                                                                 |
|-----------------------------------------|------|-------|------------------------------------------------------------------------------------|
| IPv4 のセットアップ<br>(IPv4 setup)            | メニュー |       | 表「IPv4 設定サブメニュー」「」<br>を参照してください。<br>このオプションは、デュアルスタッ<br>クモードの場合のみ表示されま<br>す。       |
| IPv6 のセットアップ<br>(IPv6 setup)            | メニュー |       | 表「IPv6 設定サブメニュー」「」<br>を参照してください。                                                   |
| ホスト名(Host<br>Name)                      | 文字列  |       | 電話機のホスト名。DHCP を使用<br>すると、この名前が自動的に割り<br>当てられます。                                    |
| ドメイン名(Domain<br>Name)                   | 文字列  |       | 電話機が所属するドメイン ネーム<br>システム (DNS) ドメインの名前。<br>このフィールドを変更するには、<br>DHCP を無効にしてください。     |
| 接続先 VLAN ID<br>(Operational VLAN<br>ID) |      |       | 電話機が所属する、Cisco Catalyst<br>スイッチに設定された接続先<br>Virtual Local Area Networks<br>(VLAN)。 |

| エントリー                                       | タイプ                                                                                                    | デフォルト          | 説明                                                                                                    |
|---------------------------------------------|----------------------------------------------------------------------------------------------------|----------------|----------------------------------------------------------------------------------------------------|
| [管理 VLAN ID<br>(Admin VLAN ID)]             |                                                                                                    |                | 電話機がメンバーになっている補<br>助 VLAN。                                                                                                    |
| SW ポートのセット<br>アップ (SW Port<br>Setup)        | 自動ネゴシエー<br>ション<br>10 ハーフ(100<br>Half)<br>10 フル(10<br>Full)<br>100 ハーフ(100<br>Half)<br>100 フル(10<br>Full) | Auto Negotiate | スイッチポートの速度とデュプ<br>レックス。次のいずれかになりま<br>す。<br>• [10 ハーフ (10 Half)]:<br>10-BaseT/半二重<br>• [10 フル (10 Full)]: 10-BaseT/<br>全二重<br>• [100 ハーフ (100 Half)]:<br>100-BaseT/半二重<br>• [100 フル (100 Full)]:<br>100-BaseT/全二重 |
| LLDP-MED : SW<br>ポート (LLDP-MED:<br>SW Port) | 無効<br>有効                                                                                                 | 有効             | スイッチ ポートで Link Layer<br>Discovery Protocol Media Endpoint<br>Discovery(LLDP-MED)が有効に<br>なっているかどうかを示します。                                                                                                    |

表 *11 : IPv4* 設定サブメニュー

| エントリー              | タイプ | デフォルト | 説明                                        |
|--------------------|-----|-------|-------------------------------------------|
| DHCP               | 無効  | 有効    | DHCP の使用を有効または無効に                         |
|                    | 有効  |       | します。                                      |
| IPアドレス(IP Address) |     |       | 電話機のインターネットプロトコ<br>ルバージョン4(IPv4)アドレ<br>ス。 |
|                    |     |       | このフィールドを変更するには、<br>DHCP を無効にしてください。       |
| サブネットマスク           |     |       | 電話機で使用されるサブネットマ<br>スク。                    |
|                    |     |       | このフィールドを変更するには、<br>DHCP を無効にしてください。       |

| エントリー                             | タイプ     | デフォルト | 説明                                                      |
|-----------------------------------|---------|-------|---------------------------------------------------------|
| デフォルト ルータ 1<br>(Default Router 1) |         |       | 電話機で使用される、デフォルト<br>ルータ。                                 |
|                                   |         |       | このフィールドを変更するには、<br>DHCP を無効にしてください。                     |
| DNS サーバ 1                         |         |       | 電話機が使用するプライマリドメ<br>インネームシステム (DNS) サー<br>バ (DNS サーバ1)。  |
|                                   |         |       | このフィールドを変更するには、<br>DHCP を無効にしてください。                     |
| DNS Server 2                      |         |       | 電話機が使用するプライマリドメ<br>インネームシステム (DNS) サー<br>バ (DNS サーバ 2)。 |
| DNS Server 3                      |         |       | 電話機が使用するプライマリドメ<br>インネームシステム (DNS) サー<br>バ (DNS サーバ 3)。 |
| 代替 TFTP                           | 不可<br>可 | 不可    | 電話機が代替 TFTP サーバを使用<br>しているかどうかを示します。                    |

| エントリー                        | タイプ | デフォルト | 説明                                                                                                    |
|------------------------------|-----|-------|----------------------------------------------------------------------------------------------------|
| TFTP サーバ1 (TFTP<br>Server 2) |     |       | 電話機で使用される、プライマリ<br>の Trivial File Transfer Protocol<br>(TFTP) サーバ。                                                                                                    |
|                              |     |       | [代替 TFTP (Alternate TFTP)]オ<br>プションを[オン (On)]に設定し<br>た場合は、[TFTP サーバ1 (TFTP<br>Server 1)]オプションに0以外の<br>値を入力する必要があります。プ<br>ライマリTFTPサーバもバックアッ<br>プTFTP サーバも、電話機のCTL<br>ファイルまたはITLファイルに記<br>述されていない場合は、[TFTP<br>サーバ1 (TFTP Server 1)]オプ<br>ションの変更内容を保存する前<br>に、これらのファイルをロック解<br>除する必要があります。この場<br>合、[TFTP サーバ1 (TFTP Server<br>1)]オプションへの変更を保存す<br>ると、ファイルは削除されます。 |
|                              |     |       | 新しい CTL ファイルまたは ITL<br>ファイルが新しい TFTP サーバ 1<br>アドレスからダウンロードされま<br>す。<br>最後の表の後の TFTP に関する注<br>を参照してください。                                                                                                    |

| エントリー                                     | タイプ | デフォルト | 説明                                                                                                    |
|-------------------------------------------|-----|-------|----------------------------------------------------------------------------------------------------|
| TFTP サーバ2 (TFTP<br>Server 2)              |     |       | 電話機が使用するセカンダリTFTP<br>サーバ。<br>プライマリTFTPサーバもバック<br>アップTFTPサーバも、電話機の<br>CTLファイルまたはITLファイル<br>に記述されていない場合は、[TFTP<br>サーバ2(TFTP Server 1)]オプ<br>ションの変更内容を保存する前<br>に、これらのファイルをロック解<br>除する必要があります。この場<br>合、[TFTPサーバ2(TFTP Server<br>1)]オプションへの変更を保存す<br>ると、ファイルは削除されます。<br>新しいCTLファイルまたはITL<br>ファイルが新しいTFTPサーバ2<br>アドレスからダウンロードされま<br>す。<br>最後の表の後のTFTPに関する注<br>のセクションを参照してください。 |
| DHCP アドレス解放<br>(DHCP Address<br>Released) | 不可可 | 不可    |                                                                                                    |

#### 表 *12 : IPv6* 設定サブメニュー

| エントリー                    | タイプ | デフォルト | 説明                                  |
|--------------------------|-----|-------|-------------------------------------|
| DHCPv6 有効                | 無効  | 有効    | IPv6 DHCP の使用を有効または無                |
| (DHCPv6 Enabled)         | 有効  |       | 効にします。                              |
| IPv6 Address             |     |       | 電話機の IPv6 アドレス。                     |
|                          |     |       | このフィールドを変更するには、<br>DHCP を無効にしてください。 |
| IPv6 プレフィックス             |     |       | IPv6アドレスの長さ。                        |
| 長(IPv6 Prefix<br>Length) |     |       | このフィールドを変更するには、<br>DHCP を無効にしてください。 |

| エントリー                                        | タイプ | デフォルト | 説明                                                                 |
|----------------------------------------------|-----|-------|--------------------------------------------------------------------|
| IPv6デフォルトルー<br>タ1 (IPv6 Default<br>Router 1) |     |       | デフォルトの IPv6 ルータ。<br>このフィールドを変更するには、<br>DHCP を無効にしてください。            |
| IPv6 DNS サーバ 1<br>(IPv6 DNS Server 1)        |     |       | プライマリ IPv6 DNS サーバ。<br>このフィールドを変更するには、<br>DHCP を無効にしてください。         |
| IPv6 代替 TFTP(IPv6<br>Alternate TFTP)         | 不可可 | 不可    | 電話機が代替 IPv6 TFTP サーバを<br>使用しているかどうかを示します。                          |
| IPv6 TFTP サーバ 1<br>(IPv6 TFTP Server<br>1)   |     |       | 電話機が使用するプライマリ IPv6<br>TFTP サーバ。<br>この表の後の TFTP に関する注を<br>参照してください。 |
| IPv6 TFTP サーバ 2<br>(IPv6 TFTP Server<br>2)   |     |       | 電話機が使用するセカンダリ IPv6<br>TFTP サーバ。<br>この表の後の TFTP に関する注を<br>参照してください。 |
| IPv6アドレス解放<br>(IPv6 Address<br>Released)     | 不可可 | 不可    |                                                                    |

IPv6 セットアップオプションをデバイスで設定する前に、IPv6 を Cisco Unified Communication Administration で有効化し、設定する必要があります。次のデバイス設定フィールドが IPv6 設定に適用されます。

- IP アドレッシング モード (IP Addressing Mode)
- ・シグナリング用の IP アドレッシングモード設定(IP Addressing Mode Preference for Signalling)

IPv6 が Unified クラスタで有効な場合、IP アドレッシング モードのデフォルト設定は [IPv4 と IPv6 (IPv4 and IPv6)]です。このアドレッシング モードでは、電話機が IPv4 アドレス 1 個と IPv6 アドレス 1 個を取得して使用します。メディアの必要に応じて IPv4 および IPv6 アドレス を使用できます。電話機は、コール制御シグナリングに IPv4 または IPv6 のいずれかのアドレ スを使用します。

IPv6の詳細については、

• 『*Cisco Unified Communications Manager* 機能とサービスガイド』の「「一般的なデバイス 構成」」および「「Cisco Unified Communications デバイスの IPv6 サポート」」の章、  こちら: https://www.cisco.com/c/en/us/support/unified-communications/ unified-communications-system/products-implementation-design-guides-list.htmlのシスコ コラボ レーション システム リリース 12.0 の IPv6 展開ガイドを参照してください。

#### **TFTP**に関する注

電話機が TFTP サーバを探すとき、プロトコルに関係なく、手動で割り当てられた TFTP サーバが優先されます。IPv6 と IPv4 の両方の TFTP サーバが設定に含まれる場合、電話機は、手動で割り当てられた IPv6 TFTP サーバおよび IPv4 TFTP サーバを優先することによって、TFTP サーバを探す順序の優先順位を決定します。電話機は、次の順序で TFTP サーバを探します。

- 1. 手動で割り当てられた IPv4 TFTP サーバ
- 2. 手動で割り当てられた IPv6 サーバ
- 3. DHCP が割り当てられた TFTP サーバ
- 4. DHCPv6 が割り当てられた TFTP サーバ

CTL ファイルおよび ITL ファイルの詳細については、『Cisco Unified Communications Manager Security Guide』を参照してください。

#### [ドメイン名 (Domain Name)] フィールドの設定

#### 手順

- ステップ1 [DHCPを使う (DHCP Enabled)]オプションを[いいえ (No)]に設定します。
- ステップ2 [ドメイン名 (Domain Name)]オプションまでスクロールし、[選択 (Select)]を押して、新し いドメイン名を入力します。
- ステップ3 [適用 (Apply)]を押します。

# 電話機からのワイヤレス LAN の有効化

ワイヤレス LAN が導入されている場所の Wi-Fi カバレッジが音声パケットの送信に最適であることを確認します。

Wi-Fi ユーザには、高速セキュア ローミング方式をお勧めします。802.11 r (FT) を使用することを推奨します。

完全な設定情報については、次の場所にある『Cisco IP 電話 8832 Wireless LAN Deployment Guide』を参照してください。

https://www.cisco.com/c/en/us/support/collaboration-endpoints/unified-ip-phone-8800-series/products-implementation-design-guides-list.html

『Cisco IP 電話 8832 Wireless LAN Deployment Guide』には、次の設定情報が記載されています。

- ワイヤレスネットワークの設定
- [Cisco Unified CMの管理(Cisco Unified Communications Manager Administration)] でのワイ ヤレス ネットワークの設定
- Cisco IP 電話 でのワイヤレス ネットワークの設定

#### 始める前に

Wi-Fi が電話で有効であり、イーサネットケーブルが切断されていることを確認します。

#### 手順

- ステップ1 アプリケーションを有効にするには、設定を押します。
- ステップ2 [管理者設定(Admin settings)]>[ネットワークのセットアップ(Network setup)]>[Wi-Fiク ライアントのセットアップ(Wi-Fi client setup)]>[ワイヤレス(Wireless)]に移動します。
- ステップ3 [オン (On)]を押します。

## Cisco Unified Communications Manager からのワイヤレス LAN のセット アップ

Cisco Unified Communications Manager の管理ページで、会議用電話の「Wi-Fi「」」というパラ メータを有効にする必要があります。

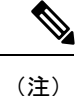

Cisco Unified Communications Manager Administration の[電話の設定(Phone Configuration)]ウィ ンドウ([デバイス(Device)]>[電話機(Phone)])で、MACアドレスの設定時に、有線の MACアドレスを使用します。Cisco Unified Communications Manager の登録では、無線 MACア ドレスを使用しません。

[Cisco Unified CM の管理(Cisco Unified Communications Manager Administration)] で、次の手順を実行します。

#### 手順

ステップ1 特定の電話機でワイヤレス LAN を有効にするには、次の手順を実行します。

- a) [デバイス (Device)]>[電話 (Phone)]の順に選択します。
- b) 対象の電話を特定します。
- c) [プロダクト固有の設定(Product Specific Configuration Layout)] セクションの [Wi-Fi] パラ メータに対して [有効化(Enabled)] 設定を選択します。
- d) [共通設定の上書き(Override Common Settings)] チェックボックスをオンにします。

ステップ2 電話機のグループに対してワイヤレス LAN を有効にするには、

- a) [デバイス (Device)]>[デバイスの設定 (Device Settings)]>[共通の電話プロファイル (Common Phone Profile)]の順に選択します。
- b) [Wi-Fi] パラメータに対して [有効化(Enabled)] 設定を選択します。
  - (注) この手順の設定を機能させるには、手順1dで言及されている[共通設定の上書き
     (Override Common Settings)] チェック ボックスのチェックを外します。
- c) [共通設定の上書き(Override Common Settings)] チェックボックスをオンにします。
- d) [デバイス (Device)]>[電話 (Phone)]を使用して、電話機を共通プロファイルと関連付 けます。
- ステップ3 ネットワークのすべての WLAN 対応電話機に対してワイヤレス LAN を有効にするには、
  - a) [システム (System)]>[エンタープライズ電話の設定 (Enterprise Phone Configuration)] を選択します。
  - b) [Wi-Fi] パラメータに対して [有効化(Enabled)] 設定を選択します。
    - (注) この手順の設定を機能させるには、手順 1d と手順 2c で言及されている [共通設 定の上書き(Override Common Settings)] チェック ボックスのチェックを外しま す。
  - c) [共通設定の上書き(Override Common Settings)] チェックボックスをオンにします。

### 電話機からのワイヤレス LAN のセットアップ

Cisco IP 電話を WLAN に接続可能にするには、先に適切な WLAN 設定で電話機のネットワー クプロファイルを設定する必要があります。電話機の[ネットワークのセットアップ (Network Setup)]メニューを使用して [Wi-Fi クライアントのセットアップ (Wi-Fi client setup)]サブメ ニューにアクセスし、WLAN 設定をセットアップすることができます。

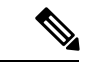

(注) Wi-Fi が Cisco Unified Communications Manager で無効にされている場合、[ネットワーク設定 (Network Setup)]メニューには [Wi-Fi クライアントのセットアップ(Wi-Fi client setup)]オ プションが表示されません。

詳細については、次で入手可能な『Cisco IP 会議用電話 8832 Series WLAN Deployment Guide』 を参照してください。http://www.cisco.com/c/en/us/support/collaboration-endpoints/ unified-ip-phone-8800-series/products-implementation-design-guides-list.html

#### 始める前に

Cisco Unified Communications Manager からワイヤレス LAN を設定します。

#### 手順

- ステップ1 [設定 (Settings)]を押します。
- ステップ2 [管理者設定(Administrator Settings)]>[ネットワークのセットアップ(Network Setup)]> [Wi-Fi クライアントのセットアップ(Wi-Fi client setup)]の順に選択します。
- ステップ3 次の表に示すようにワイヤレス設定をセットアップします。

| オプション                                      | 説明                                                                                                    | 変更の手順                                                                                                    |
|--------------------------------------------|----------------------------------------------------------------------------------------------------|----------------------------------------------------------------------------------------------------|
| ワイヤレス                                      | Cisco IP 電話の無線をオンまた<br>はオフにします。                                                                                                    | <b>[ワイヤレス(Wireless)]</b> オプ<br>ションまでスクロールしてか<br>らトグル スイッチを使用する<br>と、オンとオフの設定値を切<br>り替えることができます。                   |
| ネットワーク名                                    | [ネットワークの選択 (Choose<br>a Network)]ウィンドウを使<br>用して、ワイヤレスネット<br>ワークに接続できます。この<br>ウィンドウには、2つのソフト<br>キー-[バック (Back)]と[そ<br>の他 (Other)]が表示されま<br>す。 | <b>[ネットワークの選択(Choose<br/>a Network)]</b> ウィンドウで、<br>接続先のネットワークを選択<br>します。                                         |
| Wi-Fi サインイン アクセス<br>(Wi-Fi sign in access) | [Wi-Fi サインイン(Wi-Fi sign<br>in)] ウィンドウを表示できる<br>ようにします。                                                                                       | [Wi-Fi サインインアクセス<br>(Wi-Fi sign in access)]オプ<br>ションまでスクロールしてか<br>ら、トグルスイッチを使用す<br>ると、オンとオフの設定値を<br>切り替えることができます。 |

| オプション                        | 説明                                                                                                    | 変更の手順                                                                         |
|------------------------------|----------------------------------------------------------------------------------------------------|-------------------------------------------------------------------------------|
| IPv4 のセットアップ (IPv4<br>setup) | <ul> <li>[IPv4 のセットアップ(IPv4<br/>Setup)]設定サブメニューでは、次の作業を実行できます。</li> <li>DHCP サーバが割り当てた IP アドレスの、電話機による使用のオン/オフ。</li> <li>IP アドレス、サブネットマスク、デフォルトルータ、DNS サーバ、および代替 TFTP サーバの手動設定。</li> </ul>                                                                                                    | [IPv4 のセットアップ (IPv4<br>Setup)]までスクロールし、<br>[選択 (Select)]を押します。                |
|                              | <b>IPv4</b> アドレスフィールドの詳<br>細については、[ <b>IPv6</b> のセット<br>アップサブメニュー( <b>IPv4</b><br>Setup Submenu] テーブルを参<br>照してください。                                                                                                    |                                                                               |
| IPv6 のセットアップ (IPv6<br>setup) | <ul> <li>[IPv6のセットアップ(IPv4<br/>Setup)]設定サブメニューでは、次の作業を実行できます。</li> <li>IPv6対応ルータを介してSLAACが取得した、またはDHCPv6サーバによって割り当てられたIPv6アドレスの使用を、電話機で有効または無効にします。</li> <li>IPv6アドレス、プレフィックス長、デフォルトルータ、DNSサーバ、および代替TFTPサーバを手動設定します。</li> <li>IPv6アドレスフィールドの詳細については、[IPv6のセットアップサブメニュー(IPv6<br/>Setup Submenu]テーブルを参照してください。</li> </ul> | IPv6 setup[IPv6 のセットアッ<br>プ (IPv6 Setup)]までスク<br>ロールし、[選択 (Select)]を<br>押します。 |

| オプション    | 説明                                        | 変更の手順                                                  |
|----------|-------------------------------------------|--------------------------------------------------------|
| MAC アドレス | 電話機固有のメディアアクセ<br>スコントロール (MAC) アド<br>レス。  | 表示のみ。変更不可。                                             |
| ドメイン名    | 電話機が所属するドメイン<br>ネーム システム(DNS)ドメ<br>インの名前。 | [ドメイン名(Domain Name)]<br>フィールドの設定(54 ペー<br>ジ)を参照してください。 |

ステップ4 [保存(Save)]を押して変更を行うか、[復元(Revert)]を押して接続を破棄します。

### WLAN 認証試行の回数の設定

認証要求は、ユーザのサインインクレデンシャルの確認です。これは、Wi-Fiネットワークに すでに参加している電話機がWi-Fiサーバへの再接続を試行するたびに発生します。たとえ ば、Wi-Fiセッションがタイムアウトしたとき、またWi-Fi接続が失われて再取得されるとき などです。

Wi-Fi 電話機が Wi-Fi サーバに認証要求を送信する回数を設定できます。デフォルトの試行回数は2ですが、このパラメータは1~3の範囲で設定できます。電話機が認証に失敗すると、 ユーザは再度ログインするように求められます。

個々の電話機、電話機のプール、またはネットワーク内のすべての Wi-Fi 電話機に [WLAN 認 証の試行(WLAN Authentication Attempts)]を適用できます。

#### 手順

- ステップ1 Cisco Unified Communications Manager Administration で、[デバイス(Device)]>[電話(Phone)] を選択し、電話機を見つけます。
- **ステップ2** [プロダクト固有の設定(Product Specific Configuration)]領域に移動して、[WLAN 認証の試行 (WLAN Authentication Attempts)]フィールドを設定します。
- ステップ3 [保存 (Save)]を選択します。
- ステップ4 [設定の適用(Apply Config)]を選択します。
- ステップ5 電話機を再起動します。

### WLAN プロンプト モードの有効化

ユーザの電話機で電源を入れるかリセットしたときに Wi-Fi ネットワークにログインする場合 には、WLAN プロファイル1プロンプトモードを有効にします。

#### 手順

- ステップ1 Cisco Unified Communications Manager Administration で、[デバイス (Device)]>[電話 (Phone)] を選択します。
- ステップ2 設定する電話機を特定します。
- ステップ3 [プロダクト固有の設定 (Product Specific Configuration)]領域に移動し、[WLAN プロファイル 1のプロンプトモード (WLAN Profile 1 Prompt Mode)]フィールドを[有効 (Enable)]に設定 します。
- ステップ4 [保存 (Save)]を選択します。
- ステップ5 [設定の適用(Apply Config)]を選択します。
- ステップ6 電話機を再起動します。

## Cisco Unified Communications Manager を使用した Wi-Fi プロファイルの 設定

Manager リリース 11.0 以降では、EAP-TLS もサポート対象です。

Wi-Fi プロファイルを設定して、そのプロファイルを、Wi-Fi をサポートする電話機に割り当 てることができます。プロファイルには、電話機がWi-Fiを使用してCisco Unified Communications Manager に接続するために必要なパラメータが含まれています。Wi-Fi プロファイルを作成し て使用する際、管理者およびユーザが個々の電話機に対してワイヤレスネットワークの設定を 行う必要はありません。

Wi-Fi プロファイルは、Cisco Unified Communications Manager リリース 10.5(2) 以降でサポート されます。EAP-FAST、PEAP-GTC-GTC、および PEAP-MSCHAPv2 は、Cisco Unified Communications Manager リリース 10.0 以降でサポートされています。Cisco Unified Communications

Wi-Fi プロファイルによって、ユーザが電話機のWi-Fi 設定を変更できないようにしたり、制限したりすることができます。

Wi-Fiプロファイルを使用する際、キーとパスワードを保護するため、TFTP暗号化が有効にされたセキュアなプロファイルを使用することをお勧めします。

EAP-FAST、PEAP-MSCHAPV、または PEAP-GTC 認証を使用するように電話機を設定する場合、ユーザは個々のユーザー ID とパスワードを使用して、電話機にサインインする必要があります。

Cisco IP 電話 8832 は、SCEP または手動インストール方法のいずれかでインストールできる サーバ証明書を1つだけサポートしています。両方の方法ではサポートされていません。電話 機は TFTP による証明書のインストール方法をサポートしていません。 手順

- ステップ1 Cisco Unified Communications Administration で、[デバイス (Device)]>[デバイスの設定 (Device Settings)]>[ワイヤレス LAN プロファイル (Wireless LAN Profile)]の順に選択し ます。
- ステップ2 [新規追加(Add New)]をクリックします。
- ステップ3 [ワイヤレス LAN プロファイル情報(Wireless LAN Profile Information)] セクションで、以下のようにパラメータを設定します。
  - •[名前(Name)]: Wi-Fi プロファイルの固有の名前を入力します。電話機にこの名前が表示されます。
  - [説明(Description)]: このプロファイルを他のWi-Fi プロファイルから区別するためのWi-Fi プロファイルの説明を入力します。
  - [ユーザが変更可能(User Modifiable)]:次のオプションの中から選択します。
    - [許可(Allowed)]:ユーザが電話機からWi-Fi設定を変更できることを示します。このオプションは、デフォルトで選択されます。
    - [拒否(Disallowed)]: ユーザが電話機から Wi-Fi 設定を変更できないことを示します。
    - [制限(Restricted)]: ユーザが電話機のWi-Fiユーザ名およびパスワードを変更できることを示します。ただし、電話機のその他のWi-Fi設定は変更できません。
- ステップ4 [Wireless Settings] セクションで、次のパラメータを設定します。
  - •[SSID(ネットワーク名) (SSID(Network Name))]:電話機を接続可能なユーザ環境で使用できるネットワーク名を入力します。この名前は、電話機で使用可能なネットワークリストの下に表示され、その電話機はこのワイヤレスネットワークに接続できます。
  - ・[周波数帯域(Frequency Band)]:使用可能なオプションは[自動(Auto)]、[2.4 GHz]、[5 GHz]です。このフィールドは、ワイヤレス接続で使用する周波数帯域を決定します。[自動(Auto)]を選択すると、電話機は5 GHz 帯域の使用を最初に試行し、5 GHz 帯域が使用できない場合のみ、2.4 GHz 帯域を使用します。
- ステップ5 [Authentications Settings] セクションで、[Authentication Method] を [EAP-FAST]、[EAP-TLS]、 [PEAP-MSCHAPv2]、[PEAP-GTC]、[PSK]、[WEP]、または [None] のいずれかの認証方式に設 定します。

このフィールドを設定したら、設定する必要がある追加フィールドが表示されることがあります。

 [ユーザ証明書(User certificate)]: EAP-TLS 認証に必要です。[製造元でインストール (Manufacturing installed)]または[ユーザによってインストール(User installed)]を選択 します。電話機では証明書を、SCEPから自動で、または電話の管理ページから手動でイ ンストールする必要があります。

- [PSK パスフレーズ (PSK passphrase)]: PSK 認証に必要です。8~63 文字の ASCII また は 64 文字の 16 進数文字のパスフレーズを入力します。
- [WEP キー (WEP Key)]: WEP 認証に必要です。40/102 または 64/128 の ASCII または 16 進数の WEP キーを入力します。
  - 40/104 ASCII は 5 文字です。
  - 64/128 ASCII は 13 文字です。
  - ・40/104の16進数は10文字です。
  - •64/128の16進数は26文字です。
- ・共有ログイン情報の指定: EAP-FAST、PEAP-MSCHAPv2、および PEAP-GTC 認証に必要です。
  - ユーザがユーザ名とパスワードを管理する場合、[ユーザ名(Username)]と[パスワード(Password)]のフィールドは空白のままにします。
  - ・すべてのユーザが同じユーザ名とパスワードを共有する場合、ここで[ユーザ名 (Username)]と[パスワード(Password)]のフィールドに情報を入力できます。
  - [パスワードの説明(Password Description)]フィールドに説明を入力します。
  - (注) 各ユーザに固有のユーザ名とパスワードを割り当てる必要がある場合、各ユーザ のプロファイルを作成する必要があります。

ステップ6 [保存 (Save)]をクリックします。

#### 次のタスク

[WLAN プロファイル グループ(WLAN Profile Group)] をデバイス プール([システム (System)]>[デバイス プール(Device Pool)])、または直接電話機に([デバイス(Device)]> [電話(Phone)])に適用します。

### Cisco Unified Communications Manager を使用した Wi-Fi グループの設定

ワイヤレス LAN プロファイル グループを作成し、そのグループにワイヤレス LAN プロファ イルを追加することができます。その後、電話機のセットアップ時に、プロファイルグループ を電話機に割り当てることができます。
手順

ステップ1 Cisco Unified Communications Administration で、[デバイス(Device)]>[デバイスの設定(Device Settings)]>[ワイヤレス LAN プロファイル グループ(Wireless LAN Profile Group)] の順に 選択します。

> また、[システム (System)]>[デバイスプール (Device Pool)]からワイヤレスLANプロファ イル グループを定義できます。

- **ステップ2** [新規追加(Add New)] をクリックします。
- ステップ3 [ワイヤレス LAN プロファイル グループ情報(Wireless LAN Profile Group Information)] セクションで、グループ名と説明を入力します。
- ステップ4 [ワイヤレス LAN プロファイル グループのプロファイル (Profiles for this Wireless LAN Profile Group)] セクションで、[使用可能なプロファイル (Available Profiles)] リストから使用可能 なプロファイルを選択し、選択したプロファイルを[選択したプロファイル (Selected Profiles)] リストに移動します。

複数のワイヤレス LAN プロファイルを選択した場合、電話機は最初のワイヤレス LAN プロファイルのみを使用します。

ステップ5 [保存 (Save)] をクリックします。

### 電話機起動の確認

電話機が電源に接続されると、起動診断プロセスが自動的に実行されます。

手順

電話機の電源をオンにします。

メイン画面が表示されたら、電話機が正しく起動されています。

### ユーザの電話モデルを変更

ユーザは、ユーザの電話機モデルを変更できます。この変更は、次のようにいくつかの理由で 必要になる場合があります。

- Cisco Unified Communications Manager (ユニファイド CM) を電話機モデルをサポートして いないソフトウェアバージョンに更新しました。
- ユーザは、現在のモデルからの別の電話機モデルが必要です。

電話機を修理または交換する必要があります。

Unified CM は、古い電話機を識別し、古い電話機の MAC アドレスを使用して古い電話機の設定を識別します。Unified CM によって、古い電話機の設定が新しい電話機のエントリにコピーされます。その後、新しい電話機は古い電話機と同じ設定になります。

制限(Limitation):古い電話機が新しい電話よりも多くの回線または回線ボタンを使用している場合は、新しい電話機に追加回線や回線ボタンは設定されません。

設定が完了すると、電話機が再起動します。

### 始める前に

*Feature Configuration Guide for Cisco Unified Communications Manager*にしたがって、Cisco Unified Communications Managerをセットアップします。

ファームウェアリリース 12.8 (1) 以降に、新しい、使用されていない電話機がプレインストー ルされている必要があります。

#### 手順

- ステップ1 古い電話機の電源をオフにします。
- ステップ2 新しい電話機の電源を入れます。
- ステップ3 新しい電話機で、[既存の電話を置き換える (Replace)] を選択します。
- ステップ4 古い電話機のプライマリ内線番号を入力します。
- ステップ5 古い電話機に暗証番号が割り当てられている場合は、暗証番号を入力します。
- ステップ6 [送信] を押します。
- ステップ7 ユーザに複数のデバイスが存在する場合は、置き換えるデバイスを選択して[続行 (Continue)] を押します。

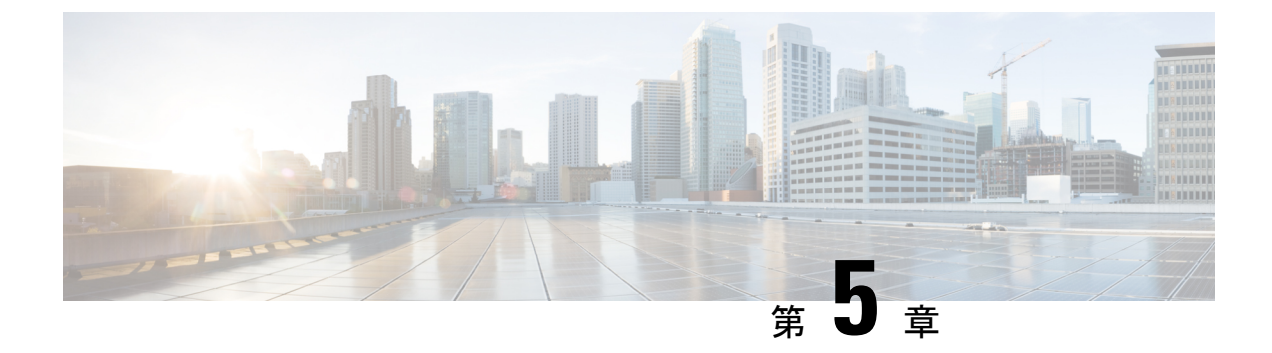

# Cisco Unified Communications Manager での 電話機の設置

- Cisco IP 会議用電話のセットアップ (65 ページ)
- 電話機の MAC アドレスの決定 (71ページ)
- 電話機の追加方法 (71ページ)
- Cisco Unified Communications Manager におけるユーザーの追加 (73 ページ)
- •エンドユーザグループにユーザを追加する (75ページ)
- •電話機とユーザの関連付け (76ページ)
- Survivable Remote Site Telephony  $(76 \sim :)$

### Cisco IP 会議用電話のセットアップ

自動登録が有効ではなく、電話機が Cisco Unified Communications Manager データベースに存在 しない場合、Cisco Unified Communications Manager の管理で手動で Cisco IP 電話を設定する必 要があります。この手順の一部のタスクは、システムおよびユーザのニーズによっては省略で きます。

この手順の詳細については、ご使用の Cisco Unified Communications Manager リリースのマニュ アルを参照してください。

Cisco Unified Communications Manager の管理ページを使用して、次の手順で設定を実行してください。

### 手順

ステップ1 電話機について、次の情報を収集します。

- •電話機モデル
- MAC アドレス:電話機の MAC アドレスの決定 (71ページ)参照
- 電話機の設置場所

- ・電話機のユーザの名前または ID
- デバイス プール
- •パーティション、コーリングサーチスペース、およびロケーションの情報
- 電話機に割り当てるための電話番号(DN)
- ・電話機に関連付ける Cisco Unified Communications Manager ユーザ
- ソフトキーテンプレート、電話機能、IP 電話サービス、または電話アプリケーションに 影響する、電話機の使用状況情報

詳細については、ご使用の Cisco Unified Communications Manager リリースのマニュアルおよび 関連リンクを参照してください。

ステップ2 電話機に対応する十分なユニットライセンスがあることを確認します。

詳細については、ご使用の Cisco Unified Communications Manager リリースのライセンスマニュ アルを参照してください。

- ステップ3 デバイスプールを定義します。[システム (System)]>[デバイス プール (Device Pool)]を選択します。
  デバイス プールは、デバイスに共通の特性(リージョン、日時グループ、ソフトキー テンプレートなど)を定義します。
- ステップ4 共通の電話プロファイルを定義します。[デバイス(Device)]>[デバイスの設定(Device Settings)]>[共通の電話プロファイル(Common Phone Profile)]の順に選択します。
   共通の電話プロファイルはCisco TFTPサーバが要求するデータとともに、サイレントオプショ

ンおよび機能制御オプションなど、共通の電話の設定を提供します。

- ステップ5 コーリングサーチスペースを定義します。Cisco Unified Communications Manager の管理ページで、[コールルーティング(Call Routing)]>[コントロールのクラス(Class of Control)]> [コーリングサーチスペース(Calling Search Space)]をクリックします。 コーリングサーチスペースは、着信番号のルーティング方法を決定するために検索されるパー ティションのコレクションです。デバイス用のコーリングサーチスペースと電話番号用のコー リングサーチスペースは併用することができます。電話番号の CSS は、デバイスの CSS に優 先します。
- ステップ6 デバイス タイプおよびプロトコルのセキュリティ プロファイルを設定します。[システム (System)]>[セキュリティ (Security)]>[電話セキュリティ プロファイル (Phone Security Profile)]を選択します。
- ステップ7 電話機をセットアップします。[デバイス (Device)]>[電話 (Phone)]を選択します。
  - a) 変更する電話機を検索するか、新しい電話機を追加します。
  - b) [電話の設定 (Phone Configuration)]ウィンドウの[デバイス情報 (Device Information)]ペインに必須フィールドを入力して、電話機を設定します。
    - MAC アドレス(必須): 値は必ず 12 個の 16 進文字列で構成してください。

- 説明:このユーザに関する情報検索が必要な場合に役立つ有用な説明を入力します。
- ・デバイスプール(必須)
- 共通の電話プロファイル (Common Phone Profile)
- コーリング サーチ スペース (Calling Search Space)
- •所在地(Location)
- ・所有者(ユーザまたは匿名)。ユーザを選択した場合は、所有者のユーザー ID

デバイスを、デフォルト設定値を使用して Cisco Unified Communications Manager データベー スに追加します。

[プロダクト固有の設定(Product Specific Configuration)]フィールドについては、「?」「」 を参照してください。ヘルプ ボタンと関連リンクを参照してください。

- (注) Cisco Unified Communications Manager データベースに電話機とユーザの両方を同時に追加する場合は、ご使用の Cisco Unified Communications Manager リリースのマニュアルを参照してください。
- c) このウィンドウの[プロトコル固有情報(Protocol Specific Information)]領域で、[デバイス セキュリティプロファイル(Device Security Profile)]を選択し、セキュリティモードを設 定します。
  - (注) 企業全体のセキュリティ戦略に基づいて、セキュリティプロファイルを選択します。電話機でセキュリティがサポートされていない場合は、非セキュアプロファイルを選択してください。
- d) この電話機が Cisco Extension Mobility をサポートしている場合は、[内線情報(Extension Information)]領域で、[エクステンションモビリティの有効化(Enable Extension Mobility)] チェックボックスをオンにします。
- e) [保存 (Save)] をクリックします。
- ステップ8 [デバイス (Device)]>[デバイス設定 (Device Settings)]>[SIP プロフィール (SIP Profile)] を選択して、SIP パラメータを設定します。
- ステップ9 [デバイス (Device)]>[電話 (Phone)]を選択し、[電話番号の設定 (Directory Number Configuration)]ウィンドウの必須フィールドに値を入力して、電話機に電話番号 (回線)を設 定します。
  - a) 電話機を検索します。
  - b) [電話の設定 (Phone Configuration)] ウィンドウで、ウィンドウの左ペインにある [回線 1 (Line 1)]をクリックします。

会議電話が保有する回線は1本のみです。

- c) [電話番号(Directory Number)]フィールドで、ダイヤル可能な有効な番号を入力します。
  - (注) このフィールドには、[エンドユーザの設定(End User Configuration)]ウィンド ウの[電話番号(Telephone Number)]フィールドに表示されるのと同じ番号が表 示されます。

- d) [ルート パーティション (Route Partition)]ドロップダウン リストから、電話番号が属するパーティションを選択します。電話番号へのアクセスを制限しない場合、パーティションに対して [<なし> (<None>)]を選択します。
- e) [コーリング サーチ スペース (Calling Search Space)] ドロップダウン リスト ボックスか ら、該当するコーリング サーチ スペースを選択します。選択した値は、この電話番号を 使用するすべてのデバイスに適用されます。
- f) [コールピックアップとコール転送の設定(Call Forward and Call Pickup Settings)]領域で、 項目([不在転送(Forward All)]、[話中転送(内部)(Forward Busy Internal)]など)と、 それに対応するコールの送信先を選択します。

#### 例:

内線コールと外線コールがビジー信号を受信した場合に、この回線のボイスメールに転送 するには、[コールピックアップとコール転送の設定(Call Pickup and Call Forward Settings)] 領域の左側の列で、[話中転送(内部) (Forward Busy Internal)]と[話中転送(外部) (Forward Busy External)]の横の[ボイスメール (Voice Mail)]ボックスをオンにします。

- g) [デバイス (Device)]ペインの [回線1 (Line 1)] で、次のフィールドを設定します。
  - ・[表示(内線発信者 ID フィールド) (Display (Internal Caller ID field))]: このデバイスのユーザの姓と名を入力します。入力した名前は、すべての内線コールに表示されるようになります。このフィールドを空白にして、電話機の内線番号をシステムに表示させることもできます。
  - [外線電話番号マスク (External Phone Number Mask)]: この回線からコールを発信し たときに、発信者 ID 情報の送出に使用される電話番号 (マスク)を指定します。最 大24 個の番号と文字「X」「」を入力できます。X は電話番号を表し、パターンの末 尾に使用する必要があります。

#### 例:

たとえば、マスク 408902XXXX を指定すると、内線 6640 からの外線コールには、発信者 ID の番号として 4089026640 が表示されます。

この設定は、右側にあるチェックボックス([共有デバイス設定の更新(Update Shared Device Settings)])をオンにして[選択対象を反映(Propagate Selected)]をクリックしない限り、現在のデバイスだけに適用されます。右側のチェックボックスは、この電話番号を他のデバイスと共有している場合のみ表示されます。

h) [保存 (Save)] を選択します。

電話番号の詳細については、ご使用の Cisco Unified Communications Manager リリースのマニュ アルおよび関連リンクを参照してください。

- ステップ10 (任意) ユーザを電話機に関連付けます。設定されている回線にユーザを関連付けるには、
   [電話の設定(Phone Configuration)]ウィンドウの下部にある[エンドユーザの関連付け
   (Associate End Users)]をクリックします。
  - a) ユーザを検索するには、検索フィールドとともに [検索(Find)]を使用します。
  - b) ユーザ名の横にあるボックスをチェックして、[選択項目の追加(Add Selected)]をクリックします。

ユーザ名とユーザー ID は [電話番号の設定(Directory Number Configuration)] ウィンドウの [回線に関連付けられているユーザ(Users Associated With Line)] ペインに表示されます。

c) [保存(Save)]を選択します。

これでユーザが、電話機の回線1に関連付けられました。

- **ステップ11** (任意) ユーザをデバイスに関連付けます。
  - a) [ユーザ管理(User Management)]>[エンドユーザ(End User)]の順に選択します。
  - b) 追加したユーザを検索するには、検索ボックスと[検索(Find)]を使用します。
  - c) ユーザー ID をクリックします。
  - d) 画面の [電話番号の割り当て(Directory Number Associations)] 領域で、ドロップダウン リストからプライマリ内線を設定します。
  - e) (任意) [モビリティ情報(Mobility Information)]領域で、[モビリティの有効化(Enable Mobility)] ボックスをオンにします。
  - f) [権限情報(Permissions Information)]領域で、[アクセスコントロールグループに追加 (Add to Access Control Group)]ボタンを使用して、このユーザを任意のユーザグルー プに追加します。

たとえば、「標準 CCM エンドユーザ グループ」として定義されたグループに、ユーザ を追加することができます。

- g) グループの詳細を表示するには、グループを選択し、[詳細の表示(View Details)]をク リックします。
- h) [エクステンションモビリティ (Extension Mobility)]領域で、ユーザがクラスタ間のエクステンションモビリティサービスを使用できる場合は、[クラスタ間のエクステンションモビリティの有効化 (Enable Extension Mobility Cross Cluster)]チェックボックスをオンにします。
- i) [デバイス情報 (Device Information)]領域で、[デバイスの割り当て (Device Association)] を選択します。
- j) 各種検索フィールドと [検索(Find)] ボタンを使用して、ユーザに関連付けるデバイス を見つけます。
- k) デバイスを選択し、[選択/変更の保存(Save Selected/Changes)] をクリックします。
- 画面の右上隅にある「ユーザの設定に戻る(Back to User)」「」関連リンクの横の[移 動(Go)]をクリックします。
- m) [保存 (Save)] を選択します。

# ステップ12 ソフトキーテンプレートをカスタマイズします。[デバイス (Device)]>[デバイス設定 (Device Settings)]>[ソフトキーテンプレート (Softkey Template)]の順に選択します。

このページを使用して、ユーザの電話機に表示されるソフトキー機能を追加、削除、または順 序変更し、機能の利用ニーズに対応します。

会議電話には特殊なソフトキー要件があります。詳細については、関連リンクを参照してくだ さい。 ステップ13 Cisco IP 電話サービスを設定し、サービスを割り当てます。[デバイス (Device)]>[デバイス の設定 (Device Settings)]>[電話サービス (Phone Services)]の順に選択します。

電話機に IP 電話サービスを提供します。

- (注) ユーザは、Cisco Unified Communications Manager セルフケアポータルを使用して、電 話機のサービスを追加または変更できます。
- ステップ14 (任意) Cisco Unified Communications Manager のグローバルディレクトリにユーザ情報を追加 します。[ユーザ管理(User Management)]>[エンドユーザ(End User)]を選択し、[新規追 加(Add New)]をクリックして、必須のフィールドを設定します。必須のフィールドにはア スタリスク(\*)が付いています。
  - (注) ユーザに関する情報を保存するために会社が Lightweight Directory Access Protocol (LDAP) ディレクトリを使用している場合、既存の LDAP ディレクトリを使用する ために Cisco Unified Communications をインストールして設定できます。社内ディレク トリのセットアップ(151ページ)を参照してください。[LDAP サーバからの同期を 有効にする(Enable Synchronization from the LDAP Server)]フィールドを有効にした 後は、Cisco Unified Communications Manager の管理ページから別のユーザを追加でき なくなります。
  - a) ユーザー ID と姓のフィールドを設定します。
  - b) パスワードを割り当てます(セルフケアポータル用)。
  - c) PIN を割り当てます(Cisco エクステンション モビリティおよびパーソナル ディレクトリ 用)。
  - d) ユーザを電話機に関連付けます。

ユーザが、コール転送やスピードダイヤルの追加などの電話機能やサービスを設定できる ようにします。

- (注) 電話機の中には、会議室にある電話機など、ユーザが関連付けられないものもあ ります。
- ステップ15 (任意) ユーザグループにユーザを関連付けます。[ユーザ管理(User Management)]>[ユー ザ設定(User Settings)]>[アクセスコントロールグループ(Access Control Group)]の順に 選択します。

ユーザグループ内のすべてのユーザに適用される、共通のロールと権限のリストをユーザに割り当てます。管理者は、ユーザグループ、ロール、および権限を管理することによって、システムユーザのアクセスレベル(つまり、セキュリティのレベル)を制御できます。

エンドユーザが Cisco Unified Communications セルフケアポータルにアクセスするには、ユー ザを標準の Cisco Communications Manager エンドユーザグループに追加する必要があります。

#### 関連トピック

```
プロダクト固有の設定(116ページ)Cisco IP 会議用電話の機能とセットアップ(111ページ)
```

Cisco Unified Communications Manager マニュアル (14 ページ) 新規ソフトキー テンプレートの設定 (112 ページ)

# 電話機の MAC アドレスの決定

Cisco Unified Communications Manager に電話機を追加するには、電話機の MAC アドレスを決定する必要があります。

手順

次のいずれかの操作を実行します。

- 電話機で、[設定(Settings)]> [電話の情報(Phone Information)]を選択し、[MAC ア ドレス(MAC Address)]フィールドを確認する。
- ・電話機の背面にある MAC ラベルを確認する。
- ・電話機のWebページを表示し、[デバイス情報(Device Information)]を選択する。

### 電話機の追加方法

Cisco IP 電話をインストールしたら、次のオプションの1つを選択して、電話機をCisco Unified Communications Manager データベースに追加できます。

- ・Cisco Unified Communications Manager の管理で個別に電話機を追加する
- •一括管理ツール(BAT)を使用して複数の電話を追加する
- 自動登録
- BAT  $\succeq$  Tool for Auto-Registered Phones Support (TAPS)

個別に、またはBATを使用して電話機を追加する前に、電話機のMACアドレスが必要です。 詳細については、電話機のMACアドレスの決定(71ページ)を参照してください。

一括管理ツールの詳細については、ご使用の Cisco Unified Communications Manager リリースの マニュアルを参照してください。

### 関連トピック

Cisco Unified Communications Manager  $\forall = \exists \mathcal{TN} \quad (14 \sim - \vec{\mathcal{V}})$ 

### 電話機の個別の追加

Cisco Unified Communications Manager に追加する電話機の MAC アドレスおよび電話機情報を 収集します。

手順

- ステップ1 Cisco Unified Communications Manager の管理ページで、[デバイス (Device)]>[電話 (Phone)] を選択します。
- ステップ2 [新規追加(Add New)]をクリックします。
- ステップ3 電話機のタイプを選択します。
- ステップ4 [Next]を選択します。
- ステップ5 MAC アドレスを含む電話機の情報を入力します。

Cisco Unified Communications Manager の手順の詳細と概要については、ご使用の Cisco Unified Communications Manager リリースのマニュアルを参照してください。

ステップ6 保存を選択します。

#### 関連トピック

Cisco Unified Communications Manager  $\forall = \exists \mathcal{T} \mathcal{N} \quad (14 \ \ \forall)$ 

### BAT 電話テンプレートを使用した電話機の追加

Cisco Unified Communications 一括管理ツール(BAT)を使用すると、複数の電話機の登録などのバッチ操作を実行できます。

(TAPS と組み合わせずに) BAT だけを使用して電話機を追加するには、各電話機の適切な MAC アドレスを取得する必要があります。

BAT の使用の詳細については、ご使用の Cisco Unified Communications Manager リリースのマ ニュアルを参照してください。

#### 手順

- ステップ1 Cisco Unified Communications Administration から、[一括管理(Bulk Administration)]>[電話 (Phones)]>[電話テンプレート(Phone Template)]の順に選択します。
- ステップ2 [新規追加(Add New)]をクリックします。
- ステップ3 [電話のタイプ (Phone Type)]を選択し、[次へ (Next)]をクリックします。
- ステップ4 [デバイス プール (Device Pool)]、[電話ボタン テンプレート (Phone Button Template)]、[デ バイスセキュリティプロファイル (Device Security Profile)]など、電話固有の詳細なパラメー タを入力します。
- ステップ5 [Save (保存)]をクリックします。

ステップ6 BAT 電話テンプレートを使用して電話機を追加するには、[デバイス (Device)]>[電話 (Phone)]>[新規追加(Add New)]を選択します。

#### 関連トピック

Cisco Unified Communications Manager  $\forall = \exists \mathcal{T} \mathcal{N} \quad (14 \ \overset{\sim}{\sim} = \overset{\sim}{\mathcal{I}})$ 

# Cisco Unified Communications Manager におけるユーザー の追加

Cisco Unified Communications Manager に登録されているユーザに関する情報を表示および管理 できます。また、Cisco Unified Communications Manager で各ユーザは次のタスクを実行できま す。

- Cisco IP 電話 から、社内ディレクトリや他のカスタマイズ済みディレクトリにアクセスする。
- •パーソナルディレクトリを作成する。
- ・短縮ダイヤルとコール転送の番号をセットアップする。
- Cisco IP 電話 からアクセスできるサービスに登録する。

#### 手順

- ステップ1 ユーザを個別に追加するには、Cisco Unified Communications Manager にユーザを直接追加する (74 ページ)を参照してください。
- ステップ2 ユーザを一括して追加するには、一括管理ツールを使用します。この方法では、すべてのユー ザに対して同一のデフォルトパスワードを設定することもできます。

詳細については、特定の Cisco Unified Communications Manager リリースのマニュアルを参照してください。

関連トピック

Cisco Unified Communications Manager  $\neg = \exists \mathcal{T} \mathcal{N}$  (14  $\neg = \mathcal{V}$ )

### 外部 LDAP ディレクトリからのユーザーの追加

ユーザを LDAP ディレクトリ(Cisco Unified Communications Server ではないディレクトリ)に 追加した場合、LDAP ディレクトリと、ユーザおよびその電話機が追加される Cisco Unified Communications Manager を即時に同期できます。

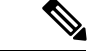

(注) LDAP ディレクトリを Cisco Unified Communications Manager と即時に同期しない場合は、[LDAP ディレクトリ(LDAP Directory)]ウィンドウの[LDAPディレクトリ同期スケジュール(LDAP Directory Synchronization Schedule)]で、次回の自動同期化スケジュールを決定できます。新規 ユーザをデバイスに関連付けるには、その前に同期を完了しておく必要があります。

#### 手順

- ステップ1 Cisco Unified Communications Manager の管理ページにサインインします。
- ステップ2 [システム (System)]>[LDAP]>[LDAP ディレクトリ (LDAP Directory)]を選択します。
- ステップ3 [検索(Find)]を使用して LDAP ディレクトリを見つけます。
- ステップ4 LDAP ディレクトリ名をクリックします。
- ステップ5 [Perform Full Sync Now (完全同期を今すぐ実施)]をクリックします。

### Cisco Unified Communications Manager にユーザを直接追加する

Lightweight Directory Access Protocol (LDAP) ディレクトリを使用しない場合、次の手順に従って、Cisco Unified Communications Manager Administration で直接ユーザを追加することができます。

(注) LDAP が同期している場合、ユーザを Cisco Unified Communications Manager の管理ページに追加できません。

手順

- ステップ1 Cisco Unified Communications Manager の管理で、[ユーザ管理(User Management)]>[エンド ユーザ(End User)]を選択します。
- ステップ2 [新規追加(Add New)]をクリックします。
- ステップ3 [ユーザ情報(User Information)]ペインで、次の情報を入力します。
  - [ユーザー ID (User ID)]: エンドユーザの識別名を入力します。Cisco Unified Communications Manager では、ユーザー ID の作成後の変更はできません。姓に使用でき る特殊文字は、=、+、<、>、#、;、、、、「」、および空白です。例: johndoe
  - [パスワード (Password)]および[パスワードの確認 (Confirm Password)]:エンドユー ザのパスワードとして、5文字以上の英数字または特殊文字を入力します。姓に使用でき る特殊文字は、=、+、<、>、#、;、、、、「」、および空白です。

- •[姓(Last Name)]:エンドユーザの姓を入力します。姓に使用できる特殊文字は、=、+、 <、>、#、;、\、、、「」、および空白です。例:doe
- ・[電話番号(Telephone Number)]:エンドユーザのプライマリ電話番号を入力します。エンドユーザは、電話機に複数の回線を接続できます。例:26640(John Doe の社内電話番号)

ステップ4 [保存 (Save)] をクリックします。

# エンド ユーザ グループにユーザを追加する

ユーザを Cisco Unified Communications Manager の標準エンドユーザグループに追加するには、 次の手順を実行します。

手順

ステップ1 Cisco Unified Communications Manager の管理ページから、[ユーザ管理(User Management)]> [ユーザ設定(User Settings)]>[アクセス コントロール グループ(Access Control Group)] を選択します。

[ユーザの検索と一覧表示 (Find and List Users)] ウィンドウが表示されます。

- ステップ2 適切な検索条件を入力し、[検索(Find)]をクリックします。
- ステップ3 [標準 CCM エンドユーザ(Standard CCM End Users)] リンクを選択します。対象の標準 CCM エンドユーザについての[ユーザグループの設定(User Group Configuration)] ウィンドウが表示されます。
- ステップ4 [グループにエンドユーザを追加(Add End Users to Group)]を選択します。[ユーザの検索と 一覧表示(Find and List Users)]ウィンドウが表示されます。
- **ステップ5** [ユーザの検索(Find User)] ドロップダウン リスト ボックスを使用して、追加するユーザを 探し、[検索(Find)]をクリックします。

検索条件に一致するユーザのリストが表示されます。

- ステップ6 表示されるレコードのリストで、このユーザグループに追加するユーザのチェックボックスを クリックします。リストが長い場合は、下部のリンクを使用すると、さらに多くの結果を表示 できます。
  - (注) 検索結果のリストには、すでにそのユーザグループに属しているユーザは表示されま せん。
- ステップ7 [選択項目の追加(Add Selected)]を選択します。

### 電話機とユーザの関連付け

Cisco Unified Communications Manager の [エンドユーザ(End User)] ウィンドウから、電話機 をユーザに関連付けます。

手順

ステップ1 Cisco Unified Communications Manager の管理ページから、[ユーザ管理(User Management)]> [エンドユーザ(End User)]の順に選択します。

[ユーザの検索と一覧表示(Find and List Users)] ウィンドウが表示されます。

- ステップ2 適切な検索条件を入力し、[検索(Find)]をクリックします。
- ステップ3 表示されるレコードのリストで、ユーザのリンクを選択します。
- ステップ4 [デバイスの割り当て (Device Associations)]を選択します。

[ユーザデバイス割り当て(User Device Association)] ウィンドウが表示されます。

- ステップ5 適切な検索条件を入力し、「検索(Find)]をクリックします。
- **ステップ6** デバイスの左にあるボックスをオンにして、ユーザに関連付けるデバイスを選択します。
- ステップ7 [選択/変更の保存 (Save Selected/Changes)]を選択して、デバイスをユーザに関連付けます。
- ステップ8 ウィンドウの右上にある [関連リンク (Related Links)] ドロップダウン リストから、[ユーザの設定に戻る (Back to User)]を選択し、[移動 (Go)] をクリックします。

[エンドユーザの設定(End User Configuration)] ウィンドウが表示され、選択した関連付けら れたデバイスが [制御するデバイス(Controlled Devices)] ペインに表示されます。

**ステップ9** [選択/変更の保存(Save Selected/Changes)] を選択します。

### Survivable Remote Site Telephony

Survivable Remote Site Telephony(SRST)は、制御する Cisco Unified Communications Manager との通信が切断されたときに、電話機の基本的な機能へのアクセスを確保します。このシナリ オでは、電話機は進行中のコールをアクティブなまま保持し、ユーザは使用可能な機能のサブ セットにアクセスできます。フェールオーバーが発生すると、ユーザの電話機にアラートメッ セージが表示されます。

SRST については、「」を参照してください。 https://www.cisco.com/c/en/us/support/ unified-communications/unified-survivable-remote-site-telephony/tsd-products-support-series-home.html

次の表は、フェールオーバー中の機能の利用可能性について説明します。

#### 表 14: SRST 機能のサポート

| 機能                      | サポートあり | 注                                                                       |
|-------------------------|--------|-------------------------------------------------------------------------|
| 発信                      | はい     |                                                                         |
| 終了                      | はい     |                                                                         |
| リダイヤル                   | はい     |                                                                         |
| 回答                      | はい     |                                                                         |
| 保留                      | はい     |                                                                         |
| 再開                      | はい     |                                                                         |
| 会議                      | はい     | 3 ウェイのみ、ローカル ミキシングの<br>み。                                               |
| 会議リスト                   | なし     |                                                                         |
| 転送                      | はい     | 打診のみ。                                                                   |
| アクティブ コールへの転送<br>(直接転送) | なし     |                                                                         |
| 自動応答                    | はい     |                                                                         |
| コール待機                   | はい     |                                                                         |
| 発信者 ID                  | はい     |                                                                         |
| 統合セッション表示               | はい     | 他の機能により制限されるため、会議<br>が唯一サポートされている機能です。                                  |
| ボイスメール                  | はい     | ボイスメールは Cisco Unified<br>Communications Manager クラスタの他<br>のユーザと同期されません。 |

| 機能                  | サポートあり | 注                                                                                                    |
|---------------------|--------|----------------------------------------------------------------------------------------------------|
| 不在転送                | はい     | 転送ステートは SRST モードにシェア<br>ドラインアピアランスがないため転送<br>を設定する電話機でのみ使用できます。<br>[すべてのコールの転送 (Call Forward<br>All)]設定は、Cisco Unified<br>Communications Manager から SRST へ<br>のフェールオーバーまたは SRST から<br>Communications Manager へのフェール<br>バックには保存されません。<br>Communications Manager で引き続きア<br>クティブな元の[すべてのコールの転送<br>(Call Forward All)]は、フェールオー<br>バー後にデバイスが Communications<br>Manager に再接続されると表示される<br>必要があります。 |
| 短縮ダイヤル              | はい     |                                                                                                    |
| ボイスメールへ (即転送)       | なし     | [即転送(iDivert)]ソフトキーは表示<br>されません。                                                                                                    |
| 回線フィルタ              | 一部     | 回線はサポートされますが、共有でき<br>ません。                                                                                                    |
| パーク モニタリング          | なし     | [パーク (Park)]ソフトキーが表示さ<br>れません。                                                                                                    |
| 拡張メッセージ待機インジ<br>ケータ | はい     | メッセージのカウントバッジが電話の<br>画面に表示されます。                                                                                                    |
| ダイレクト コール パーク       | なし     | ソフトキーは表示されません。                                                                                                    |
| 保留復帰                | はい     |                                                                                                    |
| リモート回線の保留           | なし     | コールは、内線保留コールとして表示<br>されます。                                                                                                    |
| ミートミー               | なし     | [ミートミー (Meet Me)]ソフトキーが<br>表示されません。                                                                                                    |
| ピックアップ              | はい     |                                                                                                    |
| グループ ピックアップ         | なし     | ソフトキーは表示されません。                                                                                                    |
| その他のグループ ピック<br>アップ | なし     | ソフトキーは表示されません。                                                                                                    |

| 機能       | サポートあり | 注                                               |
|----------|--------|-------------------------------------------------|
| 迷惑呼 ID   | はい     |                                                 |
| QRT      | はい     |                                                 |
| ハント グループ | なし     | ソフトキーは表示されません。                                  |
| モビリティ    | なし     | ソフトキーは表示されません。                                  |
| プライバシー   | なし     | ソフトキーは表示されません。                                  |
| 折り返し     | なし     | [折返し(Call Back)] ソフトキーが表<br>示されません。             |
| サービス URL | はい     | サービスURLが割り当てられているプ<br>ログラム可能なラインキーは表示され<br>ません。 |

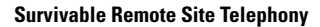

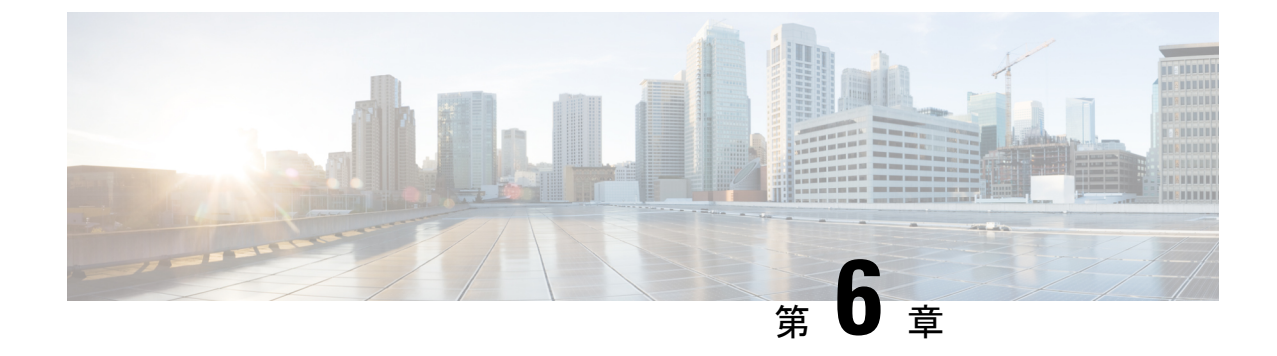

# セルフケアポータルの管理

- セルフケアポータルの概要(81ページ)
- セルフケアポータルへのユーザのアクセスの設定(82ページ)
- ・セルフケアポータルの表示のカスタマイズ (82ページ)

# セルフケアポータルの概要

Cisco Unified Communications セルフケアポータルから、電話の機能や設定をカスタマイズし、 制御できます。

管理者は、セルフケアポータルへのアクセスを制御します。また、ユーザがセルフケアポータ ルにアクセスできるように、情報を提供する必要があります。

ユーザを Cisco Unified Communications セルフケアポータルにアクセス可能にする前に、Cisco Unified Communications Manager Administration を使用して、ユーザを標準の Cisco Unified Communications Manager エンドユーザグループに追加する必要があります。

エンドユーザには、必ず、セルフケアポータルに関する次の情報を提供してください。

•アプリケーションにアクセスするための URL。この URL は、次のとおりです。

**https://<server\_name:portnumber>/ucmuser/**(server\_name は Web サーバーが インストールされているホスト、portnumber はホストのポート番号です)。

- •アプリケーションにアクセスするためのユーザー ID とデフォルトパスワード。
- •ユーザがポータルを使用して実行できるタスクの概要。

これらの設定値は、ユーザを Cisco Unified Communications Manager に追加したときに入力した 値と同じです。

詳細については、特定の Cisco Unified Communications Manager リリースのマニュアルを参照してください。

### 関連トピック

Cisco Unified Communications Manager  $\forall = \exists \mathcal{T} \mathcal{N} \quad (14 \, \overset{\sim}{\sim} - \overset{\sim}{\mathcal{I}})$ 

# セルフケアポータルへのユーザのアクセスの設定

セルフケアポータルにアクセスするには、事前にアクセスを許可しておく必要があります。

手順

- ステップ1 Cisco Unified Communications Manager Administration で、[User Management] > [End User] を選 択します。
- ステップ2 ユーザを検索します。
- ステップ3 ユーザー ID リンクをクリックします。
- ステップ4 ユーザのパスワードと PIN が設定されていることを確認します。
- **ステップ5** [Permissions Information] セクションで、グループ リストに [Standard CCM End Users] が含まれ ていることを確認します。
- ステップ6 保存を選択します。

# セルフケアポータルの表示のカスタマイズ

セルフケアポータルにはほとんどのオプションが表示されます。ただし、Cisco Unified Communications Manager Administration のエンタープライズ パラメータ設定で次のオプション を指定する必要があります。

- · Show Ring Settings
- · Show Line Label Settings

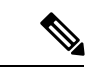

(注) この設定値は、サイトのすべてのセルフケアポータルページに適用されます。

#### 手順

- ステップ1 Cisco Unified Communications Manager Administration で、[System] > [Enterprise Parameters] を 選択します。
- ステップ2 [Self Care Portal] 領域で、[Self Care Portal Default Server] フィールドを設定します。
- **ステップ3** ポータルでユーザがアクセスできるパラメータをイネーブルまたはディセーブルにします。
- ステップ4 保存を選択します。

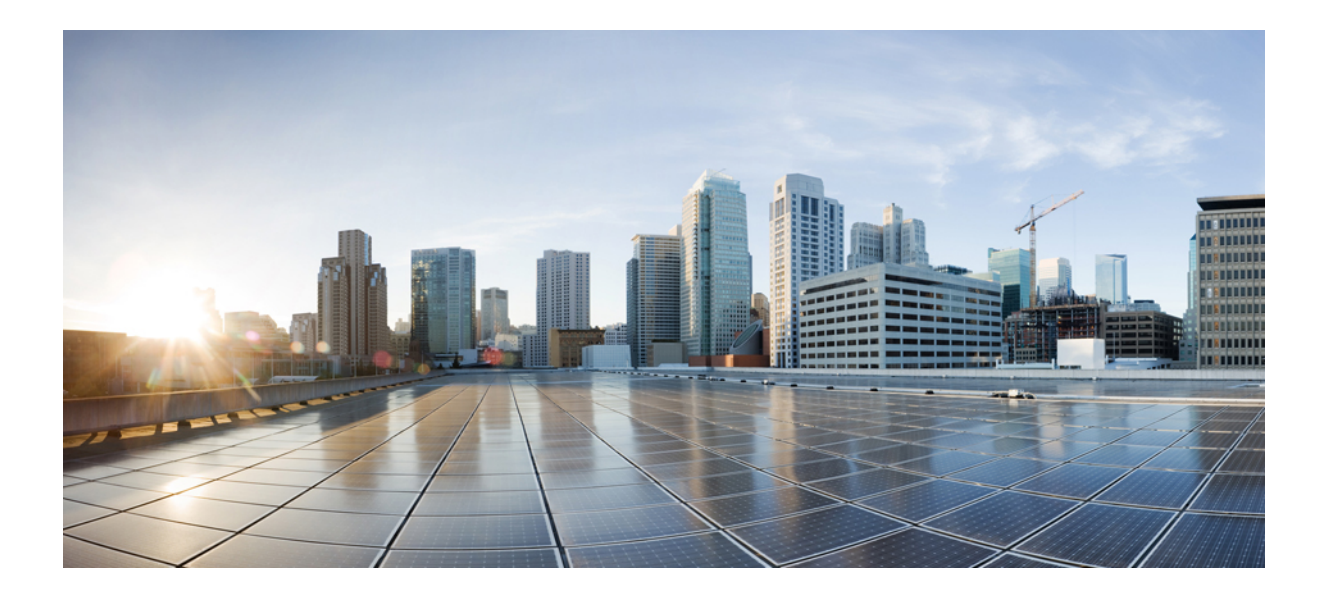

# 第 ■ ■ ■ 部

# Cisco IP 会議用電話の管理

- Cisco IP 会議用電話のセキュリティ (85 ページ)
- Cisco IP 会議用電話のカスタマイズ (107 ページ)
- Cisco IP 会議用電話の機能とセットアップ (111 ページ)
- ・社内ディレクトリとパーソナルディレクトリ (151ページ)

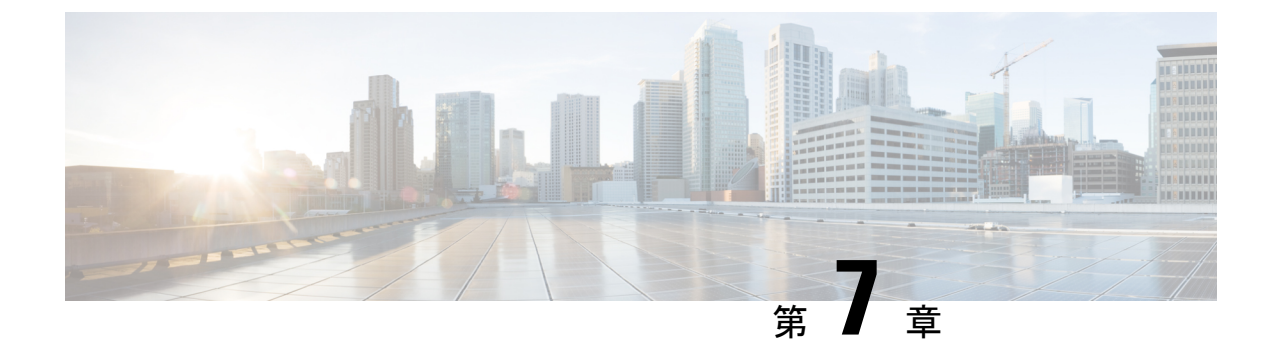

# Cisco IP 会議用電話のセキュリティ

- Cisco IP 電話 セキュリティの概要 (85 ページ)
- •電話ネットワークのセキュリティ強化機能 (86ページ)
- ・サポート対象のセキュリティ機能 (87ページ)

### Cisco IP 電話 セキュリティの概要

セキュリティ機能は、電話機の ID やデータへの脅威など、複数の脅威を防止します。セキュ リティ機能は、電話機と Cisco Unified Communications Manager サーバ間に認証された通信スト リームを確立し、これを維持するとともに、電話機がデジタル署名されたファイルのみ使用す ることを確認します。

Cisco Unified Communications Manager リリース 8.5(1) 以降のはデフォルトでセキュリティ機能 が搭載されており、CTL クライアントを実行しなくても、Cisco IP 電話に次のセキュリティ機 能が提供されます。

- ・ 電話機の設定ファイルの署名
- ・電話機の設定ファイルの暗号化
- ・HTTPS with Tomcat および他の Web サービスの利用

(注) シグナリングおよびメディア機能を保護するには、引き続き、CTL クライアントを実行し、 ハードウェア eToken を使用する必要があります。

セキュリティ機能の詳細については、ご使用の Cisco Unified Communications Manager のマニュ アルを参照してください。

認証局プロキシ関数(CAPF)に関連付けられた必要なタスクの実行後、ローカルで有効な証明書(LSC)が電話機にインストールされます。LSCは Cisco Unified Communications Manager の管理ページから設定できます。詳細については、該当する Cisco Unified Communications Manager リリースのマニュアルを参照してください。

WLAN 認証を使用する EAP-TLS のユーザ証明書として LSC を使用することはできません。

あるいは、電話機の [セキュリティのセットアップ(Security Setup)] メニューから LSC のイ ンストールを開始することもできます。このメニューでは、LSCの更新および削除も実行でき ます。

Cisco IP 会議用電話 8832 は、連邦情報処理標準(FIPS) に準拠します。正常に機能するには、 FIPS モードで 2048 ビット以上の RSA キー サイズが必要です。RSAサーバ証明書が2048ビッ ト以上でない場合、電話機はCisco Unified Communications Managerに登録されず、[電話機を登 録できませんでした。(Phone failed to register.)] [証明書のキー サイズは FIPS に準拠していません (Cert key size is not FIPS compliant)]と表示されます。

FIPS モードで秘密キー(LSC または MIC)を使用することはできません。

2048 ビットより小さい LSC がすでに電話機にある場合、FIPS を有効にする前に、LSC キーサイズを 2048 ビット以上に更新しておく必要があります。

#### 関連トピック

重要な証明書のローカルでのセットアップ (92 ページ) Cisco Unified Communications Manager マニュアル (14 ページ)

### 電話ネットワークのセキュリティ強化機能

Cisco Unified Communications Manager 11.5(1) および 12.0(1) では、強化されたセキュリティ環 境での動作が可能です。これらの強化機能により、電話ネットワークが、一連の厳密なセキュ リティ管理とリスク管理の制御下で動作するようになり、自分自身とユーザが保護されます。

Cisco Unified Communications Manager 12.5 (1)は拡張セキュリティ環境に対応していません。 Cisco Unified Communications Manager 12.5 (1)にアップグレードする前に FIPS を無効にすると、 TFTP やその他のサービスが正しく機能しなくなります。

強化されたセキュリティ環境には、次の機能が含まれています。

- •連絡先検索認証。
- ・リモート監査ロギングのデフォルトプロトコルとしての TCP。
- FIPS モード。
- •クレデンシャルポリシーの改善。
- ・デジタル署名のための SHA-2 ファミリ ハッシュのサポート。
- •512 および 4096 ビットの RSA キー サイズのサポート。

Cisco Unified Communications Manager リリース 14.0 および Cisco IP 電話ファームウェア リリース 14.0 以降では、電話機は SIP OAuth 認証をサポートします。

OAuth は、Cisco Unified Communications Manager リリース 14.0(1) SU1 以降のプロキシ トリビ アルファイル転送プロトコル (TFTP) および Cisco IP 電話ファームウェア リリース 14.1(1) で サポートされます。プロキシ TFTP およびプロキシ TFTP 用の OAuth は、Mobile and Remote Access (MRA) ではサポートされません。 セキュリティ設定に関するその他の情報については、以下を参考にしてください。

- Cisco Unified Communications Manager システム設定ガイド、リリース 14.0(1) 以降 (https://www.cisco.com/c/en/us/support/unified-communications/ unified-communications-manager-callmanager/ products-installation-and-configuration-guides-list.html)。
- *Cisco Unified Communications Manager* セキュリティガイド (https://www.cisco.com/c/en/us/ support/unified-communications/unified-communications-manager-callmanager/ products-maintenance-guides-list.html)
- SIP OAuth: Cisco Unified Communications Manager機能設定ガイド (https://www.cisco.com/c/ en/us/support/unified-communications/unified-communications-manager-callmanager/ products-installation-and-configuration-guides-list.html)

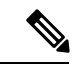

(注)

Cisco IP 電話には、限られた数の Identity Trust List (ITL) ファイルのみ保存できます。Cisco Unified Communications Manager が電話機に送信できるファイルの数を制限する必要があるため、電話機の ITL ファイルは最大 64K に制限されています。

# サポート対象のセキュリティ機能

セキュリティ機能は、電話機の ID やデータへの脅威など、複数の脅威を防止します。セキュ リティ機能は、電話機と Cisco Unified Communications Manager サーバ間に認証された通信スト リームを確立し、これを維持するとともに、電話機がデジタル署名されたファイルのみ使用す ることを確認します。

Cisco Unified Communications Manager リリース 8.5(1) 以降のはデフォルトでセキュリティ機能 が搭載されており、CTL クライアントを実行しなくても、Cisco IP 電話に次のセキュリティ機 能が提供されます。

- ・ 電話機の設定ファイルの署名
- ・電話機の設定ファイルの暗号化
- HTTPS with Tomcat および他の Web サービスの利用

(注)

シグナリングおよびメディア機能を保護するには、引き続き、CTL クライアントを実行し、 ハードウェア eToken を使用する必要があります。

Cisco Unified Communications Manager システムにセキュリティを実装すると、電話機や Cisco Unified Communications Manager サーバの ID 盗用、データの改ざん、およびコール シグナリン グとメディア ストリームの改ざんを防止できます。

これらの脅威を軽減するため、Cisco Unified IP テレフォニーネットワークは、電話機とサーバ の間にセキュアな(暗号化された)通信ストリームを確立し、維持します。ファイルはデジタ ル署名してから電話機に転送し、Cisco IP 電話 間では、メディア ストリームとコール シグナ リングを暗号化します。

認証局プロキシ関数 (CAPF) に関連付けられた必要なタスクの実行後、ローカルで有効な証 明書 (LSC) が電話機にインストールされます。LSC は Cisco Unified Communications Manager の管理ページで設定できます。詳細については、『Cisco Unified Communications Manager Security Guide』を参照してください。あるいは、電話機の [セキュリティのセットアップ (Security Setup)]メニューから LSC のインストールを開始することもできます。このメニューでは、 LSC の更新および削除も実行できます。

WLAN 認証を使用する EAP-TLS のユーザ証明書として LSC を使用することはできません。

電話機では電話セキュリティ プロファイルを使用します。この中では、デバイスがセキュリ ティ保護の対象になるかどうかを定義します。電話へセキュリティプロファイルを適用する方 法の詳細は、該当する Cisco Unified Communications Manager リリースのマニュアルを参照して ください。

Cisco Unified Communications Manager の管理でセキュリティ関連の設定を行うと、電話機の設定ファイルに重要な情報が保存されます。設定ファイルのプライバシーを確保するには、そのファイルを暗号化用に設定する必要があります。詳細については、該当する Cisco Unified Communications Manager リリースのマニュアルを参照してください。

Cisco Unified Communications Manager システムにセキュリティを実装すると、電話機や Cisco Unified Communications Manager サーバの ID 盗用、データの改ざん、およびコール シグナリン グとメディア ストリームの改ざんを防止できます。

次の表に、Cisco IP 会議用電話 8832 シリーズでサポートされるセキュリティ機能の概要を示し ます。これらの機能と、Cisco Unified Communications Manager および Cisco IP 電話セキュリティ の詳細については、ご使用の Cisco Unified Communications Manager リリースのマニュアルを参 照してください。

| 機能                           | 説明                                                                                                    |
|------------------------------|----------------------------------------------------------------------------------------------------|
| イメージ認証(Image authentication) | ファームウェアイメージが電話機にロードさ<br>れる前に、署名付きバイナリファイル(拡張<br>子.sbn)を使用して、ファームウェアイメー<br>ジに対する改ざんを防止します。イメージが<br>改ざんされると、電話機は認証プロセスに失<br>敗し、新しいイメージを拒否します。 |

#### 表15:セキュリティ機能の概要

| 機能                                                             | 説明                                                                                                    |
|----------------------------------------------------------------|----------------------------------------------------------------------------------------------------|
| カスタマーサイト証明書のインストール<br>(Customer-site certificate installation) | 各電話機は、デバイス認証に一意の証明書を<br>必要とします。電話機には製造元でインストー<br>ルされる証明書(MIC)が含まれますが、追<br>加のセキュリティについては、Cisco Unified<br>Communications Manager の管理ページで、認<br>証局プロキシ関数(CAPF)を使用して証明書<br>をインストールするように指定できます。あ<br>るいは、電話機の[セキュリティ設定(Security<br>Configuration)]メニューからローカルで有効<br>な証明書(LSC)をインストールします。                                                                            |
| デバイス認証(Device authentication)                                  | Cisco Unified Communications Manager サーバと<br>電話機間で、一方のエンティティが他方のエ<br>ンティティの証明書を受け入れるときに行わ<br>れます。電話機と Cisco Unified Communications<br>Manager の間でセキュアな接続を確立するか<br>どうかを判別し、必要に応じて TLS プロトコ<br>ルを使用してエンティティ間にセキュアなシ<br>グナリング パスを作成します。Cisco Unified<br>Communications Manager で電話機を認証でき<br>ない限り、Cisco Unified Communications<br>Manager ではそれらの電話機は登録されませ<br>ん。 |
| ファイル認証 (File authentication)                                   | 電話機がダウンロードするデジタル署名ファ<br>イルを検証します。ファイルの作成後にファ<br>イルの改ざんが発生していないことを確認す<br>るため、電話で署名が検証されます。認証で<br>きないファイルは、電話機のフラッシュメモ<br>リに書き込まれません。電話機はこのような<br>ファイルを拒否し、処理を続行しません。                                                                                                    |
| シグナリング認証 (Signaling Authentication)                            | TLS プロトコルを使用して、シグナリングパ<br>ケットが転送中に改ざんされていないことを<br>検証します。                                                                                                    |
| Manufacturing Installed Certificate(製造元でイ<br>ンストールされる証明書)      | 各電話機には、固有の製造元でインストール<br>される証明書(MIC)が内蔵されており、デ<br>バイス認証に使用されます。MICは、電話機<br>に固有の永続的なID証明であり、Cisco Unified<br>Communications Manager ではそれを利用して<br>電話機を認証します。                                                                                                    |

| 機能                                          | 説明                                                                                                    |
|---------------------------------------------|----------------------------------------------------------------------------------------------------|
| セキュアな SRST リファレンス (Secure SRST reference)   | セキュリティ目的で SRST リファレンスを設<br>定してから、Cisco Unified Communications<br>Manager の管理ページで従属デバイスをリセッ<br>トすると、TFTPサーバは電話機の cnf.xml ファ<br>イルに SRST 証明書を追加し、そのファイル<br>を電話機に送信します。その後、セキュアな<br>電話機は TLS 接続を使用して、SRST 対応ルー<br>タと相互に対話します。 |
| メディア暗号化                                     | SRTPを使用して、サポートされるデバイス間<br>のメディアストリームがセキュアであること<br>を証明し、意図したデバイスのみがデータを<br>受け取り、読み取れるようにします。デバイ<br>スのメディアプライマリキーペアの作成、デ<br>バイスへのキーの配布、キーが転送される間<br>のキーの配布のセキュリティの確保などが含<br>まれます。                                            |
| CAPF (Certificate Authority Proxy Function) | 電話機に非常に高い処理負荷がかかる、証明<br>書生成手順の一部を実装します。また、キー<br>の生成および証明書のインストールのために<br>電話機と対話します。電話機の代わりに、お<br>客様指定の認証局に証明書を要求するよう<br>CAPFを設定できます。または、ローカルで証<br>明書を生成するように CAPF を設定すること<br>もできます。                                         |
| セキュリティプロファイル(Security profiles)             | 電話機が非セキュア、認証済み、暗号化済み<br>のいずれであるかを定義します。                                                                                                    |
| 暗号化された設定ファイル(Encrypted configuration files) | 電話機の設定ファイルのプライバシーを確保<br>できるようにします。                                                                                                    |
| <b>電話機の Web サーバ機能の無効化(オプショ</b> ン)           | 電話機の多様な操作統計情報を表示する Web<br>ページへのアクセスを禁止できます。                                                                                                    |

| 機能                              | 説明                                                                                                    |  |
|---------------------------------|----------------------------------------------------------------------------------------------------|--|
| 電話のセキュリティ強化 (Phone hardening)   | <ul> <li>Cisco Unified Communications Manager の管理<br/>ページから制御する追加セキュリティオプショ<br/>ンです。</li> <li>・電話機の Web ページへのアクセスを無効<br/>にする</li> <li>(注) [GARP を使う(GARP Enabled)]お<br/>よび[ボイス VLAN を使う(Voice<br/>VLAN enabled)]の各オプションの<br/>現在の設定値は、電話機の[設定<br/>(Configuration)]メニューで確認で<br/>きます。</li> </ul>                                                                                                    |  |
| 802.1X 認証                       | 電話機では、802.1X認証を使用して、ネット<br>ワークへのアクセス権を要求および取得でき<br>ます。                                                                                                    |  |
| AES 256 暗号化(AES 256 Encryption) | Cisco Unified Communications Manager リリース<br>10.5(2)以降の 以降に接続している電話機は、<br>シグナリングとメディア暗号化に関する TLS<br>および SIP の AES 256 暗号化をサポートしま<br>す。これにより電話機は、SHA-2 (Secure Hash<br>Algorithm) 標準および Federal Information<br>Processing Standard (FIPS) に準拠する AES-256<br>ベースの暗号を使用して TLS 1.2 接続を開始<br>し、サポートすることができます。新しい暗<br>号は次のとおりです。<br>• TLS 接続用:<br>• TLS 接続用:<br>• TLS 接続用:<br>• AEAD_RES_256_GCM<br>• AEAD_AES_128_GCM |  |

| 機能                             | 説明                                                                                                    |
|--------------------------------|----------------------------------------------------------------------------------------------------|
| 楕円曲線デジタル署名アルゴリズム<br>(ECDSA)証明書 | <ul> <li>コモンクライテリア(共通基準、CC)認証の</li> <li>一部として、バージョン 11.0 の ECDSA 証明</li> <li>書が Cisco Unified Communications Manager に</li> <li>よって追加されました。これは、バージョン</li> <li>Cisco Unified Communications Manager 11.5 以降</li> <li>のすべての Voice Operating System (VOS) 製</li> <li>品に影響します。</li> </ul> |

### 関連トピック

```
Cisco Unified Communications Manager \forall = \exists \mathcal{T} \mathcal{N} (14 \checkmark - \vec{\mathcal{Y}})
```

### 重要な証明書のローカルでのセットアップ

この作業は、認証文字列方式を使用した LSC の設定に適用されます。

### 始める前に

次の点を調べて、対象の Cisco Unified Communications Manager および認証局プロキシ関数 (CAPF)のセキュリティ設定が完了していることを確認してください。

- ・CTL ファイルまたは ITL ファイルに CAPF 証明書が含まれていること。
- Cisco Unified Communications オペレーティング システムの管理ページで、CAPF 証明書が インストールされていることを確認してください。
- CAPF が実行および設定されていること。

これらの設定の詳細については、特定の Cisco Unified Communications Manager リリースのマ ニュアルを参照してください。

### 手順

- ステップ1 CAPF の設定時に設定された CAPF 認証コードを入手します。
- ステップ2 電話機から、[設定 (Settings)]を選択します。
- ステップ3 [管理設定(Admin Settings)]>[セキュリティ設定(Security Setup)]を選択します。
  - (注) Cisco Unified Communications Manager の管理ページの [電話の設定(Phone Configuration)] ウィンドウにある設定アクセス フィールドを使用すると、[設定 (Settings)] メニューへのアクセスを制御できます。
- ステップ4 [LSC] を選択し、[選択(Select)]または[更新(Update)]を押します。認証文字列を要求するプロンプトが電話機に表示されます。
- ステップ5 認証コードを入力し、[送信 (Submit)]を押します。

CAPFの設定に応じて、電話機でLSCのインストール、更新、または削除が開始されます。この作業の間、[セキュリティ設定 (Security Configuration)]メニューの[LSC]オプションフィールドに一連のメッセージが表示されるので、進捗状況をモニタできます。手順が完了すると、電話機に[インストール済み (Installed)]または[未インストール (Not Installed)]と表示されます。

LSC のインストール、更新、または削除プロセスは、完了するのに長時間かかることがあります。

電話機のインストール手順が正常に実行されると、「インストール済み(Installed)」メッ セージが表示されます。電話機に「未インストール(Not Installed)」と表示された場合 は、認証文字列に誤りがあるか、電話機のアップグレードが有効になっていない可能性があり ます。CAPF 操作で LSC を削除し、電話機に「未インストール(Not Installed)」と表示 された場合、それは操作が成功したことを示しています。CAPF サーバはこのエラーメッセー ジをログに記録します。ログを見つけ、エラーメッセージの意味を理解するには、CAPF サー バドキュメントを参照してください。

#### 関連トピック

Cisco Unified Communications Manager  $\forall = \exists \mathcal{T} \mathcal{N} \quad (14 \, \overset{\sim}{\sim} \rightarrow \overset{\sim}{\mathcal{I}})$ 

### **FIPS** モードの有効化

#### 手順

- ステップ1 Cisco Unified Communications Manager Administration で、[デバイス (Device)]>[電話 (Phone)] を選択し、電話機を見つけます。
- ステップ2 [Product Specific Configuration] 領域まで移動します。
- ステップ3 [FIPS モード (FIPS Mode)]フィールドを [有効 (Enabled)]に設定します。
- ステップ4 [設定の適用 (Apply Config)]を選択します。
- ステップ5 [保存 (Save)]を選択します。
- ステップ6 電話機を再起動します。

### 電話コールのセキュリティ

電話機にセキュリティを実装している場合は、電話スクリーンに表示されるアイコンによっ て、セキュアな電話コールや暗号化された電話コールを識別できます。また、コールの開始時 にセキュリティトーンが再生される場合は、接続された電話機がセキュアであり保護されてい るかどうかも判断できます。

セキュアなコールでは、すべてのコールシグナリングとメディアストリームが暗号化されま す。セキュアなコールは高度なレベルのセキュリティを提供し、コールに整合性とプライバ シーを提供します。処理中のコールが暗号化されているときは、電話スクリーンのコール時間 タイマーの右側にあるコール進捗アイコンが、次のアイコン C変化します。

(注) コールが PSTN などの非 IP コール レッグを経由してルーティングされる場合、コールが IP ネットワーク内で暗号化されており、鍵のアイコンが関連付けられていても、そのコールはセ キュアではないことがあります。

セキュアなコールではコールの開始時にセキュリティトーンが再生され、接続先の電話機もセ キュアな音声を送受信していることを示します。セキュアでない電話機にコールが接続される と、セキュリティトーンは再生されません。

(注) セキュアなコールは、2台の電話機の間でサポートされます。セキュアな会議ブリッジにより、 セキュアな会議、Cisco Extension Mobility、および共有回線を設定できます。

Cisco Unified Communications Manager で電話機をセキュア(暗号化および信頼された)として 設定した場合、その電話機には「保護」ステータスを割り当てることができます。その後、必 要に応じて、保護された電話機は、コールの初めに通知トーンを再生するように設定できま す。

- [保護されたデバイス (Protected Device)]:セキュアな電話機のステータスを保護に変更 するには、Cisco Unified Communications Manager の管理ページの[電話の設定 (Phone Configuration)]ウィンドウにある[保護されたデバイス (Protected Device)]チェックボッ クスをオンにします ([デバイス (Device)]>[電話 (Phone)])。
- [セキュアインディケーショントーンの再生 (Play Secure Indication Tone)]:保護された 電話機で、セキュアまたは非セキュアな通知トーンの再生を有効にするには、[セキュア インディケーショントーンの再生 (Play Secure Indication Tone)]設定を[はい (True)]に 設定します。デフォルトでは、[セキュアインディケーショントーンの再生 (Play Secure Indication Tone)]は[いいえ (False)]に設定されます。このオプションは、Cisco Unified Communications Manager の管理 ([システム (System)]>[サービスパラメータ (Service Parameters)]) で設定します。サーバを選択してから、Unified Communications Manager サービスを選択します。[サービスパラメータ設定 (Service Parameter Configuration)]ウィ ンドウで、[機能 - セキュアトーン (Feature - Secure Tone)]領域内にあるオプションを選 択します。デフォルトは False です。

### セキュアな会議コールの特定

セキュアな会議コールを開始し、参加者のセキュリティレベルをモニタすることができます。 セキュアな電話会議は、次のプロセスに従って確立されます。

- 1. ユーザがセキュアな電話機で会議を開始します。
- **2.** Cisco Unified Communications Manager が、コールにセキュアな会議ブリッジを割り当てま す。

- 3. 参加者が追加されると、Cisco Unified Communications Managerは、各電話機のセキュリティ モードを検証し、セキュアな会議のレベルを維持します。
- 4. 電話機に会議コールのセキュリティレベルが表示されます。セキュアな会議では、電話機の画面の[会議(Conference)]の右側にセキュアアイコン ▲ が表示されます。

(注) セキュアなコールは、2台の電話機の間でサポートされます。保護された電話機では、セキュアなコールが設定されている場合、会議コール、シェアドライン、エクステンションモビリティなどの一部の機能を使用できません。

次の表は、発信側の電話機のセキュリティレベル、参加者のセキュリティレベル、およびセ キュアな会議ブリッジの可用性に応じた、会議のセキュリティレベルの変更に関する情報を示 しています。

表16:会議コールのセキュリティの制限事項

| 発信側の電話機のセ<br>キュリティ レベル | 使用する機能 | 参加者のセキュリティ<br>レベル       | 動作結果                                                                                                    |
|------------------------|--------|-------------------------|----------------------------------------------------------------------------------------------------|
| 非セキュア                  | 会議     | セキュア                    | 非セキュアな会議ブ<br>リッジ<br>非セキュアな会議                                                                                        |
| セキュア                   | 会議     | 少なくとも1台のメン<br>バーが非セキュア。 | セキュアな会議ブリッ<br>ジ<br>非セキュアな会議                                                                                         |
| セキュア                   | 会議     | セキュア                    | セキュアな会議ブリッ<br>ジ<br>セキュアな暗号化レベ<br>ルの会議                                                                               |
| 非セキュア                  | ミートミー  | 最小限のセキュリティ<br>レベルが暗号化。  | 発信側は「セキュリ<br>ティレベルを満たして<br>いません。コールを拒<br>否します(Does not<br>meet Security Level, call<br>rejected)」というメッ<br>セージを受け取る。 |

| 発信側の電話機のセ<br>キュリティ レベル | 使用する機能 | 参加者のセキュリティ<br>レベル        | 動作結果                  |
|------------------------|--------|--------------------------|-----------------------|
| セキュア                   | ミートミー  | 最小限のセキュリティ<br>レベルは非セキュア。 | セキュアな会議ブリッ<br>ジ       |
|                        |        |                          | 会議はすべてのコール<br>を受け入れる。 |

### セキュアな電話コールの識別

ユーザの電話機および相手側の電話機でセキュアなコールが設定されている場合にセキュアな コールが確立されます。相手側の電話機は、同じ Cisco IP ネットワーク内にあっても、Cisco IP ネットワーク以外のネットワークにあってもかまいません。セキュアなコールは2台の電話 機間でのみ形成できます。セキュアな会議ブリッジのセットアップ後、電話会議ではセキュア なコールがサポートされます。

セキュアなコールは、次のプロセスに従って確立されます。

- 1. ユーザがセキュアな電話機(セキュリティモードで保護された電話機)でコールを開始し ます。
- 電話スクリーンにセキュアアイコン が表示されます。このアイコンは、この電話機が セキュアなコール用に設定されていることを示しますが、接続する他の電話機もセキュア であるという意味ではありません。
- そのコールが別のセキュアな電話機に接続された場合は、ユーザにセキュリティトーンが 聞こえ、通話の両端が暗号化および保護されていることを示します。コールが非セキュア な電話機に接続された場合は、ユーザにはセキュリティトーンが聞こえません。

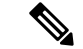

(注) セキュアなコールは、2台の電話機の間でサポートされます。保護された電話機では、セキュアなコールが設定されている場合、会議コール、シェアドライン、エクステンションモビリティなどの一部の機能を使用できません。

保護された電話機だけで、セキュアまたは非セキュアなインディケーショントーンが再生され ます。保護されていない電話機ではトーンは聞こえません。コール中にコール全体のステータ スが変化すると、それに従って通知トーンも変化し、保護された電話機は対応するトーンを再 生します。

- このような状況にない場合、保護された電話機はトーンを再生しません。
  - [セキュアインディケーショントーンの再生 (Play Secure Indication Tone)]オプションが 有効になっている場合
    - エンドツーエンドのセキュアなメディアが確立され、コールステータスがセキュアになった場合、電話機はセキュアインディケーショントーン(間に小休止を伴う3回の長いビープ音)を再生します。

 エンドツーエンドの非セキュアなメディアが確立され、コールステータスが非セキュアになった場合、電話機は、非セキュアのインディケーショントーンを再生します (間に小休止を伴う6回の短いビープ音)。

[セキュアインディケーショントーンの再生(Play Secure Indication Tone)]オプションが無効 になっている場合、トーンは再生されません。

### 割り込みの暗号化

Cisco Unified Communications Manager は、会議の確立時に電話機のセキュリティステータスを 確認し、会議のセキュリティ表示を変更するか、またはコールの確立をブロックしてシステム の整合性とセキュリティを維持します。

電話機に暗号化が設定されていない場合、その電話機を使用して暗号化されたコールに割り込 むことはできません。この場合、割り込みに失敗すると、割り込みが開始された電話機でリ オーダートーン(速いビジー音)が聞こえます。

割り込みの開始側の電話機に暗号化が設定されている場合、割り込みの開始側は暗号化された 電話機からセキュアでないコールに割り込むことができます。割り込みが発生すると、 Cisco Unified Communications Manager はそのコールをセキュアでないコールに分類します。

割り込みの開始側の電話機に暗号化が設定されている場合、割り込みの開始側は暗号化された コールに割り込むことができ、電話機はそのコールが暗号化されていることを示します。

### WLAN セキュリティ

通信圏内にあるすべての WLAN デバイスは他の WLAN トラフィックをすべて受信できるため、WLAN内の音声通信の保護は重要です。侵入者による音声トラフィックの操作や傍受を防止するため、Cisco SAFE セキュリティアーキテクチャは、Cisco IP 電話 と Cisco Aironet AP を サポートします。ネットワーク内のセキュリティの詳細については、

http://www.cisco.com/en/US/netsol/ns744/networking\_solutions\_program\_home.html を参照してください。

Cisco Wireless IP テレフォニー ソリューションは、ワイヤレス Cisco IP 電話がサポートする次の認証方式を使用して、不正ログインおよび改ざんされた通信を防ぐワイヤレスネットワーク セキュリティを提供します。

- オープン認証:オープンシステムでは、任意のワイヤレスデバイスが認証を要求できます。要求を受けた AP は、任意のリクエスタまたはユーザのリスト上にあるリクエスタだけに認証を与える場合があります。ワイヤレスデバイスと AP との間の通信は暗号化されない可能性もあります。暗号化される場合、デバイスは有線と同等のプライバシー(WEP)キーを使用してセキュリティを提供できます。WEP を使用しているデバイスは、WEP を使用している AP での認証だけを試みます。
- Extensible Authentication Protocol-Flexible Authentication via Secure Tunneling (EAP-FAST)
   認証:このクライアントサーバのセキュリティアーキテクチャは、APと、Cisco Access
   Control Server (ACS) などの RADIUS サーバとの間の Transport Level Security (TLS) トン
   ネル内の EAP トランザクションを暗号化します。

TLS トンネルでは、クライアント(電話機)と RADIUS サーバの間の認証に Protected Access Credential (PAC) が使用されます。サーバは Authority ID (AID) をクライアント (電話機)に送信します。それを受けてクライアントは適切な PAC を選択します。クラ イアント (電話機)は PAC-Opaque を RADIUS サーバに返します。サーバは、プライマリ キーで PAC を復号します。これで両方のエンドポイントに同じ PAC キーが含まれ、TLS トンネルが構築されます。EAP-FAST では、自動 PAC プロビジョニングがサポートされ ていますが、RADIUS サーバ上で有効にする必要があります。

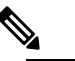

- は Cisco ACS での PAC の有効期限は、デフォルトで1週間です。電話機に期限切れのPAC が存在する場合、電話機が新しい PAC を取得するまでの間は、RADIUSサーバでの認証に比較的長い時間がかかります。PACプロビジョニングの遅延を回避するには、ACSサーバまたは RADIUSサーバで PAC の有効期間を90日以上に設定します。
- 拡張認証プロトコル-トランスポート層セキュリティ(EAP-TLS)認証: EAP-TLSでは、 認証とネットワークアクセスにクライアント証明書が必要です。有線 EAP-TLSの場合、 クライアント証明書は電話機の MIC または LSC のいずれかです。LSC は、有線 EAP-TLS に推奨されるクライアント認証証明書です。
- Protected Extensible Authentication Protocol (PEAP) : クライアント (電話機) と RADIUS サーバ間の、シスコ独自のパスワードベースの相互認証方式です。Cisco IP 電話は、ワイ ヤレスネットワークでの認証に PEAP を使用できます。PEAP-MSCHAPV2 のみサポート されます。PEAP-GTC はサポートされていません。

次の認証方式では、RADIUS サーバを使用して認証キーを管理します。

- •WPA/WPA2: 一意の認証キーを生成するために RADIUS サーバの情報を使用します。これ らのキーは、中央集中型の RADIUS サーバで生成されるため、WPA/WPA2 は、AP および 電話機に格納されている WPA 事前共有キーよりも高いセキュリティを提供します。
- 高速安全ローミング: RADIUS サーバとワイヤレスドメインサーバ (WDS) 上の情報を 使用してキーを管理および認証します。WDS は、高速でセキュアな再認証用に、CCKM 対応クライアントデバイスのセキュリティクレデンシャルのキャッシュを作成します。
   Cisco IP 電話 8800 シリーズは 802.11r (FT) をサポートしています。高速セキュアローミ ングを可能にするために、11r (FT) と CCKM の両方がサポートされています。しかしシ スコは 802.11r (FT) 無線方式を利用することを強く推奨します。

WPA/WPA2 および CCKM では、暗号化キーは電話機に入力されず、AP と電話機の間で自動 的に生成されます。ただし認証で使用する EAP ユーザ名とパスワードは、各電話機に入力す る必要があります。

音声トラフィックの安全性を確保するため、Cisco IP 電話では、暗号化方式として WEP、 TKIP、および Advanced Encryption Standards (AES) をサポートします。暗号化にこれらのメ
カニズムを使用すると、AP と Cisco IP 電話 との間で、シグナリング SIP パケットと音声リア ルタイム トランスポート プロトコル (RTP) パケットの両方が暗号化されます。

#### WEP

ワイヤレスネットワークでWEPを使用すると、オープン認証または共有キー認証を使用 することにより、APで認証が行われます。正常に接続させるには、電話機で設定された WEP キーと AP で設定されたWEP キーが一致する必要があります。Cisco IP 電話 は、40 ビット暗号化または 128 ビット暗号化を使用し、電話機および AP で静的なままのWEP キーをサポートしています。

EAP と CCKM の認証では、暗号化に WEP キーを使用できます。RADIUS サーバは WEP キーを管理し、すべての音声パケットの暗号化を認証した後で一意のキーを AP に渡します。そのため、次の WEP キーを各認証で変更できます。

#### TKIP

WPAとCCKMは、WEPにいくつかの改良が加えられたTKIP暗号化を使用します。TKIP は、パケットごとのキーの暗号化、および暗号化が強化されたより長い初期ベクトル(IV) を提供します。さらに、メッセージ完全性チェック(MIC)は、暗号化されたパケットが 変更されていないことを確認します。TKIPは、侵入者がWEPを使用してWEPキーを解 読する可能性を排除します。

### AES

WPA2 認証に使用される暗号化方式。この暗号化の国内規格は、暗号化と復号化に同じ キーを持つ対称型アルゴリズムを使用します。AESは、128ビットサイズの暗号ブロック 連鎖(CBC)暗号化を使用し、最小のキーサイズとして128、192、および256ビットの キーをサポートします。Cisco IP 電話は256ビットのキーサイズをサポートします。

(注) Cisco IP 電話 は、CMIC による Cisco Key Integrity Protocol (CKIP) をサポートしません。

認証方式と暗号化方式は、ワイヤレス LAN 内で設定されます。VLAN は、ネットワーク内お よび AP 上で設定され、認証と暗号化の異なる組み合わせを指定します。SSID は、VLAN と VLAN の特定の認証および暗号化方式に関連付けられます。ワイヤレス クライアント デバイ スを正常に認証するには、認証および暗号化方式で使用する SSID と同じ SSID を AP と Cisco IP 電話 に設定する必要があります。

一部の認証方式では、特定のタイプの暗号化が必要です。オープン認証では、セキュリティを 高めるために、暗号化で静的 WEP を使用できます。ただし、共有キー認証を使用している場 合は、暗号化に静的 WEP を設定し、電話機で WEP キーを設定する必要があります。

(注)

- •WPA 事前共有キーまたは WPA2 事前共有キーを使用する場合、その事前共有キーを電話 機で静的に設定する必要があります。これらのキーは、AP に存在するキーと一致してい る必要があります。
- Cisco IP 電話は、自動 EAP ネゴシエーションをサポートしていません。EAP-FAST モード を使用するには、EAP-FAST モードを指定する必要があります。

次の表に、Cisco IP 電話がサポートしている、Cisco Aironet AP で設定される認証方式と暗号化 方式のリストを示します。表には、AP の設定に対応する電話機のネットワーク設定オプショ ンを示します。

### 表 17:認証方式と暗号化方式

| Cisco IP 電話の設定 | AP の設定        |                |      |         |
|----------------|---------------|----------------|------|---------|
| Security Mode  | セキュリティ        | Key Management | 暗号化  | 高速ローミング |
| なし             | なし            | なし             | なし   | 該当なし    |
| WEP            | Static WEP    | スタティック         | WEP  | 該当なし    |
| PSK            | PSK           | WPA            | TKIP | なし      |
|                |               | WPA2           | AES  | FT      |
| EAP-FAST       | EAP-FAST      | 802.1x         | WEP  | ССКМ    |
|                |               | WPA            | TKIP | ССКМ    |
|                |               | WPA2           | AES  | FT、CCKM |
| EAP-TLS        | EAP-TLS       | 802.1x         | WEP  | ССКМ    |
|                |               | WPA            | TKIP | ССКМ    |
|                |               | WPA2           | AES  | FT、CCKM |
| PEAP-MSCHAPV2  | PEAP-MSCHAPV2 | 802.1x         | WEP  | ССКМ    |
|                |               | WPA            | TKIP | ССКМ    |
|                |               | WPA2           | AES  | FT、CCKM |

認証方式と暗号化方式を AP に設定する方法の詳細については、次の URL で入手可能なご使用のモデルおよびリリースの『Cisco Aironet Configuration Guide』を参照してください。

http://www.cisco.com/cisco/web/psa/configure.html?mode=prod&level0=278875243

## ワイヤレス LAN セキュリティ

Wi-Fiをサポートするシスコの電話機には追加のセキュリティ要件があり、追加の設定が必要 になります。これらの追加手順には、証明書のインストール、および電話機と Cisco Unified Communications Manager でのセキュリティの設定が含まれます。

追加情報については、『Security Guide for Cisco Unified Communications Manager』を参照してください。

### **Cisco IP** 電話の管理ページ

Wi-Fiをサポートするシスコの電話機には、他の電話機のページとは異なる特別な Web ページ があります。Simple Certificate Enrollment Protocol (SCEP)を使用できない場合に、電話機のセ キュリティを設定するため、これらの特別な Web ページを使用します。これらのページを使 用して、セキュリティ証明書を手動で電話機にインストールしたり、セキュリティ証明書をダ ウンロードしたり、電話機の日時を手動で設定したりします。

これらのWebページには、デバイス情報、ネットワーク設定、ログ、統計情報など、他の電 話機のWebページに表示されるものと同じ情報が表示されます。

### 電話機の管理ページの設定

管理 Web ページは、電話機が工場から出荷された時点で有効になっていて、パスワードは「Cisco」に設定されています。ただし、電話機をCisco Unified Communications Manager に登録 する場合は、管理 Webページを必ず有効にし、新しいパスワードを設定する必要があります。

電話機を登録した後、Webページを初めて使用する前に、このWebページを有効にして、サインインクレデンシャルを設定します。

有効にすると、管理Webページには、HTTPSポート8443(https://x.x.x.8443(x.x.x.x)は電話機のIPアドレスです))でアクセスできます。

### 始める前に

管理 Web ページを有効にする前に、パスワードを決定します。パスワードには文字と数字を 任意に組み合わせて指定できますが、長さは8~127文字の間にする必要があります。

ユーザ名は admin に固定されています。

### 手順

- ステップ1 Cisco Unified Communications Manager Administration で、[デバイス (Device)]>[電話 (Phone)] を選択します。
- ステップ2 電話機を特定します。
- ステップ3 [Product Specific Configuration Layout] 領域で、[Web Admin] パラメータを [Enable] に設定します。
- ステップ4 [Admin Password] フィールドにパスワードを入力します。
- ステップ5 [保存 (Save)]を選択し、[OK] をクリックします。
- ステップ6 [設定の適用(Apply Config)]を選択し、[OK]をクリックします。
- ステップ1 電話機を再起動します。

電話管理の Webページにアクセスします。

管理 Web ページにアクセスするとき、管理ポートを指定する必要があります。

#### 手順

- **ステップ1** 次のように電話機の IP アドレスを取得します。
  - Cisco Unified Communications Manager Administration で、[デバイス (Device)]>[電話 (Phone)]を選択し、電話機を見つけます。Cisco Unified Communications Manager に登録 されている電話機のIPアドレスが、[Find and List Phones] ウィンドウと [Phone Configuration] ウィンドウの上部に表示されます。
- **ステップ2** Web ブラウザを開いて、次の URL を入力します。ここで、*IP\_address* は Cisco IP 電話の IP ア ドレスです。

### https://<IP address>:8443

- ステップ3 [Password] フィールドにパスワードを入力します。
- ステップ4 [送信 (Submit)]をクリックします。

### 電話機の管理 Web ページからユーザ証明書をインストールする

Simple Certificate Enrollment Protocol (SCEP)を使用できない場合、電話機にユーザ証明書を手動でインストールすることができます。

製造元でインストールされる証明書(MIC)を EAP-TLS 用のユーザ証明書として使用できま す。

ユーザ証明書をインストールした後、RADIUS サーバの信頼リストに追加する必要があります。

### 始める前に

電話機のユーザ証明書をインストールするには、その前に以下を用意する必要があります。

- PC に保存されたユーザ証明書。証明書は PKCS #12 形式である必要があります。
- •証明書の抽出パスワード。

### 手順

**ステップ1** 電話機の管理 Web ページで、[証明書 (Certificates)]を選択します。

- ステップ2 PC の証明書を参照します。
- ステップ3 [抽出パスワード(Extract password)]フィールドに、証明書の抽出パスワードを入力します。
- **ステップ4** [アップロード (Upload) ]をクリックします。
- ステップ5 アップロードが完了したら、電話機を再起動します。

### 電話機の管理 Web ページから認証サーバ証明書をインストールする

Simple Certificate Enrollment Protocol (SCEP) を使用できない場合、電話機に認証サーバ証明書 を手動でインストールすることができます。

RADIUS サーバ証明書を発行したルート CA 証明書は、EAP-TLS 用にインストールする必要があります。

### 始める前に

電話機に証明書をインストールするには、その前に認証サーバ証明書を PC に保存する必要が あります。証明書は PEM (Base 64) または DER 形式でエンコードする必要があります。

### 手順

- ステップ1 電話機の管理 Web ページで、[証明書(Certificates)]を選択します。
- **ステップ2** [認証サーバ CA (管理 Web ページ) (Authentication server CA (Admin webpage))] フィールド を見つけて [インストール (Install)] をクリックします。
- ステップ3 PC の証明書を参照します。
- ステップ4 [アップロード (Upload) ] をクリックします。
- ステップ5 アップロードが完了したら、電話機を再起動します。

複数の証明書をインストールする場合は、電話機を再起動する前に、すべての証明書をインス トールします。

### 電話機の管理 Web ページからセキュリティ証明書を手動で削除する

Simple Certificate Enrollment Protocol (SCEP)を使用できない場合、電話機からセキュリティ証明書を手動で削除することができます。

### 手順

- ステップ1 電話機の管理 Web ページで、[証明書(Certificates)]を選択します。
- ステップ2 [Certificates] ページで証明書を見つけます。
- **ステップ3** [Delete] をクリックします。
- ステップ4 削除プロセスが完了したら、電話機を再起動します。

### 手動での電話機の日時の設定

証明書ベースの認証では、電話機に正しい日時を表示する必要があります。認証サーバは、電 話機の日時を証明書の失効日と照合します。電話機とサーバの日時が一致しないと、電話機は 動作を停止します。 電話機がネットワークから正しい情報を受信していない場合、次の手順を使用して電話機の日 時を手動で設定します。

### 手順

- ステップ1 電話機の管理 Web ページで、[Date & Time] までスクロールします。
- ステップ2 次のいずれかの選択肢を実行します。
  - ローカルサーバに電話機を同期する場合は、[電話機のローカルの日時を設定(Set Phone to Local Date & Time)]をクリックします。
  - [日付および時刻の指定(Specify Date & Time)]フィールドで、メニューを使用して、月、 日、年、時、分、秒を選択し、[電話機を特定の日時に設定(Set Phone to Specific Date & Time)]をクリックします。

### SCEP セットアップ

Simple Certificate Enrollment Protocol (SCEP)は、証明書の自動プロビジョニングおよび更新の 標準です。これにより、電話機に証明書を手動でインストールせずに済みます。

### SCEP プロダクト固有の設定パラメータの設定

電話機の Web ページで次の SCEP パラメータを設定する必要があります。

- RA IP アドレス
- SCEP サーバのルート CA 証明書の SHA-1 または SHA-256 フィンガープリント

Cisco IOS の登録局(RA)は、SCEP サーバへのプロキシとして機能します。電話機の SCEP クライアントは、Cisco Unified Communications Manager からダウンロードされたパラメータを 使用します。パラメータを設定すると、電話機から RA に SCEP getcs 要求が送信され、定 義されたフィンガープリントを使用してルート CA 証明書が検証されます。

### 手順

- ステップ1 Cisco Unified Communications Manager Administration で、[デバイス (Device)]>[電話 (Phone)] を選択します。
- ステップ2 電話機を特定します。
- ステップ3 [Product Specific Configuration Layout] 領域までスクロールします。
- ステップ4 [WLAN SCEP Server] チェックボックスをオンにして、SCEP パラメータをアクティブ化します。
- **ステップ5** [WLAN Root CA Fingerprint (SHA256 or SHA1)] チェックボックスをオンにして、SCEP QED パ ラメータをアクティブ化します。

### Simple Certificate Enrollment Protocol サーバのサポート

Simple Certificate Enrollment Protocol (SCEP) サーバを使用する場合、サーバはユーザとサーバ 証明書を自動的に維持できます。SCEP サーバで、次のように SCEP 登録エージェント (RA) を設定します。

- PKI トラスト ポイントとして機能する
- PKI RA として機能する
- RADIUS サーバを使用してデバイス認証を実行する

詳細については、SCEP サーバのマニュアルを参照してください。

## 802.1X 認証

Cisco IP 電話 は 802.1X 認証をサポートします。

Cisco IP 電話 と Cisco Catalyst スイッチは、従来 Cisco Discovery Protocol (CDP) を使用して互いを識別し、VLAN 割り当てやインライン所要電力などのパラメータを決定します。

802.1X 認証のサポートには、次のようなコンポーネントが必要です。

- Cisco IP 電話:電話機は、ネットワークへのアクセス要求を開始します。電話機には802.1x サプリカントが含まれています。このサプリカントを使用して、ネットワーク管理者はIP 電話と LAN スイッチ ポートの接続を制御できます。電話機に含まれる802.1X サプリカントの現在のリリースでは、ネットワーク認証に EAP-FAST オプションと EAP-TLS オプションが使用されています。
- Cisco Catalyst スイッチ(またはその他のサードパーティ製スイッチ):スイッチは、オーセンティケータとして機能し、電話機と認証サーバの間でメッセージを渡すことができるように、802.1Xをサポートしている必要があります。この交換が完了した後、スイッチはネットワークへの電話機のアクセスを許可または拒否します。

802.1Xを設定するには、次の手順を実行する必要があります。

- •電話機で 802.1X 認証をイネーブルにする前に、他のコンポーネントを設定します。
- ・ボイス VLAN の設定: 802.1X 標準では VLAN が考慮されないため、ボイス VLAN の設定 はスイッチのサポートに基づいて行う必要があります。
  - ・有効:複数ドメインの認証をサポートするスイッチを使用している場合は、ボイス VLAN を引き続き使用できます。
  - ・無効:スイッチがマルチドメイン認証をサポートしていない場合は、ボイス VLANを 無効にし、ネイティブ VLAN へのポートの割り当てを検討します。

### 関連トピック

Cisco Unified Communications Manager  $\forall = \exists \mathcal{T}\mathcal{N} \quad (14 \checkmark - \vec{\mathcal{V}})$ 

I

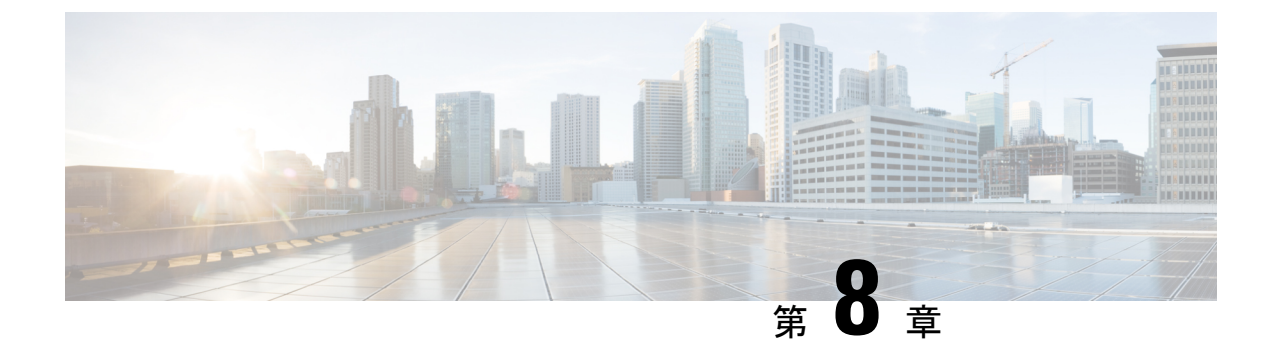

# Cisco IP 会議用電話のカスタマイズ

- カスタム電話呼出音 (107 ページ)
- ・ダイヤルトーンのカスタマイズ (109ページ)

# カスタム電話呼出音

Cisco IP 電話には Chirp1 と Chirp2 という2つのデフォルト呼出音(着信音)が付属しており、 これらはハードウェアに内蔵されています。Cisco Unified Communications Manager にはいくつ かの追加の電話呼出音もデフォルトで付属しており、これらはパルス符号変調(PCM)ファイ ルとしてソフトウェアに実装されています。PCM ファイル、およびサイトで使用できる呼出 音リスト オプションを記述した XML ファイルが、各 Cisco Unified Communications Manager サーバの TFTP ディレクトリに配置されています。

Δ

**注目** すべてのファイル名で大文字と小文字が区別されます。ファイル名の大/小文字を間違って使 用すると、電話機には変更が適用されません。

詳細については、『Feature Configuration Guide for Cisco Unified Communications Manager』の「Custom Phone Rings and Backgrounds」の章を参照してください。

関連トピック

Cisco Unified Communications Manager  $\forall = \exists \mathcal{T} \mathcal{N} \quad (14 \ \overset{\sim}{\sim} - \overset{\sim}{\mathcal{V}})$ 

## カスタム電話呼出音のセットアップ

### 手順

ステップ1 各カスタム呼出音の PCM ファイルを作成します(ファイルごとに呼出音1つ)。

PCM ファイルが「カスタム呼出音のファイル形式」のセクションに示す形式のガイドライン に従っていることを確認します。 ステップ2 作成した新しい PCM ファイルを、クラスタ内の各 Cisco Unified Communications Manager の Cisco TFTP サーバにアップロードします。

> 詳細については、該当する Cisco Unified Communications Manager リリースのマニュアルを参照 してください。

- ステップ3 修正内容を保存し、Ringlist-wb ファイルを閉じます。
- ステップ4 新しい Ringlist-wb ファイルをキャッシュに入れるには:
  - Cisco Unified Serviceability を使用して TFTP サービスを停止し、開始します。
  - [拡張サービス パラメータ(Advanced Service Parameters)]領域にある[起動時の定数およびbinファイルのキャッシングの有効化(Enable Caching of Constant and Bin Files at Startup)]
     TFTP サービス パラメータを無効にして、再び有効にします。「」

#### 関連トピック

Cisco Unified Communications Manager  $\forall = \exists \mathcal{T} \mathcal{N} \quad (14 \ \overset{\sim}{\sim} = \overset{\sim}{\mathcal{I}})$ 

## カスタム呼出音のファイル形式

Ringlist-wb.xml ファイルは、電話呼出音タイプのリストを含む XML オブジェクトを定義して います。このファイルには、呼出音タイプを 50 個まで記述します。呼出音タイプごとに、呼 出音タイプに使用される PCM ファイルへのポインタ、および Cisco IP 電話の [呼出音タイプ (Ring Type)]メニューに表示されるテキストを記述します。このファイルは、各 Cisco Unified

Communications Manager の Cisco TFTP サーバに保持されます。

CiscoIPPhoneRinglist XML オブジェクトは、次の簡単なタグ セットを使用して情報を記述します。

```
<CiscoIPPhoneRingList>
<Ring>
<DisplayName/>
<FileName/>
</Ring>
</CiscoIPPhoneRingList>
```

定義名については、次の規則があります。それぞれの電話呼出音タイプについて、必須の DisplayName と FileName を記述する必要があります。

- DisplayNameには、関連付けられた PCM ファイルのカスタム呼出音の名前を指定します。 この名前は、Cisco IP 電話の [呼出音タイプ (Ring Type)] メニューに表示されます。
- FileName には、DisplayName に関連付けるカスタム呼出音の PCM ファイルの名前を指定 します。

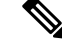

(注) DisplayName フィールドと FileName フィールドは、長さ 25 文字以下にする必要があります。

次に、2 つの電話呼出音タイプを定義した Ringlist-wb.xml ファイルの例を示します。

```
<CiscoIPPhoneRingList>
<Ring>
<DisplayName>Analog Synth 1</DisplayName>
<FileName>Analog1.rwb</FileName>
</Ring>
<DisplayName>Analog Synth 2</DisplayName>
<FileName>Analog2.rwb</FileName>
</Ring>
</CiscoIPPhoneRingList>
```

呼出音の PCM ファイルを Cisco IP 電話で正常に再生するには、ファイルが次の要件を満たしている必要があります。

- 未加工の PCM (ヘッダーなし)。
- サンプリング回数:8,000回/秒。
- •1サンプルあたり8ビット。
- Mu-law 圧縮
- ・呼出音の最大サイズ=16080 サンプル
- ・呼出音の最小サイズ=240 サンプル
- ・呼出音のサンプル数 = 240の倍数。
- ・呼出音は、ゼロ交差で開始および終了する。

カスタム呼出音用の PCM ファイルを作成するには、次のファイル形式の要件に対応する任意の標準オーディオ編集パッケージを使用します。

# ダイヤル トーンのカスタマイズ

内部コールと外部コールで異なるダイヤルトーンが鳴るように電話機をセットアップできます。必要に応じて、3つのダイヤルトーンのオプションから選択できます。

- •[デフォルト(Default)]:内部コールと外部コールに異なるダイヤルトーンを使用します。
- [内部 (Inside)]: 内部用のダイヤル トーンをすべてのコールに使用します。
- [外部(Outside)]: 外部用のダイヤルトーンをすべてのコールに使用します。

[常に使用するダイヤル トーン (Always Use Dial Tone)]は、Cisco Unified Communications Manager の必須フィールドです。

### 手順

ステップ1 [Cisco Unified CM の管理(Cisco Unified Communications Manager Administration)] で、[システム(System)]>[サービス パラメータ(Service Parameters)]を選択します。

- ステップ2 該当するサーバを選択します。
- ステップ3 サービスとして [Cisco CallManager] を選択します。
- **ステップ4** [クラスタ全体のパラメータ(Clusterwide Parameters)] ペインまでスクロールします。
- ステップ5 [常に使用するダイヤルトーン (Always Use Dial Tone)]を次のいずれかに設定します。
  - 外側
  - 内側
  - ・デフォルト (Default)
- ステップ6 [保存 (Save)]を選択します。
- ステップ7 電話機を再起動します。

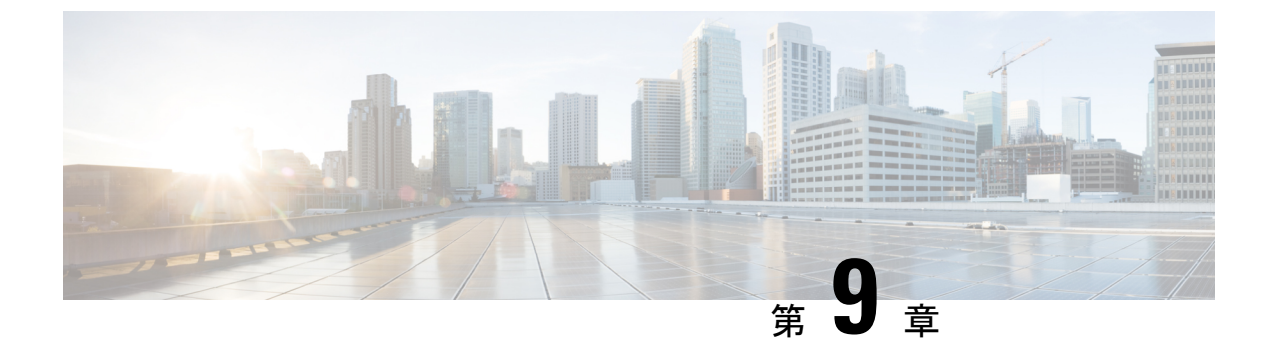

# Cisco IP 会議用電話の機能とセットアップ

- Cisco IP 電話 ユーザのサポート (111 ページ)
- ・マルチプラットフォームフォンへの電話機の直接移行 (112ページ)
- ・新規ソフトキーテンプレートの設定(112ページ)
- ・ユーザの電話サービスの設定(113ページ)
- 電話機の機能設定 (114 ページ)

# Cisco IP 電話 ユーザのサポート

システム管理者は、多くの場合、ネットワーク内や社内の Cisco IP 電話 ユーザの主な情報源になります。最新の詳細な情報をエンド ユーザに提供する必要があります。

Cisco IP 電話の機能(サービスおよびボイスメッセージシステムのオプションなど)を正常に 使用するには、ユーザはシステム管理者やシステム管理者のネットワークチームから情報を入 手する必要があります。また、システム管理者に支援を依頼できる環境が必要です。支援を求 める際の連絡先の担当者の名前、およびそれらの担当者に連絡する手順をユーザに提供してお く必要があります。

エンドユーザに Cisco IP 電話に関する重要な情報を提供するために、社内のサポート サイト に Web ページを作成することをお勧めします。

このサイトには、次のタイプの情報を含めるように考慮してください。

- ・サポートされているすべての Cisco IP 電話 モデルのユーザ ガイド
- Cisco Unified Communications セルフケアポータルへのアクセス方法について
- サポートされている機能のリスト
- ・ボイスメール システムのユーザ ガイドまたはクイック リファレンス

# マルチプラットフォーム フォンへの電話機の直接移行

移行ファームウェアロードを使用せずに、1つの手順で企業の電話機をマルチプラットフォームフォンに簡単に移行することができます。必要なのは、サーバーから移行ライセンスを取得して承認することだけです。

詳細については、「https://www.cisco.com/c/en/us/td/docs/voice\_ip\_comm/cuipph/MPP/MPP-conversion/ enterprise-to-mpp/cuip\_b\_conversion-guide-ipphone.html」を参照してください。

# 新規ソフトキー テンプレートの設定

ユーザが一部の機能にアクセスできるようにするにはソフトキーテンプレートにソフトキーを 追加する必要があります。たとえば、ユーザがサイレントを使用できるようにするには、該当 するソフトキーを有効にする必要があります。詳細については、該当する Cisco Unified Communications Manager リリースのマニュアルを参照してください。

複数のテンプレートを作成する場合があります。たとえば、会議室に設置する電話機のための テンプレートや経営幹部のオフィスに設置する電話機のための別のテンプレートが必要になる 場合があります。

この手順では、新しいソフトキーテンプレートを作成し、特定の電話機に割り当てる手順を示 します。他の電話機能と同様に、すべての会議電話または電話グループにテンプレートを使用 することもできます。

### 手順

- ステップ1 Cisco Unified Communications Manager 管理に管理者としてサインインします。
- ステップ2 [デバイス (Device)]>[デバイス設定 (Device Settings)]>[ソフトキー テンプレート (Softkey Template)]の順に選択します。
- **ステップ3** [Find] をクリックします。
- ステップ4 次のオプションのいずれかを選択します。
  - Cisco Unified Communications Manager 11.5 以前のリリース:[標準ユーザ (Standard User)]
    Cisco Unified Communications Manager 12.0 以降のリリース:[パーソナル会議ユーザ (Personal Conference User)]または[パブリック会議ユーザ (Public Conference User)]。
- **ステップ5** [Copy] をクリックします。
- ステップ6 テンプレートの名前を変更します。 たとえば、8832 会議室テンプレート。
- **ステップ7** [Save (保存)]をクリックします。
- ステップ8 右上のメニューから[ソフトキー レイアウトの構成(Configure Softkey Layout)]ページに移動します。

- ステップ9 各発信状態について、表示する機能を設定します。
- ステップ10 [Save (保存)]をクリックします。
- **ステップ11** 右上のメニューで[検索/一覧画面(Find/List screen)]に戻ります。 テンプレートの一覧に新しいテンプレートが表示されます。
- ステップ12 [デバイス (Device)]>[電話 (Phone)]を選択します。
- ステップ13 新しいテンプレートを割り当てる電話機を検索し、選択します。
- ステップ14 [ソフトキー テンプレート(Softkey Template)] フィールドで、新しいソフトキー テンプレートを選択します。
- ステップ15 [保存(Save)]と[設定の適用(Apply Config)]をクリックします。

関連トピック

Cisco Unified Communications Manager  $\forall = \exists \mathcal{T} \mathcal{N} \quad (14 \ \overset{\sim}{\sim} = \overset{\sim}{\mathcal{I}})$ 

# ユーザの電話サービスの設定

ユーザがIPフォンのCiscoIP電話サービスにアクセスできるように設定することができます。 また、さまざまな電話のサービスにボタンを割り当てることも可能です。IPフォンは各サービ スを個別のアプリケーションとして管理します。

ユーザがサービスにアクセスできるようにするには、前もって次の作業が必要です。

- Cisco Unified Communications Manager Administration を使用して、デフォルトで提供されな いサービスを設定する必要があります。
- ユーザがCisco Unified Communications セルフケアポータルを使用してサービスを登録する 必要があります。このWebベースアプリケーションは、IPフォンのアプリケーションを エンドユーザが設定するための限定的なグラフィカルユーザインターフェイス(GUI) を提供します。ただし、エンタープライズ登録として設定するサービスにユーザは登録で きません。

詳細については、特定の Cisco Unified Communications Manager リリースのマニュアルを参照してください。

サービスを設定する前に、設定するサイトのURLアドレスをすべて入手し、ユーザが社内IP テレフォニーネットワークからこれらのサイトにアクセスできるかどうかを確認してください。このアクティビティは、シスコが提供するデフォルトサービスには適用されません。

手順

ステップ1 Cisco Unified Communications Manager Administrationで、[デバイス(Device)]>[デバイスの設 定(Device Settings)]>[Phone サービス(Phone Services)]を選択します。 **ステップ2** ユーザがCisco Unified Communications セルフケアポータルにアクセスでき、そこから設定済みのサービスを選択して登録できることを確認します。

エンドユーザに提供する必要がある情報については、セルフケアポータルの概要 (81ページ)を参照してください。

### 関連トピック

Cisco Unified Communications Manager  $\forall = \exists \mathcal{T}\mathcal{N} \quad (14 \checkmark - \vec{\mathcal{V}})$ 

# 電話機の機能設定

ユーザのニーズに基づいて、さまざまな機能を備えるように電話機をセットアップできます。 すべての電話、電話機のグループ、または個々の電話機に機能を適用することもできます。

機能を設定する際には、Cisco Unified Communications Manager Administration ウィンドウに、す べての電話機に適用される情報、およびその電話機モデルに適用される情報が表示されます。 電話機モデルに固有の情報は、ウィンドウの [プロダクト固有の設定(Product Specific Configuration Layout)]のエリアにあります。

すべての電話モデルに適用されるフィールドについては、Cisco Unified Communications Manager のマニュアルを参照してください。

ウィンドウ間には優先順位があるため、フィールドを設定する際に重要なのは、フィールド設 定の対象となるウィンドウです。優先順序は、次のとおりです。

- 1. 個々の電話(優先順位最高)
- 2. 電話機グループ
- 3. すべての電話(優先順位最低)

たとえば、特定のユーザ群が電話機 Webページにアクセスしないようにしつつ、その他のユー ザはそのページにアクセスできるようにするには、次のようにします。

- 1. すべてのユーザに対して、電話機 Web ページへのアクセスを有効にします。
- 個々のユーザそれぞれについて、電話機 Webページへのアクセスを無効にするか、または ユーザ グループを設定し、そのユーザ グループから電話機 Web ページへのアクセスを無 効にします。
- 3. ユーザグループ内の特定のユーザが電話機 Web ページへのアクセスを必要とする場合に は、その特定のユーザに対して有効にすることができます。

### 関連トピック

Expressway サインイン用ユーザ クレデンシャル パーシステントの設定 (146 ページ)

## すべての電話機の電話機能の設定

手順

- **ステップ1** Cisco Unified Communications Manager 管理に管理者としてサインインします。
- ステップ2 [システム]>[エンタープライズ電話の設定]を選択します。
- ステップ3 変更するフィールドを設定します。
- **ステップ4**変更フィールドの[エンタープライズ設定を上書き(Override Enterprise Settings)]チェックボックスを選択します。
- ステップ5 [保存(Save)]をクリックします。
- ステップ6 [設定の適用 (Apply Config)]をクリックします。
- ステップ7 電話機を再起動します。
  - (注) これは、組織内のすべての電話機に影響します。

関連トピック

プロダクト固有の設定(116ページ)

## 電話機グループの電話機能の設定

### 手順

- ステップ1 Cisco Unified Communications Manager 管理に管理者としてサインインします。
- ステップ2 [デバイス (Device)]>[デバイスの設定 (Device Settings)]>[共通の電話プロファイル (Common Phone Profile)]の順に選択します。
- ステップ3 プロファイルを探します。
- ステップ4 [製品固有の構成レイアウト (Product Specific Configuration Layout)]ペインに移動し、フィールドを設定します。
- ステップ5 変更フィールドの[エンタープライズ設定を上書き(Override Enterprise Settings)] チェックボッ クスを選択します。
- ステップ6 [保存 (Save)] をクリックします。
- ステップ7 [設定の適用 (Apply Config)]をクリックします。

ステップ8 電話機を再起動します。

関連トピック

プロダクト固有の設定(116ページ)

## 単一の電話機の電話機能の設定

手順

- **ステップ1** Cisco Unified Communications Manager 管理に管理者としてサインインします。
- ステップ2 [デバイス (Device)]>[電話 (Phone)]を選択します。
- ステップ3 ユーザに関連付けられた電話機を見つけます。
- ステップ4 [製品固有の構成レイアウト (Product Specific Configuration Layout)]ペインに移動し、フィー ルドを設定します。
- **ステップ5**変更されたフィールドについて、[共通設定の上書き(Override Common Settings)] チェック ボックスをオンにします。
- ステップ6 [保存(Save)]をクリックします。
- ステップ7 [設定の適用(Apply Config)]をクリックします。
- ステップ8 電話機を再起動します。

関連トピック

プロダクト固有の設定(116ページ)

## プロダクト固有の設定

次の表に、[プロダクト固有の設定 (Product Specific Configuration Layout)]ペインのフィール ドを示します。この表の一部のフィールドは、[デバイス (Device)]>[電話機 (Phone)]ペー ジにのみ表示されます。

| フィールド名  | フィールドタイプ                     | デフォルト | 説明                                                                                                    |
|---------|------------------------------|-------|----------------------------------------------------------------------------------------------------|
|         | または選択肢                       |       |                                                                                                    |
| アクセスの設定 | 無効<br>有効<br>[制限(Restricted)] | 有効    | 設定アプリのローカル設定へのアクセスを有効<br>化、無効化、または制限します。<br>制限(Restricted)モードでは、[設定<br>(Preferences)]および[システム情報(System |
|         |                              |       | Information)]メニューにアクセスできます。<br>Wi-Fiメニューの一部の設定にもアクセスできま<br>す。                                          |
|         |                              |       | アクセスを無効にしている場合、[Settings] メ<br>ニューにオプションが表示されません。                                                      |

表 18: [プロダクト固有の設定 (Product Specific Configuration)] フィールド

I

| フィールド名                                  | フィールドタイプ | デフォルト | 説明                                                                                                    |
|-----------------------------------------|----------|-------|----------------------------------------------------------------------------------------------------|
|                                         | または選択肢   |       |                                                                                                    |
| Gratuitous ARP                          | 無効<br>有効 | 無効    | 電話機が Gratuitous ARP から MAC アドレスを学<br>習する能力を有効または無効にします。この機<br>能は、音声ストリームをモニタまたは記録する<br>ために必要です。                                                                                                    |
| Web アクセス(Web<br>Access)                 | 無効<br>有効 | 無効    | <ul> <li>Web ブラウザによる電話 Web ページへのアクセスを有効または無効にします。</li> <li>注意 このフィールドを有効にすると、電話機に関する機密情報が公開される場合があります。</li> </ul>                                                                                                    |
| Webアクセス用のTLS<br>1.0およびTLS 1.1を無<br>効にする | 無効<br>有効 | 有効    | <ul> <li>Web サーバ接続に TLS 1.2 の使用を制御します。</li> <li>• [無効 (Disabled)]: TLS 1.0、TLS 1.1 または TLS 1.2 用に設定されている電話機は、HTTPS サーバとして機能できます。</li> <li>• [有効 (Enabled)]: TLS 1.2 用に設定されている電話機のみ HTTPS サーバとして機能できます。</li> </ul>                                                                                                    |
| 一括ダイヤル                                  | 無効<br>有効 | 無効    | <ul> <li>ダイヤル方法を制御します。</li> <li>・[無効(Disabled)]:ダイヤルプランまたは<br/>ルートパターンの重複がある場合、Cisco<br/>Unified Communications Manager は桁間タイ<br/>マーが満了するのを待ちます。</li> <li>・[有効(Enabled)]:ダイヤルが完了すると、<br/>ダイヤルされた文字列全体が Cisco Unified<br/>Communications Manager に送信されます。<br/>T.302 タイマーのタイムアウトを回避するた<br/>めに、ダイヤルプランまたはルートパター<br/>ンが重複している場合は常に一括ダイヤル<br/>を有効にすることをお勧めします。</li> <li>強制承認コード(FAC)またはクライアント識<br/>別コード(CMC)は一括ダイヤルに対応してい<br/>ません。FAC または CMC を使用して通話アク<br/>セスとアカウンティングを管理している場合は、<br/>この機能を使用できません。</li> </ul> |

| フィールド名                       | フィールドタイプ         | デフォルト | 説明                                                                                                    |
|------------------------------|------------------|-------|----------------------------------------------------------------------------------------------------|
|                              | または選択肢           |       |                                                                                                    |
| Days Backlight Not<br>Active | Days of the week |       | [バックライト点灯時刻(Backlight On Time)]<br>フィールドで指定された時刻になっても、バッ<br>クライトを自動的にオンにしない日を定義しま<br>す。<br>ドロップダウンリストから単一または複数の曜<br>日を選択します。複数の曜日を選択するには、<br>Ctrl キーを押しながら目的の各曜日をクリック<br>します。 |
|                              |                  |       | Cisco IP 電話 での省電力のスケジュール (133<br>ページ)を参照してください。                                                                                                    |
| Backlight On Time            | hh:mm            |       | 毎日バックライトを自動的にオンにする時刻<br>([バックライト表示非点灯(Backlight Display<br>Not Active)]フィールドで指定されている日を<br>除く)を定義します。                                                                          |
|                              |                  |       | このフィールドには、24 時間形式で入力します<br>(0:00 は午前0時)。                                                                                                    |
|                              |                  |       | たとえば、午前 7:00 時(0700) にバックライト<br>を自動的にオンにするには、07:00 と入力しま<br>す。午後 2:00 時(1400) にバックライトをオン<br>にするには、14:00 と入力します。                                                               |
|                              |                  |       | このフィールドがブランクの場合、バックライ<br>トは午前0時に自動的にオンになります。                                                                                                    |
|                              |                  |       | Cisco IP 電話 での省電力のスケジュール (133<br>ページ)を参照してください。                                                                                                    |

| フィールド名                             | フィールドタイプ | デフォルト | 説明                                                                                                    |
|------------------------------------|----------|-------|----------------------------------------------------------------------------------------------------|
|                                    | または選択肢   |       |                                                                                                    |
| Backlight On Duration              | hh:mm    |       | [バックライト点灯時刻(Backlight On Time)]<br>フィールドで指定した時刻にバックライトがオ<br>ンになった後、オン状態を保つ時間の長さを定<br>義します。                               |
|                                    |          |       | たとえば、バックライトを自動的にオンにして<br>から4時間30分にわたってオン状態を保つに<br>は、04:30と入力します。                                                         |
|                                    |          |       | このフィールドがブランクの場合、電話機は午前0時(0:00)にオフになります。                                                                                  |
|                                    |          |       | [バックライト点灯時刻(Backlight On Time)]が<br>0:00 で、バックライト点灯継続時間がブランク<br>(または24:00)の場合、バックライトはオフに<br>なりません。                       |
|                                    |          |       | Cisco IP 電話 での省電力のスケジュール (133<br>ページ)を参照してください。                                                                          |
| Backlight Idle Timeout             | hh:mm    |       | バックライトをオフにするまでの電話機のアイ<br>ドル時間を定義します。バックライトがスケ<br>ジュールどおりにオフで、ユーザが(電話機ボ<br>タンを押す、またはハンドセットを持ち上げる<br>操作で)オンにした場合にのみ適用されます。 |
|                                    |          |       | たとえば、ユーザがバックライトをオンにして<br>から1時間30分にわたって電話機がアイドル状<br>態にあった場合にバックライトをオフにするに<br>は、01:30と入力します。                               |
|                                    |          |       | Cisco IP 電話 での省電力のスケジュール (133<br>ページ)を参照してください。                                                                          |
| Backlight On When<br>Incoming Call | 無効       | 有効    | 着信コールがあるとバックライトがオンに変わ<br>ります。                                                                                            |
|                                    | 有効       |       |                                                                                                    |

| フィールド名                 | フィールドタイプ         | デフォルト | 説明                                                                                                    |
|------------------------|------------------|-------|----------------------------------------------------------------------------------------------------|
|                        | または選択肢           |       |                                                                                                    |
| Enable Power Save Plus | Days of the week |       | 電話機の電源をオフにする日のスケジュールを<br>定義します。                                                                                                    |
|                        |                  |       | ドロップダウンリストから単一または複数の曜<br>日を選択します。複数の曜日を選択するには、<br>Ctrl キーを押しながら目的の各曜日をクリック<br>します。                                                                                                    |
|                        |                  |       | [Power Save Plus の有効化(Enable Power Save Plus)]がオンになっていると、緊急(e911)の問題について警告するメッセージを受け取ります。                                                                                                    |
|                        |                  |       | 注意 Power Save Plus モード(「モード」)<br>が有効である間は、モードに設定され<br>たエンドポイントは、緊急コールでは<br>無効で、着信コールの受信ができませ<br>ん。このモードを選択することによ<br>り、次の条項に同意したものと見なさ<br>れます。(i) モードが有効である間、<br>緊急コールとコールの受信用の代替方<br>法を責任を持って用意する必要があり<br>ます。(ii) シスコはこのモードの選<br>択に関して何の責任を負いません。こ<br>のモードを有効にすることは、お客様<br>の責任で行っていただきます。(iii)<br>コール、発信、およびその他につい<br>て、このモードを有効にした場合の影<br>響をユーザにすべて通知する必要があ<br>ります。 |
|                        |                  |       | Power Save Plus を無効にするには、[EnergyWise<br>オーバーライドを許可 (Allow EnergyWise<br>Overrides)]チェックボックスをオフにする必要<br>があります。[Power Save Plus の有効化 (Enable<br>Power Save Plus)]フィールドで、日数を選択し<br>ないまま [EnergyWise オーバーライドを許可<br>(Allow EnergyWise Overrides)]チェックボック<br>スをオンにしたままにしておくと、Power Save<br>Plus は無効になりません。                                                                 |
|                        |                  |       | Cisco IP 電話 での EnergyWise のスケジュール<br>(135 ページ)を参照してください。                                                                                                    |

| フィールド名                         | フィールドタイプ<br>または選択肢 | デフォルト | 説明                                                                                                    |
|--------------------------------|--------------------|-------|----------------------------------------------------------------------------------------------------|
| 電話機をオンにする時<br>刻(Phone On Time) | hh:mm              |       | [Power Save Plus の有効化(Enable Power Save Plus)] フィールドにある日について、電話機の<br>電源を自動的にオンにする時刻を決定します。                                                                                                    |
|                                |                    |       | このフィールドには、24 時間形式で入力します<br>(0:00 は午前 0 時)。                                                                                                    |
|                                |                    |       | たとえば、午前7時(0700)に自動的に電話機<br>の電源をオンにする場合は、7:00と入力します。<br>午後2時(1400)に電話機の電源をオンにする<br>には、14:00と入力します。                                                                                                    |
|                                |                    |       | デフォルト値はブランクで、これは00:00を意味<br>します。                                                                                                    |
|                                |                    |       | <ul> <li>[電話機をオンにする時刻(Phone On Time)]は、</li> <li>[電話機をオフにする時刻(Phone Off Time)]より20分以上遅い時刻に設定する必要があります。たとえば、[電話機をオフにする時刻(Phone Off Time)]が7:00の場合、[電話機をオンにする時刻(Phone On Time)]は7:20より前に設定しないでください。</li> </ul> |
|                                |                    |       | Cisco IP 電話 での EnergyWise のスケジュール<br>(135 ページ)を参照してください。                                                                                                    |

| フィールド名                          | フィールドタイプ | デフォルト | 説明                                                                                                    |
|---------------------------------|----------|-------|----------------------------------------------------------------------------------------------------|
|                                 | または選択肢   |       |                                                                                                    |
| 電話機をオフにする時<br>刻(Phone Off Time) | hh:mm    |       | [Power Save Plus の有効化 (Enable Power Save<br>Plus)]フィールドで選択した日について、電話<br>機の電源をオフにする時刻を定義します。[電話<br>機をオンにする時刻 (Phone On Time)]フィー<br>ルドと[電話機をオフにする時刻 (Phone Off<br>Time)]フィールドに同じ値が含まれている場<br>合、電話機はオフになりません。 |
|                                 |          |       | このフィールドには、24 時間形式で入力します<br>(0:00 は午前 0 時)。                                                                                                    |
|                                 |          |       | たとえば、午前7時(0700)に自動的に電話機<br>の電源をオフにする場合は、7:00と入力します。<br>午後2時(1400)に電話機の電源をオフにする<br>には、14:00と入力します。                                                                                                    |
|                                 |          |       | デフォルト値はブランクで、これは00:00を意味<br>します。                                                                                                    |
|                                 |          |       | [電話機をオンにする時刻(Phone On Time)]は、<br>[電話機をオフにする時刻(Phone Off Time)]よ<br>り20分以上遅い時刻に設定する必要がありま<br>す。たとえば、[電話機をオフにする時刻(Phone<br>Off Time)]が7:00の場合、[電話機をオンにす<br>る時刻(Phone On Time)]は7:20より前に設定<br>しないでください。       |
|                                 |          |       | Cisco IP 電話 での EnergyWise のスケジュール<br>(135 ページ)を参照してください。                                                                                                    |

| フィールド名                                      | フィールドタイプ     | デフォルト | 説明                                                                                                    |
|---------------------------------------------|--------------|-------|----------------------------------------------------------------------------------------------------|
|                                             | または選択肢       |       |                                                                                                    |
| 電話機をオフにするア<br>イドル タイムアウト<br>(Phone Off Idle | hh:mm        |       | 電話機の電源をオフにする前に、電話機をアイ<br>ドル状態にしておく必要がある時間の長さを示<br>します。                                                                                 |
| Timeout)                                    |              |       | タイムアウトは次の条件で発生します。                                                                                                    |
|                                             |              |       | <ul> <li>電話機がスケジュールどおりに Power Save<br/>Plus モードになっていたが、電話機のユー<br/>ザが[選択(Select)]キーを押したために、<br/>Power Save Plus モードが解除された場合。</li> </ul> |
|                                             |              |       | <ul> <li>接続スイッチで電話機が再びオンになった<br/>場合。</li> </ul>                                                                                        |
|                                             |              |       | <ul> <li>         ・[電話機をオフにする時刻(Phone Off Time)]</li> <li>         になったが、通話中の場合。     </li> </ul>                                       |
|                                             |              |       | Cisco IP 電話 での EnergyWise のスケジュール<br>(135 ページ)を参照してください。                                                                               |
| Enable Audible Alert                        | チェックボックス     | オフ    | これを有効にすると、[電話機をオフにする時刻<br>(Phone Off Time)]で指定した時刻の10分前に<br>電話機で音声アラートの再生が開始されます。                                                      |
|                                             |              |       | このチェックボックスが表示されるのは、[Power<br>Save Plus の有効化(Enable Power Save Plus)] リ<br>ストボックスで1日以上が選択されている場合<br>だけです。                               |
|                                             |              |       | Cisco IP 電話 での EnergyWise のスケジュール<br>(135 ページ)を参照してください。                                                                               |
| EnergyWise Domain                           | 最大 127 文字です。 |       | その電話機が含まれる EnergyWise ドメインを特定します。                                                                                                    |
|                                             |              |       | Cisco IP 電話 での EnergyWise のスケジュール<br>(135 ページ)を参照してください。                                                                               |
| EnergyWise シークレット                           | 最大 127 文字です。 |       | EnergyWise ドメイン内でエンドポイントとの通<br>信に使用されるセキュリティの秘密パスワード<br>を指定します。                                                                        |
|                                             |              |       | Cisco IP 電話 での EnergyWise のスケジュール<br>(135 ページ)を参照してください。                                                                               |

I

| フィールド名                        | フィールド タイプ<br>または選択肢 | デフォルト | 説明 |
|-------------------------------|---------------------|-------|----|
| Allow EnergyWise<br>Overrides | チェックボックス            | オフ    |    |

| フィールド名 | フィールドタイプ | デフォルト | 説明                                                                                                    |
|--------|----------|-------|----------------------------------------------------------------------------------------------------|
|        | または選択肢   |       |                                                                                                    |
|        |          |       | 電話機に電源レベルの更新を送信するための<br>EnergyWise ドメイン コントローラのポリシーを<br>許可するかどうかを決定します。次の条件が適<br>用されます。                                                                                                    |
|        |          |       | • [Power Save Plus の有効化(Enable Power Save Plus)] フィールドで1日以上を選択する必要があります。                                                                                                    |
|        |          |       | <ul> <li>Cisco Unified Communications Managerの管理<br/>ページの設定は、EnergyWise がオーバーラ<br/>イドを送信しても、スケジュールに適用さ<br/>れます。</li> </ul>                                                                                                    |
|        |          |       | たとえば、[電話機をオフにする時刻(Phone Off<br>Time)]が22:00(午後10時)に設定されている<br>と仮定すると、[電話機をオンにする時刻(Phone<br>On Time)]フィールドの値は06:00(午前6時)<br>となり、[Power Save Plusの有効化(Enable Power<br>Save Plus)]では1日以上が選択されています。                                                                                   |
|        |          |       | <ul> <li>EnergyWiseが20:00(午後8時)に電話機を<br/>オフにするように指示すると、この指示は、<br/>午前6時に設定された[電話機をオンにする<br/>時刻(Phone On Time)]まで有効となりま<br/>す(電話機ユーザによる介入が発生しない<br/>と仮定した場合)。</li> </ul>                                                                                                    |
|        |          |       | <ul> <li>午前6時になると、電話機はオンとなり、<br/>Cisco Unified Communications Managerの管理<br/>での設定から電力レベルの変更の受信を再<br/>開します。</li> </ul>                                                                                                    |
|        |          |       | <ul> <li>・電力レベルを電話機で再び変更するには、<br/>EnergyWise は電力レベル変更コマンドを新<br/>たに再発行する必要があります。</li> </ul>                                                                                                    |
|        |          |       | Power Save Plus を無効にするには、[EnergyWise<br>オーバーライドを許可 (Allow EnergyWise<br>Overrides)]チェックボックスをオフにする必要<br>があります。[Power Save Plus の有効化 (Enable<br>Power Save Plus)]フィールドで、日数を選択し<br>ないまま [EnergyWise オーバーライドを許可<br>(Allow EnergyWise Overrides)]チェックボック<br>スをオンにしたままにしておくと、Power Save |

| フィールド名                             | フィールドタイプ                        | デフォルト                             | 説明                                                                                                    |
|------------------------------------|---------------------------------|-----------------------------------|----------------------------------------------------------------------------------------------------|
|                                    | または選択肢                          |                                   |                                                                                                    |
|                                    |                                 |                                   | Plus は無効になりません。                                                                                                    |
|                                    |                                 |                                   | Cisco IP 電話 での EnergyWise のスケジュール<br>(135 ページ)を参照してください。                                                                    |
| Join And Direct Transfer<br>Policy | [同一回線で有効(Same line enable)]     | [同一回線、回線全<br>体で有効(Same            | コールに参加し、転送するユーザの機能を制御<br>します。                                                                                               |
|                                    | [同一回線で無効(Same<br>line disable)] | ne line, across line<br>enable) ] | •[同一回線で有効(Same line enable)]: ユー<br>ザは、現在の回線上のコールを同一回線上<br>の別のコールに直接転送するか、コールに<br>参加できます。                                   |
|                                    |                                 |                                   | <ul> <li>[同一回線、回線全体で無効(Same line disable)]:ユーザは、同一回線上のコールに参加したり転送したりできません。参加機能と転送機能は無効であり、ユーザは直接転送も参加機能も実行できません。</li> </ul> |
| 録音トーン                              | 無効<br>有効                        | 無効                                | ユーザがコールを記録する際のトーンの再生を<br>制御します                                                                                              |
| 録音トーンのローカル<br>ボリューム                | 整数 0 ~ 100                      | 100                               | ローカル ユーザに対する録音トーンのボリュー<br>ムを制御します。                                                                                          |
| 録音トーンのリモート<br>音量                   | 整数 0 ~ 100                      | 50                                | リモート ユーザに対する録音トーンのボリュー<br>ムを制御します。                                                                                          |
| 録音トーンの長さ                           | 整数、1~3000ミリ秒                    |                                   | 録音トーンの長さを制御します。                                                                                                    |
| ログサーバー                             | 256文字以下の文字列。                    |                                   | 電話デバッグ出力用の IPv4 syslog サーバを指定<br>します。                                                                                       |
|                                    |                                 |                                   | [アドレスの形式]:<br>address: <port>@@base=&lt;0-7&gt;;pfs=&lt;0-1&gt;</port>                                                      |
| リモートログ                             | 無効                              | 無効                                | Syslog サーバにログを送信する機能を制御しま                                                                                                   |
| (Remote Log)                       | 有効                              |                                   | J.                                                                                                    |

| フィールド名                                             | フィールドタイプ                         | デフォルト | 説明                                                                                |
|----------------------------------------------------|----------------------------------|-------|-----------------------------------------------------------------------------------|
|                                                    | または選択肢                           |       |                                                                                   |
| ログプロファイル                                           | デフォルト<br>プリセット                   | プリセット | 事前定義されたロギング プロファイルを指定し<br>ます。                                                     |
|                                                    | テレフォニー                           |       | • [デフォルト(Default)] : デフォルトのデ<br>バッグ ロギング レベル                                      |
|                                                    | UI                               |       | •[プリセット (Preset)]:電話ローカルデ<br>バッグロギングの設定を上書きしません                                   |
|                                                    | ネットワーク<br>Media<br>アップグレード       |       | •[テレフォニー(Telephony)]:電話または<br>コール機能に関する情報をログに記録しま<br>す                            |
|                                                    | アクセサリ                            |       | ・[SIP]:SIPシグナリングに関する情報をログ<br>に記録します                                               |
| EnergyWise<br>MobileRemo                           | EnergyWise<br>MohileRemoteAccess |       | •[UI]:電話ユーザインターフェイスに関す<br>る情報をログに記録します                                            |
|                                                    | woonereenoter recess             |       | •[ネットワーク (Network)]: ネットワーク<br>情報をログに記録します                                        |
|                                                    |                                  |       | •[メディア(Media)]:メディア情報をログ<br>に記録します                                                |
|                                                    |                                  |       | ・[アップグレード(Upgrade)]: アップグレー<br>ド情報をログに記録します                                       |
|                                                    |                                  |       | ・[アクセサリ(Accessory)]:アクセサリ情報<br>をログに記録します                                          |
|                                                    |                                  |       | •[セキュリティ(Security)]:セキュリティ<br>情報をログに記録します                                         |
|                                                    |                                  |       | •[Energywise]:省エネルギー情報をログに記<br>録します                                               |
|                                                    |                                  |       | • [MobileRemoteAccess]: Expressway によるモ<br>バイルおよび Remote Access の情報をログに<br>記録します。 |
| IPv6 ログサーバー                                        | 256文字以下の文字列。                     |       | 電話デバッグ出力用の IPv6 syslog サーバを指定<br>します。                                             |
| Cisco Discovery<br>Protocol (CDP) :<br>Switch Port | 無効<br>有効                         | 有効    | 電話機の Cisco Discovery Protocol を制御します。                                             |

| フィールド名                                                                                                    | フィールドタイプ                                                                                           | デフォルト                     | 説明                                                                                                    |
|----------------------------------------------------------------------------------------------------|----------------------------------------------------------------------------------------------------|---------------------------|----------------------------------------------------------------------------------------------------|
|                                                                                                    | または選択肢                                                                                             |                           |                                                                                                    |
| Link Layer Discovery<br>Protocol - Media<br>Endpoint Discover<br>(LLDP-MED) : ス<br>イッチポート (Link<br>Layer Discovery<br>Protocol - Media<br>Endpoint Discover<br>(LLDP-MED) :<br>Switch Port) | 無効<br>有効                                                                                           | 有効                        | SW ポートで LLDP-MED を有効にします。                                                                                                    |
| LLDP Asset ID                                                                                                    | 32 文字以下の文字列。                                                                                       |                           | 在庫管理のため電話機に割り当てられているア<br>セット ID を識別します。                                                                                                    |
| Energy Efficient Ethernet<br>(EEE):スイッチ<br>ポート                                                                                                    | 無効<br>有効                                                                                           | 無効                        | スイッチ ポート上の EEE を制御します。                                                                                                    |
| LLDP 電力の優先順位<br>(LLDP Power<br>Priority)                                                                                                    | 不明 (Unknown)<br>低<br>大きい<br>クリティカル                                                                 | 不明 (Unknown)              | 電話機の電源優先度をスイッチに割り当て、ス<br>イッチが電力を適切に電話機に供給できるよう<br>にします。                                                                                                    |
| 802.1X 認証                                                                                                    | ユーザ制御(User<br>Controlled)<br>無効<br>有効                                                              | ユーザ制御(User<br>Controlled) | <ul> <li>802.1x 認証機能のステータスを指定します。</li> <li>[ユーザ制御(User Controlled)]:ユーザは<br/>電話機に 802.1x を設定できます。</li> <li>無効(Disabled): 802.1x 認証は使用されま<br/>せん。</li> <li>[有効(Enabled)]: 802.1x 認証が使用され、<br/>電話の認証を設定します。</li> </ul> |
| Switch Port Remote<br>Configuration                                                                                                    | 無効<br>Auto Negotiate<br>10 ハーフ(100 Half)<br>10 フル(10 Full)<br>100 ハーフ(100 Half)<br>100 フル(10 Full) | 無効                        | 電話機 SW ポートの速度とデュプレックス機能<br>のリモート設定ができます。これにより、具体<br>的なポート設定を伴う大規模な導入のパフォー<br>マンスが向上します。<br>Cisco Unified Communications Manager のリモート<br>ポート設定用に SW ポートが設定されている場<br>合は、電話機のデータを変更することはできま<br>せん。                     |

| フィールド名                                                  | フィールドタイプ<br>または選択肢 | デフォルト   | 説明                                                                                                  |
|---------------------------------------------------------|--------------------|---------|----------------------------------------------------------------------------------------------------|
| SSH アクセス                                                | 無効<br>有効           | 無効      | ポート 22 を経由する SSH デーモンへのアクセ<br>スを制御します。ポート 22 を開いたままにして<br>おくと、電話機はサービス拒否 (DoS) 攻撃を受<br>けやすい状態になります。 |
| 呼出音ロケール(Ring<br>Locale)                                 | デフォルト<br>日本        | デフォルト   | 呼出音パターンを制御します。                                                                                      |
| TLS 再開タイマー                                              | 整数、0~3600秒         | 3600    | TLS 認証プロセス全体を繰り返すことなく TLS<br>セッションを再開する機能を制御します。この<br>フィールドが0に設定されている場合、TLSセッ<br>ション再開は無効です。        |
| FIPS モード                                                | 無効<br>有効           | 無効      | 電話機上で連邦情報処理標準(FIPS)モードを<br>有効または無効にします。                                                             |
| 共有電話からの通話履<br>歴を記録(Record Call<br>Log from Shared Line) | 無効<br>有効           | 無効      | 共有電話からの通話履歴を記録するかどうかを<br>指定します。                                                                     |
| 呼出音の最小音量<br>(Minimum Ring<br>Volume)                    | 0:サイレント<br>1~15    | 0:サイレント | 電話機の呼出音の最小音量を制御します。                                                                                 |

| フィールド名                         | フィールドタイプ     | デフォルト | 説明                                                                                                    |
|--------------------------------|--------------|-------|----------------------------------------------------------------------------------------------------|
|                                | または選択肢       |       |                                                                                                    |
| Peer Firmware Sharing          | 無効<br>有効     | 有効    | <ul> <li>電話機がサブネット上にある同一モデルの他の</li> <li>電話機を検出し、更新されたファームウェアファ<br/>イルを共有できるようにします。電話機に新し</li> <li>いファームウェアロードがある場合、他の電話</li> <li>機とそのロードを共有できます。他の電話機の</li> <li>1つに新しいファームウェアロードがある場合、</li> <li>TFTPサーバからではなくその電話機からファームウェアをダウンロードできます。</li> <li>ピアファームウェア共有:</li> <li>・中央集中型リモート TFTP サーバへの TFTP 転送における輻輳が制限されます。</li> <li>・ファームウェアのアップグレードを手動で</li> <li>制御する必要がなくなります。</li> <li>・アップグレード時に多数のデバイスが同時</li> <li>にリセットされた場合の電話機のダウンタ</li> <li>イムが削減されます。</li> <li>・帯域幅が制限された WAN リンクを経由す</li> <li>るブランチまたはリモートオフィス導入シ<br/>ナリオでのファームウェアのアップグレードに役立ちます。</li> </ul> |
| ロードサーバ                         | 256文字以下の文字列。 |       | 電話機がファームウェア ロードとアップグレー<br>ドを取得するために使用する代替 IPv4 サーバを<br>指定します。                                                                                                    |
| IPv6負荷サーバ(IPv6<br>Load Server) | 256文字以下の文字列。 |       | 電話機がファームウェア ロードやアップグレー<br>ドを取得する際に使用する代替 IPv6 サーバを指<br>定します。                                                                                                    |

| フィールド名                                                                            | フィールドタイプ                      | デフォルト                 | 説明                                                                                                    |
|-----------------------------------------------------------------------------------|-------------------------------|-----------------------|----------------------------------------------------------------------------------------------------|
|                                                                                   | または選択肢                        |                       |                                                                                                    |
| Unified CM接続障害の<br>検出                                                             | 標準<br>[遅延(Delayed)]           | 標準                    | バックアップ Unified CM/SRST へのデバイスの<br>フェールオーバーが発生する前の最初のステッ<br>プである、Cisco Unified Communications Manager<br>(Unified CM) への接続失敗を検出するための<br>電話機の感度を決定します。                                                   |
|                                                                                   |                               |                       | 有効な値は、[Normal](標準のシステムレート<br>で Unified CM 接続エラーの検出を実行)または<br>[Delayed](標準より約4倍遅いレートで Unified<br>CM 接続エラーの検出を実行)です。                                                                                     |
|                                                                                   |                               |                       | Unified CM 接続エラーの高速認識のためには、<br>[Normal] を選択します。接続を再確立できるようにするためにフェールオーバーを少し遅らせる場合は、[Delayed] を選択します。                                                                                                   |
|                                                                                   |                               |                       | [Normal] と [Delayed] の接続エラー検出の正確な<br>時間の差は、常に変化する多数の変数に応じて<br>異なります。                                                                                                    |
| Special Requirement ID                                                            | 文字列                           |                       | Engineering Special (ES) ロードからのカスタム<br>機能を制御します。                                                                                                    |
| HTTPS サーバ<br>(HTTPS Server)                                                       | http および https 対応<br>https のみ | http および https 対<br>応 | 電話機への通信のタイプを制御します。[HTTPS<br>のみ(HTTPS only)]を選択すると、電話通信が<br>よりセキュアになります。                                                                                                    |
| Expressway サインイン<br>に対するユーザクレデ<br>ンシャルの永続性<br>(User Credentials<br>Persistent for | 無効<br>有効                      | 無効                    | 電話機にユーザのサインインクレデンシャルを<br>保存するかどうかを制御します。無効にすると、<br>ユーザに対して、モバイルおよび Remote Access<br>(MRA)のExpresswayサーバにサインインする<br>ためのプロンプトが常に表示されます。                                                                  |
| Expressway Sign In)                                                               |                               |                       | ユーザが簡単にログインできることが望ましい<br>場合は、このフィールドを有効にすることによっ<br>て、Expresswayのログインクレデンシャルを永<br>続的なものとすることができます。ユーザは初<br>回のみログインクレデンシャルを入力する必要<br>があります。それ以降は(オフプレミスで電話<br>機の電源を入れたとき)、常にログイン情報が<br>サインイン画面に事前入力されます。 |
|                                                                                   |                               |                       | 詳細については、Expressway サインイン用ユー<br>ザ クレデンシャル パーシステントの設定 (146<br>ページ)を参照してください。                                                                                                    |

| フィールド名                                                       | フィールドタイプ                                             | デフォルト | 説明                                                                                                    |
|--------------------------------------------------------------|------------------------------------------------------|-------|----------------------------------------------------------------------------------------------------|
|                                                              | または選択肢                                               |       |                                                                                                    |
| カスタマーサポートの<br>アップロード URL<br>(Customer support<br>upload URL) | 256文字以下の文字列。                                         |       | 問題レポートツール (PRT) のURL を入力しま<br>す。<br>Expressway 経由でのモバイルおよび Remote<br>Accessを使用してデバイスを導入している場合、<br>Expressway サーバの HTTP サーバ許可リストへ<br>の PRT サーバ アドレスの追加も必要となりま<br>す。 |
|                                                              |                                                      |       | 詳細については、Expressway サインイン用ユー<br>ザ クレデンシャル パーシステントの設定 (146<br>ページ)を参照してください。                                                                                         |
| TLS暗号を無効にする                                                  | トランスポート層セ<br>キュリティ暗号を無効<br>にする(132ページ)を<br>参照してください。 | なし    | 選択した TLS 暗号を無効にします。<br>複数の暗号スイートを無効にするには、コン<br>ピュータのキーボードで <b>Ctrl</b> キーを押したままに<br>します。                                                                           |
| コールパーク専用の1<br>回線                                             | 無効<br>有効                                             | 有効    | パークされたコールが1回線を占有するかどう<br>かを制御します。<br>詳細については、Cisco Unified Communications<br>Manager のマニュアルを参照してください。                                                              |

### 関連トピック

Expressway サインイン用ユーザクレデンシャルパーシステントの設定(146ページ)

# トランスポート層セキュリティ暗号を無効にする

[TLS暗号の無効化]パラメータを使用して、トランスポート層セキュリティ(TLS)暗号を無効にできます。これにより、既知の脆弱性に合わせてセキュリティを調整したり、ネットワークを暗号化に関する会社のポリシーに合わせることができます。

すべてデフォルト設定ではありません。

複数の暗号スイートを無効にするには、コンピュータのキーボードで**Ctrl**キーを押したままに します。すべての電話暗号を選択した場合、電話TLSサービスが影響を受けます。選択肢は、 次のとおりです。

- ・なし
- TLS\_RSA\_WITH\_3DES\_EDE\_CBC\_SHA
- TLS\_RSA\_WITH\_AES\_128\_CBC\_SHA
- TLS\_RSA\_WITH\_AES\_256\_CBC\_SHA

- TLS\_ECDHE\_RSA\_WITH\_AES\_128\_GCM\_SHA256
- TLS\_ECDHE\_ECDSA\_WITH\_AES\_128\_GCM\_SHA256
- TLS\_ECDHE\_RSA\_WITH\_AES\_256\_GCM\_SHA384
- TLS\_ECDHE\_ECDSA\_WITH\_AES\_256\_GCM\_SHA384

電話セキュリティの詳細については、*Cisco IP* 電話 7800 および 8800 シリーズセキュリティの 概要ホワイトペーパー(https://www.cisco.com/c/en/us/products/collaboration-endpoints/ unified-ip-phone-8800-series/white-paper-listing.html)を参照してください。

## Cisco IP 電話 での省電力のスケジュール

電力を節約し、電話スクリーンディスプレイの寿命を確実に延ばすには、不要なときに表示を オフにするように設定します。

Cisco Unified Communications Manager の管理ページを使用すると、ディスプレイを特定の曜日 の指定時刻にオフにし、他の曜日では終日オフにするように設定できます。たとえば、ディス プレイを平日の勤務時間後にオフにし、土曜日と日曜日では終日オフにするように選択できま す。

ディスプレイがオフのときはいつでも、次の操作でディスプレイをオンにできます。

- 電話機の任意のボタンを押す。
  - ディスプレイがオンになり、そのボタンで指定されているアクションが実行されます。
- ハンドセットを持ち上げる。

ディスプレイは、オンにするとそのままオン状態になりますが、指定された期間にわたって電 話機がアイドル状態にあると、自動的にオフになります。

### 手順

- ステップ1 Cisco Unified Communications Manager Administration で、[デバイス(Device)]>[電話(Phone)] を選択します。
- ステップ2 設定する電話機を特定します。
- **ステップ3** [プロダクト固有の設定(Product Specific Configuration Layout)]領域に移動して、次のフィールドを設定します。
  - Days Display Not Active
  - Display On Time
  - Display On Duration
  - · Display Idle Timeout

### 表 19: PowerSave の設定フィールド

| フィールド                   | 説明                                                                                                    |
|-------------------------|----------------------------------------------------------------------------------------------------|
| Days Display Not Active | [ディスプレイ点灯時刻(Display On Time)]フィールドで指定された時刻になっても、<br>ディスプレイを自動的にオンにしない日。                                                                                      |
|                         | ドロップダウンリストから単一または複数の曜日を選択します。複数の曜日を選択する<br>には、Ctrl キーを押しながら目的の各曜日をクリックします。                                                                                   |
| Display On Time         | 毎日ディスプレイを自動的にオンにする時刻([ディスプレイ非点灯日(Days Display Not Active)] フィールドで指定されている日を除く)。                                                                               |
|                         | このフィールドには、24時間形式で入力します(0:00は午前0時)。                                                                                                    |
|                         | たとえば、午前 7:00 (0700) にディスプレイを自動的にオンにするには、07:00 と入力<br>します。02:00p.m. にディスプレイをオンにするには(1400)にバックライトをオンにす<br>るには、14:00 と入力します。                                    |
|                         | このフィールドがブランクの場合、ディスプレイは午前0時に自動的にオンになります。                                                                                                    |
| Display On Duration     | [ディスプレイ点灯時刻(Display On Time)]フィールドで指定した時刻にディスプレイ<br>がオンになった後、オン状態を保つ時間の長さ。                                                                                   |
|                         | このフィールドには、時間:分の形式で値を入力します。                                                                                                    |
|                         | たとえば、ディスプレイを自動的にオンにしてから4時間30分にわたってオン状態を保つには、4:30と入力します。                                                                                                    |
|                         | このフィールドがブランクの場合、電話機は午前0時(0:00)にオフになります。                                                                                                    |
|                         | <ul> <li>(注) [ディスプレイ点灯時刻 (Display On Time)]が 0:00 で、[ディスプレイ点灯継</li> <li>続時間 (Display On Duration)]がブランク (または 24:00)の場合、電話機は</li> <li>常にオン状態になります。</li> </ul> |
| Display Idle Timeout    | ディスプレイをオフにするまでの電話機のアイドル時間。ディスプレイがスケジュール<br>どおりにオフで、ユーザが(電話機ボタンを押す、またはハンドセットを持ち上げる操<br>作で)オンにした場合にのみ適用されます。                                                   |
|                         | このフィールドには、時間:分の形式で値を入力します。                                                                                                    |
|                         | たとえば、ユーザがディスプレイをオンにしてから1時間30分にわたって電話機がア<br>イドル状態にあった場合にディスプレイをオフにするには、1:30と入力します。                                                                            |
|                         | デフォルト値は1:00です。                                                                                                    |

ステップ4 [保存 (Save)]を選択します。

ステップ5 [設定の適用 (Apply Config)]を選択します。

ステップ6 電話機を再起動します。
### Cisco IP 電話 での EnergyWise のスケジュール

消費電力を減らすには、ご使用のシステムに Energy Wise コントローラが含まれている場合に、 電話機をスリープ(電源オフ)とウェイク(電源オン)に設定します。

Cisco Unified Communications Manager の管理で、EnergyWise を有効にして、スリープ時間と ウェイク時間の設定を行います。これらのパラメータは、電話機の表示設定パラメータと緊密 に結びついています。

EnergyWiseが有効になっていて、スリープ時間が設定されていると、電話機を設定時刻に復帰 させるように、電話機からスイッチに要求が送信されます。この要求の受諾または拒否が、ス イッチから戻ります。スイッチが要求を拒否した場合、またはスイッチが応答しない場合は、 電話機はオフになりません。スイッチが要求を受諾すると、アイドル状態の電話機がスリープ 状態となり、消費電力をあらかじめ決められたレベルに減らすことができます。アイドル状態 になっていない電話機にはアイドルタイマーが設定され、タイマーの期限が切れると、電話機 がスリープ状態になります。

電話機をウェイクさせるには、選択ボタンを押します。スケジュールされているウェイク時間 になると、システムは電話機の電力を元に戻して電話機を復帰させます。

#### 手順

- ステップ1 Cisco Unified Communications Manager Administration で、[デバイス (Device)]>[電話 (Phone)] を選択します。
- ステップ2 設定する電話機を特定します。
- **ステップ3** [プロダクト固有の設定(Product Specific Configuration Layout)]領域に移動して、次のフィー ルドを設定します。
  - Power Save Plus の有効化 (Enable Power Save Plus)
  - 電話機をオンにする時刻(Phone On Time)
  - 電話機をオフにする時刻(Phone Off Time)
  - ・電話機をオフにするアイドルタイムアウト (Phone Off Idle Timeout)
  - •音声アラートを有効にする(Enable Audio Alert)
  - EnergyWise ドメイン (EnergyWise Domain)
  - EnergyWise シークレット (EnergyWise Secret)
  - EnergyWise オーバーライドを許可 (Allow EnergyWise Overrides)

I

### 表 20 : EnergyWise Configuration Fields

| フィールド                  | 説明                                                                                                    |  |  |
|------------------------|----------------------------------------------------------------------------------------------------|--|--|
| Enable Power Save Plus | 電話機の電源をオフにする日のスケジュールを選択します。スケジュールを設定する<br>日をクリックしたら、Control キーを押したままにして、複数日を選択します。                                                                                                    |  |  |
|                        | デフォルトでは、どの日も選択されていません。                                                                                                    |  |  |
|                        | [Power Save Plus の有効化(Enable Power Save Plus)]がオンになっていると、緊急(e911)の問題について警告するメッセージを受け取ります。                                                                                                    |  |  |
|                        | <ul> <li>注意 Power Save Plus モード(「モード」)が有効である間は、モードに設定され<br/>たエンドポイントは、緊急コールでは無効で、インバウンドコールの受信が<br/>できません。このモードを選択することにより、次の条項に同意したものと<br/>見なされます。(i) モードが有効である間、緊急コールとコールの受信用の<br/>代替方法を責任を持って用意する必要があります。(ii) シスコはこのモー<br/>ドの選択に関して何の責任を負いません。このモードを有効にすることは、<br/>お客様の責任で行っていただきます。(iii) コール、発信、およびその他に<br/>ついて、このモードを有効にした場合の影響をユーザにすべて通知する必要<br/>があります。</li> <li>(注) Power Save Plus を無効にするには、[EnergyWise オーバーライドを許可 (Allow<br/>EnergyWise Overrides)] チェックボックスをオフにする必要があります。<br/>[Power Save Plus の有効化 (Enable Power Save Plus)] フィールドで、日数を<br/>選択しないまま [EnergyWise オーバーライドを許可 (Allow EnergyWise<br/>Overrides)] チェックボックスをオンにしたままにしておくと、Power Save</li> </ul> |  |  |
| 電話機をオンにする時刻            | Plus は無効になりません。<br>[Power Save Plus の有効化 (Enable Power Save Plus)]フィールドにある日について、電                                                                                                    |  |  |
| (Phone On Time)        | 話機の電源を自動的にオンにする時刻を決定します。                                                                                                    |  |  |
|                        | このフィールドには、24時間形式で入力します(0:00は午前0時)。                                                                                                    |  |  |
|                        | たとえば、午前7時(0700)に自動的に電話機の電源をオンにする場合は、7:00と入力します。午後2時(1400)に電話機の電源をオンにするには、14:00と入力します。                                                                                                    |  |  |
|                        | デフォルト値はブランクで、これは00:00を意味します。                                                                                                    |  |  |
|                        | <ul> <li>(注) [電話機をオンにする時刻(Phone On Time)]は、[電話機をオフにする時刻<br/>(Phone Off Time)]より20分以上遅い時刻に設定する必要があります。た<br/>とえば、[電話機をオフにする時刻(Phone Off Time)]が7:00の場合、[電話<br/>機をオンにする時刻(Phone On Time)]は7:20より前に設定しないでください。</li> </ul>                                                                                                    |  |  |

| フィールド                           | 説明                                                                                                    |
|---------------------------------|----------------------------------------------------------------------------------------------------|
| 電話機をオフにする時刻<br>(Phone Off Time) | [Power Save Plus の有効化(Enable Power Save Plus)]フィールドで選択した日について、電話機の電源をオフにする時刻。[電話機をオンにする時刻(Phone On Time)]フィールドと[電話機をオフにする時刻(Phone Off Time)]フィールドに同じ値が含まれている場合、電話機はオフになりません。                           |
|                                 | このフィールドには、24時間形式で入力します(0:00は午前0時)。                                                                                                    |
|                                 | たとえば、午前7時(0700)に自動的に電話機の電源をオフにする場合は、7:00と入力します。午後2時(1400)に電話機の電源をオフにするには、14:00と入力します。                                                                                                    |
|                                 | デフォルト値はブランクで、これは 00:00 を意味します。                                                                                                    |
|                                 | <ul> <li>(注) [電話機をオンにする時刻(Phone On Time)]は、[電話機をオフにする時刻(Phone Off Time)]より20分以上遅い時刻に設定する必要があります。たとえば、[電話機をオフにする時刻(Phone Off Time)]が7:00の場合、[電話機をオンにする時刻(Phone On Time)]は7:20より前に設定しないでください。</li> </ul> |
| Phone Off Idle Timeout          | 電話機の電源をオフにする前に、電話機をアイドル状態にしておく必要がある時間の<br>長さ。                                                                                                    |
|                                 | タイムアウトは次の条件で発生します。                                                                                                    |
|                                 | <ul> <li>・電話機がスケジュールどおりに Power Save Plus モードになっていたが、電話機の<br/>ユーザが [選択(Select)] キーを押したために、Power Save Plus モードが解除され<br/>た場合。</li> </ul>                                                                  |
|                                 | <ul> <li>・接続スイッチで電話機が再びオンになった場合。</li> </ul>                                                                                                    |
|                                 | ・[電話機をオフにする時刻 (Phone Off Time)]になったが、通話中の場合。                                                                                                    |
|                                 | このフィールドの範囲は20~1440分です。                                                                                                    |
|                                 | デフォルト値は 60 分です。                                                                                                    |

| フィールド                | 説明                                                                                                    |
|----------------------|----------------------------------------------------------------------------------------------------|
| Enable Audible Alert | これを有効にすると、[電話機をオフにする時刻(Phone Off Time)]で指定した時刻の<br>10分前に電話機で音声アラートの再生が開始されます。                          |
|                      | 音声アラートは、電話機の呼出音を使用します。この音は、10分間のアラート期間中の特定期間、短く再生されます。呼出音は、ユーザが指定した音声レベルで再生されます。音声アラートのスケジュールは次のとおりです。 |
|                      | <ul> <li>・電源オフの10分前に、呼出音が4回再生されます。</li> </ul>                                                          |
|                      | ・電源オフの7分前に、呼出音が4回再生されます。                                                                               |
|                      | ・電源オフの4分前に、呼出音が4回再生されます。                                                                               |
|                      | <ul> <li>・電源オフの30秒前に、呼出音は、15回再生されるか、電話機の電源がオフになる<br/>まで再生されます。</li> </ul>                              |
|                      | このチェックボックスが表示されるのは、[Power Save Plus の有効化(Enable Power Save Plus)] リストボックスで1日以上が選択されている場合だけです。          |
| EnergyWise Domain    | その電話機が含まれる EnergyWise ドメイン。                                                                            |
|                      | このフィールドの最大長は127文字です。                                                                                   |
| EnergyWise Secret    | EnergyWise ドメイン内でエンドポイントとの通信に使用されるセキュリティの秘密パ<br>スワード。                                                  |
|                      | このフィールドの最大長は127文字です。                                                                                   |

| フィールド                      | 説明                                                                                                    |  |  |
|----------------------------|----------------------------------------------------------------------------------------------------|--|--|
| Allow EnergyWise Overrides | このチェックボックスにより、電話機に電源レベルの更新を送信するためのEnergyWise<br>ドメイン コントローラのポリシーを許可するかどうかを決定します。次の条件が適用<br>されます。                                                                                                    |  |  |
|                            | • [Power Save Plus の有効化(Enable Power Save Plus)]フィールドで1日以上を選択<br>する必要があります。                                                                                                    |  |  |
|                            | • Cisco Unified Communications Manager の管理ページの設定は、EnergyWise がオー<br>バーライドを送信しても、スケジュールに適用されます。                                                                                                    |  |  |
|                            | たとえば、[電話機をオフにする時刻(Phone Off Time)]が22:00(午後10時)に設定<br>されていると仮定すると、[電話機をオンにする時刻(Phone On Time)]フィールドの<br>値は06:00(午前6時)となり、[Power Save Plusの有効化(Enable Power Save Plus)]<br>では1日以上が選択されています。                                                                                                    |  |  |
|                            | • EnergyWiseが20:00(午後8時)に電話機をオフにするように指示すると、この指示は、午前6時に設定された[電話機をオンにする時刻(Phone On Time)]まで有効となります(電話機ユーザによる介入が発生しないと仮定した場合)。                                                                                                    |  |  |
|                            | <ul> <li>午前6時になると、電話機はオンとなり、Unified Communications Managerの管理<br/>ページの設定から電力レベルの変更の受信を再開します。</li> </ul>                                                                                                    |  |  |
|                            | <ul> <li>電力レベルを電話機で再び変更するには、EnergyWise は電力レベル変更コマンド<br/>を新たに再発行する必要があります。</li> </ul>                                                                                                    |  |  |
|                            | <ul> <li>(注) Power Save Plus を無効にするには、[EnergyWise オーバーライドを許可(Allow EnergyWise Overrides)] チェックボックスをオフにする必要があります。</li> <li>[Power Save Plus の有効化(Enable Power Save Plus)]フィールドで、日数を<br/>選択しないまま[EnergyWise オーバーライドを許可(Allow EnergyWise Overrides)] チェックボックスをオンにしたままにしておくと、Power Save Plus は無効になりません。</li> </ul> |  |  |

ステップ4 [保存 (Save)]を選択します。

ステップ5 [設定の適用 (Apply Config)]を選択します。

ステップ6 電話機を再起動します。

# サイレントの設定

サイレント(DND)をオンにすると、会議用電話 画面のヘッダーが赤く表示されます。

詳細については、ご使用の Cisco Unified Communications Manager リリースのマニュアルの取り 込み中情報を参照してください。 手順

- ステップ1 Cisco Unified Communications Manager Administration で、[デバイス (Device)]>[電話 (Phone)] を選択します。
- ステップ2 設定する電話を特定します。
- ステップ3 次のパラメータを設定します。
  - •[サイレント(Do Not Disturb)]: このチェックボックスを使用すると、電話機の DND を 有効にすることができます。
  - DND オプション:[呼出音オフ (Ring Off)]、[コール拒否 (Call Reject)]、または[共通 の電話プロファイル設定を使用 (Use Common Phone Profile Setting)]。
  - •[DND 着信呼警告(DND Incoming Call Alert)]:電話機でDND がアクティブのときに着信 コールに対して発生させるアラート(存在する場合)のタイプを選択します。
    - (注) このパラメータは、[共通の電話プロファイル (Common Phone Profile)]ウィンドウと[電話の設定 (Phone Configuration)]ウィンドウにあります。[電話の設定 (Phone Configuration)]ウィンドウの値が優先されます。

ステップ4 保存を選択します。

### 関連トピック

Cisco Unified Communications Manager  $\forall = \exists \mathcal{TN} \quad (14 \ \ \neg = \mathcal{V})$ 

# コールの転送通知のセット アップ

コール転送設定を制御できます。

#### 手順

- ステップ1 Cisco Unified Communications Manager Administration で、[デバイス (Device)]>[電話 (Phone)] を選択します。
- ステップ2 セットアップする電話を特定します。
- ステップ3 [コールの転送通知 (Call Forward Notification)]フィールドを設定します。

| フィールド       | 説明                                          |
|-------------|---------------------------------------------|
| Caller Name | このチェックボックスをオンにした場合、発信者名が通知ウィンド<br>ウに表示されます。 |
|             | デフォルトでは、このチェックボックスはオンになっています。               |

| フィールド             | 説明                                                                                                    |
|-------------------|----------------------------------------------------------------------------------------------------|
| Caller Number     | このチェックボックスをオンにした場合、発信者番号が通知ウィン<br>ドウに表示されます。                                                                       |
|                   | デフォルトでは、このチェックボックスはオフになっています。                                                                                      |
| Redirected Number | このチェックボックスをオンにした場合、コールを最後に転送した<br>発信者に関する情報が通知ウィンドウに表示されます。                                                        |
|                   | 例:発信者 A が B にコールを発信したが、B はすべてのコールを<br>Cに転送し、C はすべてのコールをDに転送した場合、D に対して<br>表示される通知ボックスには、発信者 C の電話機情報が表示され<br>ます。   |
|                   | デフォルトでは、このチェックボックスはオフになっています。                                                                                      |
| Dialed Number     | このチェックボックスをオンにした場合、コールの最初の受信者に<br>関する情報が通知ウィンドウに表示されます。                                                            |
|                   | 例:発信者 A が B にコールを発信したが、B はすべてのコールを<br>Cに転送し、C はすべてのコールを D に転送した場合、D に対して<br>表示される通知ボックスには、発信者 B の電話機情報が表示され<br>ます。 |
|                   | デフォルトでは、このチェックボックスはオンになっています。                                                                                      |

ステップ4 保存を選択します。

# UCR 2008 のセットアップ

UCR 2008 をサポートするパラメータは、Cisco Unified Communications Manager の管理ページに 存在します。次の表に、これらのパラメータと、設定を変更するための手順を示します。

表 21: UCR 2008 のパラメータの場所

| パラメータ    | 管理パス                                                                                      |
|----------|-------------------------------------------------------------------------------------------|
| FIPS モード | [デバイス(Device)] > [デバイスの設定<br>(Device Settings)] > [共通の電話プロファイ<br>ル(Common Phone Profile)] |
|          | [システム (System)]>[エンタープライズ電話の設定 (Enterprise Phone Configuration)]                          |
|          | [デバイス (Device)]>>[電話 (Phone)]                                                             |

| パラメータ                                                                     | 管理パス                                                                                          |
|---------------------------------------------------------------------------|-----------------------------------------------------------------------------------------------|
| SSHアクセス                                                                   | [デバイス (Device)]>[電話 (Phone)]                                                                  |
|                                                                           | [デバイス(Device)] > [デバイスの設定<br>(Device Settings)] > [共通の電話プロファイ<br>ル(Common Phone Profile)]     |
| [Webアクセス(Web Access)]                                                     | [デバイス (Device)]>[電話 (Phone)]                                                                  |
|                                                                           | [システム(System)]>[エンタープライズ電話の設定(Enterprise Phone Configuration)]                                |
|                                                                           | [デバイス(Device)] > [デバイスの設定<br>(Device Settings)] > [共通の電話プロファイ<br>ル(Common Phone Profile)]     |
| [システム(System)]>[エンタープライズ電<br>話の設定(Enterprise Phone Configuration)]        |                                                                                               |
| [IPアドレッシングモード(IP Addressing Mode)]                                        | [デバイス(Device)] > [デバイスの設定<br>(Device Settings)] > [共通デバイス設定<br>(Common Device Configuration)] |
| [シグナリング用のIPアドレッシングモード設<br>定(IP Addressing Mode Preference for Signaling)] | [デバイス(Device)] > [デバイスの設定<br>(Device Settings)] > [共通デバイス設定<br>(Common Device Configuration)] |

### 共通デバイス設定での UCR 2008 のセットアップ

次の UCR 2008 のパラメータを設定するには、次の手順を実行します。

- IP アドレッシング モード (IP Addressing Mode)
- [シグナリング用の IP アドレッシング モード設定 (IP Addressing Mode Preference for Signaling)]

### 手順

- ステップ1 Cisco Unified Communications Manager の管理で、[デバイス(Device)]>[デバイスの設定(Device Settings)]>[共通デバイス設定(Common Device Configuration)]を選択します。
- ステップ2 [IP アドレッシングモード(IP Addressing Mode)] パラメータを設定します。
- **ステップ3**[シグナリング用のIPアドレッシングモード設定(IP Addressing Mode Preference for Signaling)] パラメータを設定します。
- ステップ4 保存を選択します。

### 共通の電話プロファイルでの UCR 2008 のセットアップ

次の UCR 2008 のパラメータを設定するには、次の手順を実行します。

- FIPS モード
- •SSH アクセス
- •Webアクセス

手順

ステップ1 Cisco Unified Communications Manager の管理で、[デバイス (Device)]>[デバイスの設定 (Device Settings)]>[共通の電話プロファイル (Common Phone Profile)]を選択します。

- ステップ2 [FIPS モード (FIPS Mode)] パラメータを [有効 (Enabled)] に設定します。
- ステップ3 [SSH アクセス (SSH Access)]パラメータを [無効 (Disabled)] に設定します。
- ステップ4 [Web アクセス(Web Access)] パラメータを [無効(Disabled)] に設定します。
- ステップ5 [80 ビット SRTCP (80-bit SRTCP)] パラメータを [有効 (Enabled)] に設定します。
- ステップ6 保存を選択します。

### エンタープライズ電話の設定での UCR 2008 のセットアップ

次の UCR 2008 のパラメータを設定するには、次の手順を実行します。

- FIPS モード
- •Webアクセス

手順

- ステップ1 Cisco Unified Communications Manager の管理ページで、[システム(System)]>[エンタープラ イズ電話の設定(Enterprise Phone Configuration)]を選択します。
- ステップ2 [FIPS モード (FIPS Mode)] パラメータを [有効 (Enabled)] に設定します。
- ステップ3 [Web アクセス(Web Access)] パラメータを [無効(Disabled)] に設定します。
- ステップ4 保存を選択します。

### 電話機での UCR 2008 のセットアップ

次の UCR 2008 のパラメータを設定するには、次の手順を実行します。

- FIPS モード
- •SSHアクセス

•Webアクセス

### 手順

- ステップ1 Cisco Unified Communications Manager の管理ページで、[デバイス (Device)]>[電話 (Phone)] を選択します。
- ステップ2 [SSH アクセス (SSH Access)]パラメータを [無効 (Disabled)] に設定します。
- ステップ3 [FIPS モード (FIPS Mode)] パラメータを [有効 (Enabled)] に設定します。
- ステップ4 [Web アクセス(Web Access)] パラメータを [無効(Disabled)] に設定します。
- ステップ5 保存を選択します。

### Expressway 経由でのモバイルおよび Remote Access

Expressway 経由でのモバイルおよび Remote Access(MRA) を使用すると、リモート ワーカー は、仮想プライベート ネットワーク(VPN)クライアント トンネルを使用しなくても企業の ネットワークに簡単かつ安全に接続できます。Expressway は、Transport Layer Security(TLS) を使用してネットワーク トラフィックを保護します。電話機が Expressway 証明書を認証し、 TLS セッションを確立するには、Expressway 証明書に、電話機のファームウェアが信頼してい るパブリック認証局による署名が必要です。Expressway 証明書の認証に対して、電話機で他の CA 証明書をインストールしたり信頼したりすることはできません。

電話機ファームウェアに組み込まれているの CA 証明書の一覧は、 http://www.cisco.com/c/en/us/support/collaboration-endpoints/unified-ip-phone-8800-series/products-technical-reference-list.html から入手できます。

Expressway 経由でのモバイルおよび Remote Access (MRA) は、Cisco Expressway で動作します。 このため、『*Cisco Expressway Administrator Guide*』、『*Cisco Expressway Basic Configuration Deployment Guide*』などの Cisco Expressway のマニュアルをよくお読みいただく必要がありま す。Cisco Expressway のマニュアルは、

 $\label{eq:http://www.cisco.com/c/en/us/support/unified-communications/expressway-series/tsd-products-support-series-home.html \\ \ensuremath{\sub{blue}}\xspace{\ensuremath{\mbox{c}}\xspace{\mbox{c}}\xspace{\mbox{$ 

ユーザに対しては、IPv4 プロトコルのみが Expressway 経由でのモバイルおよび Remote Access サポートされます。

Expressway 経由でのモバイルおよび Remote Access の操作方法については、以下の資料も参照 してください。

- Cisco Preferred Architecture for Enterprise Collaboration, Design Overview
- Cisco Preferred Architecture for Enterprise Collaboration, CVD
- Unified Communications Mobile and Remote Access via Cisco VCS Deployment Guide
- Cisco TelePresence Video Communication Server (VCS), Configuration Guides
- Cisco Expressway展開ガイドによるモバイルおよび Remote Access

電話の登録プロセス中に、電話機に表示される日時が Network Time Protocol (NTP) サーバと 同期されます。MRA では、日時の同期に指定される NTP サーバの IP アドレスを特定するた めに DHCP オプション 42 タグが使用されます。DHCP オプション 42 タグが設定情報の中に見 つからない場合、電話機は 0.tandberg.pool.ntp.org タグを検索して NTP サーバを識別します。

登録後、電話機は SIP メッセージの情報を使って表示日時を同期します(ただし Cisco Unified Communications Manager 電話設定で NTP サーバが設定されている場合を除く)。

(注)

いずれかの電話機の電話セキュリティプロファイルでTFTP暗号化設定にチェックマークが付いている場合、Mobile and Remote Access でその電話機を使用することはできません。MRA ソリューションでは、認証局プロキシ機能(CAPF)とデバイスとのインタラクティブなやり取りをサポートしていません。

SIP OAuth モードは、MRA でサポートされています。このモードでは、セキュアな環境での認 証に OAuth アクセス トークンを使用できます。

(注)

モバイルおよびリモート アクセス (MRA) モードの SIP OAuth の場合は、電話機を導入する際 に、モバイルおよびリモート アクセスでのアクティベーション コードの導入のみを使用しま す。ユーザ名とパスワードを使用したアクティベーションはサポートされていません。

SIP OAuth モードでは、Expressway x14.0(1) 以降、または Cisco Unified Communications Manager 14.0 (1) 以降が必要です。

SIP OAuth モードの詳細については、『Feature Configuration Guide for Cisco Unified Communications Manager』、リリース 14.0(1) 以降を参照してください。

### 展開シナリオ

次の表に、Expressway 経由でのモバイルおよび Remote Access のさまざまな導入シナリオを示 します。

| シナリオ                          | Actions                               |
|-------------------------------|---------------------------------------|
| Expressway 経由でのモバイルおよび Remote | 企業ネットワークが検出され、電話機がCisco               |
| Access 導入後に、社内ユーザが企業ネットワー     | Unified Communications Manager に正常に登録 |
| クにログインします。                    | されます。                                 |

| シナリオ                                                                       | Actions                                                                                                    |
|----------------------------------------------------------------------------|----------------------------------------------------------------------------------------------------|
| オフプレミスユーザが Expressway 経由でのモ<br>バイルおよび Remote Access で企業ネットワー<br>クにログインします。 | 電話機はオフプレミス モードになっているこ<br>とを検出し、Expressway 経由でのモバイルお<br>よび Remote Access サインイン ウィンドウが<br>表示されて、ユーザが企業ネットワークに接<br>続します。                                      |
|                                                                            | ユーザがネットワークに接続するには、有効<br>なサービス名、ユーザ名、パスワードが必要<br>です。                                                                                                    |
|                                                                            | また、ユーザは、企業ネットワークにアクセ<br>スする前に、サービスモードをリセットして、<br>代替TFTP設定をクリアする必要もあります。<br>これにより代替TFTPサーバ設定がクリアさ<br>れ、電話機がオフプレミスネットワークを検<br>出します。                          |
|                                                                            | 電話機が出荷状態のまま導入される場合、ユー<br>ザはネットワーク設定のリセット要件をスキッ<br>プできます。                                                                                                   |
|                                                                            | ユーザのネットワーク ルータで DHCP オプ<br>ション 150 またはオプション 66 が有効になっ<br>ている場合は、企業ネットワークにサインイ<br>ンできない場合があります。ユーザはこれら<br>の DHCP 設定を無効にするか、スタティック<br>IP アドレスを直接設定する必要があります。 |

### Expressway サインイン用ユーザ クレデンシャル パーシステントの設定

Expressway 経由でのモバイルおよび Remote Access でネットワークにサインインすると、その ユーザはサービス ドメイン、ユーザ名、パスワードの入力を求められます。Expressway サイ ンイン用のユーザ クレデンシャル パーシステントのパラメータを有効化すると、ユーザのロ グインクレデンシャルが保存され、この情報を再入力する必要がなくなります。このパラメー タはデフォルトでは無効になっています。

単一の電話機、電話機グループ、またはすべての電話機について、クレデンシャルが永続的な ものとなるように設定できます。

### 関連トピック

電話機の機能設定(114ページ) プロダクト固有の設定(116ページ)

# 問題レポート ツール

ユーザが問題レポートを送信する際は、問題レポートツールを使用します。

(注)

問題レポートツールのログは、Cisco TAC で問題をトラブルシューティングするときに必要と なります。電話機を再起動すると、ログは消去されます。電話機を再起動する前に、ログを収 集してください。

問題レポートを発行するには、ユーザは問題レポートツールにアクセスし、問題の発生日時、 および問題の説明を提供します。

PRT のアップロードが失敗した場合は、電話機を使用して URL

http://<phone-ip-address>/FS/<prt-file-name>からPRTファイルにアクセスできます。このURLは、次の場合に電話機に表示されます。

- ・電話機が工場出荷時の状態の場合。URLの表示時間は1時間です。1時間経過後は、電話 機ログの送信を再度試行する必要があります。
- 電話機に設定ファイルをダウンロード済みで、コール制御システムで電話へのWebアク セスが許可されている場合。

Cisco Unified Communications Manager の [カスタマー サポート アップロード URL (Customer Support Upload URL)]フィールドにサーバ アドレスを追加する必要があります。

Expressway 経由で Mobile and Remote Access を使用してデバイスを導入している場合、Expressway サーバの HTTP サーバ許可リストへの PRT サーバ アドレスの追加も必要となります。

### カスタマー サポート アップロード URL の設定

サーバでアップロード スクリプトを使用して PRT ファイルを受信する必要があります。PRT は HTTP POST 機構を使用します。その際、アップロードに次のパラメータを含めます(マル チパート MIME 符号化を使用)。

- devicename (例:「SEP001122334455」)
- serialno (例:「FCH12345ABC」)
- ユーザ名(Cisco Unified Communications Managerに設定されているユーザ名、デバイスの 所有者)
- prt file (例:「probrep-20141021-162840.tar.gz」)

スクリプトのサンプルを次に示します。このスクリプトは参考用としてのみ提供されます。シ スコでは、お客様のサーバにインストールされたアップロードスクリプトのサポートは提供し ていません。

<?php

```
// NOTE: you may need to edit your php.ini file to allow larger
// size file uploads to work.
// Modify the setting for upload max_filesize
// I used: upload_max_filesize = 20M
// Retrieve the name of the uploaded file
$filename = basename($ FILES['prt file']['name']);
```

```
// Get rid of quotes around the device name, serial number and username if they exist
$devicename = $ POST['devicename'];
$devicename = trim($devicename, "'\"");
$serialno = $ POST['serialno'];
$serialno = trim($serialno, "'\"");
$username = $ POST['username'];
$username = trim($username, "'\"");
// where to put the file
$fullfilename = "/var/prtuploads/".$filename;
// If the file upload is unsuccessful, return a 500 error and
// inform the user to try again
if(!move uploaded file($ FILES['prt file']['tmp name'], $fullfilename)) {
        header("HTTP/1.0 500 Internal Server Error");
        die("Error: You must select a file to upload.");
}
?>
```

```
(注)
```

電話機は、HTTP Url のみをサポートしています。

#### 手順

- **ステップ1** PRT アップロード スクリプトを実行できるサーバを設定します。
- **ステップ2** 上記パラメータを処理できるスクリプトを記述するか、必要に応じて提供されたサンプルスク リプトを編集します。
- **ステップ3** サーバにスクリプトをアップロードします。
- ステップ4 Cisco Unified Communications Manager で、個々のデバイス設定ウィンドウ、[共通の電話プロファイル (Common Phone Profile)]ウィンドウ、または[エンタープライズ電話の設定 (Enterprise Phone Configuration)]ウィンドウの[プロダクト固有の設定 (Product Specific Configuration Layout)]領域に移動します。
- **ステップ5** [カスタマー サポートのアップロード URL(Customer support upload URL)] をオンにし、アッ プロード サーバ URL を入力します。

例:

http://example.com/prtscript.php

ステップ6 変更を保存します。

# 回線のラベルの設定

電話番号の代わりにテキスト ラベルを表示するよう電話機をセットアップすることができま す。このラベルを使用し、回線を名前または機能で特定します。たとえば、ユーザが電話機の 回線を共有している場合、回線を共有するユーザの名前で回線を特定できます。

キー拡張モジュールにラベルを追加すると、最初の25文字だけが行に表示されます。

#### 手順

- ステップ1 Cisco Unified Communications Manager Administration で、[デバイス (Device)]>[電話 (Phone)] を選択します。
- ステップ2 設定する電話を特定します。
- ステップ3 回線インスタンスを特定し、[回線のテキストラベル(Line Text Label)] フィールドを設定します。
- ステップ4 (任意) 回線を共有する別のデバイスにラベルを適用する必要がある場合は、[共有デバイス 設定の更新 (Update Shared Device Settings)]チェックボックスをオンにして、[選択対象を反 映(Propagate Selected)]をクリックします。
- ステップ5 保存を選択します。

I

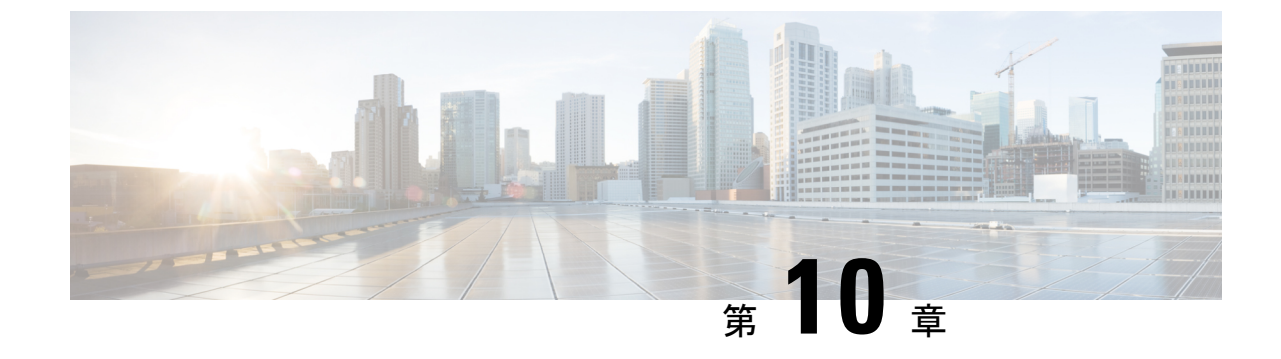

# 社内ディレクトリとパーソナル ディレク トリ

- 社内ディレクトリのセットアップ (151ページ)
- ・パーソナルディレクトリのセットアップ(151ページ)

# 社内ディレクトリのセットアップ

社内ディレクトリによって、ユーザが同僚の電話番号を調べることができます。この機能をサポートするには、社内ディレクトリを設定する必要があります。

Cisco Unified Communications Manager では、Cisco Unified Communications Manager と連動する Cisco Unified Communications Manager アプリケーションのユーザの認証情報と認可情報を保存 するために、Lightweight Directory Access Protocol(LDAP)ディレクトリを使用しています。 認証によって、システムに対するユーザのアクセス権が確立します。認可とは、ユーザが使用 を許可されるテレフォニーリソース、たとえば特定の電話内線などを識別することです。

詳細については、特定の Cisco Unified Communications Manager リリースのマニュアルを参照してください。

LDAPディレクトリの設定が完了すると、ユーザは電話機の社内ディレクトリサービスを使用 して、社内ディレクトリでユーザを検索できるようになります。

### 関連トピック

Cisco Unified Communications Manager  $\neg = \neg \mathcal{T} \mathcal{N}$  (14  $^{\sim} - \mathcal{V}$ )

# パーソナル ディレクトリのセットアップ

パーソナル ディレクトリには、ユーザが一連の個人の番号を保存できます。 パーソナル ディレクトリは、次の機能で構成されています。

- 個人アドレス帳 (PAB)
- •スピードダイヤル

ユーザはこれらの方法を使用してパーソナル ディレクトリの機能を利用できます。

- •Webブラウザから:ユーザは、Cisco Unified CommunicationsセルフケアポータルからPAB およびスピードダイヤル機能にアクセスできます。
- Cisco IP 電話から:企業ディレクトリまたはユーザの個人ディレクトリを検索するには、 [連絡先(Contact)]を選択します。

パーソナル ディレクトリを Web ブラウザから設定するには、ユーザがセルフケアポータルに アクセスする必要があります。管理者は、ユーザに対して URL とサインイン情報を提供する 必要があります。

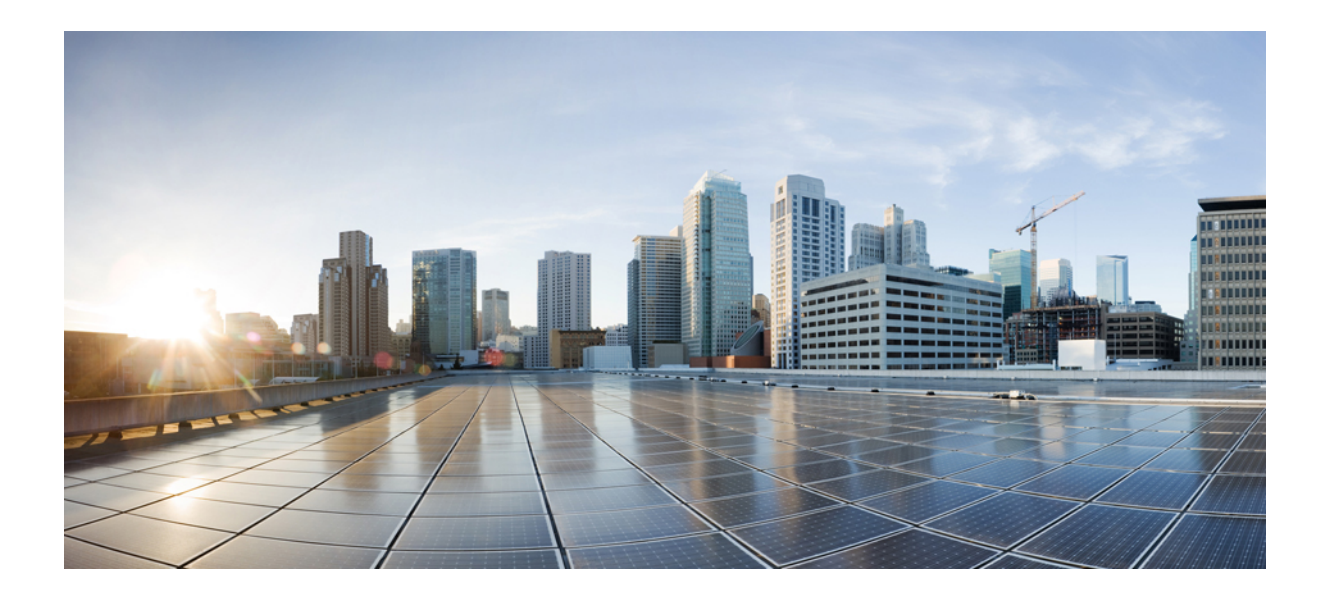

<sub>第</sub> IV <sub>部</sub>

# Cisco IP 会議用電話のトラブルシューティング

- 電話システムのモニタリング (155ページ)
- ・電話機のトラブルシューティング (193 ページ)
- ・メンテナンス (215ページ)
- 各言語ユーザのサポート (221 ページ)

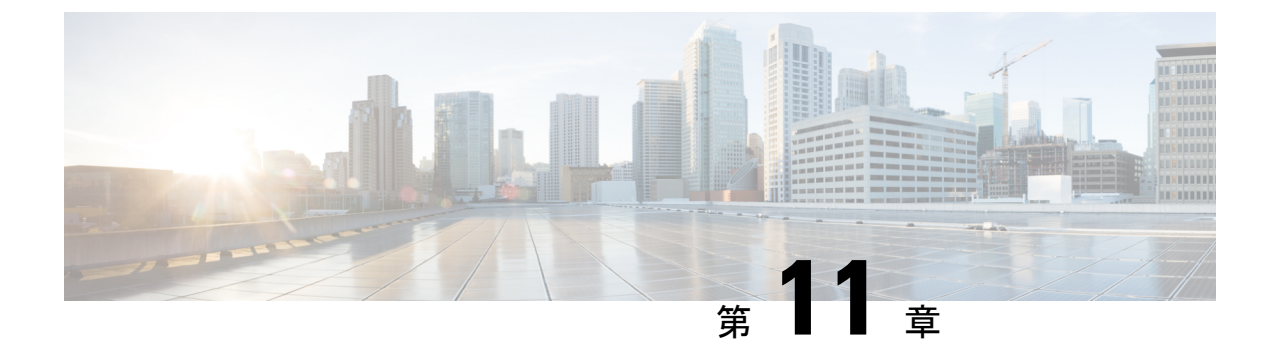

# 電話システムのモニタリング

- •電話システムの監視の概要(155ページ)
- Cisco IP 電話のステータス (155 ページ)
- Cisco IP 電話の Web ページ (171 ページ)
- XML での電話からの情報要求 (188 ページ)

# 電話システムの監視の概要

電話機および電話機 Web ページの電話機ステータス メニューを使用すると、電話機に関する さまざまな情報を表示できます。この情報には、次のものが含まれます。

- •機器情報
- ネットワークのセットアップ情報
- ネットワーク統計
- •デバイスログ
- ストリームの統計

この章では、電話機の Web ページから取得可能な情報について説明します。この情報は、電話機の操作のリモート モニタやトラブルシューティングに役立てることができます。

### 関連トピック

電話機のトラブルシューティング (193 ページ)

# Cisco IP 電話のステータス

ここでは、Cisco IP 電話のモデル情報、ステータスメッセージ、およびネットワーク統計を表示する方法について説明します。

•[モデル情報(Model Information)]:電話機のハードウェアとソフトウェアに関する情報 を表示します。 •[ステータス(Status)]メニュー:ステータスメッセージ、ネットワーク統計、および現 在のコールに関する統計を表示する画面にアクセスできます。

これらの画面に表示される情報は、電話機の操作のモニタやトラブルシューティングに役立て ることができます。

また、これらの情報の大半およびその他の関連情報は、電話機の Web ページからリモートで 取得することもできます。

# [電話の情報(Phone Information)] ウィンドウの表示

手順

ステップ1 [設定 (Settings)]>[システム情報 (System information)]を押します。 ステップ2 このメニューを終了するには、[終了 (Exit)]を押します。

# [ステータス (Status)] メニューの表示

### 手順

ステップ1 [設定 (Settings)]>[ステータス (Status)]を押します。 ステップ2 このメニューを終了するには、[終了 (Exit)]を押します。

### [ステータス メッセージ(Status Messages)] ウィンドウの表示

#### 手順

ステップ1 [設定 (Settings)]>[ステータス (Status)]>[ステータス メッセージ (Status Messages)]を 押します。

**ステップ2** このメニューを終了するには、「終了(Exit)]を押します。

ステータス メッセージのフィールド

次の表に、電話機の[ステータスメッセージ(Status Messages)] 画面に表示されるステータス メッセージを示します。

### 表 22 : Cisco IP 電話のステータス メッセージ

I

| メッセージ                                                                        | 説明                                                                                         | 考えられる状況と対処方法                                                                                                    |
|------------------------------------------------------------------------------|--------------------------------------------------------------------------------------------|----------------------------------------------------------------------------------------------------|
| DHCP から IP アドレスを取得できませ<br>んでした(Could not acquire an IP address<br>from DHCP) | 電話機は DHCP サーバから IP アドレ<br>スを取得していません。工場出荷時の<br>状態にリセットした場合に、このメッ<br>セージが表示される可能性がありま<br>す。 | DHCP サーバが使用可能であり、この<br>電話機のIP アドレスが利用できること<br>を確認します。                                                                                                    |
| TFTPサイズエラー(TFTP Size Error)                                                  | 電話機のファイルシステムに対して、<br>設定ファイルのサイズが大きすぎま<br>す。                                                | 電話機の電源をオフ/オンにします。                                                                                                    |
| ROM チェックサム エラー(ROM<br>Checksum Error)                                        | ダウンロードしたソフトウェアファイ<br>ルが破損しています。                                                            | 電話機のファームウェアの新しいコ<br>ピーを入手し、それをTFTPPath ディ<br>レクトリに置きます。ファイルをこの<br>ディレクトリにコピーできるのは、<br>TFTP サーバ ソフトウェアがシャット<br>ダウンされているときだけです。それ<br>以外の場合にコピーすると、ファイル<br>が破損する可能性があります。 |
| IP が重複しています(Duplicate IP)                                                    | 別のデバイスが、電話機に割り当てら<br>れた IP アドレスを使用中です。                                                     | 電話機にスタティックIPアドレスが割<br>り当てられている場合は、重複するIP<br>アドレスを割り当てていないことを確<br>認してください。<br>DHCPを使用している場合は、DHCP                                                                       |
|                                                                              |                                                                                            | サーバの設定を確認してください。                                                                                                    |
| CTL および ITL ファイルを削除中<br>(Erasing CTL and ITL files)                          | CTL および ITL ファイルを削除中で<br>す。                                                                | ありません。これは情報メッセージで<br>す。                                                                                                    |

| メッセージ                                | 説明                                                                                         | 考えられる状況と対処方法                                                                                                    |
|--------------------------------------|--------------------------------------------------------------------------------------------|----------------------------------------------------------------------------------------------------|
| ロケールの更新エラー(Error Updating<br>Locale) | 1 つまたは複数のローカリゼーション<br>ファイルが、TFTP パス ディレクトリ<br>で見つからなかったか、または無効で<br>した。ロケールは変更されませんでし<br>た。 | Cisco Unified Communications Operating<br>Systemの管理ページから、次のファイ<br>ルが [TFTP ファイルの管理(TFTP File<br>Management)]のサブディレクトリに<br>存在することを確認してください。 |
|                                      |                                                                                            | <ul> <li>ネットワークロケールと同じ名前のサブディレクトリに存在するファイル:</li> </ul>                                                                                     |
|                                      |                                                                                            | <ul> <li>・ユーザロケールと同じ名前のサブ<br/>ディレクトリに存在するファイ<br/>ル:</li> <li>・glyphs.xml</li> </ul>                                                        |
|                                      |                                                                                            | dictionary.xml     kate xml                                                                                                    |
|                                      |                                                                                            | - Kate.Alli                                                                                                    |

| メッセージ                                                                                         | 説明                                                                                    | 考えられる状況と対処方法                                                                                                    |
|-----------------------------------------------------------------------------------------------|---------------------------------------------------------------------------------------|----------------------------------------------------------------------------------------------------|
| ファイルが見つかりません <cfg ファ<br="">イル&gt; (File not found <cfg file="">)</cfg></cfg>                  | TFTP サーバで、名前ベースのデフォ<br>ルトの設定ファイルが見つかりません<br>でした。                                      | 電話機の設定ファイルは、電話機が<br>Cisco Unified Communications Manager<br>データベースに追加されたときに作成<br>されます。電話機が Cisco Unified<br>Communications Manager データベース<br>に存在しない場合、TFTP サーバは<br>「CFG ファイルが見つかりません<br>(CFG File Not Found)」という<br>応答を生成します。 |
|                                                                                               |                                                                                       | <ul> <li>電話機が Cisco Unified<br/>Communications Manager に登録さ<br/>れていません。</li> </ul>                                                                                                    |
|                                                                                               |                                                                                       | 電話機を自動登録できない場合<br>は、手動で電話機を Cisco Unified<br>Communications Manager に追加す<br>る必要があります。                                                                                                    |
|                                                                                               |                                                                                       | • DHCP を使用している場合は、<br>DHCP サーバが正しい TFTP サー<br>バを指定していることを確認して<br>ください。                                                                                                    |
|                                                                                               |                                                                                       | <ul> <li>スタティック IP アドレスを使用している場合は、TFTP サーバの設定を確認してください。</li> </ul>                                                                                                    |
| 「ファイルが見つかりません<br><ctlfile.tlv>(File Not Found<br/><ctlfile.tlv>)」</ctlfile.tlv></ctlfile.tlv> | Cisco Unified Communications Manager<br>クラスタがセキュアモードでない場合<br>にこのメッセージが電話機に表示され<br>ます。 | 影響はありません。引き続き電話機は<br>Cisco Unified Communications Manager<br>に登録できます。                                                                                                    |
| IPアドレス解放 (IP Address Released)                                                                | 電話機は、IPアドレスを解放するよう<br>に設定されます。                                                        | 電話機は、電源をオフ/オンにするか、<br>またはDHCPアドレスをリセットする<br>まで、アイドル状態のままです。                                                                                                    |

| メッセージ                                  | 説明                       | 考えられる状況と対処方法                                                |
|----------------------------------------|--------------------------|-------------------------------------------------------------|
| IPv4 DHCP タイムアウト(IPv4 DHCP<br>Timeout) | IPv4 DHCP サーバが応答しませんでした。 | ネットワークがビジーになっている:<br>このエラーは、ネットワーク負荷が軽<br>減されると、自動的に解決します。  |
|                                        |                          | IPv4 DHCP サーバと電話機との間に<br>ネットワーク接続がない:ネットワー<br>ク接続を確認してください。 |
|                                        |                          | IPv4 DHCP サーバがダウンしている:<br>IPv4 DHCP サーバの設定を確認してく<br>ださい。    |
|                                        |                          | エラーが続く:静的IPv4アドレスを割<br>り当てることを検討してください。                     |
| IPv6 DHCP タイムアウト(IPv6 DHCP<br>Timeout) | IPv6 DHCP サーバが応答しませんでした。 | ネットワークがビジーになっている:<br>このエラーは、ネットワーク負荷が軽<br>減されると、自動的に解決します。  |
|                                        |                          | IPv6 DHCP サーバと電話機との間に<br>ネットワーク接続がない:ネットワー<br>ク接続を確認してください。 |
|                                        |                          | IPv6 DHCP サーバがダウンしている:<br>IPv6 DHCP サーバの設定を確認してく<br>ださい。    |
|                                        |                          | エラーが続く:静的IPv6アドレスを割<br>り当てることを検討してください。                     |
| IPv4 DNS タイムアウト(IPv4 DNS<br>Timeout)   | IPv4 DNS サーバが応答しませんでした。  | ネットワークがビジーになっている:<br>このエラーは、ネットワーク負荷が軽<br>減されると、自動的に解決します。  |
|                                        |                          | IPv4DNSサーバと電話機との間にネッ<br>トワーク接続がない:ネットワーク接<br>続を確認してください。    |
|                                        |                          | IPv4 DNS サーバがダウンしている:<br>IPv4 DNS サーバの設定を確認してくだ<br>さい。      |

| メッセージ                                     | 説明                                                                                 | 考えられる状況と対処方法                                                                                                    |
|-------------------------------------------|------------------------------------------------------------------------------------|----------------------------------------------------------------------------------------------------|
| IPv6 DNS タイムアウト(IPv6 DNS<br>Timeout)      | IPv6 DNS サーバが応答しませんでした。                                                            | ネットワークがビジーになっている:<br>このエラーは、ネットワーク負荷が軽<br>減されると、自動的に解決します。                                                                               |
|                                           |                                                                                    | IPv6DNSサーバと電話機との間にネッ<br>トワーク接続がない:ネットワーク接<br>続を確認してください。                                                                                 |
|                                           |                                                                                    | IPv6 DNS サーバがダウンしている:<br>IPv6 DNS サーバの設定を確認してくだ<br>さい。                                                                                   |
| DNS 不明 IPv4 ホスト(DNS unknown<br>IPv4 Host) | IPv4 DNS が TFTP サーバまたは Cisco<br>Unified Communications Manager の名前<br>を解決できませんでした。 | TFTP サーバまたは Cisco Unified<br>Communications Manager のホスト名が<br>IPv4 DNS に正しく設定されていること<br>を確認してください。                                       |
|                                           |                                                                                    | ホスト名ではなく、IPv4アドレスを使<br>用することを検討してください。                                                                                                   |
| DNS 不明 IPv6 ホスト(DNS unknown<br>IPv6 Host) | IPv6 DNS が TFTP サーバまたは Cisco<br>Unified Communications Manager の名前<br>を解決できませんでした。 | TFTP サーバまたは Cisco Unified<br>Communications Manager のホスト名が<br>IPv6DNSに正しく設定されていること<br>を確認してください。                                         |
|                                           |                                                                                    | ホスト名ではなく、IPv6アドレスを使<br>用することを検討してください。                                                                                                   |
| 拒否された HC のロード(Load Rejected<br>HC)        | ダウンロードされたアプリケーション<br>には、電話機のハードウェアとの互換<br>性がありません。                                 | この電話機でのハードウェア変更をサ<br>ポートしていないバージョンのソフト<br>ウェアをインストールしようとすると<br>発生します。                                                                    |
|                                           |                                                                                    | 電話機に割り当てられたロード ID を<br>確認します(Cisco Unified<br>Communications Manager で[デバイス<br>(Device)]>[電話(Phone)]を選択<br>します)。電話機に表示されたロード<br>を再入力します。 |

I

| メッセージ                                                                                                    | 説明                                                                         | 考えられる状況と対処方法                                                                                                    |
|----------------------------------------------------------------------------------------------------|----------------------------------------------------------------------------|----------------------------------------------------------------------------------------------------|
| デフォルト ルータがありません(No<br>Default Router)                                                                                   | DHCP またはスタティック設定でデ<br>フォルトルータが指定されていません<br>でした。                            | 電話機にスタティックIPアドレスが割<br>り当てられている場合は、デフォルト<br>ルータが設定されていることを確認し<br>てください。                                                              |
|                                                                                                    |                                                                            | DHCP を使用している場合は、DHCP<br>サーバがデフォルトルータを提供して<br>いません。DHCP サーバの設定を確認<br>してください。                                                         |
| IPv4 DNS サーバがありません(No<br>IPv4 DNS Server)                                                                               | 名前は指定されていましたが、DHCP<br>または静的 IP 設定で IPv4 DNS サーバ<br>のアドレスが指定されていませんでし<br>た。 | 電話機に静的IPアドレスが割り当てら<br>れている場合は、IPv4DNSサーバが設<br>定されていることを確認してくださ<br>い。                                                                |
|                                                                                                    |                                                                            | DHCP を使用している場合は、DHCP<br>サーバが IPv4 DNS サーバを提供して<br>いません。DHCP サーバの設定を確認<br>してください。                                                    |
| IPv6 DNS サーバがありません(No<br>IPv6 DNS Server)                                                                               | 名前は指定されていましたが、DHCP<br>または静的 IP 設定で IPv6 DNS サーバ<br>のアドレスが指定されていませんでし<br>た。 | 電話機に静的IPアドレスが割り当てら<br>れている場合は、IPv6DNSサーバが設<br>定されていることを確認してくださ<br>い。                                                                |
|                                                                                                    |                                                                            | DHCP を使用している場合は、DHCP<br>サーバが IPv6 DNS サーバを提供して<br>いません。DHCP サーバの設定を確認<br>してください。                                                    |
| 信頼リストがインストールされていま<br>せん (No Trust List installed)                                                                       | CTL ファイルまたは ITL ファイルが電<br>話機にインストールされていません。                                | 信頼ファイルが Cisco Unified<br>Communications Manager で設定されて<br>いません。Cisco Unified Communications<br>Manager はデフォルトではセキュリ<br>ティをサポートしません。 |
|                                                                                                    |                                                                            | 信頼リストが設定されていません。                                                                                                    |
|                                                                                                    |                                                                            | 信頼リストの詳細については、該当す<br>る Cisco Unified Communications Manager<br>リリースのマニュアルを参照してくだ<br>さい。                                             |
| 電話機を登録できませんでした。<br>(Phone failed to register.) 証明書のキー<br>サイズは FIPS に準拠していません。<br>(Cert key size is not FIPS compliant.) | FIPS では、RSA サーバ証明書は 2048<br>ビット以上である必要があります。                               | 証明書を更新してください。                                                                                                    |

| メッセージ                                                                            | 説明                                                                             | 考えられる状況と対処方法                                                                                                    |
|----------------------------------------------------------------------------------|--------------------------------------------------------------------------------|----------------------------------------------------------------------------------------------------|
| 「Cisco Unified Communications Manager<br>要求による再起動(Restart requested by<br>CUCM)」 | Cisco Unified Communications Manager<br>(CUCM)からの要求に基づいて電話<br>機が再起動します。        | Cisco Unified Communications Manager<br>で電話機の設定変更が行われ、変更を<br>有効にするために[設定の適用 (Apply<br>Config)]ボタンが押された可能性があ<br>ります。 |
| TFTP アクセス エラー(TFTP access<br>error)                                              | TFTP サーバが、存在しないディレク<br>トリを指定しています。                                             | DHCP を使用している場合は、DHCP<br>サーバが正しい TFTP サーバを指定し<br>ていることを確認してください。                                                     |
|                                                                                  |                                                                                | スタティックIPアドレスを使用してい<br>る場合は、TFTP サーバの設定を確認<br>してください。                                                                |
| TFTP エラー (TFTP error)                                                            | 電話機が TFTP サーバから提供された<br>エラー コードを認識しません。                                        | Cisco TAC にお問い合わせください。                                                                                              |
| TFTP タイムアウト                                                                      | TFTP サーバが応答しませんでした。                                                            | ネットワークがビジーになっている:<br>このエラーは、ネットワーク負荷が軽<br>減されると、自動的に解決します。                                                          |
|                                                                                  |                                                                                | TFTP サーバと電話機との間にネット<br>ワーク接続がない:ネットワーク接続<br>を確認してください。                                                              |
|                                                                                  |                                                                                | TFTP サーバがダウンしている:TFTP<br>サーバの設定を確認してください。                                                                           |
| タイムアウト(Timed Out)                                                                | サプリカントが802.1X トランザクショ<br>ンを実行しようとしましたが、オーセ<br>ンティケータが存在しないためにタイ<br>ムアウトになりました。 | 通常は、802.1X がスイッチに設定され<br>ていない場合に認証がタイムアウトし<br>ます。                                                                   |

| メッセージ                                         | 説明                               | 考えられる状況と対処方法                                                                                                    |
|-----------------------------------------------|----------------------------------|----------------------------------------------------------------------------------------------------|
| 信頼リストの更新に失敗しました<br>(Trust List update failed) | CTLファイルおよびITLファイルの更<br>新に失敗しました。 | 電話機はCTLファイルおよびITLファ<br>イルをインストールしていますが、新<br>しいCTLファイルおよびITLファイ<br>ルの更新に失敗しました。                                                                                                    |
|                                               |                                  | 失敗の理由として次が考えられます。                                                                                                    |
|                                               |                                  | <ul> <li>ネットワークの障害が発生した。</li> <li>TFTP サーバがダウンしていた。</li> <li>CTL ファイルの署名に使用された<br/>新しいセキュリティトークン、および、ITL ファイルの署名に使用<br/>された TFTP 証明書が導入された<br/>が、電話機の現在のCTL ファイル<br/>および ITL ファイルには使用でき<br/>ない。</li> <li>内部的な電話障害が発生した。</li> </ul> |
|                                               |                                  | 解決策として次が考えられます。                                                                                                    |
|                                               |                                  | <ul> <li>ネットワーク接続を確認します。</li> <li>TFTP サーバがアクティブで、正常に機能しているかどうかを確認する。</li> </ul>                                                                                                    |
|                                               |                                  | <ul> <li>Transactional Vsam Services (TVS)<br/>サーバが Cisco Unified<br/>Communications Manager でサポー<br/>トされている場合は、TVSサーバ<br/>がアクティブで、正常に機能して<br/>いるかどうかを確認する。</li> <li>セキュリティトークンおよび<br/>TFTP サーバが有効かどうかを確<br/>認する。</li> </ul>       |
|                                               |                                  | 上述の解決策がすべて失敗した場合<br>は、手動で CTL ファイルおよび ITL<br>ファイルを削除し、電話機をリセット<br>する。                                                                                                    |
|                                               |                                  | 信頼リストの詳細については、該当す<br>る Cisco Unified Communications Manager<br>リリースのマニュアルを参照してくだ<br>さい。                                                                                                    |

| メッセージ                                              | 説明                                    | 考えられる状況と対処方法                                                                            |
|----------------------------------------------------|---------------------------------------|-----------------------------------------------------------------------------------------|
| 信頼リストが更新されました(Trust<br>List updated)               | CTL ファイル、ITL ファイル、または<br>その両方が更新されます。 | ありません。これは情報メッセージで<br>す。                                                                 |
|                                                    |                                       | 信頼リストの詳細については、該当す<br>る Cisco Unified Communications Manager<br>リリースのマニュアルを参照してくだ<br>さい。 |
| Ν° ->° ヨンΙヲ-                                       | 電話機のロードファイルの名前が不正<br>です。              | 電話機のロードファイルが正しい名前<br>であることを確認してください。                                                    |
| XmlDefault.cnf.xml (または電話機のデ<br>バイス名に対応した.cnf.xml) | コンフィギュレーションファイルの名<br>前。               | ありません。このメッセージは、電話<br>機の設定ファイル名を示します。                                                    |

関連トピック

Cisco Unified Communications Manager  $\forall = \exists \mathcal{T} \mathcal{N} \quad (14 \ \ \neg \rightarrow \ )$ 

### [ネットワーク統計情報(Network Statistics)] ウィンドウの表示

### 手順

ステップ1 [設定 (Settings)]>[ステータス (Status)]>[ネットワーク統計情報 (Call Statistics)]を押し ます。

ステップ2 このメニューを終了するには、[終了 (Exit)]を押します。

### [ネットワーク統計(Network Statistics)] フィールド

次の表では、[ネットワーク統計(Network Statistics)] 画面の情報について説明します。

表 23: [ネットワーク統計 (Network Statistics)] フィールド

| 項目                 | 説明                           |
|--------------------|------------------------------|
| Txフレーム (Tx Frames) | 電話機が送信したパケットの数。              |
| Tx ブロードキャスト        | 電話機が送信したブロードキャスト パケット<br>の数。 |
| Tx ユニキャスト          | 電話機が送信したユニキャストパケットの総<br>数。   |
| Rxフレーム             | 電話機が受信したパケットの数。              |

| 項目                                                                              | 説明                                                                                                    |
|---------------------------------------------------------------------------------|----------------------------------------------------------------------------------------------------|
| Rx ブロードキャスト                                                                     | 電話機が受信したブロードキャストパケット<br>の数。                                                                              |
| Rx ユニキャスト                                                                       | 電話機が受信したユニキャストパケットの総<br>数。                                                                               |
| CDP ネイバー デバイス ID                                                                | CDP プロトコルで検出された、このポートに<br>接続されているデバイスの ID。                                                               |
| CDP ネイバー IP アドレス                                                                | IPを使用して CDP プロトコルで検出された、<br>このポートに接続されているデバイスの ID。                                                       |
| CDP ネイバー ポート                                                                    | CDP プロトコルで検出された、このポートに<br>接続されているデバイスの ID。                                                               |
| [リスタートの原因(Restart Cause)]:次のい<br>ずれかの値になります。                                    | 電話機が最後にリセットされた原因。                                                                                        |
| <ul> <li>ハードウェアリセット(Hardware Reset)</li> <li>(電源を投入したままのリセット)</li> </ul>        |                                                                                                    |
| <ul> <li>ソフトウェア リセット (Software Reset)</li> <li>(メモリ コントローラもあわせてリセット)</li> </ul> |                                                                                                    |
| <ul> <li>ソフトウェア リセット (Software Reset)</li> <li>(メモリ コントローラはリセットしない)</li> </ul>  |                                                                                                    |
| ・ウォッチドッグ リセット(Watchdog<br>Reset)                                                |                                                                                                    |
| •初期化                                                                            |                                                                                                    |
| •不明(Unknown)                                                                    |                                                                                                    |
| ポート1                                                                            | ネットワークポートのリンクステートと接続<br>(たとえば、100 Full は、PC ポートがリンク<br>アップ状態で、全二重の100 Mbps 接続を自動<br>ネゴシエーションしたことを意味します)。 |

I

| 項目   | 説明                                                                                                    |
|------|----------------------------------------------------------------------------------------------------|
| IPv4 | DHCP ステータスに関する情報。これには、<br>次の状態があります。                                                                                                    |
|      | • CDP BOUND<br>• CDP INIT<br>• DHCP BOUND                                                                                                    |
|      | <ul> <li>DHCP DISABLED</li> <li>DHCP INIT</li> <li>DHCP INVALID</li> <li>DHCP REBINDING</li> <li>DHCP REBOOT</li> <li>DHCP RENEWING</li> </ul>                                                                                         |
|      | <ul> <li>DHCP REQUESTING</li> <li>DHCP RESYNC</li> <li>DHCP UNRECOGNIZED</li> <li>DHCP WAITING COLDBOOT TIMEOUT</li> <li>DISABLED DUPLICATE IP</li> <li>SET DHCP COLDBOOT</li> <li>SET DHCP DISABLED</li> <li>SET DHCP FAST</li> </ul> |

| 項目   | 説明                                   |
|------|--------------------------------------|
| IPv6 | DHCP ステータスに関する情報。これには、<br>次の状態があります。 |
|      | • CDP INIT                           |
|      | • DHCP6 BOUND                        |
|      | DHCP6 DISABLED                       |
|      | • DHCP6 RENEW                        |
|      | • DHCP6 REBIND                       |
|      | • DHCP6 INIT                         |
|      | DHCP6 SOLICIT                        |
|      | DHCP6 REQUEST                        |
|      | DHCP6 RELEASING                      |
|      | DHCP6 RELEASED                       |
|      | • DHCP6 DISABLING                    |
|      | DHCP6 DECLINING                      |
|      | DHCP6 DECLINED                       |
|      | • DHCP6 INFOREQ                      |
|      | DHCP6 INFOREQ DONE                   |
|      | • DHCP6 INVALID                      |
|      | • DISABLED DUPLICATE IPV6            |
|      | • DHCP6 DECLINED DUPLICATE IP        |
|      | • ROUTER ADVERTISE                   |
|      | • DHCP6 WAITING COLDBOOT TIMEOUT     |
|      | • DHCP6 TIMEOUT USING RESTORED VAL   |
|      | • DHCP6 TIMEOUT CANNOT RESTORE       |
|      | • IPV6 STACK TURNED OFF              |
|      | ROUTER ADVERTISE                     |
|      | ROUTER ADVERTISE                     |
|      | • UNRECOGNIZED MANAGED BY            |
|      | • ILLEGAL IPV6 STATE                 |
|      |                                      |

### [コール統計(Call Statistics)] ウィンドウの表示

手順

ステップ1 [設定 (Settings)]>[ステータス (Status)]>[コール統計 (Call Statistics)]を押します。 ステップ2 このメニューを終了するには、[終了 (Exit)]を押します。

### コール統計のフィールド

次の表に、[コール統計(Call Statistics)] 画面の項目を示します。

#### 表 24:コールの統計の項目

| 項目                        | 説明                                                                                                    |
|---------------------------|----------------------------------------------------------------------------------------------------|
| [受信コーデック(Receiver Codec)] | 受信した音声ストリームの種類(コーデック<br>からの RTP ストリーミング オーディオ):                                                                                         |
|                           | • G.729                                                                                                    |
|                           | • G.722                                                                                                    |
|                           | • G.722 AMR WB                                                                                                    |
|                           | • G.711 mu-law                                                                                                    |
|                           | • G.711 A-law                                                                                                    |
|                           | • iLBC                                                                                                    |
|                           | • OPUS                                                                                                    |
| 送信コーデック (Sender Codec)    | 送信した音声ストリームの種類(コーデック<br>からの RTP ストリーミング オーディオ):<br>・G.729<br>・G.722<br>・G.722 AMR WB<br>・G.711 mu-law<br>・G.711 A-law<br>・iLBC<br>・OPUS |
| [受信サイズ(Receiver Size)]    | 受信中の音声ストリーム (RTP ストリーミン<br>グオーディオ)の音声パケットサイズ (ミリ<br>秒)。                                                                                 |

| 項目                                     | 説明                                                                                                    |
|----------------------------------------|----------------------------------------------------------------------------------------------------|
| 送信サイズ(Sender Size)                     | 送信中の音声ストリームの音声パケット サイ<br>ズ(ミリ秒)。                                                                                       |
| 受信パケット (Rcvr Packets)                  | 音声ストリームが開始されてから受信された<br>RTP 音声パケットの数。                                                                                  |
|                                        | <ul> <li>(注) コールが保留されていた可能性があるため、この数値は、必ずしもコールが開始されてから受信された RTP音声パケットの数と同じであるとは限りません。</li> </ul>                       |
| 送信パケット(Sender Packets)                 | 音声ストリームが開始されてから送信された<br>RTP 音声パケットの数。                                                                                  |
|                                        | <ul> <li>(注) コールが保留されていた可能性があるため、この数値は、必ずしもコールが開始されてから送信された RTP音声パケットの数と同じであるとは限りません。</li> </ul>                       |
| 平均ジッター(Avg Jitter)                     | 受信中の音声ストリームが開始されてから測<br>定された、RTPパケットジッターの推定平均<br>値(パケットがネットワークを経由する際の<br>動的な遅延)(ミリ秒単位)。                                |
| 最大ジッター(Max Jitter)                     | 受信中の音声ストリームが開始されてから測<br>定された最大ジッター(ミリ秒単位)。                                                                             |
| [受信破棄(Receiver Discarded)]             | 受信中の音声ストリームで廃棄された RTP パ<br>ケットの数(不良パケット、過度の遅延など<br>による)。                                                               |
|                                        | <ul> <li>(注) シスコゲートウェイが生成したペイ<br/>ロードタイプ 19 のコンフォートノ<br/>イズパケットはこのカウンタを増分<br/>するため、電話機はこれらのパケッ<br/>トを破棄します。</li> </ul> |
| 受信喪失パケット(Rcvr Lost Packets)            | 失われた RTP パケット(転送中に喪失)。                                                                                                 |
| 音声品質メトリック(Voice Quality Metrics)       |                                                                                                    |
| 累積フレーム損失率(Cumulative Conceal<br>Ratio) | 隠蔽フレームの総数を、音声ストリームの開<br>始以降に受信された音声フレームの総数で割っ<br>た値。                                                                   |
| 項目                                           | 説明                                                                                                    |
|----------------------------------------------|----------------------------------------------------------------------------------------------------|
| 直近フレーム損失率(Interval Conceal Ratio)            | アクティブな音声に先行する3秒間の間隔に<br>おける、音声フレームに対する隠蔽フレーム<br>の比率。音声アクティビティ検出(VAD)を<br>使用する場合は、アクティブな音声を3秒集<br>めるために、もっと長い間隔が必要になる可<br>能性があります。 |
| 最大フレーム損失率(Max Conceal Ratio)                 | 音声ストリームの開始以降、最も高い間隔の<br>損失率。                                                                                                    |
| [フレーム損失発生秒数(Conceal Seconds)]                | <ul> <li>音声ストリームの開始以降、隠蔽イベント(フレーム損失)があった秒数([深刻なフレーム<br/>損失発生秒数(Severely Conceal Secs)]の値を<br/>含む)。</li> </ul>                     |
| [深刻なフレーム損失発生秒数(Severely<br>Conceal Seconds)] | 音声ストリームの開始以降、5%を超える隠<br>蔽イベント(フレーム損失)があった秒数。                                                                                      |
| 遅延                                           | ネットワーク遅延の推定値(ミリ秒単位)。<br>ラウンドトリップ遅延の実行中の平均値を表<br>します。これは、RTCP 受信レポートブロッ<br>クの受信時に測定されます。                                           |

# Cisco IP 電話の Web ページ

Cisco IP 電話 には、それぞれ Web ページがあります。この Web ページで、電話機に関する次のような情報を表示できます。

- ・[デバイス情報(Device Information)]:電話機のデバイス設定と関連情報を表示します。
- [ネットワークのセットアップ(Network Setup)]:ネットワークのセットアップ情報とその他の電話機の設定情報を表示します。
- [ネットワーク統計情報 (Network Statistics)]: ネットワーク トラフィックに関する情報を 提供するハイパーリンクを表示します。
- [デバイスログ (Device Logs)]:トラブルシューティングに利用できる情報を提供するハイパーリンクを表示します。
- •[ストリームの統計(Streaming Statistic)]:さまざまなストリーミング統計情報へのハイ パーリンクが表示されます。

この項では、電話機の Web ページから取得可能な情報について説明します。この情報は、電話機の操作のリモートモニタやトラブルシューティングに役立てることができます。

また、この情報の多くは、電話機から直接取得することもできます。

## 電話機の Web ページへのアクセス

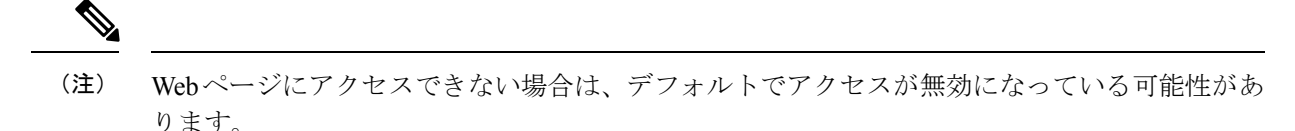

#### 手順

ステップ1 次の方法のいずれかを使用して、Cisco IP 電話の IP アドレスを入手します。

- a) Cisco Unified Communications Manager の管理で[デバイス (Device)]>[電話 (Phone)]の 順に選択して、電話機を検索します。Cisco Unified Communications Manager に登録されて いる電話機の IP アドレスが、[電話の検索と一覧表示 (Find and List Phones)]ウィンドウ と[電話の設定 (Phone Configuration)]ウィンドウの上部に表示されます。
- b) 電話機で[設定 (Settings)]>[システム情報 (System Information)]を押して、[IPv4 アド レス (IPv4 address)]フィールドまでスクロールします。
- **ステップ2** Web ブラウザを開いて、次の URL を入力します。ここで、*IP\_address* は Cisco IP 電話の IP ア ドレスです。

http://<IP\_address>

## [デバイス情報(Device Information)] Web ページ

電話機のWebページの[デバイス情報(Device Information)]エリアには、電話機のデバイス 設定と関連情報が表示されます。次の表に、これらの項目を示します。

[デバイス情報(Device Information)]領域を表示するには、電話機のWebページにアクセスしてから、[デバイス情報(Device Information)]ハイパーリンクをクリックします。

| フィールド                      | 説明                               |
|----------------------------|----------------------------------|
| Service mode               | 電話機のサービス モード。                    |
| サービス ドメイン                  | サービスのドメイン。                       |
| サービスの状態<br>(Service state) | サービスの現在の状態。                      |
| [MACアドレス(MAC<br>Address)]  | 電話機のメディア アクセス コントロール (MAC) アドレス。 |

| 表 25: [デバイス情報 | (Device Information) | ]Webページのフィールト |
|---------------|----------------------|---------------|
|---------------|----------------------|---------------|

| フィールド                  | 説明                                                                                                    |
|------------------------|----------------------------------------------------------------------------------------------------|
| ホスト名(Host<br>Name)     | 電話機のMACアドレスに基づいて電話機に自動的に割り当てられる<br>一意の固定された名前。                                                                                                    |
| 電話機の電話番号               | 電話機に割り当てられている電話番号。                                                                                                    |
| アプリケーションロー<br>ド ID     | アプリケーション ロード バージョンを識別します。                                                                                                    |
| 起動ロード ID               | 起動ロードバージョンを識別します。                                                                                                    |
| Version                | 電話機で作動しているファームウェアの ID。                                                                                                    |
| Hardware Revision      | 電話機のハードウェアのマイナーリビジョン値。                                                                                                    |
| シリアル番号                 | 電話機の固有のシリアル番号。                                                                                                    |
| モデル番号(Model<br>Number) | 電話機のモデル番号。                                                                                                    |
| メッセージ受信                | この電話機のプライマリ回線で受信したボイス メッセージがあるか<br>どうかを示します。                                                                                                    |
| UDI                    | <ul> <li>電話機に関する次の Cisco Unique Device Identifier (UDI) 情報を表示<br/>します。</li> <li>ハードウェア タイプ</li> <li>電話機モデル名</li> <li>Product Identifier。</li> <li>バージョン ID (VID): 主要なハードウェアバージョン番号を指定<br/>します。</li> <li>Serial number</li> </ul> |
| 時刻(Time)               | 電話機が属する日時グループの時間。この情報は、Cisco Unified Communications Manager から取得されます。                                                                                                    |
| Time Zone              | 電話機が属する日時グループのタイム ゾーン。この情報は、Cisco<br>Unified Communications Manager から取得されます。                                                                                                    |
| 日付 (Date)              | 電話機が属する日時グループの日付。この情報は、Cisco Unified Communications Manager から取得されます。                                                                                                    |
| システム空きメモリ              | 使用可能なシステムメモリの量。                                                                                                    |
| Java ヒープ空きメモリ          | Java ヒープ用の空きメモリ量。                                                                                                    |
| Javaプール空きメモリ           | Java プール用の空きメモリ量。                                                                                                    |

| フィールド      | 説明                             |
|------------|--------------------------------|
| FIPS モード有効 | 連邦情報処理標準(FIPS)モードが有効かどうかを示します。 |

# [ネットワークのセットアップ(Network Setup)] Web ページ

電話機のWebページにある[ネットワークのセットアップ(Network Setup)]エリアには、ネットワークの設定情報と電話機のその他の設定に関する情報が表示されます。次の表に、これらの項目を示します。

これらの項目の多くは、Cisco IP 電話の [ネットワークのセットアップ(Network Setup)]メ ニューで表示し、設定できます。

[ネットワークのセットアップ(Network Setup)]領域を表示するには、電話機のWebページ にアクセスし、次に[ネットワークのセットアップ(Network Setup)]ハイパーリンクをクリッ クします。

| 項目                           | 説明                                                                                |
|------------------------------|-----------------------------------------------------------------------------------|
| MAC アドレス                     | 電話機のメディア アクセス コントロール<br>(MAC)アドレス。                                                |
| ホスト名(Host Name)              | DHCP サーバが電話機に割り当てたホスト名。                                                           |
| ドメイン名(Domain Name)           | 電話機が所属するドメイン ネーム システム<br>(DNS) ドメインの名前。                                           |
| DHCP サーバ (DHCP Server)       | 電話機の IP アドレス取得元となる Dynamic<br>Host Configuration Protocol (DHCP) サーバの<br>IP アドレス。 |
| BOOTP Server                 | 電話機が設定をブートストラップ プロトコル<br>(BootP) サーバから取得するかどうかを示し<br>ます。                          |
| DHCP                         | 電話機が DHCP を使用するかどうかを示します。                                                         |
| IP アドレス(IP Address)          | 電話機のインターネットプロトコル (IP) ア<br>ドレス。                                                   |
| サブネットマスク                     | 電話機で使用されるサブネットマスク。                                                                |
| デフォルトルータ1 (Default Router 1) | 電話機で使用される、デフォルトルータ。                                                               |

表 26: [ネットワークのセットアップ(Network Setup)]領域の項目

| 項目                                 | 説明                                                                                                    |
|------------------------------------|----------------------------------------------------------------------------------------------------|
| DNS サーバ 1 ~ 3 (DNS Server 1–3)     | 電話機で使用されるプライマリ DNS サーバ<br>([DNS サーバ1 (DNS Server 1)]) およびオ<br>プションのバックアップ DNS サーバ ([DNS<br>サーバ2 (DNS Server 2)] ~ [DNS サーバ3<br>(DNS Server 3)])。 |
| 代替 TFTP                            | 電話機が代替 TFTP サーバを使用しているか<br>どうかを示します。                                                                                                    |
| TFTP サーバ1 (TFTP Server 2)          | 電話機で使用される、プライマリの Trivial File Transfer Protocol (TFTP) サーバ。                                                                                      |
| TFTP サーバ2 (TFTP Server 2)          | 電話機で使用される、バックアップの Trivial File Transfer Protocol (TFTP) サーバ。                                                                                     |
| DHCPアドレス解放 (DHCP Address Released) | [DHCP アドレス解放(DHCP Address<br>Released)] オプションの設定を示します。                                                                                           |
| 接続先 VLAN ID(Operational VLAN ID)   | 電話機が所属する、Cisco Catalyst スイッチに<br>設定された接続先 Virtual Local Area Networks<br>(VLAN)。                                                                 |
| [管理 VLAN ID(Admin VLAN ID)]        | 電話機がメンバーになっている補助 VLAN。                                                                                                    |

I

| 項目                           | 説明                                                                                                    |
|------------------------------|----------------------------------------------------------------------------------------------------|
| Unified CM 1 ~ 5             | 電話機を登録可能な Cisco Unified<br>Communications Manager サーバのホスト名ま<br>たは IP アドレス(優先度順)。限定された<br>Cisco Unified Communications Manager 機能を提<br>供できる SRST ルータが使用可能な場合、項<br>目にそのルータの IP アドレスが表示されるこ<br>ともあります。                                                                                                    |
|                              | 使用可能なサーバについては、この項目に<br>Cisco Unified Communications Manager サーバの<br>IP アドレスと、次の状態のいずれかが表示さ<br>れます。                                                                                                    |
|                              | <ul> <li>「アクティブ(Active)]:電話機が現在<br/>コール処理サービスを受けている Cisco<br/>Unified Communications Manager サーバで<br/>す。</li> <li>「スタンバイ(Standby)]:現在のサーバ<br/>がダウンした場合に、電話機が切り替え<br/>る先の Cisco Unified Communications<br/>Manager サーバ。</li> <li>「空白(Blank)]:この Cisco Unified<br/>Communications Manager サーバへの接続<br/>は現在ありません。</li> </ul>                                                                                                    |
|                              | 項目には、Survivable Remote Site Telephony<br>(SRST) 指定も含めることができます。これ<br>は、限定された Cisco Unified Communications<br>Manager 機能を提供できる SRST ルータを特定<br>します。このルータは、他のすべての Cisco<br>Unified Communications Manager サーバが到達<br>不能になった場合に、コールの処理を引き継<br>ぎます。SRST Cisco Unified Communications<br>Manager は、アクティブであっても、常にサー<br>バのリストの最後尾に表示されます。SRST<br>ルータ アドレスは、[Cisco Unified CM の設定<br>(Cisco Unified Communications Manager<br>Configuration)] ウィンドウの [デバイス プー<br>ル (Device Pool)] セクションで設定します。 |
| 情報 URL                       | 電話機に表示されるヘルプテキストのURL。                                                                                                    |
| ディレクトリ URL (Directories URL) | 電話機がディレクトリ情報を取得するサーバ<br>の URL。                                                                                                    |

| 項目                           | 説明                                                                                                    |
|------------------------------|----------------------------------------------------------------------------------------------------|
| メッセージ URL(Messages URL)      | 電話機でメッセージ サービスの取得元となる<br>サーバの URL。                                                                                                    |
| Services URL                 | 電話機がCisco IP 電話サービスを取得するサー<br>バの URL。                                                                                                    |
| Idle URL                     | 電話機が [URLのアイドル時間(Idle URL<br>Time)]フィールドで指定された時間にわたっ<br>て使用されず、メニューが開かれていない場<br>合に表示される URL。                                                                                                    |
| URL のアイドル時間(Idle URL Time)   | 電話機がアイドル状態で、いかなるメニュー<br>も開かれない時間(秒数)であり、この時間<br>の経過後、[アイドルURL(Idle URL)]で指定<br>した XML サービスがアクティブになります。                                                                                                    |
| Proxy Server URL             | 電話機のHTTP クライアントの代わりにロー<br>カル以外のホスト アドレスに HTTP 要求を送<br>信し、ローカル以外のホストから電話機の<br>HTTP クライアントへの応答を提供するプロキ<br>シサーバの URL。                                                                                                    |
| 認証 URL(Authentication URL)   | 電話機の Web サーバに発行された要求を検証<br>するために、電話機が使用する URL。                                                                                                    |
| SW ポートのセットアップ(SW Port Setup) | <ul> <li>スイッチ ポートの速度とデュプレックス。次のいずれかになります。</li> <li>[A]:自動ネゴシエーション</li> <li>[10H]:10-BaseT/半二重</li> <li>[10F]:10-BaseT/全二重</li> <li>[100H]:100-BaseT/半二重</li> <li>[100F]:100-BaseT/全二重</li> <li>[100F]:1000-BaseT/全二重</li> <li>[1000F]:1000-BaseT/全二重</li> <li>[リンクがありません(NoLink)]:スイッ<br/>チ ポートへの接続がありません。</li> </ul> |
| User Locale                  | 電話機のユーザに関連付けられているユーザ<br>ロケール。言語、フォント、日付と時刻の形<br>式、および英数字キーボードのテキスト情報<br>など、ユーザをサポートするための一連の詳<br>細情報を示します。                                                                                                    |

I

| 項目                                           | 説明                                                                                                   |
|----------------------------------------------|----------------------------------------------------------------------------------------------------|
| Network Locale                               | 電話機のユーザに関連付けられているネット<br>ワークロケール。電話機が使用するトーンと<br>断続周期の定義など、特定の場所にある電話<br>機をサポートするための一連の詳細情報を示<br>します。 |
| ユーザ ロケール バージョン(User Locale<br>Version)       | 電話機にロードされたユーザ ロケールのバー<br>ジョン。                                                                        |
| ネットワーク ロケール バージョン(Network<br>Locale Version) | 電話機にロードされたネットワーク ロケール<br>のバージョン。                                                                     |
| スピーカーを使う(Speaker Enabled)                    | 電話機のスピーカーフォンが有効になってい<br>るかどうかを示します。                                                                  |
| グループ リッスン(Group Listen)                      | 電話機のグループ リッスン機能が有効になっ<br>ているどうかを示します。グループ リッスン<br>を使用すると、ハンドセットを使用して話す<br>と同時にスピーカで聞くことができます。        |
| GARP を使う(GARP Enabled)                       | 電話機が Gratuitous ARP 応答から MAC アドレ<br>スを取得するかどうかを示します。                                                 |
| 自動回線選択を使う(Auto Line Select<br>Enabled)       | 電話機が、すべての回線上でコールフォーカ<br>スを着信コールに移動するかどうかを指定し<br>ます。                                                  |
| 通話制御の DSCP(DSCP for Call Control)            | コール制御シグナリングの DSCP IP 分類。                                                                             |
| 設定の DSCP(DSCP for Configuration)             | 電話機の設定転送の DSCP IP 分類。                                                                                |
| サービスの DSCP (DSCP for Services)               | 電話機ベースのサービスの DSCP IP 分類。                                                                             |
| セキュリティモード                                    | 電話機に設定されているセキュリティモード。                                                                                |
| Web アクセス可能(Web Access Enabled)               | 電話機の Web アクセスが有効([はい<br>(Yes)]) か無効([いいえ(No)])かを示し<br>ます。                                            |
| SSH アクセス有効(SSH Access Enabled)               | 電話機が SSH 接続を受け入れるか、またはブ<br>ロックするかを示します。                                                              |

| 項目                                      | 説明                                                                                                    |
|-----------------------------------------|----------------------------------------------------------------------------------------------------|
| CDP:SWボート (CDP:SW Port)                 | スイッチポートでCDPがサポートされている<br>かどうかを示します(デフォルトでは有効)。                                                                                                    |
|                                         | 電話機、電力ネゴシエーション、QoS 管理、<br>および 802.1x セキュリティに VLAN を割り当<br>てる場合は、スイッチポートで CDP を有効に<br>します。                                                                      |
|                                         | 電話機をCiscoスイッチに接続した場合は、ス<br>イッチポートで CDP を有効にします。                                                                                                    |
|                                         | CDP が Cisco Unified Communications Manager<br>で無効になっているときは、電話機をCiscoス<br>イッチ以外のスイッチに接続した場合に限り、<br>スイッチポートで CDP を無効にする必要があ<br>ることを示す警告が表示されます。                  |
|                                         | PC ポートとスイッチ ポートの CDP に関する<br>現在の値は、[設定(Settings)] メニューに表<br>示されます。                                                                                             |
| LLDP-MED : SW ボート(LLDP-MED: SW<br>Port) | スイッチポートでLink Layer Discovery Protocol<br>Media Endpoint Discovery(LLDP-MED)が有<br>効になっているかどうかを示します。                                                             |
| LLDP 電力の優先順位(LLDP Power Priority)       | <ul> <li>電話機の電源優先度をスイッチにアドバタイズし、スイッチが電力を適切に電話機に供給できるようにします。次の設定があります。</li> <li>・不明(Unknown):これがデフォルト値です。</li> <li>・低</li> <li>・大きい</li> <li>・クリティカル</li> </ul> |
| LLDP Asset ID                           | 在庫管理のため電話機に割り当てられている<br>アセット ID を識別します。                                                                                                    |
| CTLファイル                                 | CTL ファイルを識別します。                                                                                                    |
| ITL ファイル                                | ITL ファイルには最初の信頼リストが含まれます。                                                                                                    |
| ITL 署名(CTL Signature)                   | CTL ファイルおよび ITL ファイルにセキュア<br>ハッシュ アルゴリズム(SHA-1)を使用する<br>ことにより、セキュリティを強化します。                                                                                    |
| CAPF サーバ (CAPF Server)                  | 電話機で使用される CAPF サーバの名前。                                                                                                    |

I

| 項目                                                          | 説明                                                                                                    |
|-------------------------------------------------------------|----------------------------------------------------------------------------------------------------|
| 信頼検証サービス(TVS)                                               | デフォルト セキュリティの主要コンポーネン<br>ト。Cisco Unified IP 電話 は Trust Verification<br>Services (TVS) を使用して、HTTPS 確立時に<br>EM サービス、ディレクトリ、MIDlet などの<br>アプリケーション サーバを認証できます。 |
| TFTP サーバ (TFTP Server)                                      | 電話機で使用される TFTP サーバの名前。                                                                                                    |
| 自動ポート同期                                                     | パケット損失を防止する低速度にポートを同<br>期します。                                                                                                    |
| Switch Port Remote Configuration                            | 管理者は Cisco Unified Communications Manager<br>の管理ページを使用して、Cisco Desktop<br>Collaboration Experience のテーブルポートの速<br>度と機能をリモートに設定できます。                          |
| PC Port Remote Configuration                                | PC ポートで速度およびデュプレックスモード<br>のリモート ポート設定が有効であるか無効で<br>あるかを示します。                                                                                                |
| IP アドレッシング モード (IP Addressing<br>Mode)                      | 電話機で使用できるIPアドレッシングモード<br>を表示します。                                                                                                    |
| IP 設定モード制御(IP Preference Mode<br>Control)                   | 電話機で IPv4 と IPv6 の両方が使用できる場合、電話機が Cisco Unified Communications<br>Manager とのシグナリング中に使用する IP ア<br>ドレスのバージョンを示します。                                            |
| メディアの IP 設定モード(IP Preference Mode<br>For Media)             | メディアに関してデバイスが IPv4 アドレスを<br>使用して Cisco Unified Communications Manager<br>に接続することを示します。                                                                      |
| IPv6 自動設定(IPv6 Auto Configuration)                          | 電話機で自動設定が有効になっているか無効<br>になっているかを表示します。                                                                                                    |
| IPv6 DAD 機能(IPv6 DAD)                                       | アドレスがインターフェイスに割り当てられ<br>る前に、新しいユニキャスト IPv6 アドレスの<br>一意性を検証します。                                                                                              |
| IPv6 リダイレクトメッセージを許可(IPv6<br>Accept Redirect Message)        | 宛先番号に使用されている同じルータからの<br>リダイレクトメッセージを電話機が受け入れ<br>るかどうかを示します。                                                                                                 |
| IPv6 マルチキャスト エコー要求に応答(IPv6<br>Reply Multicast Echo Request) | IPv6アドレスに送信されるエコー要求メッセージへの応答として電話機がエコー応答メッセージを送信することを示します。                                                                                                  |

| 項目                                | 説明                                                                                                    |
|-----------------------------------|----------------------------------------------------------------------------------------------------|
| IPv6 負荷サーバ (IPv6 Load Server)     | 各電話機のアップグレードで WAN リンクを<br>通過する必要がないように、イメージをロー<br>カルに保存することによって、電話機ファー<br>ムウェアのアップグレードのためのインストー<br>ル時間を最適化し、WANの負荷を軽減するた<br>めに使用されます。                  |
| IPv6 ログ サーバー                      | 電話機からのログ メッセージの送信先になる<br>リモート ログ マシンの IP アドレスとポート<br>を示します。                                                                                            |
| IPv6 CAPF サーバ (IPv6 CAPF Server)  | 電話機が使用する CAPF の通常名(Cisco<br>Unified Communications Manager の証明書か<br>ら)。                                                                                |
| DHCPv6                            | DHCP(ダイナミックホストコンフィギュレー<br>ションプロトコル)を使用している場合、ネッ<br>トワークにデバイスを接続すると、デバイス<br>の IPv6 アドレスが自動的に割り当てられま<br>す。Cisco Unified IP 電話では、DHCP がデフォ<br>ルトで有効になります。 |
| IPv6 アドレス                         | 電話機の現在の IPv6 アドレスを表示したり、<br>新しい IPv6 アドレスを入力したりすることが<br>できます。                                                                                          |
| IPv6 プレフィックス長(IPv6 Prefix Length) | サブネットの現在のプレフィックス長を表示<br>したり、新しいプレフィックス長を入力した<br>りすることができます。                                                                                            |
| IPv6 デフォルト ルータ 1                  | 電話機で使用されるデフォルトルータを表示<br>したり、新しいIPv6デフォルトルータを入力<br>したりすることができます。                                                                                        |
| IPv6 DNS サーバ1 (IPv6 DNS Server 1) | 電話機で使用されるプライマリDNSv6サーバ<br>を表示したり、新しいサーバを入力したりす<br>ることができます。                                                                                            |
| IPv6 DNS サーバ2(IPv6 DNS Server 1)  | 電話機で使用されるセカンダリDNSv6サーバ<br>を表示したり、新しいセカンダリDNSv6サー<br>バを設定したりすることができます。                                                                                  |
| IPv6 代替 TFTP(IPv6 Alternate TFTP) | ユーザが代替(セカンダリ) IPv6 TFTP サーバ<br>を使用できるようにします。                                                                                                    |

I

| 項目                                          | 説明                                                                                                |
|---------------------------------------------|---------------------------------------------------------------------------------------------------|
| IPv6 TFTP サーバ1(IPv6 TFTP Server 1)          | 電話機で使用されるプライマリ IPv6 TFTP サー<br>バを表示したり、新しいプライマリ TFTP サー<br>バを設定したりすることができます。                      |
| IPv6 TFTP サーバ2(IPv6 TFTP Server 2)          | プライマリ IPv6 TFTP サーバが使用不可のと<br>きにセカンダリ IPv6 TFTP サーバを表示する<br>か、新しいセカンダリ TFTP サーバの設定を<br>ユーザに許可します。 |
| IPv6 アドレス解放(IPv6 Address Released)          | ユーザが IPv6 関連情報を解放できるようにし<br>ます。                                                                   |
| EnergyWise 電力レベル(Energywise Power<br>Level) | EnergyWise ネットワーク内のデバイスによっ<br>て消費されるエネルギーを測定します。                                                  |
| Energywise Domain                           | 電力のモニタリングと制御を目的とする管理<br>上のデバイス グループ。                                                              |

# [イーサネット情報(Ethernet Information)] Web ページ

次の表では、[イーサネット情報(Ethernet Information)] Web ページの内容について説明しています。

| 表 27: [イーサネット情報 | (Ethernet Information) | ]の項目 |
|-----------------|------------------------|------|
|-----------------|------------------------|------|

| 項目                  | 説明                            |
|---------------------|-------------------------------|
| Tx フレーム (Tx Frames) | 電話機が送信するパケットの総数。              |
| Tx ブロードキャスト         | 電話機が送信するブロードキャスト パケット<br>の総数。 |
| Tx マルチキャスト          | 電話機が送信するマルチキャストパケットの<br>総数。   |
| Tx ユニキャスト           | 電話機が送信するユニキャストパケットの総<br>数。    |
| Rxフレーム              | 電話機が受信したパケットの総数。              |
| Rx ブロードキャスト         | 電話機が受信するブロードキャストパケット<br>の総数。  |
| Rxマルチキャスト           | 電話機が受信するマルチキャストパケットの<br>総数。   |

| 項目             | 説明                                           |
|----------------|----------------------------------------------|
| Rx ユニキャスト      | 電話機が受信するユニキャストパケットの総<br>数。                   |
| Rx PacketNoDes | ダイレクト メモリ アクセス(DMA)記述子<br>がないため廃棄されたパケットの総数。 |

# [ネットワーク(Network)] の Web ページ

次の表に [ネットワーク領域(Network Area)] Web ページの情報を示します。

(注)

[ネットワーク統計情報 (Network statistics)]の下の[ネットワーク (Network)]リンクをク リックすると、ポート情報のページ「」が表示されます。

表 28: [ネットワーク領域 (Network Area)]の項目

| 項目                  | 説明                                                       |
|---------------------|----------------------------------------------------------|
| Rx totalPkt         | 電話機が受信したパケットの合計数。                                        |
| Rx マルチキャスト          | 電話機が受信したマルチキャストパケットの<br>合計数。                             |
| Rx ブロードキャスト         | 電話機が受信したブロードキャスト パケット<br>の合計数。                           |
| Rx ユニキャスト           | 電話機が受信したユニキャストパケットの合<br>計数。                              |
| Rx tokenDrop        | リソース不足(FIFOオーバーフローなど)が<br>原因でドロップされたパケットの合計数。            |
| Tx totalGoodPkt     | 電話機が受信した有効なパケット(マルチキャ<br>スト、ブロードキャスト、およびユニキャス<br>ト)の合計数。 |
| Tx ブロードキャスト         | 電話機が送信したブロードキャストパケット<br>の合計数。                            |
| Txマルチキャスト           | 電話機が送信したマルチキャストパケットの<br>合計数。                             |
| LLDP FramesOutTotal | 電話機から送信された LLDP フレームの合計<br>数。                            |

| 項目                        | 説明                                                                                      |
|---------------------------|-----------------------------------------------------------------------------------------|
| LLDP AgeoutsTotal         | キャッシュ内でタイムアウトになった LLDP<br>フレームの合計数。                                                     |
| LLDP FramesDiscardedTotal | 必須 TLV のいずれかについて、欠落してい<br>る、順序に誤りがある、または範囲を超える<br>文字列長が含まれているために廃棄された<br>LLDP フレームの合計数。 |
| LLDP FramesInErrorsTotal  | 検出可能なエラーが1つ以上含まれる状態で<br>受信された LLDP フレームの合計数。                                            |
| LLDP FramesInTotal        | 電話機が受信した LLDP フレームの合計数。                                                                 |
| LLDP TLVDiscardedTotal    | 破棄された LLDP TLV の総数。                                                                     |
| LLDP TLVUnrecognizedTotal | 電話機で認識されなかったLLDPTLVの総数。                                                                 |
| CDP ネイバー デバイス ID          | CDP で検出されたこのポートに接続されてい<br>るデバイスの ID。                                                    |
| CDP ネイバー IP アドレス          | CDP で検出されたネイバー デバイスの IP ア<br>ドレス。                                                       |
| CDP ネイバー IPv6 アドレス        | CDP で検出されたネイバー デバイスの IPv6<br>アドレス。                                                      |
| CDP ネイバー ポート              | CDP で検出された、電話機が接続されている<br>ネイバー デバイスのポート。                                                |
| LLDP ネイバー デバイス ID         | LLDPで検出された、このポートに接続されて<br>いるデバイスの ID。                                                   |
| LLDP ネイバー IP アドレス         | LLDP で検出されたネイバー デバイスの IP ア<br>ドレス。                                                      |
| LLDP ネイバー IPv6 アドレス       | CDP で検出されたネイバー デバイスの IPv6<br>アドレス。                                                      |
| LLDP ネイバー ポート             | LLDPで検出された、電話機が接続されている<br>ネイバーデバイスのポート。                                                 |
| ポート情報                     | 速度とデュプレックスモード。                                                                          |

# コンソールのログ、コアダンプ、ステータス メッセージ、およびデ バッグ表示用 Web ページ

デバイス ログ(Device Logs)という見出しで表示される、コンソール ログ、コアダンプ、ス テータスメッセージ、およびデバッグ表示の各ハイパーリンクを参照することにより、電話機 のモニタリングとトラブルシューティングが可能です。

- [コンソール ログ (Console Logs)]: 個々のログ ファイルへのハイパーリンクが含まれます。コンソール ログファイルには、電話機が受信したデバッグメッセージとエラーメッセージが含まれます。
- •[コアダンプ(Core Dumps)]: 個々のダンプファイルへのハイパーリンクが含まれます。 コアダンプファイルには、電話のクラッシュ時のデータが含まれています。
- [ステータスメッセージ(Status Messages)]:電話機に最後に電源が投入されてから電話機が生成したステータスメッセージの中で最近のものを最大10件表示します。この情報は、電話機の[ステータスメッセージ(Status Messages)]画面にも表示されます。
- [デバッグの表示(Debug Display)]:トラブルシューティングのサポートを依頼する際に、 Cisco TAC に有用なデバッグメッセージを提供します。

## [ストリーミング統計(Streaming Statistics)] Web ページ

Cisco IP 電話は、同時に最大で5つのデバイス間で情報をストリーミングできます。電話機は、 コール中、または音声やデータの送受信サービスの作動中に、情報をストリーミングします。

電話機の Web ページにある [ストリームの統計(Streaming Statistics)] 領域には、ストリーム に関する情報が表示されます。

[ストリームの統計(Streaming Statistics)]領域を表示するには、電話機のWebページにアク セスし、[ストリーム(Stream)]ハイパーリンクをクリックします。

次の表に、[ストリームの統計(Streaming Statistics)]領域の項目を示します。

| 長 <i>29 : [</i> ストリームの統計 | ( <i>Streaming Statistics</i> ] フィールド |
|--------------------------|---------------------------------------|
|--------------------------|---------------------------------------|

| 項目                         | 説明                                                                               |
|----------------------------|----------------------------------------------------------------------------------|
| Remote Address             | ストリームの宛先の IP アドレスおよび UDP<br>ポート。                                                 |
| Local Address              | 電話機の IP アドレスおよび UPD ポート。                                                         |
| Start Time                 | Cisco Unified Communications Manager が電話機<br>にパケットの送信開始を要求した時間を示す<br>内部タイム スタンプ。 |
| ストリーム ステータス(Stream Status) | ストリーミングがアクティブかどうかを示し<br>ます。                                                      |

I

| 項目                                                   | 説明                                                                                                    |
|------------------------------------------------------|----------------------------------------------------------------------------------------------------|
| ホスト名 (Host Name)                                     | 電話機のMACアドレスに基づいて電話機に自動的に割り当てられる一意の固定された名前。                                                                                                    |
| 送信パケット(Sender Packets)                               | この接続の開始以降に電話機が送信した RTP<br>データパケットの総数。接続が受信専用モー<br>ドに設定されている場合、値は0です。                                                                          |
| 送信オクテット(Sender Octets)                               | この接続の開始以降に電話が RTP データ パ<br>ケットで送信したペイロード オクテットの総<br>数。接続が受信専用モードに設定されている<br>場合、値は0です。                                                         |
| 送信コーデック(Sender Codec)                                | 送信ストリームに対応する音声符号化のタイ<br>プ。                                                                                                    |
| 送信した送信レポート (Sender Reports Sent)                     | RTCP 送信レポートが送信された回数。                                                                                                    |
| (注を参照)                                               |                                                                                                    |
| 送信した送信レポート時間 (Sender Report Time Sent)               | 最後に RTCP 送信レポートが送信された時間<br>を示す内部タイム スタンプ。                                                                                                    |
| (注を参照)                                               |                                                                                                    |
| 受信喪失パケット(Rcvr Lost Packets)                          | この接続でのデータの受信を開始してから失われたRTPデータパケットの総数。予期されたパケット数から実際に受信されたパケット数を差し引いた値として定義されます。受信パケット数には、遅延または重複パケットも含まれます。接続が送信専用モードに設定されていた場合、値は0として表示されます。 |
| 平均ジッター(Avg Jitter)                                   | RTP データ パケットの内部到着時間の平均偏<br>差の推定値(ミリ秒単位)。接続が送信専用<br>モードに設定されていた場合、値は0として<br>表示されます。                                                            |
| 受信コーデック(Receiver Codec)                              | 受信ストリームに使用された音声符号化のタ<br>イプ。                                                                                                    |
| 送信した受信レポート (Receiver Reports Sent)<br>(注を参照)         | RTCP 受信レポートが送信された回数。                                                                                                    |
| 送信した受信レポート時間(Receiver Report<br>Time Sent)<br>(注を参照) | RTCP受信レポートが送信された時間を示す内<br>部タイム スタンプ。                                                                                                    |

| 項目                                           | 説明                                                                                                    |
|----------------------------------------------|----------------------------------------------------------------------------------------------------|
| 受信パケット (Rcvr Packets)                        | この接続でのデータ受信開始以降に電話機が<br>受信した RTP データパケットの総数。マルチ<br>キャスト コールの場合は、さまざまな送信元<br>から受信したパケットが含まれます。接続が<br>送信専用モードに設定されていた場合、値は<br>0として表示されます。              |
| 受信オクテット(Revr Octets)                         | この接続でのデータ受信開始以降にデバイス<br>がRTPデータパケットで受信したペイロード<br>オクテットの総数。マルチキャストコールの<br>場合は、さまざまな送信元から受信したパケッ<br>トが含まれます。接続が送信専用モードに設<br>定されていた場合、値は0として表示されま<br>す。 |
| 累積フレーム損失率(Cumulative Conceal<br>Ratio)       | 隠蔽フレームの総数を、音声ストリームの開<br>始以降に受信された音声フレームの総数で割っ<br>た値。                                                                                                 |
| 直近フレーム損失率(Interval Conceal Ratio)            | アクティブな音声の直前の3秒間の音声フレー<br>ムに対する隠蔽フレームの比率。音声アクティ<br>ビティ検出(VAD)を使用している場合、3<br>秒間のアクティブな音声を蓄積するには、よ<br>り長い間隔が必要になることがあります。                               |
| 最大フレーム損失率(Max Conceal Ratio)                 | 音声ストリームの開始以降、最も高い間隔の<br>損失率。                                                                                                    |
| [フレーム損失発生秒数(Conceal Seconds)]                | <ul> <li>音声ストリームの開始以降、隠蔽イベント(フレーム損失)があった秒数([深刻なフレーム<br/>損失発生秒数(Severely Conceal Secs)]の値を<br/>含む)。</li> </ul>                                        |
| [深刻なフレーム損失発生秒数(Severely<br>Conceal Seconds)] | 音声ストリームの開始以降、5%を超える隠<br>蔽イベント(フレーム損失)があった秒数。                                                                                                    |
| 遅延<br>(注を参照)                                 | ネットワーク遅延の推定値(ミリ秒単位)。<br>ラウンドトリップ遅延の実行中の平均値を表<br>します。これは、RTCP 受信レポートブロッ<br>クの受信時に測定されます。                                                              |
| 最大ジッター(Max Jitter)                           | 瞬時ジッターの最大値(ミリ秒単位)。                                                                                                    |
| 送信サイズ(Sender Size)                           | 送信ストリームの RTP パケット サイズ(ミリ<br>秒単位)。                                                                                                    |

| 項目                                                        | 説明                                           |
|-----------------------------------------------------------|----------------------------------------------|
| 受信した送信レポート(Sender Reports<br>Received)<br>(注を参照)          | RTCP 送信レポートが受信された回数。                         |
| 受信した送信レポート時間(Sender Report Time<br>Received)<br>(注を参照)    | RTCP送信レポートが最後に受信された時間。                       |
| 受信サイズ(Receiver Size)                                      | 受信ストリームの RTP パケット サイズ(ミリ<br>秒単位)。            |
| 受信破棄(Receiver Discarded)                                  | ネットワークから受信されたが、ジッターバッ<br>ファから廃棄された RPT パケット。 |
| 受信した受信レポート (Receiver Reports<br>Received)<br>(注を参照)       | RTCP 受信レポートが受信された回数。                         |
| 受信した受信レポート時間(Receiver Report<br>Time Receiveds)<br>(注を参照) | RTCP受信レポートが最後に受信された時間。                       |

 (注) RTP制御プロトコルが無効になっている場合、このフィールドのデータは生成されないため、 0 が表示されます。

# XMLでの電話からの情報要求

トラブルシューティングの目的で、電話機からの情報を要求できます。結果の情報は XML 形 式です。表示される情報は次のとおりです。

- CallInfo は特定の回線のコール セッション情報です。
- LineInfo は電話機の回線設定情報です。
- ModeInfo は電話モードの情報です。

### 始める前に

情報を入手するために Web アクセスが有効になっている必要があります。 電話機がユーザに関連付けられている必要があります。 手順

ステップ1 Call Info については、ブラウザに次の URL を入力します。http://<phone ip address>/CGI/Java/CallInfo<x>

値は次のとおりです。

- <phone ip address> は電話機の IP アドレスです。
- <x> は情報を取得する回線番号です。

コマンドは XML ドキュメントを返します。

ステップ2 Line Info については、ブラウザに次の URL を入力します。http://<phone ip address>/CGI/Java/LineInfo

値は次のとおりです。

• <phone ip address> は電話機の IP アドレスです。

コマンドは XML ドキュメントを返します。

ステップ3 Model Info については、ブラウザに次の URL を入力します。http://<phone ip address>/CGI/Java/ModelInfo

値は次のとおりです。

• <phone ip address> は電話機の IP アドレスです。

コマンドは XML ドキュメントを返します。

### CallInfoの出力例

次の XML コードは、CallInfo のコマンドの出力例を示します。

```
<?xml version="1.0" encoding="UTF-8"?>
<CiscoIPPhoneCallLineInfo>
 <Prompt/>
 <Notify/>
 <Status/>
 <LineDirNum>1030</LineDirNum>
  <LineState>CONNECTED</LineState>
  <CiscoIPPhoneCallInfo>
    <CallState>CONNECTED</CallState>
    <CallType>INBOUND</CallType>
    <CallingPartyName/>
    <CallingPartyDirNum>9700</CallingPartyDirNum>
     <CalledPartyName/>
     <CalledPartyDirNum>1030</CalledPartyDirNum>
    <HuntPilotName/>
    <CallReference>30303060</CallReference>
    <CallDuration>12835</CallDuration>
    <CallStatus>null</CallStatus>
```

```
<CallSecurity>UNAUTHENTICATED</CallSecurity>
<CallPrecedence>ROUTINE</CallPrecedence>
<FeatureList/>
</CiscoIPPhoneCallInfo>
<VisibleFeatureList>
<Feature Position="1" Enabled="true" Label="End Call"/>
<Feature Position="2" Enabled="true" Label="Show Detail"/>
</VisibleFeatureList>
</CiscoIPPhoneCallLineInfo>
```

次の XML コードは LineInfo コマンドからの出力例を示します。

### LineInfoの出力例

```
<CiscoIPPhoneLineInfo>
   <Prompt/>
   <Notify/>
   <Status>null</Status>
   <CiscoIPPhoneLines>
    <LineType>9</LineType>
    <lineDirNum>1028</lineDirNum>
    <MessageWaiting>NO</MessageWaiting>
    <RingerName>Chirp1</RingerName>
     <LineLabel/>
     <LineIconState>ONHOOK</LineIconState>
   </CiscoIPPhoneLines>
   <CiscoIPPhoneLines>
    <LineType>9</LineType>
    <lineDirNum>1029</lineDirNum>
     <MessageWaiting>NO</MessageWaiting> <RingerName>Chirp1</RingerName>
    <LineLabel/>
     <LineIconState>ONHOOK</LineIconState>
   </CiscoIPPhoneLines>
   <CiscoIPPhoneLines>
     <LineType>9</LineType>
     <lineDirNum>1030</lineDirNum>
    <MessageWaiting>NO</MessageWaiting>
     <RingerName>Chirp1</RingerName>
    <LineLabel/>
     <LineIconState>CONNECTED</LineIconState>
   </CiscoIPPhoneLines>
   <CiscoIPPhoneLines>
    <LineType>2</LineType>
    <lineDirNum>9700</lineDirNum>
    <MessageWaiting>NO</MessageWaiting>
     <LineLabel>SD9700</LineLabel>
     <LineIconState>ON</LineIconState>
 </CiscoIPPhoneLines>
</CiscoIPPhoneLineInfo>
```

### ModeInfoの出力例

次の XML コードは ModeInfo コマンドからの出力例を示します。

```
<Prompt></Prompt>
  <Notify></Notify>
  <Status></Status>
  <CiscoIPPhoneFields>
     <FieldType>0</FieldType>
      <FieldAttr></FieldAttr>
     <fieldHelpIndex>0</fieldHelpIndex>
     <FieldName>Call History</FieldName>
     <FieldValue></FieldValue>
  </CiscoIPPhoneFields>
   <CiscoIPPhoneFields>
     <FieldType>0</FieldType>
     <FieldAttr></FieldAttr>
     <fieldHelpIndex>0</fieldHelpIndex>
     <FieldName>Preferences</FieldName>
     <FieldValue></FieldValue>
   </CiscoIPPhoneFields>
   . . .
</CiscoIPPhoneModeInfo>
```

ModeInfo の出力例

I

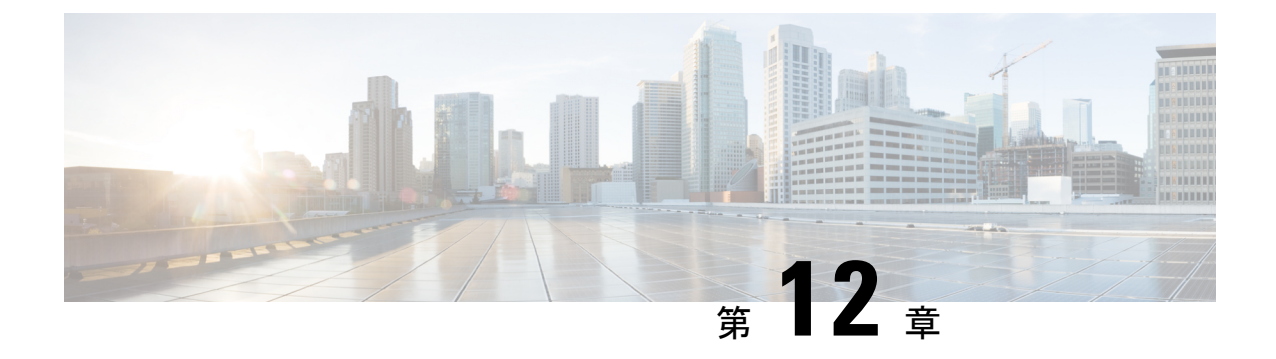

# 電話機のトラブルシューティング

- 一般的なトラブルシューティング情報 (193 ページ)
- 起動時の問題 (196 ページ)
- ・電話機のリセットの問題 (200ページ)
- 電話機が LAN に接続できない (203 ページ)
- Cisco IP 電話のセキュリティの問題 (203 ページ)
- ・オーディオに関する問題 (205ページ)
- ・コールに関する一般的な問題 (206ページ)
- ・トラブルシューティング手順 (207ページ)
- Cisco Unified Communications Manager からのデバッグ情報の制御 (212 ページ)
- ・トラブルシューティングに関する追加情報 (213ページ)

# 一般的なトラブルシューティング情報

次の表に、Cisco IP 電話の一般的なトラブルシューティング情報を示します。

#### 表 30: Cisco IP 電話のトラブルシューティング

| サマリー                                                                    | 説明                                                                                                    |
|-------------------------------------------------------------------------|----------------------------------------------------------------------------------------------------|
| 長時間のブロードキャストストームのために、<br>IP 電話がリセットされたり、コールの発信や<br>応答ができなかったりすることがあります。 | ボイスLAN上の長時間(数分間)にわたるレ<br>イヤ2ブロードキャストストームのために、<br>IP電話がリセットされたり、アクティブなコー<br>ルが失われたり、コールの発信や応答ができ<br>なくなることがあります。ブロードキャスト<br>ストームが終了するまで、電話機が起動しな<br>いことがあります。 |

| サマリー                            | 説明                                                                                                    |
|---------------------------------|----------------------------------------------------------------------------------------------------|
| ネットワーク接続の電話機からワークステー<br>ションへの移行 | ネットワーク接続を介して電話機に電力を供<br>給している場合は、電話機のネットワーク接<br>続を外して、そのケーブルをデスクトップ コ<br>ンピュータに接続する際に注意する必要があ<br>ります。                                                                                                    |
|                                 | 注意 コンピュータのネットワークカード<br>には、ネットワーク接続を介して電<br>力を供給できないため、接続を介し<br>て電力を供給すると、ネットワーク<br>カードが破損する場合があります。<br>ネットワークカードを保護するため<br>に、電話機からケーブルを抜いた<br>後、10秒以上待機してから、その<br>ケーブルをコンピュータに接続して<br>ください。この待機している間に、<br>スイッチは電話機が回線に存在しな<br>くなったことを認識し、ケーブルへ<br>の電力供給を停止することができま<br>す。       |
| 電話機の設定変更                        | <ul> <li>デフォルトでは、ネットワーク接続に影響を<br/>与える可能性のある変更をユーザが加えない<br/>ように、管理者パスワード設定はロックされ<br/>ています。管理者パスワード設定をロック解<br/>除した後、設定できるようになります。</li> <li>詳細については、電話機パスワードの適用<br/>(47ページ)を参照してください。</li> <li>(注) 管理者パスワードが共通の電話プロ<br/>ファイルで設定されていない場合、<br/>ユーザはネットワーク設定を変更で<br/>きます。</li> </ul> |

| サマリー                      | 説明                                                                                                    |
|---------------------------|----------------------------------------------------------------------------------------------------|
| 電話機と他のデバイスのコーデックの不一致      | RxType統計およびTxType統計に、このCisco<br>IP電話と他のデバイスとのやり取りに使用さ<br>れているコーデックが表示されます。これら<br>の統計情報の値は、一致している必要があり<br>ます。コーデックが一致しない場合、相手側<br>のデバイスがコーデック会話を処理できるか<br>どうか、またはトランスコーダがサービスを<br>処理するように設置されているかどうかを確<br>認します。詳細については、[コール統計(Call<br>Statistics)]ウィンドウの表示(169ページ)<br>を参照してください。                                                                                                   |
| 電話機と別のデバイスの音声サンプルの不一<br>致 | RxSize 統計および TxSize 統計に、この Cisco<br>IP 電話 と他のデバイスとのやり取りに使用さ<br>れる音声パケットのサイズが表示されます。<br>これらの統計情報の値は、一致している必要<br>があります。詳細については、[コール統計<br>(Call Statistics)]ウィンドウの表示 (169ペー<br>ジ)を参照してください。                                                                                                    |
| ループバック状態                  | <ul> <li>ループバック状態は、次の条件を満たすと発生します。</li> <li>・電話機の [SWポート設定 (SW Port<br/>Configuration)]オプションが [10ハーフ<br/>(10 Half)] (10-Base-T/半二重)に設定<br/>されている。</li> <li>・電話機に外部電源から電力が供給されている。</li> <li>・電話機の電源が切れている(電源装置が接続されていない)。</li> <li>この場合、電話機のスイッチポートが無効になり、次のメッセージがスイッチのコンソールログに表示されます。</li> <li>HALF_DUX_COLLISION_EXCEED_THRESHOLD<br/>この問題を解決するには、スイッチからポートを再度有効にします。</li> </ul> |

# 起動時の問題

下の関連項目で説明するとおり、ネットワークに電話機を設置し、Cisco Unified Communications Manager に追加すると、電話機は起動します。

電話機が正しく起動しない場合は、次の各セクションのトラブルシューティング情報を参照し てください。

### 関連トピック

電話機起動の確認 (63ページ)

### Cisco IP 電話が通常の起動プロセスを実行しない

### 問題

Cisco IP 電話をネットワークポートに接続したとき、関連項目で説明されている通常の起動プロセスを電話機が実行せず、電話画面に情報が表示されません。

#### 原因

電話機が起動プロセスを実行しない場合、ケーブル不良、不正な接続、ネットワークの停止、 電力の不足、または電話機が機能していないなどの原因が考えられます。

### ソリューション

電話機が動作しているかどうかを確認するには、次の推奨事項に従って、考えられる他の問題 を排除します。

- ・ネットワークポートが動作していることを確認します。
  - ・イーサネットケーブルを、動作することがわかっているケーブルと交換します。
  - ・別のポートから正常に動作している Cisco IP 電話を取り外してこのネットワークポートに接続し、このポートがアクティブかどうかを確認します。
  - ・起動しないCisco IP 電話を、正常であることがわかっている別のネットワークポート に接続します。
  - ・起動しない Cisco IP 電話をスイッチのポートに直接接続して、オフィスのパッチパネ ル接続を回避します。
- 電話機に電力が供給されていることを確認します。
  - 外部電源を使用している場合は、電気のコンセントが機能していることを確認します。
  - インラインパワーを使用している場合は、代わりに外部電源を使用します。

- 外部電源を使用している場合は、動作することがわかっているユニットに切り替えます。
- 電話機が正常に起動しない場合は、バックアップソフトウェアイメージから電話機の電源を入れます。
- これらを試しても、電話機が正常に起動しない場合は、電話機を工場出荷時の状態にリ セットします。
- これらの解決策を試みた後、最低5分経過しても Cisco IP 電話の電話画面に何も表示されない場合は、シスコのテクニカルサポートの担当者に連絡して、サポートを受けてください。

### 関連トピック

電話機起動の確認 (63ページ)

### Cisco IP 電話が Cisco Unified Communications Manager に登録されない

電話機が起動プロセスの第1段階(LEDボタンが点滅する)を完了しても、引き続き電話スク リーンにメッセージが表示される場合、電話機は正常に起動していません。電話機は、イーサ ネットネットワークに接続され、Cisco Unified Communications Manager サーバに登録されてい ない限り、正常に起動できません。

これ以外に、セキュリティ上の問題によって電話機が正常に起動しないこともあります。詳細 については、トラブルシューティング手順(207ページ)を参照してください。

### 電話機にエラー メッセージが表示される

### 問題

ステータス メッセージには、起動中のエラーが表示されます。

#### ソリューション

電話機が起動プロセスを繰り返している間は、問題の原因に関する情報を提供するステータス メッセージにアクセスできます。ステータスメッセージへのアクセスに関する説明、および発 生する可能性のあるエラーとその説明、解決策の一覧については、「[ステータスメッセージ (Status Messages)]ウィンドウの表示」のセクションを参照してください。

### 関連トピック

[ステータス メッセージ (Status Messages)]ウィンドウの表示 (156 ページ)

### 電話機が TFTP サーバまたは Cisco Unified Communications Manager に接続できない

### 問題

電話機と、TFTP サーバまたは Cisco Unified Communications Manager の間のネットワークがダ ウンしている場合は、電話機が正しく起動できません。

### ソリューション

現在、ネットワークが作動していることを確認してください。

### 電話機が TFTP サーバに接続できない

### 問題

TFTP サーバの設定が正しくない可能性があります。

#### ソリューション

TFTP 設定を確認します。

#### 関連トピック

TFTP 設定の確認 (208 ページ)

### 電話機がサーバに接続できない

#### 問題

IPアドレッシングおよびルーティングのフィールドが正しく設定されていない可能性があります。

#### ソリューション

電話機の IP アドレッシングおよびルーティングの設定を確認する必要があります。DHCP を 使用している場合は、DHCP サーバがこれらの値を提供します。電話機にスタティック IP ア ドレスを割り当てている場合は、これらの値を手動で入力する必要があります。

#### 関連トピック

DHCP 設定の確認 (209 ページ)

### 電話機が DNS を使用して接続できない

#### 問題

DNS 設定が誤っている可能性があります。

### ソリューション

TFTP サーバまたは Cisco Unified Communications Manager へのアクセスに DNS を使用する場合 は、DNS サーバを指定してあることを確認してください。

#### 関連トピック

DNS 設定の確認 (211 ページ)

### Cisco Unified Communications Manager および TFTP サービスの未作動

### 問題

Cisco Unified Communications Manager または TFTP サービスが作動していない場合は、電話機 が正常に起動できないことがあります。このような状況では、システム全体にわたる障害が発 生しており、他の電話機やデバイスも正しく起動できない可能性があります。

### ソリューション

Cisco Unified Communications Manager サービスが作動していない場合は、コールを確立するためにこのサービスに依存しているネットワーク上のすべてのデバイスが影響を受けます。TFTP サービスが作動していない場合は、多数のデバイスが正常に起動できません。詳細については、サービスの開始(211ページ)を参照してください。

### 設定ファイルの破損

### 問題

この章に記載された他の解決策を試みても解決しない問題が特定の電話機で存続する場合は、 設定ファイルが破損している可能性があります。

### ソリューション

電話機の新しい設定ファイルを作成します。

### 関連トピック

電話機の新しい設定ファイルの作成 (210ページ)

### Cisco Unified Communications Manager での電話機の登録

### 問題

電話機が Cisco Unified Communications Manager に登録されていません。

#### ソリューション

Cisco IP 電話 は、電話機がサーバに追加されている場合、または自動登録が有効になっている 場合にのみ、Cisco Unified Communications Manager サーバに登録できます。電話機の追加方法 (71 ページ)の情報と手順を見直して、電話機が Cisco Unified Communications Manager デー タベースに追加されていることを確認します。

電話機が Cisco Unified Communications Manager データベースに登録されていることを確認する には、Cisco Unified Communications Manager Administration から [デバイス (Device)]>[検索 (Find)]を選択します。MAC アドレスに基づいて電話機を検索するには、[Find] をクリック します。MAC アドレスの確認方法については、電話機の MAC アドレスの決定 (71 ページ) を参照してください。

電話機がすでに Cisco Unified Communications Manager データベースに登録されている場合は、 設定ファイルが損傷している可能性があります。解決策については、設定ファイルの破損(199 ページ)を参照してください。

### Cisco IP 電話が IP アドレスを取得できない

#### 問題

電話機が起動時に IP アドレスを取得できない場合は、その電話機が DHCP サーバと同じネットワークまたは VLAN 上に存在しないか、または電話機が接続されている先のスイッチ ポートが無効になっている可能性があります。

#### ソリューション

電話機が接続されている先のネットワークまたは VLAN が DHCP サーバにアクセスできること、およびスイッチ ポートが有効になっていることを確認します。

## 電話機のリセットの問題

電話機が通話中やアイドル状態のときにリセットされるという報告をユーザから受けた場合 は、原因を調査する必要があります。ネットワーク接続と Cisco Unified Communications Manager の接続が安定している場合は、電話機がリセットされることはありません。

一般的に、電話機がリセットされるのは、ネットワークまたは Cisco Unified Communications Manager への接続に問題がある場合です。

### 断続的なネットワークの停止によって電話機がリセットされる

#### 問題

ネットワークで断続的な停止が発生している可能性があります。

#### ソリューション

断続的なネットワークの停止は、データトラフィックと音声トラフィックにそれぞれ異なる影響を与えます。ネットワークで断続的な停止が、検出されずに発生している可能性があります。この場合、データトラフィックでは喪失パケットを再送信し、パケットが受信および送信

されたことを確認できます。ただし、音声トラフィックでは、喪失パケットを取り戻すことは できません。電話機は、失われたネットワーク接続を再送信するのではなく、ネットワークを リセットして再接続しようとします。音声ネットワークでの既知の問題については、システム 管理者にお問い合わせください。

### DHCP の設定エラーによって電話機がリセットされる

### 問題

DHCP 設定が正しくない可能性があります。

#### ソリューション

電話機がDHCPを使用するように正しく設定されていることを確認します。DHCPサーバが正 しくセットアップされていることを確認します。DHCPリース期間を確認します。リース期間 を8日に設定することを推奨します。

### 関連トピック

DHCP 設定の確認 (209 ページ)

## 誤ったスタティック IP アドレスによる電話機のリセット

#### 問題

電話機に割り当てられたスタティック IP アドレスが正しくない可能性があります。

### ソリューション

電話機にスタティック IP アドレスが割り当てられている場合は、正しい設定値が入力されていることを確認します。

## ネットワーク使用量が多いときの電話機のリセット

### 問題

ネットワーク使用量が多いときに電話機がリセットされるように思われる場合は、ボイスVLAN が設定されていない可能性があります。

### ソリューション

電話機を個別の補助 VLAN に分離することで、音声トラフィックの品質が向上します。

## 意図的なリセットによる電話機のリセット

### 問題

Cisco Unified Communications Manager へのアクセス権を持つ管理者が1人だけではない場合は、 他の管理者が意図的に電話機をリセットしていないかどうかを確認する必要があります。

ソリューション

Cisco IP 電話が Cisco Unified Communications Manager からリセット コマンドを受信したかどう かを確認するには、電話機の[設定 (Settings)]を押し、[管理者設定 (Admin Settings)]>[ス テータス (Status)]>[ネットワーク統計 (Network Statistics)]の順に選択します。

- [リスタートの原因(Restart Cause)]フィールドに[Reset-Reset]が表示される場合、電話 機はCisco Unified Communications Managerの管理ページからリセット/リセットを受信して います。
- [Restart Cause] フィールドに [Reset-Restart] が表示される場合、電話機は Cisco Unified Communications Manager Administration からリセット/リスタートを受信したために切断されました。

### DNS エラーまたは他の接続の問題による電話機のリセット

### 問題

電話機のリセットが続いており、DNS またはその他の接続の問題が疑われます。

### ソリューション

電話機が引き続きリセットされる場合は、DNSまたは接続の問題の特定(209ページ)の手順 に従って、DNSまたはその他の接続エラーを排除します。

### 電話機に電源が入らない

問題

電話機に電源が入っているように見えません。

### ソリューション

電話機が再起動するのは、ほとんどの場合、外部電源から電源が供給されていたが、その接続 が失われてPoEに切り替わったときです。同様に、PoEを使用して電力が供給されている電話 機が外部電源に接続された場合にも、電話機が再起動することがあります。

# 電話機が LAN に接続できない

### 問題

LAN への物理的な接続が切断されている可能性があります。

#### ソリューション

Cisco IP 電話が接続されているイーサネット接続が動作していることを確認します。たとえば、 電話機が接続されている先の特定のポートまたはスイッチがダウンしていないか、またスイッ チが再起動中でないかどうかを確認します。また、ケーブルの切断が存在しないことも確認し てください。

# Cisco IP 電話のセキュリティの問題

ここでは、Cisco IP 電話のセキュリティ機能のトラブルシューティングに関する情報を示しま す。これらの問題の任意の解決方法、およびセキュリティに関するトラブルシューティングの 詳細情報については、『Cisco Unified Communications Manager Security Guide』を参照してくだ さい。

## CTL ファイルの問題

ここでは、CTL ファイルの問題のトラブルシューティングについて説明します。

### 認証エラー。電話機が CTL ファイルを認証できない

### 問題

デバイスの認証エラーが発生しました。

### 原因

CTL ファイルに Cisco Unified Communications Manager の証明書がないか、証明書が不正です。

#### ソリューション

適切な証明書をインストールします。

### 電話機が CTL ファイルを認証できない

### 問題

電話機が CTL ファイルを認証できない。

#### 原因

電話機のCTLファイル内に、更新されたCTLファイルに署名したセキュリティトークンがありません。

#### ソリューション

CTL ファイル内のセキュリティ トークンを変更し、新しいファイルを電話機にインストール します。

### CTL ファイルは認証されるが、他の設定ファイルが認証されない

### 問題

電話機が CTL ファイル以外の設定ファイルを認証できません。

#### 原因

不正な TFTP レコードが存在するか、電話機の信頼リストの対応する証明書によって設定ファ イルが署名されていない可能性があります。

### ソリューション

TFTP レコード、および信頼リストの証明書を確認します。

### ITL ファイルは認証されるが、他の設定ファイルが認証されない

### 問題

電話機が ITL ファイル以外の設定ファイルを認証できない。

#### 原因

設定ファイルは、電話機の信頼リストの対応する証明書によって署名されていない可能性があ ります。

ソリューション

正しい証明書を使用してコンフィギュレーションファイルに再署名します。

### TFTP 認証が失敗する

問題

電話機が TFTP 認証の失敗を報告する。

### 原因

CTL ファイルに電話機の TFTP アドレスがありません。

新しい TFTP レコードを含む新しい CTL ファイルを作成した場合は、電話機上の既存の CTL ファイルには新しい TFTP サーバ用のレコードが含まれない可能性があります。

### ソリューション

電話機の CTL ファイルの TFTP アドレス設定を確認します。

### 電話機が登録されない

### 問題

電話機が Cisco Unified Communications Manager に登録されない。

### 原因

CTL ファイルに Cisco Unified Communications Manager サーバ用の正しい情報が含まれていません。

ソリューション

CTL ファイル内の Cisco Unified Communications Manager サーバの情報を変更します。

### 署名付き設定ファイルが要求されない

### 問題

電話機が、署名付き設定ファイルを要求しない。

#### 原因

CTL ファイルに証明書付きの TFTP エントリが含まれていません。

### ソリューション

証明書付きの TFTP エントリを CTL ファイルに設定します。

# オーディオに関する問題

ここでは、オーディオに関する問題を解決する方法について説明します。

通話路がない

問題

コール中の1人以上の通話者に音声が聞こえません。

### ソリューション

少なくとも1人の通話者がオーディオを受信できない場合、電話機間のIP 接続が確立されて いません。ルータとスイッチの設定をチェックし、IP 接続が正しく設定されていることを確認 します。

### 音声の途切れ

### 問題

ユーザからコールで音声が途切れるという苦情があります。

### 原因

ジッターの設定に不一致が存在する可能性があります。

### ソリューション

AvgJtr統計情報とMaxJtr統計情報を確認します。これらの統計に大きな差がある場合は、ネットワークのジッターに問題があるか、または周期的にネットワークアクティビティが高くなっている可能性があります。

## デイジーチェーンモードの1台の電話機が機能しない

### 問題

デイジーチェーンモードでは、会議電話機のいずれかが機能しません。

#### ソリューション

スマートアダプタに接続されているケーブルが正しいものかどうかを確認します。2つの太い ケーブルで、電話機をスマートアダプタに接続します。薄型のケーブルで、スマートアダプタ を電源アダプタに接続します。

### 関連トピック

デイジーチェーン モード (36 ページ) デイジーチェーン モードでの会議電話の設置 (43 ページ)

# コールに関する一般的な問題

次の各項は、電話のコールに関する一般的な問題のトラブルシューティングに役立ちます。
## コールを確立できない

#### 問題

ユーザからコールを発信できないことについての苦情があります。

#### 原因

DHCP IP アドレスが割り当てられていない電話機は、Cisco Unified Communications Manager に 登録できません。LCD 画面付きの電話機には、「IP を設定中(Configuring IP)」または「登 録(Registering)」というメッセージが表示されます。LCD 画面のない電話機では、ユーザが コールを発信しようとすると、ハンドセットで(ダイヤルトーンの代わりに)リオーダー音が 再生されます。

#### ソリューション

- 1. 次の点を確認してください。
  - 1. イーサネットケーブルが接続されている。
  - 2. Cisco CallManager サービスが Cisco Unified Communications Manager サーバで作動して いる。
  - 3. 両方の電話機が同じ Cisco Unified Communications Manager に登録されている。
- 2. 両方の電話機で、オーディオ サーバ デバッグとキャプチャ ログが有効になっています。 必要な場合は、Java デバッグを有効にしてください。

## 電話機が DTMF ディジットを認識しないか、または数字が遅い

#### 問題

ユーザから、キーパッドを使用しているときに数字が消えるか、または遅いという苦情があり ます。

#### 原因

キーを速く押しすぎると、数字が消えたり、遅くなったりすることがあります。

#### ソリューション

キーをあまり速く押さないでください。

# トラブルシューティング手順

これらの手順を使用すると、問題を識別したり、解決したりすることができます。

## **Cisco Unified Communications Manager** から電話機の問題レポートを作 成する

Cisco Unified Communications Manager から電話機の問題レポートを生成することができます。 この操作によって、Problem Report Tool (PRT) のソフトキーが電話機で生成するものと同じ情報が得られます。

問題レポートには、電話機とヘッドセットに関する情報が含まれています。

#### 手順

- ステップ1 [Cisco Unified CM の管理 (Cisco Unified CM Administration)] で、[デバイス (Device)]>[電話 (Phone)]を選択します。
- ステップ2 [検索 (Search)] をクリックして、1 つまたは複数の Cisco IP 電話を選択します。
- ステップ3 選択した Cisco IP 電話上で使用されているヘッドセットの PRT ログを収集するには、[選択対象のPRTを生成する (Generate PRT for Selected)]をクリックします。

### TFTP 設定の確認

#### 手順

ステップ1 [TFTP サーバ1 (TFTP Server 1)]フィールドを確認します。

電話機にスタティック IP アドレスを割り当てている場合は、手動で [TFTP サーバ1 (TFTP Server 1)]オプションに設定値を入力する必要があります。

DHCPを使用している場合は、電話機はTFTPサーバのアドレスをDHCPサーバから取得しま す。オプション150で、IPアドレスが設定されていることを確認します。

- **ステップ2** また、電話機が代替 TFTP サーバを使用できるように設定することもできます。このような設定は、電話機の場所を最近移動した場合などに特に役立ちます。
- **ステップ3** ローカル DHCP が正しい TFTP アドレスを提供しない場合は、電話機で代替 TFTP サーバが使用できるようにします。

これは多くの場合、VPN シナリオで必要です。

## DNS または接続の問題の特定

手順

- ステップ1 [Reset Settings] メニューを使用して、電話機をデフォルト値にリセットします。
- ステップ2次の操作を実行して、DHCPおよびIPの設定を変更します。
  - a) DHCP を無効にします。
  - b) 電話機にスタティック IP 値を割り当てます。機能している他の電話機で使用しているもの と同じデフォルト ルータの設定を使用します。
  - c) TFTP サーバを割り当てます。機能している他の電話機で使用しているものと同じ TFTP サーバを使用します。
- **ステップ3** Cisco Unified Communications Manager サーバで、正しい IP アドレスにマッピングされている正しい Cisco Unified Communications Manager サーバ名がローカル ホスト ファイルに指定されていることを確認します。
- **ステップ4** Cisco Unified Communications Manager から [システム(System)]>[サーバ(Server)]の順に 選択し、サーバが DNS 名ではなく IP アドレスで参照されていることを確認します。
- ステップ5 Cisco Unified Communications Manager から、[デバイス (Device)]>[電話 (Phone)]の順に選択します。この電話機を検索するには、[Find] をクリックします。この Cisco IP 電話 に正しい MAC アドレスが割り当てられていることを確認します。
- ステップ6 電話機の電源をオフ/オンにします。

#### 関連トピック

電話機の MAC アドレスの決定 (71 ページ) 会議電話の再起動またはリセット (215 ページ)

## **DHCP** 設定の確認

手順

- ステップ1 電話機で、設定ボタンを押します。
- ステップ2 [管理者設定(Admin Settings)]>[イーサネットのセットアップ(Ethernet Setup)]>[IPv4の セットアップ(IPv4 Setup)]を選択します。
- ステップ3 [DHCPサーバ (DHCP server)]フィールドを確認します。

電話機に静的 IP アドレスを割り当てている場合は、[DHCP サーバ (DHCP Server)]オプションに値を入力する必要はありません。ただし、DHCPサーバを使用している場合は、このオプションに値が指定されている必要があります。値が見つからない場合は、IP ルーティングおよび VLAN の設定を確認してください。『Troubleshooting Switch Port and Interface Problems』を参照してください。このマニュアルは、次の URL から入手できます。

https://www.cisco.com/en/US/customer/products/hw/switches/ps708/prod\_tech\_notes\_list.html

ステップ4 [IPアドレス]、[サブネットマスク]、および[デフォルトルータ(Default Router)] フィールド を確認します。

> 電話機に静的 IP アドレスを割り当てる場合は、これらのオプションの設定を手動で入力する 必要があります。

**ステップ5** DHCPを使用している場合は、DHCPサーバによって配布されたIPアドレスを確認してください。

『Understanding and Troubleshooting DHCP in Catalyst Switch or Enterprise Networks』を参照して ください。このマニュアルは、次の URL から入手できます。

https://www.cisco.com/en/US/tech/tk648/tk361/technologies\_tech\_note09186a00800f0804.shtml

## 電話機の新しい設定ファイルの作成

Cisco Unified Communications Manager データベースから電話機を削除すると、設定ファイルが Cisco Unified Communications Manager TFTP サーバから削除されます。電話機の電話番号(1つ または複数)は、Cisco Unified Communications Manager データベースに残ります。これらは、 「未定義の DN」と呼ばれ、他のデバイスで使用できます。未定義の DN を他のデバイスで使 用しない場合は、Cisco Unified Communications Manager データベースから削除します。ルート プランレポートを使用すると、未定義の DN を表示および削除できます。詳細については、特 定の Cisco Unified Communications Manager リリースのマニュアルを参照してください。

電話ボタンテンプレートのボタンを変更したり、異なる電話ボタンテンプレートを電話機に 割り当てたりすると、電話機から電話番号にアクセスできなくなることがあります。Cisco Unified Communications Manager データベースでは、引き続き電話番号が電話機に割り当てられ ていますが、コールに応答するためのボタンがないためです。これらの電話番号は、電話機か ら消去し、必要に応じて削除してください。

#### 手順

- **ステップ1** Cisco Unified Communications Manager で、[デバイス (Device)]>[電話 (Phone)]を選択し、 [検索 (Find)]をクリックして、問題が発生している電話機を特定します。
- **ステップ2** [Delete] を選択して、電話機を Cisco Unified Communications Manager データベースから削除します。
  - (注) Cisco Unified Communications Manager データベースから電話機を削除すると、設定ファイルが Cisco Unified Communications Manager TFTP サーバから削除されます。電話機の電話番号(1つまたは複数)は、Cisco Unified Communications Manager データベースに残ります。これらは、「未定義のDN」と呼ばれ、他のデバイスで使用できます。 未定義のDNを他のデバイスで使用しない場合は、Cisco Unified Communications Manager データベースから削除します。ルートプランレポートを使用すると、未定義のDN を表示および削除できます。

ステップ3 電話機を Cisco Unified Communications Manager データベースに追加し直します。

ステップ4 電話機の電源をオフ/オンにします。

#### 関連トピック

電話機の追加方法 (71ページ)

Cisco Unified Communications Manager  $\forall = \exists \forall \mathcal{T} \mathcal{N}$  (14  $\checkmark - \vec{\mathcal{Y}}$ )

### **DNS** 設定の確認

手順

- ステップ1 電話機で、設定ボタンを押します。
- ステップ2 [管理者設定(Admin Settings)]>[イーサネットのセットアップ(Ethernet Setup)]>[IPv4の セットアップ(IPv4 Setup)]を選択します。
- ステップ3 [DNSサーバ1 (DNS Server 1)]フィールドが正しく設定されていることを確認します。
- ステップ4 また、DNS サーバに、TFTP サーバと Cisco Unified Communications Manager システムの CNAME エントリが作成されていることを確認する必要もあります。

また、DNS が逆ルックアップを実行するように設定されていることも確認する必要があります。

### サービスの開始

サービスを開始または停止するには、事前にサービスをアクティブにする必要があります。

#### 手順

- **ステップ1** Cisco Unified Communications Manager の管理ページで、[ナビゲーション (Navigation)]ドロッ プダウン リストから [Cisco Unified サービスアビリティ (Cisco Unified Serviceability)]を選択 し、[移動(Go)]をクリックします。
- ステップ2 [ツール(Tool)]>>[コントロール センター 機能サービス(Control Center Feature Services)]を選択します。
- ステップ3 [サーバ (Server)]ドロップダウンリストで、プライマリの Cisco Unified Communications Manager サーバを選択します。

ウィンドウに、選択したサーバのサービス名、サービスのステータス、およびサービスを停止 または開始するためのサービス コントロール パネルが表示されます。

**ステップ4** サービスが停止している場合は、対応するオプションボタンをクリックし、[Start]ボタンをク リックします。 [[サービスのステータス (Service Status)]記号が四角形から矢印に変わります。

# **Cisco Unified Communications Manager** からのデバッグ情 報の制御

お客様が解決できない電話機の問題が発生した場合は、Cisco TAC でサポートを受けることが できます。電話機のデバッグをオンにして問題を再現し、デバッグをオフにして、分析のため に TAC にログを送信する必要があります。

デバッグでは詳細情報を取り込むため、通信量によって電話が遅くなり応答が遅れる可能性が あります。ログを検出したら、電話の動作を確保するためにデバッグをオフにする必要があり ます。

デバッグ情報には、状況の重大度を表す1桁のコードが含まれることがあります。状況は次の ようにランクが付けられています。

- 0 緊急事態
- •1-アラート
- •2-クリティカル
- •3-エラー
- •4-警告
- •5-通知
- •6-情報
- •7-デバッグ

詳細情報およびサポートについては、Cisco TAC にお問い合わせください。

#### 手順

- **ステップ1** [Cisco Unified CM の管理(Cisco Unified Communications Manager Administration)] で次のウィ ンドウのいずれかを選択します。
  - [デバイス (Device)]>[デバイスの設定 (Device Settings)]>[共通の電話プロファイル (Common Phone Profile)]
  - ・[システム(System)]>[エンタープライズ電話の設定(Enterprise Phone Configuration)]
  - •[デバイス (Device)]>[電話 (Phone)]

ステップ2 次のパラメータを設定します。

- ログのプロファイル-値:プリセット(デフォルト)、デフォルト、テレフォニー、SIP、 UI、ネットワーク、メディア、アップグレード、アクセサリ、セキュリティ、EnergyWise、 MobileRemoteAccess
- ・リモートログ 値: 無効 (デフォルト)、有効
- IPv6 ログ サーバまたはログ サーバ IP アドレス (IPv4 アドレスまたは IPv6 アドレス)
- (注) ログサーバに到達できない場合、電話機はデバッグメッセージの送信を停止します。
  - IPv4 ログ サーバのアドレスの形式は、address:<port>@@base=<0-7>;pfs=<0-1>
  - IPv6 ログサーバのアドレスの形式は、[address]:<port>@@base=<0-7>;pfs=<0-1>
  - それぞれの説明は次のとおりです。
    - IPv4 アドレスはドット(.) で区切ります。
    - IPv6 アドレスはコロン(:) で区切ります。

# トラブルシューティングに関する追加情報

電話機のトラブルシューティングに関する詳細については、次に示すシスコの Web サイトに アクセスして、該当の電話機モデルに移動してください。

https://www.cisco.com/cisco/web/psa/troubleshoot.html

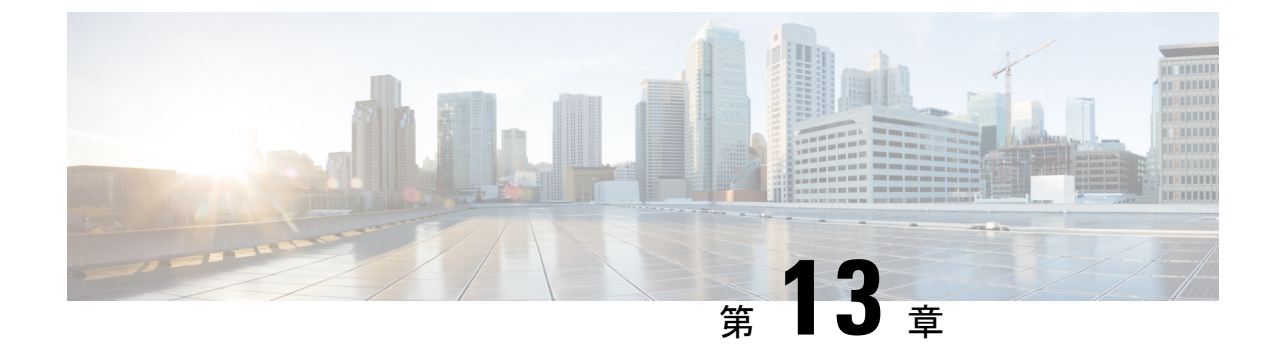

# メンテナンス

- 会議電話の再起動またはリセット(215ページ)
- •音声品質のモニタリング (217ページ)
- Cisco IP 電話のクリーニング (218 ページ)

## 会議電話の再起動またはリセット

電話機でエラーが発生した場合は、回復する電話の基本的なリセットを実行します。構成およびセキュリティ設定を工場出荷時デフォルト設定に戻すこともできます。

### 会議電話の再起動

電話機を再起動すると、電話機のフラッシュメモリにコミットされていないすべてのユーザ セットアップおよびネットワーク セットアップに対する変更が失われます。

#### 手順

[設定 (Settings)]>[管理者設定 (Admin Settings)]>[設定のリセット (Reset settings)]>[デ バイスのリセット (Reset device)]を押します。

関連トピック

電話機からのテキストとメニューの入力 (47 ページ)

## 電話メニューからの会議電話の設定のリセット

手順

ステップ1 [設定 (Settings)]を押します。

ステップ2 [管理者設定(Admin Settings)]>[設定のリセット(Reset Settings)]を選択します。

ステップ3 リセットのタイプを選択します。

- 「すべて(All)]:工場出荷時の設定に戻します。
- •[デバイスのリセット(Reset device)]:デバイスをリセットします。既存の設定は変更されません。
- [ネットワーク (Network)]:ネットワーク構成をデフォルトの設定にリセットします。
- [サービスモード(Service mode)]:現在のサービスモードをクリアし、VPNを非アクティブ化して、電話機を再起動します。
- [セキュリティ(Security)]: セキュリティ構成をデフォルトの設定にリセットします。このオプションを選択すると、CTL ファイルが削除されます。
- ステップ4 [リセット (Reset)]または[キャンセル (Cancel)]をクリックします。

関連トピック

電話機からのテキストとメニューの入力(47ページ)

### キーパッドから会議電話を工場出荷時の初期状態にリセットする

キーパッドから電話機をリセットすると、電話機は工場出荷時の設定に戻ります。

#### 手順

- ステップ1 電話機のプラグを抜きます。
  - PoE を使用している場合、LAN ケーブルを抜きます。
  - ・電源アダプタを使用している場合は、アダプタを取り外します。
- ステップ2 5秒間待機します。
- ステップ3 [#] キーを押したままにして電話機を再接続します。
- ステップ4 電話機が起動する, LED ストリップが点灯します。LED 削除がオンになるとすぐに、続けて 123456789\*0#を押します。

これらのボタンを押すと、電話機を工場出荷時の状態にリセットするプロセスが実行されます。

ボタンを押す順番を間違えた場合、通常どおりに電話機が電源オンになります。

**注意** 工場出荷時の状態にリセットするプロセスが完了して、メイン画面が表示されるまで、電話機の電源を切らないでください。

関連トピック

電話機からのテキストとメニューの入力(47ページ)

## 音声品質のモニタリング

ネットワーク内で送受信されるコールの音声品質を測定するために、Cisco IP 電話では隠蔽イベントに基づく次の統計メトリックを使用します。DSP は、音声パケット ストリーム内でフレーム損失の部分をマスクするために、隠蔽フレームを再生します。

- フレーム損失率のメトリック:音声フレームの総数に対する秘匿フレームの比率を示します。直近フレーム損失率は、3秒ごとに計算されます。
- フレーム損失発生秒数のメトリック:損失フレームが原因でDSPが秘匿フレームを処理 する場合の処理秒数を示します。深刻な「フレーム損失発生秒数」は、DSPが5%を超え る隠蔽フレームを処理する場合の秒数です。

(注) フレーム損失率とフレーム損失発生秒数は、フレーム損失に基づいた主要な測定値です。フレーム損失率がゼロの場合は、IPネットワークが損失なく時間どおりにフレームやパケットを配信していることを示しています。

Cisco IP 電話 から音声品質メトリックにアクセスするには、[コール統計(Call Statistics)] 画 面を使用するか、または、リモートで[ストリーム統計(Streaming Statistics)] 画面を使用します。

## 音声品質のトラブルシューティングのヒント

メトリックに大幅な変化が継続的に見られた場合は、次の表の一般的なトラブルシューティン グ情報を使用してください。

表 31:音声品質メトリックの変化

| メトリックの変化             | 条件                   |
|----------------------|----------------------|
| フレーム損失率とフレーム損失発生秒数が大 | パケット損失または高いジッターによるネッ |
| 幅に増加した               | トワーク障害。              |

| メトリックの変化                        | 条件                                                                                                    |
|---------------------------------|----------------------------------------------------------------------------------------------------|
| フレーム損失率はほとんどゼロであるが、音<br>声品質が悪い。 | <ul> <li>・音声チャネルのノイズや歪み(エコーレベルやオーディオレベルなど)。</li> <li>・複数のエンコード/デコードが使用されているタンデムコール(セルラーネットワークや電話カードネットワークへのコールなど)。</li> <li>・スピーカーフォン、ハンドフリー携帯電話、またはワイヤレスヘッドセットなどから発生する音響問題。</li> <li>送信パケット(TxCnt)と受信パケット(RxCnt)のカウンタをチェックし、音声パケットが流れていることを確認します。</li> </ul> |
| MOS LQK スコアが著しく減少               | <ul> <li>パケット損失または高いジッターレベルによるネットワーク障害。</li> <li>・平均 MOS LQK の減少は、広範囲の画一的な障害を示している可能性があります。</li> <li>・個別の MOS LQK の減少は、集中的な障害を示している可能性があります。</li> <li>フレーム損失率とフレーム損失発生秒数を照合して、パケット損失やジッターがないか確認してください。</li> </ul>                                             |
| MOS LQK スコアが著しく増加               | <ul> <li>・電話機が適切なコーデック(RxTypeおよびTxType)を使用しているかどうかを確認してください。</li> <li>・MOSLQKのバージョンがファームウェアアップグレード以降に変更されたかどうかを確認してください。</li> </ul>                                                                                                    |

(注) 音声品質メトリックでは、ノイズや歪みは考慮されません。フレーム損失だけが考慮されます。

# Cisco IP 電話のクリーニング

Cisco IP 電話をクリーニングする際は、必ず乾いた柔らかい布を使用して電話機と画面を軽く 拭いてください。液体や粉末を電話機に直接付けないでください。すべての非耐候性の電子機 器と同様に、液体や粉末はコンポーネントを損傷し、障害を引き起こすことがあります。 電話機がスリープモードになっているときは、画面は空白で、選択ボタンは点灯していません。電話機がこの状態のときは画面をクリーニングできます。ただし、クリーニングを終了するまで電話機のスリープ状態が続くとわかっている場合に限ります。

I

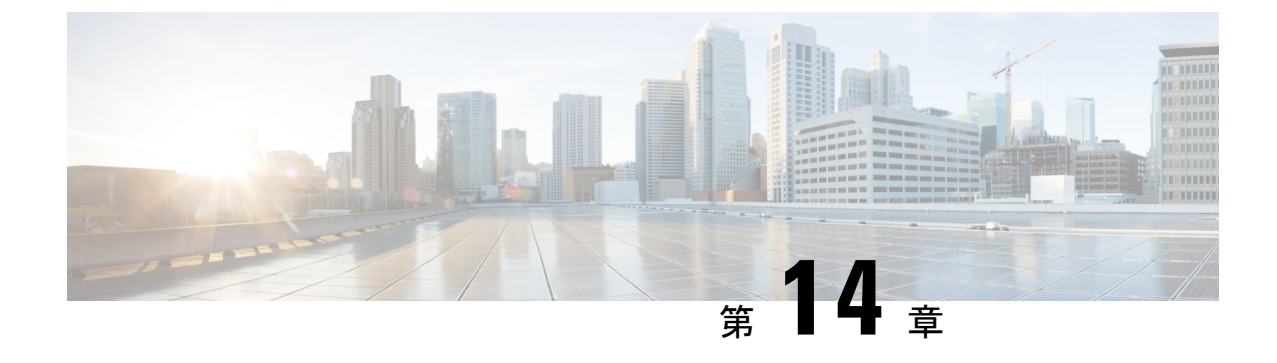

# 各言語ユーザのサポート

- Unified Communications Manager Endpoints Locale Installer (221  $\sim \vec{v}$ )
- •国際コールのロギングのサポート (221ページ)
- 言語の制限 (222 ページ)

## **Unified Communications Manager Endpoints Locale Installer**

デフォルトでは、Cisco IP 電話は英語(米国)のロケール用に設定されます。それ以外のロケー ルで Cisco IP 電話を使用するには、そのロケール固有のバージョンの Unified Communications Manager Endpoints Locale Installer を、クラスタ内の各 Cisco Unified Communications Manager サー バにインストールする必要があります。Locale Installer は電話機のユーザインターフェイス用 の最新版の翻訳テキストおよび国別の電話トーンをシステムにインストールし、Cisco IP 電話 に使用できるようにします。

特定のリリースに必要なロケールインストーラにアクセスするには、ソフトウェアのダウン ロードページにアクセスし、お使いの電話機モデルに移動して、Unified Communications Manager エンドポイントロケールインストーラのリンクを選択します。

手順の詳細については、特定のリリースのマニュアルを参照してください。Cisco Unified Communications Manager

(注) 最新の Locale Installer がすぐに利用できるとは限らないため、Web サイトの更新を継続的に確認してください。

関連トピック

Cisco Unified Communications Manager  $\forall = \exists \mathcal{T} \mathcal{N} \quad (14 \ \overset{\sim}{\neg} \overset{\sim}{\rightarrow} \overset{\vee}{\rightarrow})$ 

# 国際コールのロギングのサポート

ご使用の電話システムで国際コールのロギング(発信側の正規化)が設定されている場合、通 話履歴、リダイヤル、コールディレクトリの各エントリに通話場所の国際エスケープ コード を表す「+」記号が表示されることがあります。電話システムの設定によっては、「+」記号で はなく正しい国際ダイヤルコードが表示される場合があります。国際ダイヤルコードが表示 されない場合は、必要に応じて、「+」記号を通話場所の国際エスケープコードに手動で置き 換えて番号を編集した後にダイヤルします。また、コールログやディレクトリエントリには 受信コールの完全な国際電話番号が表示され、電話機のディスプレイには国際コード(国番 号)が省略された国内用の短い番号が表示される場合もあります。

## 言語の制限

次のアジアロケールについては、ローカライズされた Keyboard Alphanumeric Text Entry (KATE) のサポートはありません。

- •中国語(中国)
- 中国語(香港)
- 中国語(台湾)
- 日本語(日本)
- •韓国語(韓国)

その代わり、デフォルトとして英語(米国)の KATE がユーザに表示されます。

たとえば、電話画面には韓国語でテキストが表示されるとしてもキーパッドの2キーには、a b c 2 A B C と表示されます。